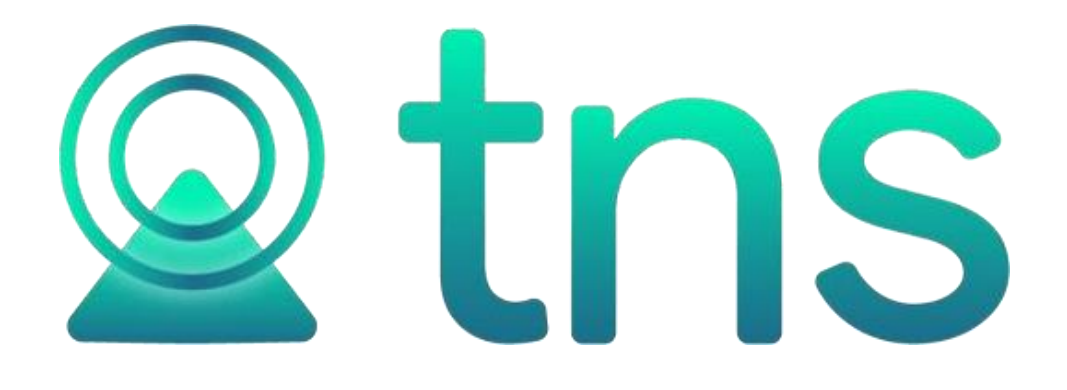

# MANUAL DE PRESUPUESTO OFICIAL

Cúcuta, Centro Comercial Bolívar Local B-21 y B-23 Tels.: (7) 5829010

Versión 2023. Fecha de Revisión, Julio de 2023.

TNS SAS. Registro de Derechos de Autor Libro-Tomo-Partida 13-16-245 de 06-Jul-2006.

Todos los derechos están reservados.

Impreso en Cúcuta Colombia.

La información de este documento no puede ser alterada o cambiada sin la autorización escrita de TNS SAS.

Este manual es suministrado exclusivamente con efectos informativos. Toda información contenida en el mismo está sujeta a cambios sin previo aviso. TNS SAS no es responsable de daño alguno, directo o indirecto, resultante del uso de este manual.

# Tabla de Contenido

| Contenido                                            | Pág.     |
|------------------------------------------------------|----------|
| CAPITULO 1                                           | 5        |
| CARACTERÍSTICAS Y BENEFICIOS                         | 5        |
| CAPITULO 2                                           | 6        |
| ENTRADAS Y SALIDAS DEL MÓDULO                        | 6        |
| Visión general                                       | 6        |
| Contenido del Programa                               | 7        |
| CAPITULO 3                                           | 10       |
| OPERACIONES RUTINARIAS                               | 10       |
| Acceso al Programa                                   | 10       |
| Manejo de Ventanas                                   | 12       |
| Ingreso de la Información                            | 15       |
| Cómo Crear Rubros de Egresos                         | 15       |
| Cómo Crear Rubros de Ingresos                        | 21       |
| Cómo Crear Grupos de Rubros                          |          |
| Cómo Crear Terceros                                  |          |
| Como Crear Fuentes de Recurso                        | 30       |
| Como Crear Funcionarios                              | 31<br>22 |
| Como Crear Tipos de Contrato                         | 32<br>22 |
| Cómo Crear Prefilos de Documentos                    | 34       |
| Cómo Crear Zonas                                     |          |
| Cómo Crear Clasificación de Terceros                 | 35       |
| Cómo Crear Proyectos                                 | 36       |
| Procesos de la Información                           | 37       |
| Cómo Crear Modificaciones al Presupuesto de Egresos  | 37       |
| Cómo Crear Disponibilidades                          | 40       |
| Cómo Crear Registros                                 | 44       |
| Cómo Crear Definitivas                               | 48       |
| Cómo Crear Modificaciones al Presupuesto de Ingresos | 51       |
| Como Crear Recaudos                                  | 55       |
| Manejo de Informes (Salidas)                         | 57       |
| Como Imprimir Informes de Egresos                    | /د<br>۵۵ |
| Cómo Imprimir Archivos Básicos                       | 108      |
| OPERACIONES NO RUTINARIAS                            |          |
| Cómo Configurar los Parámetros Generales             | 112      |
| Cómo Bloquear Periodos                               | 114      |
| Cómo Crear Consecutivos                              | 115      |
| Cómo Crear Pensamientos                              | 115      |
| Cómo Modificar Informes                              | 116      |
| Cómo Ejecutar Comandos                               | 116      |

| ómo Ejecutar Eventos Personalizados117   |
|------------------------------------------|
| ómo Actualizar saldos de Documentos117   |
| ómo Recalcular Rubros de Egresos117      |
| ómo Recalcular Rubros de Ingresos118     |
| ómo Regenerar Comprobantes 118           |
| ómo Asentar documentos pendientes119     |
| ómo Importar disponibilidad de Nómina119 |
| ómo Importar Datos Visual TNS 120        |

# **CAPITULO 1**

# CARACTERÍSTICAS Y BENEFICIOS

El módulo de **PRESUPUESTO** es una herramienta diseñada por TNS SOFTWARE para agilizar el proceso de Egresos e Ingresos, los informes respectivos están orientados para que los usuarios obtengan mejores resultados tanto económicos como de tiempo. Permite insertar el presupuesto de Ingresos y de Egresos e iniciar la ejecución de un gasto en el movimiento de egresos desde la disponibilidad, el registro y por último la definitiva u orden de pago. El movimiento de ingresos se alimenta desde el módulo de Tesorería. Maneja documentos tales como disponibilidades, registros, definitivas de pago, modificaciones al presupuesto (adiciones, reducciones, aplazamientos, traslados presupuéstales). Trabaja en forma integrada con el módulo de Tesorería y Contabilidad generando los comprobantes uno a uno.

# **CAPITULO 2**

# ENTRADAS Y SALIDAS DEL MÓDULO

# Visión general

A continuación, se muestra un cuadro sintético de las utilidades del Módulo de Presupuesto, con sus respectivas entradas, procesos y salidas de datos.

PROCESO

#### **ENTRADAS**

#### • Rubros de Egresos

- Rubros de Ingresos
- Grupos de Rubros
- Plan de Cuentas
- Terceros
- Conceptos
- Centros de Costos
- Fuentes de Recurso
- Funcionarios
- Dependencias
- Tipos de Contrato
- Prefijos de Documentos
- Bancos
- Zonas
- Clasificación de Terceros
- Proyectos
- Sucursales

#### \_\_\_\_\_

#### Egresos

•

- Modificaciones al
   Presupuesto
- Disponibilidades
- Registros
- Definitivas

#### Ingresos

- Modificaciones al
   Presupuesto
- Reconocimientos

#### SALIDA

#### Egresos

- Rubros de Egresos
- Ejecución Egresos
- Disponibilidades Vencidas
- Planillas Diarias
- Presupuesto Inicial
- Informes Contraloría Dptal.
- Informes Contratación
- Informes Contraloría Mpal.
- Saldos de Registros por Rubros (Reservas)
- Movimiento Entre Fechas
- Conciliación Presupuestal
- Análisis de Consecutivos

#### Ingresos

- Rubros de Ingresos
- Ejecución de Ingresos
- Presupuesto Inicial
- Informes Contraloría Dptal.
- Planillas Diarias
- Saldos de Cuentas por Cobrar (Reconocimientos)

# Contenido del Programa

A continuación, se presenta la estructura del módulo de Presupuesto de Visual TNS:

ARCHIVOS Rubros de Egresos Rubros de Ingresos Grupos de Rubros Plan de Cuentas Terceros Conceptos Centros de Costos Fuentes de Recurso TABLAS **Funcionarios** Dependencias Tipos de contratos Prefijos de Documento Bancos Zonas Clasificación de Terceros Proyectos Sucursales Periodo Empresas Vigencia Login CONFIGURACION Parámetros de Usuario Generales Bloqueo de Periodos Consecutivos Diseño de Informes Ejecutar Evento Personalizado Pensamientos Ejecutar Comando Salir EGRESOS Modificaciones al Presupuesto Disponibilidades Registros Definitivas ESPECIALES Verificar Inconsistencias en Acumuladores Constituir Reservas Constituir Cuentas Por Pagar Copiar Parametrización a un Rubro INGRESOS

Modificaciones al Presupuesto Reconocimientos ESPECIALES Verificar Inconsistencias en Acumuladores Copiar Parametrización a un Rubro

IMPRIMIR EGRESOS Rubros de Egresos EJECUČION EGRESOS Ejecución Mensual Ejecución Mensual de PAC Ejecución Acumulada de PAC Ejecución Acumulada Ejecución Consolidada con Pagos Ejecución Trimestral Libro de Gastos Mensual **Certificados Trimestrales** PAC Anual Saldos Egresos Ejecuciones Diseñadas (Mensual) Libro de Gastos Contable Disponibilidades Vencidas PLANILLAS DIARIAS Planillas Disponibilidades Planillas Registros Planillas Definitivas Libro de Contratación Presupuesto Inicial Informes Contraloría Dptal. (Res 0083) Informe Contratación Informes Contraloría Municipal (Res 025) Saldo de Registro Por Rubro (Reserva) Movimiento entre Fechas Conciliación Presupuestal Análisis de Consecutivos INGRESOS Rubros de Ingresos EJECUCION DE INGRESOS Ejecución Mensual Ejecución Acumulada Ejecución Acumulada PAC Ejecución Consolidada Ejecución Trimestral Libro de Ejecución Ingresos PAC Anual **Ejecuciones Diseñadas** Presupuesto Inicial Informes Contraloría Dptal (Res 0083) Planillas Diarias Saldos de Cuentas por Cobrar (Reconocimientos) ARCHIVOS BASICOS Rubros de Egresos Rubros de Ingresos Fuentes de Recursos

Análisis de Consecutivos

HERRAMIENTAS Calculadora Actualizar Saldos de Documentos Recalcular Rubros de Egresos Recalcular Rubros de Ingresos Regenerar Comprobantes Asentar Pendientes

.

Importar Disponibilidad Nómina Importar Datos Visual TNS

#### AYUDA

Acerca de...

# **CAPITULO 3**

# **OPERACIONES RUTINARIAS**

# Acceso al Programa

El usuario al dar clic sobre el icono de Presupuesto visualizará la siguiente ventana:

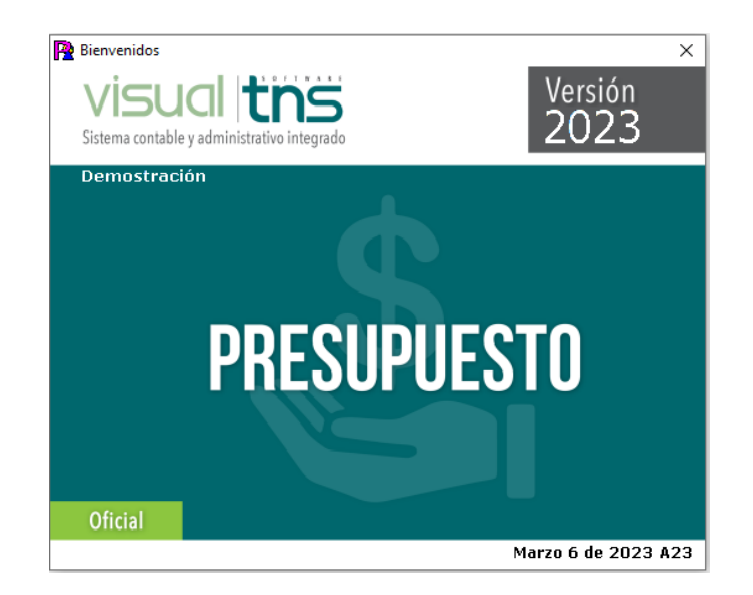

En esta ventana se muestra la fecha de actualización del programa y un pensamiento. Dando clic en el botón Continuar u oprimiendo cualquier tecla esta ventana desaparecerá y se mostrará la ventana de selección de empresa:

| P Seleccion d | e Empresa                 | ×                                                         |
|---------------|---------------------------|-----------------------------------------------------------|
|               | EMPRESA >                 | (YZ                                                       |
| Nit           | 123456789                 |                                                           |
| Rep. Legal    |                           |                                                           |
| Año Fiscal    | 2023                      |                                                           |
| Archivo       | C:\DATOS TNS\EMPRESAXYZ.G | DB                                                        |
| Servidor      | LOCALHOST                 |                                                           |
|               |                           | VISUCI INS<br>sistema contable y administrativo integrado |
| Abrir         | 💷 Listado de Empresas     | Salir                                                     |

Esta ventana muestra los datos generales de la empresa, la ruta donde está ubicada la Base de Datos y el nombre del Servidor en el cual está ubicada dicha Base de Datos. Dando clic en el botón

u oprimiendo la tecla Enter la ventana desaparecerá y se mostrará la ventana de Inicio de Sesión:

| Particio de Sesión     | ×                |
|------------------------|------------------|
| Acceso a TNS           |                  |
| USUARIO<br>CONTRASEÑA  | ·CJ              |
| 🖌 Aceptar 🕺 Cancelar 🤗 | Ca <u>m</u> biar |

En esta ventana se debe digitar el Usuario y la Contraseña la cual no se muestra para efectos de seguridad. Si la Contraseña es correcta la ventana desaparecerá y se mostrará la ventana de selección de la sucursal y el período sobre el que desea trabajar. El programa guarda siempre la última sucursal y periodo accesado. Seguidamente se mostrará la ventana Principal del programa

| P Sucursal - P | 'eriodo 🛛 💌        |
|----------------|--------------------|
| Seleccione     | Sucursal y Periodo |
| Sucursal       | PRINCIPAL          |
| Periodo        | ENERO 🗢            |
|                | Aceptar            |

# Manejo de Ventanas

### Ventana Principal

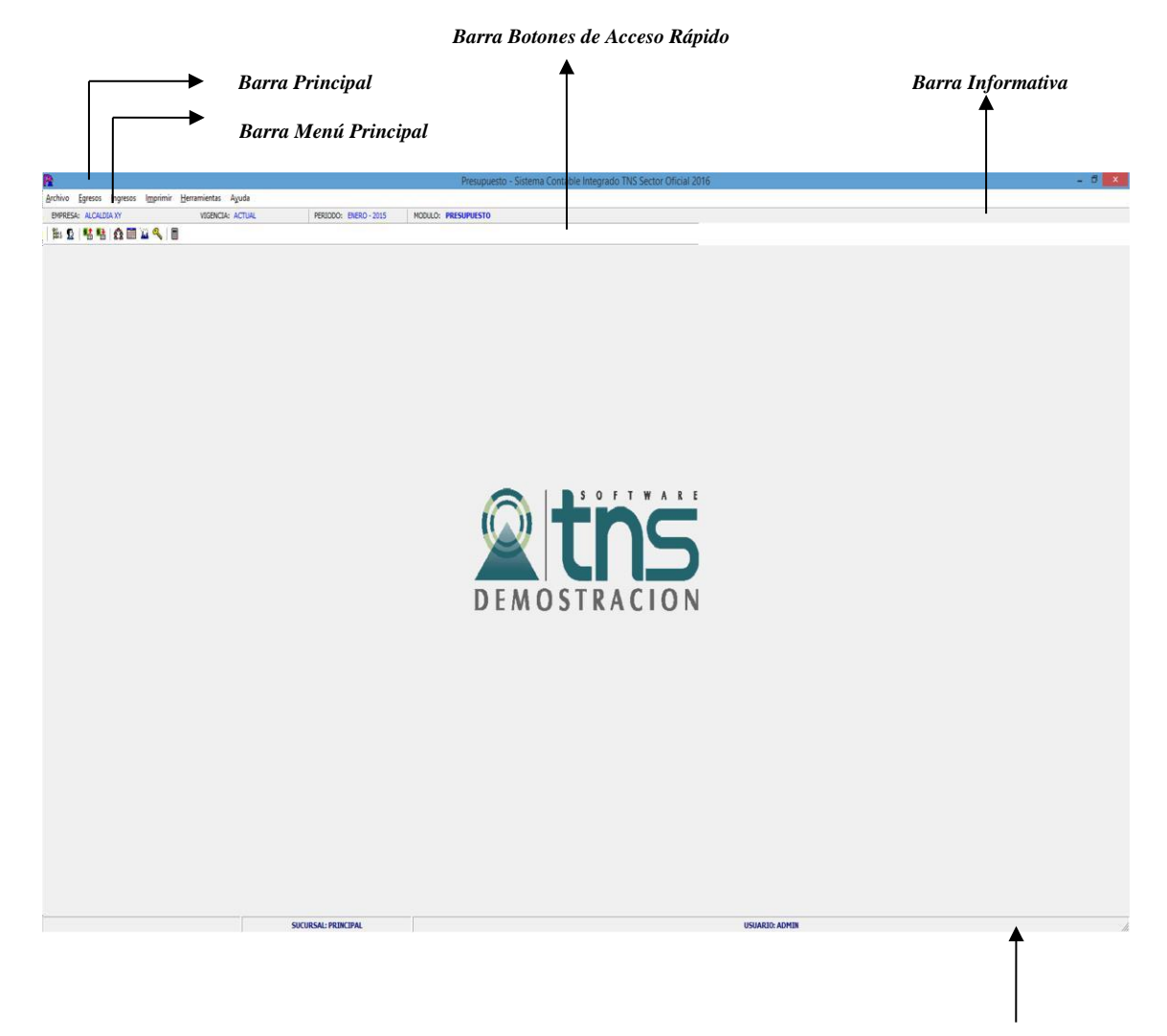

Barra de Estado

**Barra Principal**: Muestra el nombre del programa y a su vez contiene los botones de minimizar, maximizar y cerrar la ventana principal.

Barra Menú Principal: Muestra el menú general del programa.

Barra Informativa: Muestra el nombre de la Empresa, el mes y el año actual, y el nombre del Módulo.

**Barra de estado:** Muestra información de ayuda de las diferentes opciones del programa y muestra el Usuario que está actualmente trabajando.

**Barra Botones de Acceso Rápido:** En ella se encuentran las opciones más usadas de los menús. Estos botones son de gran ayuda porque minimizan tiempo de trabajo, ya que con solo dar un clic sobre ellos despliegan la ventana de una opción de menú.

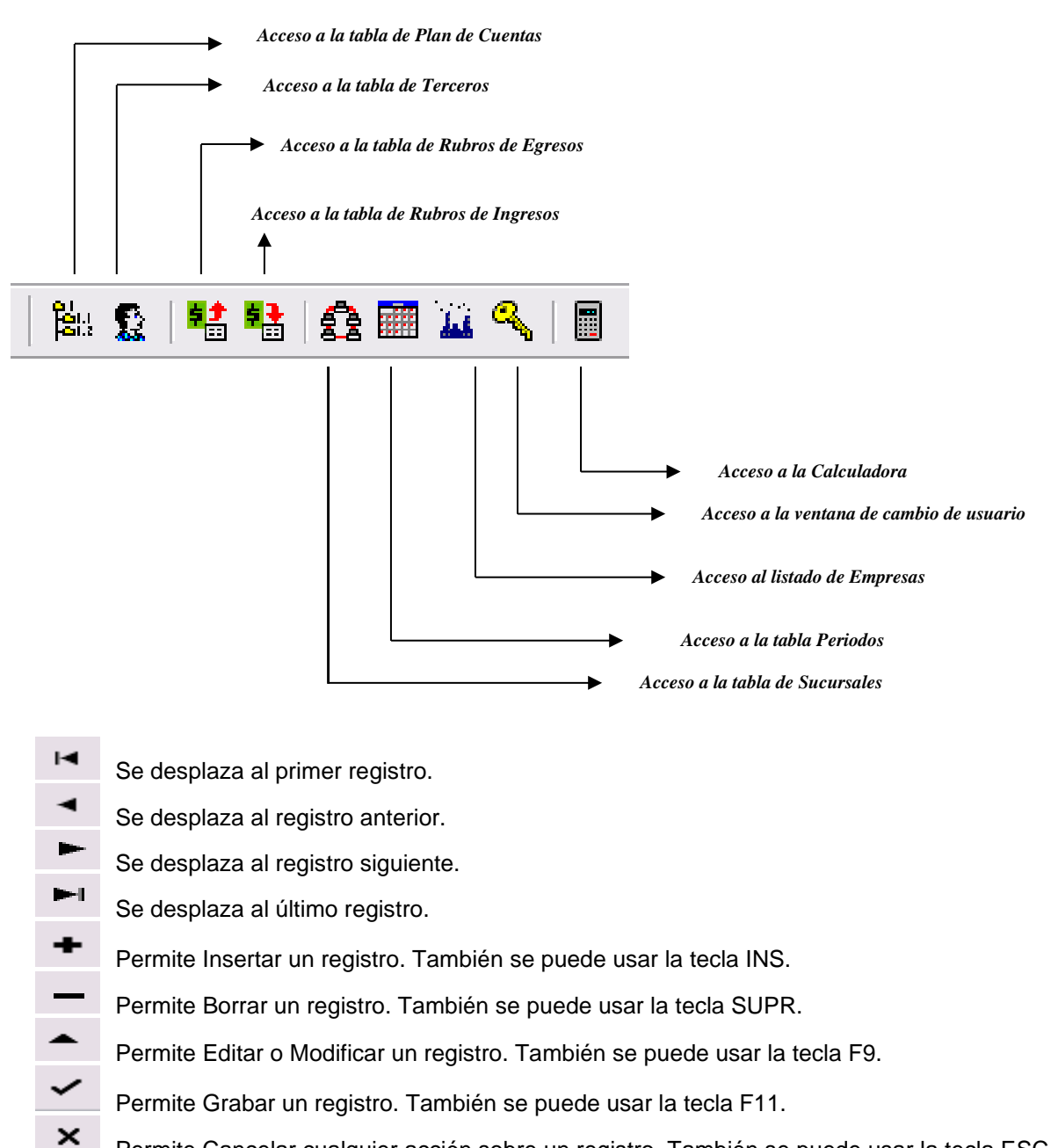

- Permite Cancelar cualquier acción sobre un registro. También se puede usar la tecla ESC.
- Refresca la Información.

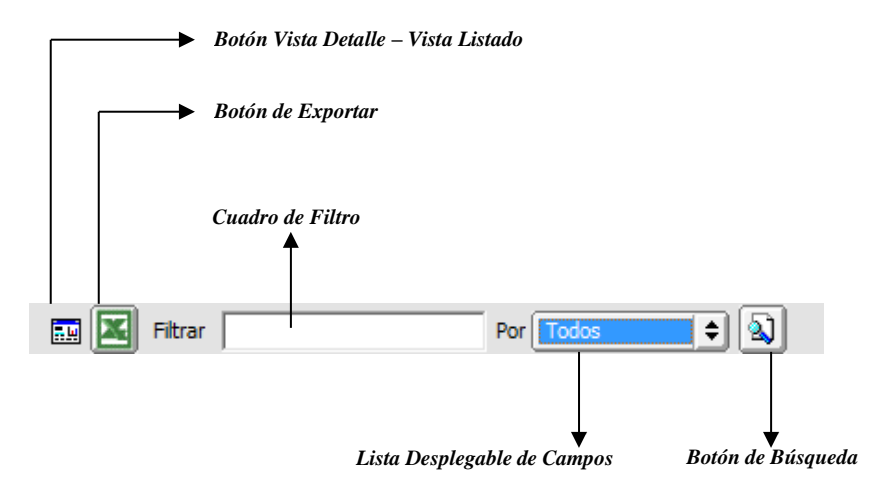

**Botón Vista Detalle – Vista listado:** Dando clic muestra los registros uno por uno o como un listado. **Botón Exportar**: dando clic sobre él cierra la ventana y se trae el valor del campo principal de la ventana.

**Cuadro de Filtro**: Muy útil para filtrar información, depende de lo que se escriba en él y del campo de la lista desplegable de campos. Oprimiendo ENTER activa la búsqueda.

Listado desplegable de Campos: Al dar clic sobre él despliega un listado de campos con los cuales se puede filtrar la información.

**Botón de Búsqueda:** Dando un clic sobre él activa la búsqueda. Filtra la información si se escribe algo en el cuadro de filtro de lo contrario ordena la información según el campo de la lista desplegable.

# Ingreso de la Información

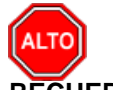

RECUERDE...

Para comenzar a manejar las diferentes opciones del módulo de *PRESUPUESTO*, primero se deben ingresar los parámetros; como se explica en la parte de **OPERACIONES NO RUTINARIAS**.

# Cómo Crear Rubros de Egresos

Esta opción le permite al usuario del sistema insertar los datos individuales del presupuesto de gastos, es decir, los rubros en forma detallada. Para la creación de un rubro de egresos solo se digita el código de este, con todos los datos correspondientes para el registro:

- 1. Ingrese al menú Archivos.
- 2. Seleccione la opción **<u>Rubros</u> de Egresos** con solo darle un clic en la pestaña o presionando la tecla CTRL + E. A continuación, se desplegará la siguiente ventana:

|   |                |        |          | ••• ••• (E | Rubro de  | Egresos                  |                                 |
|---|----------------|--------|----------|------------|-----------|--------------------------|---------------------------------|
| l | Und. Ejecutora | Sector | Programa | Producto   | Cod. BPIN | Rubro                    | Descripción                     |
|   | 1              | 00     | 0000     | 0000000    | 00        | 2                        | GASTOS                          |
|   | 1              | 00     | 0000     | 0000000    | 00        | 2.1                      | FUNCIONAMIENTO                  |
| 1 | 1              | 00     | 0000     | 0000000    | 00        | 2.1.1                    | GASTOS DE PERSONAL              |
| 1 | 1              | 00     | 0000     | 0000000    | 00        | 2.1.1.01                 | PLANTA DE PERSONAL PERMANENTE   |
|   | 1              | 00     | 0000     | 0000000    | 00        | 2.1.1.01.01              | FACTORES CONSTITUTIVOS DE SALA  |
| 1 | 1              | 00     | 0000     | 0000000    | 00        | 2.1.1.01.01.001          | FACTORES SALARIALES COMUNES     |
| 1 | 1              | 04     | 0401     | 0401004    | 00        | 2.1.1.01.01.001.01       | SUELDO BASICO                   |
|   | 1              | 00     | 0000     | 0000000    | 00        | 2.1.1.01.01.001.02       | HORAS EXTRAS- DOMINICALES- FEST |
| 1 | 1              | 00     | 0000     | 0000000    | 00        | 2.1.1.01.01.001.03       | GASTOS DE REPRESENTACIÓN        |
| 1 | 1              | 00     | 0000     | 0000000    | 00        | 2.1.1.01.01.001.04       | SUBSIDIO DE ALIMENTACIÓN        |
|   | 1              | 00     | 0000     | 0000000    | 00        | 2.1.1.01.01.001.05       | AUXILIO DE TRANSPORTE           |
|   | 1              | 00     | 0000     | 0000000    | 00        | 2.1.1.01.01.001.06       | PRIMA DE SERVICIO               |
| 1 | 1              | 00     | 0000     | 0000000    | 00        | 2.1.1.01.01.001.07       | BONIFICACIÓN POR SERVICIOS PRES |
| 1 | 1              | 00     | 0000     | 0000000    | 00        | 2.1.1.01.01.001.08       | PRESTACIONES SOCIALES           |
| 1 | 1              | 00     | 0000     | 0000000    | 00        | 2.1.1.01.01.001.08.01    | PRIMA DE NAVIDAD                |
| 1 | 1              | 00     | 0000     | 0000000    | 00        | 2.1.1.01.01.001.08.02    | PRIMA DE VACACIONES             |
| 1 | 1              | 00     | 0000     | 0000000    | 00        | 2.1.1.01.01.002          | FACTORES SALARIALES ESPECIALES  |
| 1 | 1              | 00     | 0000     | 0000000    | 00        | 2.1.1.01.02              | CONTRIBUCIONES INHERENTES A LA  |
| 1 | 1              | 00     | 0000     | 0000000    | 00        | 2.1.1.01.02.001          | APORTES A LA SEGURIDAD SOCIAL E |
| 1 | 1              | 00     | 0000     | 0000000    | 00        | 2.1.1.01.02.002          | APORTES A LA SEGURIDAD SOCIAL E |
| 1 | 1              | 00     | 0000     | 0000000    | 00        | 2.1.1.01.02.003          | APORTES DE CESANTÍAS            |
| 1 | 1              | 00     | 0000     | 0000000    | 00        | 2.1.1.01.02.004          | APORTES A CAJAS DE COMPENSACIÓ  |
| 1 | 1              | 00     | 0000     | 0000000    | 00        | 2.1.1.01.02.005          | APORTES GENERALES AL SISTEMA DE |
| 1 | 1              | 00     | 0000     | 0000000    | 00        | 2.1.1.01.02.006          | APORTES AL ICBF                 |
| 1 | 1              | 00     | 0000     | 0000000    | 00        | 2.1.1.01.02.007          | APORTES AL SENA                 |
| 1 | 1              | 00     | 0000     | 0000000    | 00        | 2.1.1.01.03              | REMUNERACIONES NO CONSTITUTIV   |
| 1 | 1              | 00     | 0000     | 0000000    | 00        | 2.1.1.01.03.001          | PRESTACIONES SOCIALES           |
| 1 | 1              | 00     | 0000     | 0000000    | 00        | 2.1.1.01.03.001.01       | VACACIONES                      |
| 1 | 1              | 00     | 0000     | 0000000    | 00        | 2.1.1.01.03.001.02       | INDEMNIZACIÓN POR VACACIONES    |
| 1 | 1              | 00     | 0000     | 0000000    | 00        | 2.1.1.01.03.001.03       | BONIFICACIÓN ESPECIAL DE RECREA |
| 1 | 1              | 00     | 0000     | 0000000    | 00        | 2.1.1.01.03.001.04       | BONIFICACION A LOS EMPLEADOS    |
| 1 | 1              | 00     | 0000     | 0000000    | 00        | 2, 1, 1, 01, 03, 001, 05 | APOYO DE SOSTENIMIENTO APRENDI  |

Después presiona la tecla Insert para crear el nuevo *Rubro de Egresos*, seguidamente le aparecerá las nuevas casillas en blanco, lista para insertar la nueva información

| Rubro     Image: Control in the second second | Rubro de Eglesos                                                                                                    | Rubro       C       C <th></th> <th></th> <th></th> <th></th> <th></th> <th></th> <th></th> <th></th> <th></th> <th></th> <th></th> <th></th>                                                                                                    |       |                |             |            |              |      |          |              |           |                         |        |      |
|----------------------------------------------------------------------------------------------------|----------------------------------------------------------------------------------------------------|----------------------------------------------------------------------------------------------------|-------|----------------|-------------|------------|--------------|------|----------|--------------|-----------|-------------------------|--------|------|
| Rubro     I     Image: Rubro Rubro Ryo     Allo     ZZZ       Descripción     Acumula en     Image: Rubro Ryo     Viatoos       Orden     Orden 2     Image: Rubro Ryo     Viatoos       Fuente Ing.     Image: Rubro Ryo     Viatoos     Image: Rubro Ryo       Fuente Recurso     Image: Rubro Ryo     Viatoos     Image: Rubro Ryo       Image: Rubro Ryo     Image: Rubro Ryo     Viatoos     Viatoos       Fuente Recurso     Image: Rubro Ryo     Viatoos     Image: Rubro Ryo       Image: Rubro Ryo     Image: Rubro Ryo     Viatoos     Viatoos       Image: Rubro Ryo     Image: Rubro Ryo     Image: Rubro Ryo     Image: Rubro Ryo       Image: Rubro Ryo     Image: Rubro Ryo     Image: Rubro Ryo     Image: Rubro Ryo       Image: Rubro Ryo     Image: Rubro Ryo     Image: Rubro Ryo     Image: Rubro Ryo       Image: Rubro Ryo     Image: Rubro Ryo     Image: Rubro Ryo     Image: Rubro Ryo       Image: Rubro Ryo     Image: Rubro Ryo     Image: Rubro Ryo     Image: Rubro Ryo       Image: Rubro Ryo     Image: Rubro Ryo     Image: Rubro Ryo     Image: Rubro Ryo       Image: Rubro Ryo     Image: Rubro Ryo     Image: Rubro Ryo     Image: Rubro Ryo       Image: Rubro Ryo     Image: Rubro Ryo     Image: Rubro Ryo     Image: Rubro       Image: Ru                                                                                                    | Rubro de Egresos       Rubro de Egresos       Rubro Mayor Año 2023       Descripción       Acumula en       Orden       Orden       Orden       Puente Ing.       Fuente Ing.       Puente Recurso       00       Sin Situación de Fondos       Und Ejecutora       Producto       Programa       Cod. BPN       Prod. DANE                                                                                                    | Rubro       Image: Property and Property and Property an               |       |                |             |            |              |      |          |              |           |                         |        |      |
| Rubro     I     Image: Rubro Rubro Ryke Allo     ZZZ       Descripción     Acumula en     Image: Rubro Ryke Allo     ZZZ       Acumula en     Image: Rubro Ryke Allo     ZZZ       Fuente Ing.     Orden 2     Image: Rubro Ryke Allo     ZZZ       Fuente Ing.     Image: Rubro Ryke Allo     Vigencias Futuras     Image: Niskicos       Fuente Recurso     Image: Rubro Ryke Allo     Image: Rubro Ryke Allo     ZZZ       Fuente Recurso     Image: Rubro Ryke Allo     Image: Rubro Ryke Allo     ZZZ       Fuente Recurso     Image: Rubro Ryke Allo     Image: Rubro Ryke Allo     ZZZ       Fuente Recurso     Image: Rubro Ryke Allo     Image: Rubro Ryke Allo     ZZZ       Fuente Recurso     Image: Rubro Ryke Allo     Image: Rubro Ryke Allo     ZZZ       Fuente Recurso     Image: Rubro Ryke Allo     Image: Rubro Ryke Allo     ZZZ       Und Ejecutora     Image: Rubro Ryke Allo     Image: Rubro Ryke Allo     ZZZ       Producto     Image: Rubro Ryke Allo     Image: Rubro Ryke Allo     ZZZ       Producto     Image: Rubro Ryke Allo     Image: Rubro Ryke Allo     ZZZ       Producto     Image: Rubro Ryke Allo     Image: Rubro Ryke Allo     ZZZ       Producto     Image: Rubro Ryke Allo     Image: Rubro Ryke Allo     Image: Rubro Ryke Allo       Producto                                                                                                    | Rubro de Egresos       Rubro de Egresos       Rubro Mayor Año 2023       Descripción       Acumula en       Orden       Orden       Orden       Puente Ing.       Puente Ing.       Puente Recurso       00       SGR       Orden       Orden       Orden       Orden       Orden       Orden       Orden       Orden       Orden       Orden       Orden       Orden       Orden       Orden       Orden       Orden       Orden       Orden       Orden       Orden       Preserva Presupuestal       Sin Situación de Fondos       Vigencia Anterior       Und Ejecutora       Programa       Subprograma       Cod. BPIN       Prod. DANE                                                                                                    | Rubro       Image: Producto       Image: Producto       Image: Pro                                                                                                    |       | Grupo          | 00          | 0          |              |      |          |              |           |                         |        |      |
| Rubro     I     Image: Rubro Rubro Rubro     Image: Rubro Rubro       Descripción       Acumula en     Image: Rubro       Orden     Orden 2       Fuente Ing.     Image: Rubro Presupuestal     Sincronizar       Fuente Recurso     Image: Rubro     Image: Rubro       Image: Rubro     Image: Rubro     Image: Rubro       Fuente Recurso     Image: Rubro     Image: Rubro       Image: Rubro     Image: Rubro     Image: Rubro       Image: Rubro     Image: Rubrub     Image: R                                                                                                    | Rubro de Egresos       Rubro       Descripción       Acumula en       Orden       Orden       Sor       Orden       Sor       Orden       Orden       Orden       Sor       Orden       Sor       Sor       Overball       Sor       Overball       Sor       Orden       Orden       Sor       Overball       Sor       Overball       Sor       Overball       Sor       Producto                                                                                                    | Rubro de Egresos         Rubro de Egresos         Rubro de Egresos         Rubro de Egresos         Rubro de Egresos         Rubro de Egresos         Rubro de Egresos         Rubro de Egresos         Rubro de Egresos         Rubro de Egresos         Acumula en         Orden         Orden         Orden         Puente Ing.         Fuente Recurso         00         SGR         COVID-19         Sintuación de Fondos         Vigencia Anterior         Und Ejecutora         Producto         Sector         Programa         Cod. BIN                                                                                                    | enera | al Integració  | ón Contable | Planeación |              |      |          |              |           |                         |        |      |
| Rubro     I     Image: Rubro Rubro Rubro     Image: Rubro Rubro       Descripción       Acumula en     Image: Rubro     Image: Rubro       Orden     Orden 2       Fuente Ing.     Image: Rubro     Image: Rubro       Fuente Recurso     Image: Rubro     Image: Rubro       Image: Rubro     Image: Rubro     Image: Rubro       Fuente Recurso     Image: Rubro     Image: Rubro       Image: Rubro     Image: Rubro     Image: Rubro       Image: Rubro     Image: Rubro                                                                                                    | Rubro de Egresos       Rubro       Descripción       Acunula en       Orden       Orden       Orden       Orden       Orden       Orden Corden 2       Fuente Ing.       Fuente Recurso       00       ScR       OUD-19       Sin Stuación de Fondos       Vigencia Anterior       Und Ejecutora       Producto       Sector       Programa                                                                                                    | Rubro       Rubro de Egresos         Rubro       Rubro de Egresos         Rubro       Rubro de Egresos         Rubro       Rubro de Egresos         Rubro       Rubro de Egresos         Rubro       Rubro de Egresos         Rubro       Rubro de Egresos         Rubro       Rubro de Egresos         Acumula en       Reserva Presupuestal         Grden       Orden 2         Fuente Ing.       Reserva Presupuestal         Fuente Recurso       SGR         OGO       SGR         Orden       Sector         Programa       Subprograma                                                                                                    | 0     | Cod. BPIN      |             | (          |              |      | Prod. DA | NE           |           | [                       |        |      |
| Rubro     I     Image: Rubro Rubro Rubro     Image: Rubro Rubro       Descripción       Acumula en     Image: Rubro     Image: Rubro       Orden     Orden 2       Fuente Ing.     Image: Rubro Presupuestal     Sincronizar       Fuente Recurso     Image: Rubro Rubro     Image: Rubro       Image: Rubro     Image: Rubro     Image: Rubro       Fuente Recurso     Image: Rubro     Image: Rubro       Image: Rubro     Image: Rubro     Image: Rubro       Image: Rubro     Ima                                                                                                    | Rubro de Egresos       Rubro       Descripción       Acunula en       Orden       Orden       Orden       Orden       Orden       Orden       Secriva Presupuestal       Sincronizar       Fuente Recurso       00       Secriva Presupuestal       Sincronizar       Sins Situación de Fondos       Vigencia Anterior       Und Ejecutora                                                                                                    | Rubro       Rubro de Egresos         Rubro       Rubro de Egresos         Rubro       Rubro de Egresos         Rubro       Rubro de Egresos         Rubro       Rubro de Egresos         Rubro       Rubro de Egresos         Rubro       Reubro de Egresos         Rubro       Reubro de Egresos         Acumula en       Reserva Presupuestal         Graden       GGR         Fuente Eng.       SGR         GGR       COVID-19         Sn Situación de Fondos       Vigencia Anterior         Und Ejecutora       Sector                                                                                                    | F     | Programa       |             |            |              |      | Subprogr | ama          |           |                         |        |      |
| Rubro     I     Image: Rubro Rubro Rubro     Image: Rubro Rubro       Descripción       Acumula en     Image: Rubro       Orden     Orden 2       Fuente Ing.     Image: Rubro Rubro       Fuente Recurso     Image: Rubro       Image: Rubro     Image: Rubro       Image: Rubro     Image: Rubro       I                                                                                                    | Rubro     Image: Constraint of the second of the second of t     | Rubro     Rubro de Egresos       Rubro     Image: Control of the second second                                | F     | Producto       |             |            | _            |      | Sector   |              |           |                         |        |      |
| Rubro     I     Image: Rubro response of the rubro rubro rubro       Descripción       Acumula en     Image: Rubro rubro       Orden     Orden 2       Fuente Ing.     Image: Rubro rubro       Fuente Recurso     00       Image: Rubro     SGR       COVID-19                                                                                                    | Rubro de Egresos       Rubro       Rubro       Descripción       Acumula en       Orden       Orden       Orden Image: Sinconizar       Fuente Ing.       Fuente Recurso       00       Sinconizar       Fuente Recurso       00                                                                                                    | Rubro     Por     Rubro     Por       Rubro     Rubro     Rubro     Por       Rubro     Rubro     Rubro     Por       Rubro     Rubro     Resonance       Rubro     Rubro     Resonance       Rubro     Rubro     Resonance       Rubro     Resonance     Resonance       Rubro     Resonance     Resonance       Rubro     Resonance     Resonance       Rubro     Resonance     Resonance       Rubro     Resonance     Resonance       Rubro     Resonance     Resonance       Rubro     Resonance     Resonance       Rubro     Resonance     Resonance       Rubro     Resonance     Rubro       Rubro     Rubro     Rubro       Rubro     Rubro     Rubro       Rubro     Rubro     Rubro       Rubro     Rubro     Rubro       Rubro     Rubro     Rubro       Rubro     Rubro     Rubro       Rubro     Rubro     Rubro       Rubro     Rubro     Rubro       Rubro     Rubro     Rubro       Rubro     Rubro     Rubro       Rubro     Rubro     Rubro       Rubro     Rubro <td></td> <td>Ind Fiecutora</td> <td></td> <td>(</td> <td>_</td> <td></td> <td>Sin Situ</td> <td>ación de Fon</td> <td>dos 🗌</td> <td>Vigencia An</td> <td>terior</td> <td></td>                                                                                                    |       | Ind Fiecutora  |             | (          | _            |      | Sin Situ | ación de Fon | dos 🗌     | Vigencia An             | terior |      |
| Rubro     I     Image: Rubro Party Party Pa         | Rubro de Egresos       Rubro       Descripción       Acumula en       Orden       Orden       Orden 2       Fuente Ing.                                                                                                    | Rubro     Image: Fitter process       Rubro     Image: Fitter process       Rubro     Image: Fi                                                                                                    | 1     | Fuente Recurso | 00          |            | _            |      | Reserve  | a Presupuest | al 🗌      | Sincronizar<br>COVID-19 |        |      |
| Rubro II La Rubro Agilo 2022<br>Descripción<br>Acumula en El y en El                                                                                                    | Rubro     Image: Constraint of the expression       Rubro     Image: Constraint of the expression       Descripción     Image: Constraint of the expression       Acumula en     Image: Constraint of the expression       Orden     Orden 2                                                                                                    | Rubro     Image: Altern point of the second second se | F     | Fuente Ing.    | ,<br>       |            | •            |      | Vigencia | as Futuras   |           | Viáticos                |        |      |
| Rubro II Les Rubro Agio 2022<br>Descripción<br>Acumula en III v en III                                                                                                    | Rubro de Egresos                                                                                                    | Rubro de Egresos  Rubro Mayor Año 2023  Acumula en                                                                                                    | c     | Orden          | ,           |            |              | Or   | den 2    |              |           |                         |        |      |
| Rubro II Les Rubro Alto Zoza                                                                                                    | Rubro ue Egresos           Rubro         Image: Constraint of the second second secon | Rubro de Egresos Rubro de Igresos Rubro de Igresos Rubro de Igresos Rubro de Igresos Rubro Año 2023 Rubro Mayor Año 2023                                                                                                    |       | Acumula en     |             | 1          | <b>•••</b> , | v en |          |              | <b>\$</b> |                         |        |      |
|                                                                                                    | Rubro de Egresos                                                                                                    | Rubro de Egresos                                                                                                    | 0     | Descripción    |             |            |              |      |          |              |           |                         |        |      |
| Pubro Mayor Año 2003                                                                                                    | Rubro de Egresos                                                                                                    | Rubro de Egresos                                                                                                    | F     | Rubro          |             |            |              |      |          |              | Ru        | bro Mayor               | Año    | 2023 |

Diligencie la siguiente información:

**Rubro:** Digite el código del rubro mayor que desea insertar. Rubro Mayor Siempre que se inicie con el proceso de insertar el presupuesto de gastos se debe primero insertar los rubros mayores. Año 2023 El sistema muestra el año de la vigencia.

Descripción: Aquí se digita el nombre del rubro mayor que se está insertando

**Orden:** Digite el número del orden de presentación con el que desea que el rubro mayor se vea en la impresión de informes. Se puede digitar orden 2.

Acumula en: En este campo se debe digitar el acumulador del rubro que se está insertando o dando clic en el botón se puede seleccionar y trasladar con el tabulador.

**Y en:** Si el rubro tiene otro acumulador se puede digitar en este campo o dando clic en el botón **se puede seleccionar y trasladar**.

Fuente Ingreso: En este campo se selecciona la fuente de ingreso que corresponde al rubro.

Fuente de Recurso: En esta opción se define de donde provienen los ingresos para ejecutar este rubro, por defecto el sistema asigna el recurso 00 el cual significa que es de RECURSO PROPIO,

o dando clic en el botón 👼 podrá seleccionar la fuente de recurso y trasladar con el tabulador.

Unidad Ejecutora: Digite el código de la Unidad Ejecutora especifica a la cual pertenece el rubro.

Producto: Seleccione el producto del rubro.

**Programa – Sector – Subprograma:** Al seleccionar el producto automáticamente se diligencian estos campos

**Código BPIN:** Seleccione un código BPIN previamente creado si el rubro esta destinado a un proyecto de inversión único.

**Producto DANE:** Seleccione un producto DANE para clasificar el rubro.

Después de insertar los rubros mayores se procederá a insertar los rubros auxiliares, presiona la tecla Insert para crear el nuevo *Rubro de Egresos*, seguidamente le aparecerá las nuevas casillas en blanco, lista para insertar la nueva información.

|                                                                        | • 🔺 🗠 🛠 🦿 🥅 📭 🔀 Filtrar                                                                                                    | Por Rubro 🗢 🔝 🖨                              |
|------------------------------------------------------------------------|----------------------------------------------------------------------------------------------------|----------------------------------------------|
|                                                                        | Rubro de Egresos                                                                                                    |                                              |
| Dubas                                                                  | 2 1 1 01 01 001 04                                                                                                    | Rubro Mayor Año 2023                         |
| Rubro                                                                  |                                                                                                    |                                              |
| Descripción                                                            | SUBSIDIO DE ALIMENTACIÓN                                                                                                    |                                              |
| Acumula en                                                             | 2.1.1.01.01.001                                                                                                    | <b>8</b>                                     |
| Orden                                                                  | 0010 Orden 2                                                                                                    |                                              |
| Evente Ing.                                                            | Vigencia:                                                                                                    | as Futuras 🔲 Viáticos                        |
|                                                                        | Reserva                                                                                                    | a Presupuestal 🔲 Sincronizar                 |
|                                                                        | SGR                                                                                                    | COVID-19                                     |
|                                                                        | L Sin Situa                                                                                                    | ación de Fondos 🔲 Vigencia Anterior          |
| Und Ejecutora                                                          | 1 ADMINISTRACIÓN CENT                                                                                                    | RAL                                          |
| Producto                                                               | 0000000 SIN PRODUCTO Sector                                                                                                    | 00 - SIN SECTOR                              |
| Programa                                                               | 0000 - SIN PROGRAMA Subprogra                                                                                                    | ama 0000 - SIN SUBPROGRAMA                   |
| Cod. BPIN                                                              | 00 Prod. DAN                                                                                                    | NE 00                                        |
| eneral Integrad                                                        | ión Contable   Datos FUT   Planeación   Datos CGR   Datos C                                                                                                    | CUIPO   SIRECI   SIA   Víctimas 1   Regalí 4 |
| C Casta                                                                |                                                                                                    |                                              |
| C.COSIO                                                                |                                                                                                    |                                              |
| Time de Dudene                                                         |                                                                                                    |                                              |
| Tipo de Rubro                                                          |                                                                                                    |                                              |
| Tipo de Rubro<br>Concepto                                              | 2000 SUELDOS                                                                                                    |                                              |
| Tipo de Rubro<br>Concepto<br>Grupo                                     | 2000         SUELDOS           00         Image: Constraint of the second second s                                          |                                              |
| Tipo de Rubro<br>Concepto<br>Grupo<br>Fuente Recursi                   | 2000         End         SUELDOS           00         Image: Constraint of the second second s                                                   |                                              |
| Tipo de Rubro<br>Concepto<br>Grupo<br>Fuente Recurso                   | 2000     Image: Subscription of the subscription of the subs |                                              |
| Tipo de Rubro<br>Concepto<br>Grupo<br>Fuente Recursi                   | 2000     Image: Subscription of the subscription of the subs |                                              |
| Tipo de Rubro<br>Concepto<br>Grupo<br>Fuente Recursi                   | 2000     Image: Subscription of the subscription of the subs |                                              |
| Tipo de Rubro<br>Concepto<br>Grupo<br>Fuente Recursi                   | 2000     Image: Subscription of the subscription of the subs |                                              |
| Tipo de Rubro<br>Concepto<br>Grupo<br>Fuente Recursi<br>Proyecto Rubro | 2000     Image: Subject of the subject of the subject o |                                              |

Diligencie la siguiente información:

| Rubro: Digite el código del rubro auxiliar que desea insertar. | . Siempre que se |
|----------------------------------------------------------------|------------------|
|----------------------------------------------------------------|------------------|

inserte un rubro auxiliar este campo debe quedar en blanco. Año 2023 El sistema muestra el año de la vigencia.

Descripción: Aquí se digita el nombre del rubro auxiliar que se está insertando

**Orden:** Digite el número del orden de presentación con el que desea que el rubro auxiliar se vea en la impresión de informes.

Acumula en: En este campo se debe digitar el acumulador del rubro auxiliar que se está insertando o dando clic en el botón se puede seleccionar y trasladar con eltabulador.

**Y en:** Si el rubro auxiliar tiene otro acumulador se puede digita en este campo o dando clic en el botón se puede seleccionar y trasladar.

Fuente Ingreso: En este campo se selecciona la fuente de ingreso que corresponde al rubro.

**Reserva Presupuestal:** Para el Informe CGR, (Contraloría General de la República) si el rubro es de una reserva del año anterior de clic en este campo.

**SGR – Vigencia anterior:** En este campo se selecciona si el rubro pertenece al sistema general de regalías o si es de una vigencia anterior.

Cuando se insertan rubros auxiliares de activan otras pestañas adicionales como:

#### General

C.Costo: Seleccione aquí el centro de costo si se maneja más de uno.

Tipo de Rubro: En esta opción se seleccionará el tipo de rubro dando clic en el botón 🔳 el cual le mostra

| Funcionamiento      | ŧ |
|---------------------|---|
| Inversión           |   |
| Funcionamiento      |   |
| Servicio a la Deuda |   |
| SGR                 |   |

Concepto: Todo rubro de auxiliar de egresos debe tener asignado un concepto de Tesorería,

dando clic en el botón B se podrá seleccionar y trasladar con el tabulador. Recuerde que este concepto es el que define la causación contable.

**Grupo:** Si desea imprimir la ejecución de egresos por grupo debe asignar a los auxiliares un grupo o dando clic en el botón 🗐 podrá seleccionar el grupo y trasladar.

**Fuente de Recurso:** En esta opción se define de donde provienen los ingresos para ejecutar este rubro, por defecto el sistema asigna el recurso 00 el cual significa que es de RECURSO PROPIO,

o dando clic en el botón 💷 podrá seleccionar la fuente de recurso y trasladar con el tabulador.

**Proyecto del Rubro:** En esta opción seleccione si el rubro se encuentra destinado para un proyecto específico.

Banco Pagador: seleccione un Banco si pago del rubro se realiza únicamente a través de esa entidad

#### Integración Contable

Al dar clic en Integración Contable el sistema mostrará el siguiente pantallazo

|                                                   | Kubro de Egresos                                                                                                    |
|---------------------------------------------------|----------------------------------------------------------------------------------------------------|
| Rubro                                             | 2.1.1.01.01.001.04 Rubro Mayor Año 202                                                                                     |
| Descripción                                       | SUBSIDIO DE ALIMENTACIÓN                                                                                                   |
| Acumula en                                        | 2.1.1.01.01.001                                                                                                    |
| Orden                                             | 0010 Orden 2                                                                                                    |
| Fuente Ing.                                       | Vigencias Futuras Váticos<br>Reserva Presupuestal Sincronizar<br>SGR COVID-19<br>Sin Situación de Fondos Vigencia Anterior |
| Und Ejecutora                                     | 1 ADMINISTRACIÓN CENTRAL                                                                                                   |
| Producto                                          | 0000000 SIN PRODUCTO Sector 00 - SIN SECTOR                                                                                |
| Programa                                          | 0000 - SIN PROGRAMA Subprograma 0000 - SIN SUBPROGRAMA                                                                     |
| Cod. BPIN                                         | 00 Prod. DANE 00                                                                                                    |
| Presupuesto de<br>Aprobado                        | Gastos UP Planeadon Datos CGR (Datos CUIPO SIXECLI SIA Victorias 1 Regal S<br>Gastos Codgo Codgo                           |
| Por Ejecutar                                      |                                                                                                    |
| Comprometido                                      |                                                                                                    |
| Obligac. Contraíd                                 | as                                                                                                    |
| Pagos Tesorería<br>Cuenta Sin Situac<br>de Fondos | ión                                                                                                    |
|                                                   |                                                                                                    |
|                                                   |                                                                                                    |

Presupuesto de Gastos: Aquí el usuario deberá digitar el código contable de la cuenta 0320 equivalente del Presupuesto Aprobado al cual pertenece el rubro auxiliar de egresos, o dando clic

en el botón bella podrá seleccionar la cuenta y trasladar con el tabulador, las siguientes cuentas el sistema por defecto las traerá, recuerde que se debe digitar cuentas auxiliares y además estar creadas en el plan de cuentas.

**Pagos Tesorería:** Este campo el sistema lo asigna por defecto cuando se digita el código de la Cuenta Cero Aprobado.

#### Datos FUT

El Formulario Único Territorial es una herramienta para recolectar información sobre ejecución presupuestal de ingresos y gastos, y demás información oficial básica, para efectos del monitoreo, seguimiento, evaluación y control de las entidades territoriales (Art. 1 Decreto 3402 de 2007)

Al dar clic en Datos FUT el sistema mostrará el siguiente pantallazo

| D. Jane          | 2 1 1 01 01 001 04 Rubro Mayor Año 305                                                 |
|------------------|----------------------------------------------------------------------------------------|
| Rubro            |                                                                                        |
| Descripción      | SUBSIDIO DE ALIMENTACIÓN                                                               |
| Acumula en       | 2.1.1.01.01.001                                                                        |
| Orden            | 0010 Orden 2                                                                           |
| Fuente Ing.      | Vigencias Futuras Viáticos                                                             |
|                  | SGR COVID-19                                                                           |
|                  | Sin Situación de Fondos 🗌 Vigencia Anterior                                            |
| Und Ejecutora    | 1 ADMINISTRACIÓN CENTRAL                                                               |
| Producto         | 0000000 SIN PRODUCTO Sector 00 - SIN SECTOR                                            |
| Programa         | 0000 - SIN PROGRAMA Subprograma 0000 - SIN SUBPROGRAMA                                 |
| Cod. BPIN        | 00 Prod. DANE 00                                                                       |
| eneral Integrad  | ión Contable Datos FUT Planeación Datos CGR Datos CUIPO SIRECI SIA Víctimas 1 Regalí 🗉 |
|                  |                                                                                        |
| Concepto         |                                                                                        |
| Datos Adiciona   | les                                                                                    |
| Unidad Eiecutora |                                                                                        |
|                  |                                                                                        |
| Fuente Recurso   |                                                                                        |
| Tipo Deuda       | Ninguno                                                                                |
|                  | Ningung                                                                                |

Los datos del FUT se deben digitar de acuerdo con la información que suministra Ministerio de Hacienda y Crédito Público. Recuerde que este informe se debe presentar en la Plataforma CHIP de la Contaduría General de la Nación

#### Datos Planeación

Al dar clic en Datos Planeación el sistema mostrará el siguiente pantallazo

|              | + - ~ ~         | x c 📖 🖪       | Filtrar<br>Rubro | do Earoco                  | c                                               | Por Rubro                      | 4                            |                                   | 2          |
|--------------|-----------------|---------------|------------------|----------------------------|-------------------------------------------------|--------------------------------|------------------------------|-----------------------------------|------------|
|              |                 |               | Rubro            | ue Egreso                  |                                                 |                                |                              |                                   |            |
| Rubro        | 2.1.1.01        | .01.001.04    |                  |                            |                                                 |                                | Rubro May                    | yor Año                           | 2023       |
| Descripció   | in SUBSIDI      | O DE ALIMENTA | CIÓN             |                            |                                                 |                                | _                            |                                   |            |
| Acumula e    | en 2.1.1.01     | .01.001       | y y              | en 🗌                       |                                                 | (                              | <b>*</b>                     |                                   |            |
| Orden        | 0010            |               |                  | Orden 2                    |                                                 |                                |                              |                                   |            |
| Fuente Ir    | ıg.             |               |                  | Vi<br>  Ri<br>  Si<br>  Si | gencias Fut<br>eserva Pres<br>GR<br>n Situación | uras<br>supuestal<br>de Fondos | Viático Sincro COVID Vigence | s<br>nizar<br>I-19<br>ia Anterior |            |
| Und Ejecu    | itora 1         |               | ADMI             | NISTRACIÓN                 | CENTRAL                                         |                                |                              |                                   |            |
| Producto     | 0000000         | SIN F         | RODUCTO          | Sec                        | tor                                             | 00 - SIN SE                    | CTOR                         |                                   |            |
| Programa     | 0000 - 5        | IN PROGRAMA   | •                | Sub                        | programa                                        | 0000 - SIN                     | SUBPROG                      | RAMA                              |            |
| Cod. BPI     | 00              |               |                  | Pro                        | d. DANE                                         | 00                             |                              |                                   |            |
| General In   | egración Contab | le Datos FUT  | Planeación       | Datos CGR D                | atos CUIPC                                      | SIRECI                         | SIA V                        | íctimas 1   F                     | Regalí 💶 🕨 |
| Planeacio    | n Nacional      |               |                  |                            |                                                 |                                |                              |                                   |            |
| Identificaci | ón Presupuestal |               |                  |                            |                                                 |                                |                              |                                   |            |
| Nivel        |                 |               |                  |                            |                                                 |                                |                              |                                   |            |
| Tipo de Pul  | 200             | F             |                  |                            |                                                 |                                |                              |                                   |            |
| npo de Ku    |                 |               |                  |                            |                                                 |                                |                              |                                   |            |
|              |                 |               |                  |                            |                                                 |                                |                              |                                   |            |
|              |                 |               |                  |                            |                                                 |                                |                              |                                   |            |
|              |                 |               |                  |                            |                                                 |                                |                              |                                   |            |
|              |                 |               |                  |                            |                                                 |                                |                              |                                   |            |

Los datos de Planeación se deben digitar de acuerdo con la información que suministra Planeación Nacional.

**Datos CGR** Esta Información es reglamentada por la Contraloría General de la República.

Al dar clic en Datos CGR el sistema mostrará el siguiente pantallazo

| < > > + -          | ~ <b>v</b> x   | ې 🚍 ک        | Filtr      | ar      |               | Por R                                        | ubro     | ÷                                   |         |               |
|--------------------|----------------|--------------|------------|---------|---------------|----------------------------------------------|----------|-------------------------------------|---------|---------------|
|                    |                |              | Rub        | ro de l | Egresos       |                                              |          |                                     |         |               |
| Rubro              | 2.1.1.01.01    | .001.04      |            |         |               |                                              | 🗌 Rui    | bro Mayor                           | Año     | 2023          |
| Descripción        | SUBSIDIO D     | E ALIMENTACI | óN         |         |               |                                              |          |                                     |         |               |
| Acumula en         | 2.1.1.01.01    | .001         | 51         | y en    |               |                                              |          |                                     |         |               |
| Orden              | 0010           |              |            | Or      | den 2         |                                              |          |                                     |         |               |
| Fuente Ing.        |                |              |            |         | Vigenci       | ias Futuras<br>va Presupues<br>vación de Eor | tal      | Viáticos<br>Sincronizar<br>COVID-19 | terior  |               |
| Und Ejecutora      | 1              |              |            | MINIST  | RACIÓN CEN    | TRAL                                         |          | vigencia Ant                        | ien or  |               |
| Producto           | 0000000        | SIN PR       | ODUCTO     |         | Sector        | 00 - 5                                       | IN SECTO | R                                   |         |               |
| Programa           | 0000 - SIN     | PROGRAMA     |            |         | Subprog       | rama 0000 ·                                  | SIN SUB  | PROGRAMA                            | 4       |               |
| Cod. BPIN          | 00             |              |            |         | Prod. DA      | NE 00                                        |          | (                                   |         |               |
| General   Integrad | ión Contable   | Datos FUT    | Planeaciór | Datos   | CGR Datos     | CUIPO SIR                                    | ECI SI   | A Víctima:                          | s 1 Reg | jalí <u>∢</u> |
| Concepto           |                | 2.1.1.01.01. | 001.04     | Cod     | d. Dependend  | ia                                           |          |                                     |         |               |
| Recurso            |                | 20           |            | Site    | iación de Eon | dos C                                        |          |                                     |         |               |
| Origan Econocífico | Increses       | 024          |            |         |               |                                              |          |                                     |         |               |
| ongen Especifico   | / Ingresos     | 102.1        |            | _       |               |                                              |          |                                     |         |               |
| Dest. Recur. Adr   | non Ctral Terr | 106          |            | _       |               |                                              |          |                                     |         |               |
| Finalidad del Gas  | to             | 70131        |            |         |               |                                              |          |                                     |         |               |
|                    |                |              |            |         |               |                                              |          |                                     |         |               |

Los datos del CGR se deben digitar de acuerdo con la información que suministra la Contraloría General de la República. Recuerde que esta información se debe presentar en la Plataforma CHIP, de la Contaduría General de la Nación.

#### Datos CUIPO:

Esta información es reglamentada por la Contraloría General de la Republica. Al dar clic en Datos CGR el sistema mostrará el siguiente pantallazo

| < ► ► +                             | 🗕 🗠 🖌 🎗 🤁 Filtrar 🛛 🛛 Por Rubro 🗦 🗐 🎒                                                                      |
|-------------------------------------|----------------------------------------------------------------------------------------------------|
|                                     | Rubro de Egresos                                                                                           |
| Rubro                               | 2.1.1.01.01.001.04 Rubro Mayor Año 2023                                                                    |
| Descripción                         | SUBSIDIO DE ALIMENTACIÓN                                                                                   |
|                                     |                                                                                                    |
| Acumula en                          | 2.1.1.01.001 ¥ y en                                                                                        |
| Orden                               | 0010 Orden 2                                                                                               |
| Fuente Ing.                         | Vigencias Futuras Viáticos                                                                                 |
|                                     | SGR COVID-19                                                                                               |
|                                     | Sin Situación de Fondos 🔲 Vigencia Anterior                                                                |
| Und Ejecutora                       | a 1 ADMINISTRACIÓN CENTRAL                                                                                 |
| Producto                            | 0000000 SIN PRODUCTO Sector 00 - SIN SECTOR                                                                |
| Programa                            | 0000 - SIN PROGRAMA Subprograma 0000 - SIN SUBPROGRAMA                                                     |
| Cod. BPIN                           | 00 Prod. DANE 00                                                                                           |
| General Integra                     | ación Contable   Datos FUT   Planeación   Datos CGR   Datos CUIPO   SIRECI   SIA   Víctimas 1   Regali 🕧 🕨 |
|                                     |                                                                                                    |
| Homólogo CCP                        | et 🔝                                                                                                    |
| Recurso                             |                                                                                                    |
| Politica Publica                    |                                                                                                    |
|                                     | 25 I                                                                                                    |
| Tercero Regali                      |                                                                                                    |
| Tercero Regalia<br>Detalle Sectoria |                                                                                                    |
| Tercero Regali<br>Detalle Sectori   |                                                                                                    |
| Tercero Regali<br>Detalle Sectori   |                                                                                                    |
| Tercero Regali<br>Detalle Sectori   |                                                                                                    |
| Tercero Regali<br>Detalle Sectori   |                                                                                                    |
| Tercero Regali                      |                                                                                                    |

Los datos del CUIPO se deben digitar de acuerdo con la información que suministra la Contraloría General de la República. Recuerde que esta información se debe presentar en la Plataforma CHIP, de la Contaduría General de la Nación.

### Cómo Crear Rubros de Ingresos

Esta opción le permite al usuario del sistema insertar los rubros de ingresos en forma detallada. Para la creación de un rubro de ingresos solo se digita el código del mismo, con todos los datos correspondientes para el registro:

1. Ingrese al menú Archivos.

2. Seleccione la opción **Rubros de Ingresos** con solo darle un clic en la pestaña o presionando la tecla CTRL + N. A continuación, se desplegará la siguiente ventana:

| R   | Rubros de Ingresos |                 |                              |               |      |            |       |          | × |
|-----|--------------------|-----------------|------------------------------|---------------|------|------------|-------|----------|---|
| H   | < ► H + -          | 🔺 🗠 🛠 ሮ 🖥       | 🗉 🕒 🗖                        | Filtrar       |      | Por Rubro  | \$    | <b>N</b> |   |
|     |                    |                 |                              | Rubro de Ingr | esos |            |       |          |   |
|     | Rubro              |                 | D                            | escripción    |      | Prod. DANE | Mayor | Fuente   |   |
| Þ   | 1                  | INGRESOS        |                              |               |      | 00         | S     | 00       |   |
|     | 1.0                | DISPONIBILIDAD  | ISPONIBILIDAD INICIAL 0      |               |      |            |       | 00       |   |
|     | 1.0.02             | BANCOS          | INCOS (                      |               |      |            |       | 00       |   |
|     | 1.0.02.01          | BANCOS - RECUR  | SOS PROPI                    | OS            |      | 00         | N     | 00       |   |
|     | 1.0.02.02          | BANCOS - C. INT | ERADMINIS                    | TRATIVOS      |      | 00         | N     | 02       |   |
|     | 1.1                | INGRESOS CORR   | IGRESOS CORRIENTES 0         |               |      |            | S     | 00       |   |
|     | 1.1.02             | INGRESOS NO TR  | IGRESOS NO TRIBUTARIOS (     |               |      |            | S     | 00       |   |
|     | 1.1.02.01.015.1    | CERTIFICACIONE  | ERTIFICACIONES Y CONSTANCIAS |               |      |            | N     | 00       |   |
|     | 1.1.02.01.015.2    | PAZ Y SALVO SER | AZ Y SALVO SERVICIOS         |               |      |            | N     | 00       |   |
|     | 1.1.02.01.015.3    | CERTIFICACIONE  | CERTIFICACIONES              |               |      |            | N     | 00       |   |
|     | 1.1.02.02          | TASAS Y DERECH  | OS ADMINI                    | STRATIVOS     |      | 00         | S     | 00       |   |
|     | 1.1.02.03          | MULTAS, SANCIO  | NES E INTE                   | RESES DE MORA |      | 00         | S     | 00       |   |
|     | 1.1.02.03.001      | MULTAS Y SANCI  | ONES                         |               |      | 00         | S     | 00       |   |
|     | 1.1.02.03.001.04.1 | SANCIONES CON   | TRACTUALE                    | S             |      | 00         | S     | 00       |   |
|     | 1.1.02.03.001.04.2 | RECONEXIONES ·  | ACUEDUC                      | го            |      | 00         | N     | 00       |   |
|     | 1.1.02.03.002.1    | RECARGOS MORA   | A - ACUEDU                   | сто           |      | 00         | N     | 00       |   |
|     | 1.1.02.03.002.2    | RECARGOS POR    | MORA - ALC                   | CANTARILLADO  |      | 00         | N     | 00       |   |
|     | 1.1.02.03.002.3    | RECARGOS POR    | MORA - ASE                   | Ð             |      | 00         | N     | 00       |   |
|     | 1.1.02.03.002.4    | RECARGOS POR    | MORA - ASE                   | Ð             |      | 00         | N     | 00       | - |
| L   | 1.1.02.05          | VENTA DE BIENES | Y SERVICI                    | OS            |      | 00         | S     | 00       | - |
| Pre | e. Def 0.00        | Pac             | 0.00                         | Saldo Dis     | 0.00 | Recaudos   | 0.00  | )        |   |

Después presiona la tecla Insert para crear el nuevo *Rubro de Ingresos*, seguidamente le aparecerá las nuevas casillas en blanco, lista para insertar la nueva información

| Rubros de Ingres                  | os               |              |              |               |                | ×                                                                        |
|-----------------------------------|------------------|--------------|--------------|---------------|----------------|--------------------------------------------------------------------------|
| ( <b>* * * </b> + *               | - ~ <b>~</b> × ¢ | 🔲 🕒 🔣 Filtra | r            | Por Rub       | ro             | •                                                                        |
|                                   |                  | Rubr         | o de Ingreso | 5             |                |                                                                          |
| Rubro<br>Descripción              |                  |              | <b>\</b>     | Rubro Mayor A | ño <b>2023</b> |                                                                          |
| Orden<br>Acumula en<br>Prod. DANE |                  | Or<br>V      | rden 2       |               |                | COVID-19<br>Reserva Presupuestal<br>SGR Sincronizar<br>Vigencia Anterior |
| General                           | 00               |              |              |               |                |                                                                          |
| Fuence Recurso                    |                  |              |              |               |                |                                                                          |
| Grupo                             | 00               |              | OS PROPIOS   |               |                |                                                                          |
| e. Def 0.00                       | ) Pac            | 0.00 Sa      | ldo Dis 🛛 🔾  | .00 Recaud    | los            | 0.00                                                                     |

Diligencie la siguiente información:

**Rubro:** Digite el código del rubro mayor de ingresos que desea insertar. Rubro Mayor Siempre que se inicie con el proceso de insertar el presupuesto se debe primero insertar los rubros mayores.

Año 2023 El sistema muestra el año de la vigencia.

Descripción: Aquí se digita el nombre del rubro de ingresos mayor que se está insertando

**Orden:** Digite el número del orden de presentación con el que desea que el rubro de ingresos mayor se vea en la impresión de informes.

Acumula en: En este campo se debe digitar el acumulador del rubro de ingresos que se está insertando o dando clic en el botón se puede seleccionar y trasladar con el tabulador.

**Y en:** Si el rubro de ingresos tiene otro acumulador se puede digitar en este campo o dando clic en el botón **Se** puede seleccionar y trasladar.

**Producto DANE:** En este campo seleccione el producto DANE que clasifica al rubro.

Después de insertar los rubros de ingresos mayores se procederá a insertar los rubros de ingresos auxiliares, presionando la tecla Insert para crear el nuevo **Rubro de Ingresos**, seguidamente le aparecerá las nuevas casillas en blanco, lista para insertar la nueva información

| Rubros de Ingreso | IS               |                 |                |               |        | ×                          |
|-------------------|------------------|-----------------|----------------|---------------|--------|----------------------------|
| H 4 F H + -       | - ^ v x e        | - 📰 🔖 🔣 F       | Filtrar        | Por           | Rubro  | ÷ 🗐 🗳                      |
|                   |                  | R               | ubro de Ingres | 05            |        |                            |
|                   |                  |                 |                |               |        |                            |
| Rubro             |                  |                 |                | Rubro Mayo    | Año 2  | 023                        |
| Descripción       |                  |                 |                |               |        |                            |
|                   |                  | _               |                |               |        | COVID-19                   |
| Orden             |                  |                 | Orden 2        |               |        |                            |
| Acumula en        |                  | <b>•••</b>      | y en           |               |        | SGR Sincronizar            |
| Prod. DANE        |                  |                 |                |               |        | Vigencia Anterior          |
| General Integra   | ción Contable Da | tos SIDEF Datos | FUT Datos CGF  | R Datos CUIPO | SIRECI | SIA Clasificación - ME 💶 🕨 |
|                   |                  |                 |                |               |        |                            |
| Centro de Costo   | 00 🔅             |                 |                |               |        |                            |
| Evente Recurso    | 00               |                 |                |               |        |                            |
|                   | ,                |                 |                |               |        |                            |
|                   |                  |                 |                |               |        |                            |
| Grupo             | 00               | 😒 REC           | URSOS PROPIOS  |               |        |                            |
|                   |                  |                 |                |               |        |                            |
|                   |                  |                 |                |               |        |                            |
| Pre. Def 0.00     | Pac              | 0.00            | Saldo Dis      | 0.00 Re       | caudos | 0.00                       |
| 0100              | 140              | 0.00            | 54146 515      |               |        |                            |

#### General

Centro de Costo: En esta opción seleccione si el rubro pertenece a un centro de costo especifico.

**Fuente de Recurso:** En esta opción se define de donde provienen los ingresos, por defecto el sistema asigna el recurso 00 el cual significa que es de RECURSO PROPIO, o dando clic en el

botón botón podrá seleccionar la fuente de recurso y trasladar con el tabulador.

**Grupo:** Si desea imprimir la ejecución de egresos por grupo debe asignar a los auxiliares un grupo o dando clic en el botón 😰 podrá seleccionar el grupo y trasladar.

#### Integración Contable

Al dar clic en Integración Contable el sistema mostrará el siguiente pantallazo

| Rubros de l    | ngresos        |           |               |             |                 |             | ×                                        |
|----------------|----------------|-----------|---------------|-------------|-----------------|-------------|------------------------------------------|
| <b>H 4 F H</b> | +              | √ × ୯     | 🔲 🕒 🔀         | Filtrar     |                 | Por Rubro   | ÷ 🗐 🎒                                    |
|                |                |           |               | Rubro de In | gresos          |             |                                          |
| Bubro          |                |           |               |             | Rubro           | Mavor Año   | 2023                                     |
| Descript       | ción           |           |               |             |                 |             | _                                        |
| Orden          |                |           | _             | Orden 2     |                 |             | COVID-19                                 |
| Acumula        | a en           |           | <b>\$</b>     | y en        |                 | ·           | Reserva Presupuestal     SGR Sincronizar |
| Prod. D        | ANE            |           |               | ĵ.          |                 |             | Vigencia Anterior                        |
| General I      | ntegración Cor | ntable Da | tos SIDEF Dat | os FUT Date | os CGR Datos Cl | JIPO SIRECI | SIA Clasificación - ME 🕘 🕨               |
| - Presupu      | esto de Ingr   | esos      |               | Cuer        | itas (Reconocii | mientos) —  |                                          |
| Aprobad        | -<br>lo        |           |               |             | esos por Rec.   |             |                                          |
| Por Ejeci      | utar           |           |               | Cuer        | ntas por Cobrar |             |                                          |
| Recaudo        | s en Efectivo  |           |               | B           |                 |             |                                          |
| Ingresos       | no Aforados    |           |               | ai i        |                 |             |                                          |
|                |                |           |               |             |                 |             |                                          |
| Pre. Def       | 0.00           | Pac       | 0.00          | Saldo Dis   | 0.00            | Recaudos    | 0.00                                     |

**Presupuesto de Ingresos:** En el Campo Aprobado el usuario digitará el código equivalente en cuentas 0202 del plan de cuentas y el sistema automáticamente las asignará en los siguientes campos o dando clic en el botón podrá seleccionar la cuenta y trasladar con el tabulador, las siguientes cuentas el sistema por defecto las traerá, recuerde que se deben seleccionar cuentas auxiliares y que deben estar creadas en el plan único de cuentas.

**Cuentas (Reconocimientos):** Si la entidad maneja reconocimientos debe asignar las cuentas de Ingreso y Cuentas por Cobrar o en el botón podrá seleccionar la cuenta.

#### **Datos SIDEF**

Al dar clic en Datos SIDEF el sistema mostrará el siguiente pantallazo

| P Rubros de | Ingresos    |               |              |                 |            |           | ×                        |
|-------------|-------------|---------------|--------------|-----------------|------------|-----------|--------------------------|
| H 4 P P     | + - /       | V X C         | 🗆 🕒 🖾        | Filtrar         |            | Por Rubro | ÷ 🗐 🎒                    |
|             |             |               |              | Rubro de Ingr   | esos       |           |                          |
|             | _           |               |              |                 |            |           |                          |
| Rubro       |             |               |              |                 | Rubro      | Mayor Año | 2023                     |
| Descrip     | ción        |               |              |                 |            |           |                          |
|             |             |               |              |                 |            |           | COVID-19                 |
| Orden       | Γ           |               |              | Orden 2         |            |           |                          |
| Acumul      | a en        |               | ( <b>*</b> ) | y en            |            | <b></b>   | Reserva Presupuestal     |
| Prod. D     |             |               |              |                 |            |           | SGR Sincronizar          |
| General     | Integración | Contable Dato | s SIDEE Dat  | ns FLIT Datos ( | GR Datos C |           | SIA Clasificación - ME 4 |
| General     | Integration |               |              |                 |            |           |                          |
| Cída N      | te de sel   |               |              |                 |            |           |                          |
| Codigo N    | lacional    | 1             |              |                 |            |           |                          |
| Recurso     |             |               |              |                 |            |           |                          |
| Subrecur    | rso         |               |              |                 |            |           |                          |
| Deresda     |             |               |              |                 |            |           |                          |
| Depende     | encia       |               |              |                 |            |           |                          |
|             |             |               |              |                 |            |           |                          |
|             |             |               |              |                 |            |           |                          |
| Pre. Def    | 0.00        | Pac           | 0.00         | Saldo Dis       | 0.00       | Recaudos  | 0.00                     |

Los datos del SIDEF del rubro de ingreso se deben digitar de acuerdo con la información que suministra la Contraloría General de la República

#### Datos FUT

Al dar clic en Datos FUT el sistema mostrará la siguiente pantalla

| 隆 Rubros de Ingresos                              |              |             |                  |            |                | ×                                                           |
|---------------------------------------------------|--------------|-------------|------------------|------------|----------------|-------------------------------------------------------------|
| н <b>ч н н + -</b> /                              | ~ × @        | III 📬 🖪     | Filtrar          |            | Por Rubro      | ÷ 🗐 🇳                                                       |
|                                                   |              |             | Rubro de Ingr    | esos       |                |                                                             |
| Rubro Descripción Crden Corden                    |              |             | Orden 2          | Rubr       | o Mayor Año    | 2023<br>COVID-19<br>Reserva Presupuestal<br>SGR Sincronizar |
| General Integración<br>Concepto                   | Contable Dat | os SIDEF Da | atos FUT Datos C | GR Datos ( | CUIPO   SIRECI | ☐ Vigencia Anterior<br>SIA   Clasificación - ME <u> (</u> ) |
| Otras Destinacione<br>Nro Documento<br>Porcentaje | es           |             |                  |            |                |                                                             |
| Pre. Def 0.00                                     | Pac          | 0.00        | Saldo Dis        | 0.00       | Recaudos       | 0.00                                                        |

Los datos del FUT del rubro de ingreso se deben digitar de acuerdo con la información que suministra por el Ministerio de Hacienda y Crédito Público

#### **Datos CGR-SIRECI**

Al dar clic en Datos CGR-SIRECI el sistema mostrará el siguiente pantallazo

|                                                                      | X @ 📼               | 🗈 🖪 🖬 Filtrar           | Por Pubr                                 |                      | a 🛛     |
|----------------------------------------------------------------------|---------------------|-------------------------|------------------------------------------|----------------------|---------|
|                                                                      |                     |                         | T OF TRODE                               |                      |         |
|                                                                      |                     | Rubro de Ingre          | 2505                                     |                      |         |
|                                                                      |                     |                         |                                          |                      |         |
| Rubro                                                                |                     |                         | Rubro Mayor Ar                           | ňo <b>2023</b>       |         |
| Descripción                                                          |                     |                         |                                          |                      |         |
| beschpeion                                                           |                     |                         |                                          |                      |         |
|                                                                      | 1                   |                         |                                          | COVID-19             |         |
| Orden                                                                |                     | Orden 2                 |                                          |                      |         |
| Acumula en                                                           |                     | (≸€) v en               |                                          | 😥 🗌 Reserva Presu    | puestal |
| Acumula ch                                                           |                     |                         | L. L. L. L. L. L. L. L. L. L. L. L. L. L | SGR SGR Sinc         | ronizar |
| Prod. DANE                                                           |                     |                         |                                          | Vigencia Anteri      | or      |
| General Integra                                                      | tión Contable Datos | SIDEF Datos FUT Datos O | GR Datos CUIPO SIRE                      | CI SIA Clasificación | - ME 🔍  |
| 1 -                                                                  | 1                   | I :                     |                                          | 1 1                  | _       |
| CGR                                                                  |                     |                         |                                          |                      |         |
| Concepto                                                             |                     |                         |                                          |                      |         |
| _                                                                    |                     |                         |                                          |                      |         |
| Recurso                                                              | 1                   |                         |                                          |                      |         |
| Recurso                                                              |                     |                         |                                          |                      |         |
| Recurso<br>Origen Específico                                         | Ingresos            |                         |                                          |                      |         |
| Origen Específico                                                    | ) Ingresos          |                         |                                          |                      |         |
| Recurso<br>Origen Específico<br>Dest. Recur. Adı                     | non Ctral Terr      |                         |                                          |                      |         |
| Recurso<br>Origen Específico<br>Dest. Recur. Adi<br>Acto Administrat | o Ingresos          |                         |                                          |                      |         |

Los datos del CGR del rubro de ingreso se deben digitar de acuerdo con la información que suministra la Contraloría General de la República

#### Datos CUIPO

Al dar clic en Datos CUIPO el sistema mostrará la siguiente pantalla

| Rubros de Ingresos           |                            |                          | ×                      |
|------------------------------|----------------------------|--------------------------|------------------------|
| < < > > + + - △ ✓ >          | c 📰 🕒 🔟 Filtrar 🗾          | Por Rubro                | ÷ 🗐 🗳                  |
|                              | Rubro de In                | gresos                   |                        |
|                              |                            |                          |                        |
| Rubro                        |                            | Rubro Mayor Año 2        | 023                    |
| Descripción                  |                            |                          | -                      |
|                              |                            |                          |                        |
| Orden                        | Orden 2                    |                          |                        |
| Acumula en                   | v en                       | 142                      | Reserva Presupuestal   |
| Deed DANE                    | ,,                         |                          | SGR Sincronizar        |
| Prod. DANE                   |                            |                          | Vigencia Anterior      |
| General Integración Contable | Datos SIDEF Datos FUT Dato | s CGR Datos CUIPO SIRECI | SIA Clasificación - ME |
| Homólogo CCPET               |                            | Aplica Des               | tinación Específica    |
| Recurso                      |                            | Tipo de Recurso Ninguno  | \$                     |
| Tipo de Norma                | Ninguno                    |                          | ,                      |
| Acto Administrativo          |                            |                          |                        |
| Fecha de Acto Administrativo |                            |                          |                        |
| Valor Destinación Especifica | 0.00                       |                          |                        |
| Politica Publica             |                            |                          |                        |
| Tercero Regalias             |                            |                          |                        |
| - D-6 0.00 D-                | 0.00 Calda Dia             | 0.00 Bessudes            | 0.00                   |

Los datos del CUIPO del rubro de ingreso se deben digitar de acuerdo con la información que suministra la Contraloría General de la República.

# Cómo Crear Grupos de Rubros

Esta opción le permite al usuario del sistema crear grupos de rubros para solicitar informes de ejecución por grupos de rubros ya sea de ingresos como de egresos. Para la creación de un grupo de rubro solo se digita el código del mismo, con todos los datos correspondientes para el registro:

#### 1. Ingrese al menú Archivos.

2. Seleccione la opción <u>Grupo de Rubros</u> con solo darle un clic en la pestaña. A continuación, se desplegará la siguiente ventana:

| (  | ) Grupos de F  | Rubros                      |      | <b></b>    |
|----|----------------|-----------------------------|------|------------|
| ŀ  | 4 4 <b>F</b> H | + - 🔺 🗠 🛠 😋 🔜 🕞 🔣 Filtrar 🗍 | Por  | Código 😫 敏 |
|    |                | Grupos de Ru                | bros |            |
| iΕ | Código         | Nombre                      |      |            |
| IC | 00             | SIN GRUPO                   |      |            |
|    | 01             | RECURSOS PROPIOS            |      |            |
|    | 02             | EDUCACION                   |      |            |
|    | 03             | UMATA                       |      |            |
|    | 04             | PENSION & JUBILADOS         |      |            |
| IL | 05             | SALUD - FLS                 |      |            |
|    |                |                             |      |            |

Después presiona la tecla Insert para crear el nuevo Grupo de *Rubro*, seguidamente le aparecerá las nuevas casillas en blanco, lista para insertar la nueva información

| Grupos de Rubros |                       |                |  |
|------------------|-----------------------|----------------|--|
| + <b>+ + +</b>   | – 🗸 🗸 ୯ 📰 📴 Filtrar 🗾 | Por Código 🔶 🗐 |  |
|                  | Grupos de Rubros      |                |  |
|                  |                       |                |  |
| Código           |                       |                |  |
| Nombr            | e                     |                |  |
|                  |                       |                |  |
|                  |                       |                |  |
|                  |                       |                |  |

Código: Digite el código del grupo del rubro que desee crear.

Nombre: Aquí se debe digitar el nombre que le va a asignar al grupo que se está insertando.

### Cómo Crear Terceros

Esta opción le permite al usuario del sistema registrar o actualizar los datos de los Terceros que tienen una relación directa o indirecta con la empresa. Para la creación de un nuevo *Tercero* solo se digita el código del mismo, con todos los datos correspondientes para el registro:

- 1. Ingrese al menú <u>Archivos</u>.
- Seleccione la opción <u>Terceros</u> con solo darle un clic en la pestaña o presionando la tecla CTRL + W. A continuación, se desplegará la siguiente ventana:

| P Tero       | eros         |                                                       |                       | -                  | x |
|--------------|--------------|-------------------------------------------------------|-----------------------|--------------------|---|
|              | ▶ ▶ •        | + 🗕 🔺 🖉 🥲 🖬 🕒 Filtrar 🗍                               |                       | Por Nombre 😫 🗟     | ] |
|              |              | Modo Filtrado: NO                                     | MBRE=*                |                    |   |
|              | NIT          | Nombre                                                | Teléfono              | Ciudad             |   |
| 1374         | 4256         | ARIAS G. ORLANDO                                      | 5720235               |                    |   |
| 1093         | 736988       | AVILA MENDOZA DIONICIO ANTONIO                        | 5821299               |                    |   |
| 1951         | 051          | BARAJAS LUIS ALBERTO                                  | 5740625               |                    |   |
| 1343         | 7573         | BELTRAN SILVA MARCO                                   | 5825501               |                    |   |
| 5435         | 032          | BERMONT LEAL José DELK CARMEN                         | 5802551               |                    |   |
| 1327         | 1166         | BERMUDEZ REU JESUS                                    | 5783612               |                    |   |
| 1344         | 0686         | BOTELLO GUTIERREZ CARLOS JOAQUIN                      | 5                     | SAN JOSE DE CUCUTA |   |
| 3734         | 0134         | CARDENAS TORRADO MAGALY                               | 5                     | SAN JOSE DE CUCUTA |   |
| 1209         | 9932         | CASTAÑO AGUIRRE JESUS A                               | 5767126               |                    |   |
| 1348<br>8814 | 4222<br>9191 | CASTELLANOS JUAN CARLOS<br>LAZARO VERJEL CARLOS JULIO | 5820643<br>3124462061 |                    |   |
| 3717         | 8230         | LOPEZ ORTEGA RUTH MARIA                               | 5813185               |                    |   |
| 8822         | 7269         | MARTINEZ CONTRERAS JESUS DAVID                        | 0015                  | SAN JOSE DE CUCUTA |   |
| 1326         | 5983         | MELGAREJO LUIS HELI                                   | 5788956               |                    |   |
| 2772         | 1254         | MEZA MEZA SONIA                                       | 5816403               |                    |   |
|              |              |                                                       |                       |                    | • |

Después se presiona la tecla Insert para crear el nuevo *Tercero*, seguidamente le aparecerá las nuevas casillas en blanco, lista para insertar la nueva información

| P Terceros               |                                          |
|--------------------------|------------------------------------------|
| H 4 F F + -              | - 🗸 🗸 🏹 🖾 Filtrar 🛛 Por Nombre 🔶 🗐       |
|                          | Modo Filtrado: NOMBRE=*                  |
| Fecha Creación           | 05/07/2017 Unión Temporal                |
| No. Identificación       | Naturaleza Jurídica NATURAL 🔶 🗆 Inactivo |
| Tipo Documento           | CEDULA 🗢 Expedida en                     |
| Nombre                   |                                          |
| Apellidos:               | Nombres:                                 |
| Da <u>t</u> os Generales | Datos Adjicionales Contabilidad          |
| Rep. Legal               |                                          |
| No. Identificación       | ESPACIO                                  |
| Dirección                | FOTO                                     |
| Departamento             | 00 SIN DEPARTAMENTO                      |
| Ciudad                   | 00 🔞                                     |
| Teléfonos                |                                          |
| Ruta de Foto             | 6                                        |
| Zona                     | Clasificación                            |
| Sección                  | Grupo Interno                            |
| Ciudad que Labora        |                                          |
| Observaciones            |                                          |
| Tipo de Tercero          |                                          |
| Cliente                  | Proveedor Empleado                       |
|                          |                                          |

Diligencie la siguiente información:

Fecha de Creación: Con esta opción se Indica la fecha de creación del tercero.

**Código:** Aquí se ingresa el documento de identificación del tercero, se recomienda que no deje espacios o puntos entre los números que identifican al registro del *Tercero*. El DV (digito de verificación) debe estar separado por -

**Tipo Documento:** Debe seleccionar el *Tipo de Documento* correspondiente al registro que está insertando. Si desea desplegar los diferentes tipos de documentos de clic en el botón aparecerá el listado de los tipos que puede escoger. (Cédula, NIT, Tarjeta, Extranjería).

**No. Identificación:** El sistema automáticamente inserta el código que se digito anteriormente del *Tercero*,

Expedida en: Aquí se indica en donde fue expedido el tipo de documento del tercero.

**Nombre**: Introduzca aquí el nombre completo del *Tercero*, el cual es uno de los datos más importantes ya que no puede quedar vacío. Recuerde que, para el informe de Exógenas de la DIAN, si el tercero es persona natural el nombre se debe diligenciar de la siguiente forma: Primer apellido, Segundo apellido, Primer nombre y Segundo nombre, si el tercero es una persona jurídica se debe diligenciar la razón social de la empresa.

#### Datos Generales:

**Rep. Legal:** Introduzca aquí el nombre completo de la persona que representa legalmente a la empresa o tercero, el cual es uno de los datos más importantes.

**Dirección:** Digite aquí la dirección completa del *Tercero* o empresa, el cual es uno de los datos importantes del registro, campo obligatorio para el informe de exógenas de la DIAN.

**Ciudad:** Introduzca la *Ciudad* en la cual está ubicado el Tercero con los más mínimos detalles para mejor claridad en los datos i o presione la BARRA ESPACIADORA y aparecerá la ventana de ciudades. Ver *Cómo crear Ciudades.* 

**Teléfonos:** Aquí debe introducir los números telefónicos donde puede ubicar al Tercero y manejar mejor la información relacionada con este.

Ruta de Foto: Digite la ruta correspondiente donde se encuentra ubicado el archivo de la foto del

*Tercero*. Si no la sabe, la puede registrar con solo dar clic en el botón *y* explorando el sistema hasta dar con la ubicación.

**Zona:** Introduzca el código correspondiente a la Zona de ubicación del *Tercero.* Si desea desplegar las diferentes Zonas de clic en el botón o presione la BARRA ESPACIADORA y aparecerá la ventana de Zonas. Ver *Cómo crear Zonas*.

**Clasificación:** Digite el código correspondiente a la Clasificación del Tercero. Si desea desplegar las diferentes Clasificaciones de clic en el botón il o presione la BARRA ESPACIADORA y aparecerá la ventana de Clasificación de Terceros. Ver *Cómo crear Clasificación de Terceros.* 

**Observaciones:** Aquí puede introducir los demás datos que tenga sobre información relacionada con el *Tercero* o detalles a tener en cuenta en este registro.

| P Terceros                                                  |  |  |  |
|-------------------------------------------------------------|--|--|--|
| I I I I I I I I I I I I I I I I I I I                       |  |  |  |
| Modo Filtrado: NOMBRE=*                                     |  |  |  |
| Fecha Creación 05/07/2017 Unión Temporal                    |  |  |  |
| No. Identificación Naturaleza Jurídica NATURAL 🔶 🗆 Inactivo |  |  |  |
| Tipo Documento CEDULA 🗢 Expedida en                         |  |  |  |
| Nombre                                                      |  |  |  |
| Apellidos: Nombres:                                         |  |  |  |
|                                                             |  |  |  |
| Datos Generales Datos Adicionales Contabilidad              |  |  |  |
| Dirección 2                                                 |  |  |  |
| Teléfono 2 Cta Bancaria                                     |  |  |  |
| Fecha Ingreso                                               |  |  |  |
| F-Mail                                                      |  |  |  |
| Celular Celular 2                                           |  |  |  |
|                                                             |  |  |  |
| Tercero con libranza                                        |  |  |  |
| Vinculation STA                                             |  |  |  |
| Inductor de Costo                                           |  |  |  |
| _ Información para CGN2                                     |  |  |  |
| Código Entidad Recíproca                                    |  |  |  |
| Porcentaje Participación Tipo Cta Bancaria                  |  |  |  |
| Código E. Recíproca CGR Código Bancario                     |  |  |  |
| Deba Canana Dance Dance dance                               |  |  |  |
| Código Ciudad Boo Bogotá Banco                              |  |  |  |
| Número Quenta                                               |  |  |  |
|                                                             |  |  |  |

#### **Datos Adicionales:**

**Direccion2:** Digite aquí la segunda dirección completa del *Tercero* o empresa, el cual es uno de los datos importantes del registro.

**Teléfono2:** Aquí debe introducir los demás números telefónicos donde puede ubicar al Tercero y manejar mejor la información relacionada con este.

**E-mail:** Introduzca la dirección de correo electrónico correspondiente al *Tercero* que está registrando con los más mínimos detalles para mejor claridad en el intercambio de información.

**Beeper:** Aquí debe introducir los números con el cual está identificado el Beeper donde puede ubicar al Tercero y manejar mejor la información.

**Celular:** Aquí debe introducir los números con el cual está identificado el Celular donde puede ubicar al Tercero y manejar mejor la información.

#### Información para CGN2

**Código Entidad Reciproca:** Aquí debe introducir el número con el cual se identifica la entidad o el tercero para el informe de Operaciones Recíprocas solicitado por la Contaduría General de la Nación.

**Porcentaje de Participación:** Aquí se debe digitar el porcentaje de participación para el informe de operaciones Reciprocas solicitado por la Contaduría.

**Tercero con embargo:** Si el tercero tiene un embargo se puede utilizar esta opción para que el sistema saque un mensaje de aviso cuando se le haga un pago en un comprobante de egreso, y así hacerle el respectivo descuento.

# Cómo Crear Fuentes de Recurso

Con esta opción le permite al usuario crear las fuentes de recurso, es decir, si las fuentes de sus ingresos son de recursos propios o de convenios con otras entidades.

#### 1. Ingrese al menú Archivos.

2. Seleccione la opción **Euentes de Recurso** con solo darle un clic en la pestaña **y después** presionar la tecla Insert para crear La Fuente de Recurso, seguidamente le aparecerá las nuevas casillas en blanco, listas para insertar la nueva información. A continuación, se desplegará la siguiente ventana:

| B  | Perentes de Recurso |                                                             |   |  |
|----|---------------------|-------------------------------------------------------------|---|--|
| ſ  | < • • •             | 🕇 🗕 🔺 🛠 🤁 🔜 🔖 🔣 Filtrar 🛛 🛛 Por Código 🔹 🔕                  | J |  |
|    | Modo Filtrado       |                                                             |   |  |
| IC | Código              | Nombre                                                      |   |  |
| Þ  | 00                  | RECURSO PROPIOS                                             |   |  |
| L  | A001                | CUENTA MAESTRA ADMON CTRAL - PAGOS S.O.I.                   |   |  |
| L  | A101                | RECURSOS PROPIOS.                                           |   |  |
| L  | A102                | RECURSOS S.G.P EDUCACION PUBLICA.                           |   |  |
| L  | A102-1              | RECURSOS S.G.P EDUCACION PUBLICA - CALIDAD POR MATRICULA    |   |  |
| L  | A103                | RECURSOS S.G.P AGUA POTABLE SANEAM. BASICO- SERV. PUBLICOS. |   |  |
| L  | A104                | RECURSOS S.G.P PROPOSITO GENERAL.                           |   |  |
| L  | A105                | RECURSOS S.G.P ALIMENTACION ESCOLAR.                        |   |  |
| L  | A106                | RECURSOS SISTEMA GENERAL DE REGALIAS.                       |   |  |
| IC | A107                | RECURSOS DEGUELLO GANADO MAYOR.                             |   |  |
| IL | A108                | RECURSOS CONTRIBUCION DE VALORIZACION.                      |   |  |
| IL | A109                | RECURSOS ESTAMPILLA PRO-ANCIANO.                            |   |  |
| L  | A110                | RECURSOS VENTA DE ACTIVOS FIJOS                             |   |  |
| L  | A111                | RECURSOS PLAZAS DE MERCADO Y MATADERO MUNICIPAL.            |   |  |
|    | A112                | RECURSOS VALORIZACION.                                      | - |  |
|    |                     |                                                             | 1 |  |
| L  |                     |                                                             |   |  |

Diligencie la siguiente información:

**Código**: Digite el código con el cual se va a identificar la Fuente de Recurso dentro del sistema, se recomienda que no deje espacios o puntos entre los números que identificarán al registro de la fuente.

Fuente Equivalente: Igualmente las fuentes de recursos se pueden agrupar en una Fuente Equivalente.

**Nombre:** Introduzca aquí el nombre con el cual se identificará la Fuente de Recurso, tenga en cuenta la claridad de la descripción ya que es un dato muy importante.

Descripción: En este campo se digitará claramente la fuente de recurso.

### Cómo Crear funcionarios

Esta opción le permite al usuario crear los funcionarios que intervienen en la solicitud de las disponibilidades de rubros de egresos:

- 1. Ingrese al menú <u>Archivos</u>.
- 2. Seleccione la opción Tablas.
- 3. Seleccione la opción **Euncionarios** con solo darle un clic en la pestaña. A continuación, se desplegará la siguiente ventana:

| R | Particionarios |                             |                |  |
|---|----------------|-----------------------------|----------------|--|
| F |                | + 🗕 🔺 🛷 🛠 😋 🔜 🔖 🔀 Filtrar 🗌 | Por Código 🔶 🔕 |  |
|   | 1              |                             |                |  |
|   | Código         | Nombre                      | Cargo          |  |
|   | 00             | VARIOS                      | VARIOS         |  |
|   | 002            | ALEJANDRO GALLO             | SUB GERENTE    |  |
|   | 003            | MARIBEL BOTELLO             | GERENTE        |  |
|   | 004            | MADELEINE RIVERA            |                |  |
|   | -              |                             |                |  |
|   |                |                             |                |  |
|   |                |                             |                |  |
|   |                |                             |                |  |
|   |                |                             |                |  |
|   |                |                             |                |  |
|   |                |                             |                |  |
|   |                |                             |                |  |

Después presiona la tecla Insert para crear el nuevo funcionario, seguidamente le aparecerá las nuevas casillas en blanco listas para insertar la nueva información

| Particionarios              | ×   |
|-----------------------------|-----|
| I III IIII IIIII Por Código | ÷ 🗐 |
|                             |     |
|                             |     |
| Código                      |     |
| Nombre                      |     |
| Cargo                       |     |
| Observación                 |     |
|                             |     |
|                             |     |

Diligencie la siguiente información:

**Código**: Digite el código con el cual se va a identificar el Funcionario dentro del sistema, se recomienda que no deje espacios o puntos entre los números que identificaran al registro.

**Nombre:** Introduzca aquí el nombre del funcionario, tenga en cuenta la claridad de la descripción. Recuerde que el funcionario se utiliza para pedir la disponibilidad de un rubro presupuestal de egresos.

Cargo: Introduzca aquí el cargo del funcionario que se está insertando,

Observación: Si desea agregar información adicional al funcionario en este campo puede hacerlo.

# Cómo Crear Dependencias

Esta opción le permite al usuario registrar o crear las dependencias que solicitan la disponibilidad de un rubro de egresos.

- 1. Ingrese al menú Archivos.
- 2. Seleccione la opción Tablas.

3. Seleccione la opción **Dependencias** con solo darle un clic en la pestaña. A continuación, se desplegará la siguiente ventana:

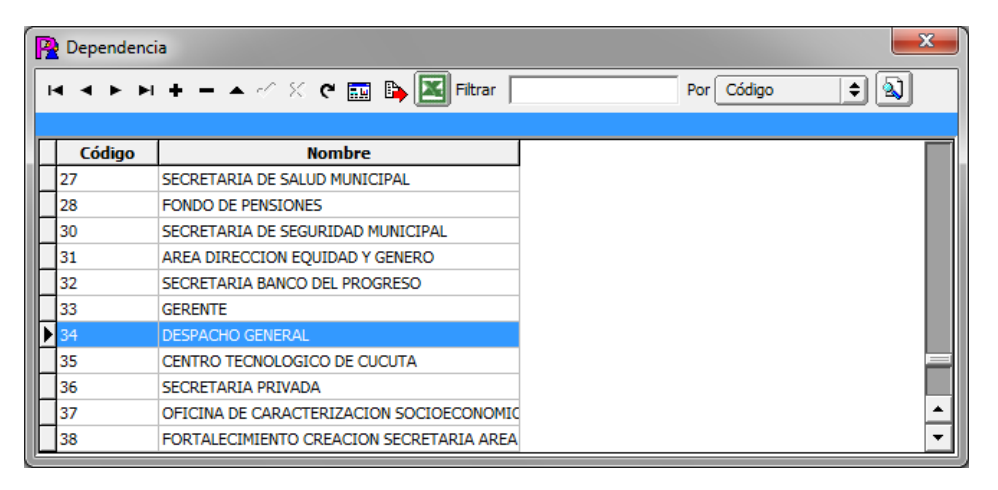

Después presiona la tecla Insert para crear una nueva Dependencia, seguidamente le aparecerá las nuevas casillas en blanco listas para insertar la nueva información

| P Dependencia          |     |  |  |
|------------------------|-----|--|--|
| H I Filtrar Por Código | ÷ 🗐 |  |  |
|                        |     |  |  |
|                        |     |  |  |
| Código                 |     |  |  |
| Descripción            |     |  |  |
| Código FUT             |     |  |  |
|                        |     |  |  |
|                        |     |  |  |
|                        |     |  |  |
Diligencie la siguiente información:

**Código**: Digite el código con el cual se va a identificar la dependencia dentro del sistema, se recomienda que no deje espacios o puntos entre los números que identifican al registro.

**Descripción:** Introduzca aquí el nombre de la Dependencia, Recuerde que La Dependencia se utiliza para solicitar la disponibilidad de un rubro presupuestal de egresos.

### Cómo Crear Tipos de Contrato

Esta opción le permite al usuario crear los diferentes tipos de contrato los cuales se utilizan en la elaboración del registro presupuestal con el fin de solicitar informes por tipo de contratos.

- 1. Ingrese al menú Archivos.
- 2. Seleccione la opción Tablas.

3. Seleccione la opción **Tipos de Contrato** con solo darle un clic en la pestaña. A continuación, se desplegará la siguiente ventana:

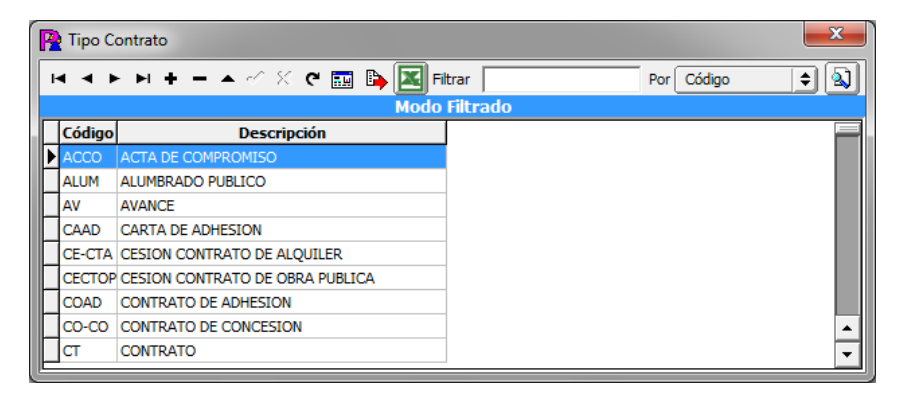

Después presiona la tecla Insert para crear un nuevo tipo de contrato, seguidamente le aparecerá las nuevas casillas en blanco listas para insertar la nueva información

| P Tipo Contrato |           |               |            | ×   |
|-----------------|-----------|---------------|------------|-----|
| H 4 F H +       | ׳ × פ 📰 🕒 | Filtrar       | Por Código | ÷ 🗐 |
| Insertar (INS)  |           | Modo Filtrado |            |     |
| Código          |           |               |            |     |
| Descripción     |           |               |            |     |
| Codigo SIA      |           | Personal y C  | ostos      |     |
| Codigo Regalias |           |               |            |     |
| Codigo FUT      |           |               |            |     |

Diligencie la siguiente información:

**Código**: Digite el código con el cual se va a identificar el tipo de contrato dentro del sistema, se recomienda que no deje espacios o puntos entre los números que identifican al registro se puede crear con números o letras.

**Descripción:** Introduzca aquí el nombre del Tipo de Contrato, Recuerde que el tipo de contrato se utiliza cuando se está realizando el registro presupuestal.

### Cómo Crear Prefijos de Documentos

Esta opción le permite al usuario registrar o actualizar los datos de los Prefijos de los Documentos. Para la creación de un nuevo *Prefijo* solo se digita la identificación del mismo, con todos los datos correspondientes para el registro:

1. Ingrese al menú Archivos.

2. Seleccione la opción Tablas.

3. Seleccione la opción **Prefijos de Documentos** con solo darle un clic en la pestaña. A continuación, se desplegará la siguiente ventana:

| R  | Prefijos de [ | Documentos              | ×              | J |
|----|---------------|-------------------------|----------------|---|
| ſ  | < • •         | + - 🔺 🗠 🛠 🤁 🎫 🕒 Filtrar | Por Código 🖨 🔕 | 1 |
|    |               | Modo Filtra             | ado            |   |
|    | Código        | Descripción             |                | 1 |
| Þ  | 00            | SIN PREFIJO             |                |   |
|    | 01            | ENERO                   |                |   |
| L  | 02            | FEBRERO                 |                |   |
|    | 03            | MARZO                   |                |   |
| L  | 04            | ABRIL                   |                |   |
| IL | 05            | MAYO                    |                |   |
|    | 06            | JUNIO                   |                |   |
| IL | 07            | JULIO                   |                |   |
|    | 08            | AGOSTO                  |                |   |
| L  | 09            | SEPTIEMBRE              |                |   |
|    | 10            | OCTUBRE                 |                | l |
| E  | 11            | NOVIEMBRE               |                | l |
| E  |               |                         |                | 1 |

Después se presiona la tecla Insert para crear el nuevo *Prefijo*, seguidamente le aparecerá las nuevas casillas en blanco, listas para insertar la nueva información.

Diligencie la siguiente información:

**Código**: Digite el código con el cual se va a identificar el Prefijo dentro del sistema, se recomienda que no deje espacios o puntos entre los números que identificaran al registro del Prefijo el prefijo puede ser numérico o letras

**Descripción:** Introduzca aquí el nombre con el cual se identificará el Prefijo, tenga en cuenta la claridad de la descripción ya que es un dato muy importante.

## Cómo Crear Zonas

Esta opción le permite al usuario registrar o actualizar los datos de las Zonas en que están divididas la ubicación de los diferentes Terceros. Para la creación de una nueva Zona solo se digita el código de esta, con todos los datos correspondientes para el registro:

- 1. Ingrese al menú Archivos.
- 2. Seleccione la opción Tablas.
- 3. Seleccione la opción **Zonas** con solo darle un clic en la pestaña. A continuación, se desplegará la siguiente ventana:

| R Zonas        | and the second second second second second second second second second second second second second second second | X              |
|----------------|----------------------------------------------------------------------------------------------------|----------------|
| <b>H 4 F F</b> | -1 🛨 - 🗠 🗸 🦿 🥅 🕞 🔣 Filtrar                                                                                       | Por Código 🔶 🛄 |
|                | Insertar (INS)                                                                                                   |                |
| Código         |                                                                                                    |                |
| Nombre         |                                                                                                    |                |
|                |                                                                                                    |                |
|                |                                                                                                    |                |
|                |                                                                                                    |                |
|                |                                                                                                    |                |

Después se presiona la tecla Insert para crear la nueva *Zona*, seguidamente le aparecerá las nuevas casillas en blanco, listas para insertar la nueva información.

Diligencie la siguiente información:

**Código**: Digite el código con el cual se va a identificar la Zona dentro del sistema, se recomienda que sea un código con el cual se pueda identificar rápidamente la Zona.

**Nombre:** Introduzca aquí el nombre completo de la Zona, el cual es uno de los datos más importantes para su identificación en el sistema.

### Cómo Crear Clasificación de Terceros

Esta opción le permite al usuario registrar o actualizar los datos de las diferentes Clasificaciones de Terceros que se manejaran en el sistema. Para la creación de una nueva Clasificación de Terceros solo se digita el código del mismo, con todos los datos correspondientes para el registro:

- 1. Ingrese al menú <u>Archivos</u>.
- 2. Seleccione la opción Tablas.
- 3. Seleccione la opción **Clasificación de Terceros** con solo darle un clic en la pestaña. A continuación, se desplegará la siguiente ventana:

| P Clasificación de 1 | erceros                   |            | ×  |
|----------------------|---------------------------|------------|----|
| H 4 F F +            | 🗕 🔺 🖉 🛠 😋 🔜 📴 Filtrar     | Por Código | \$ |
|                      | Clasificación de Terceros |            |    |
| Código               | Descripción               |            |    |
| ▶ 00                 | SIN CLASIFICACION         |            |    |
|                      |                           |            |    |
|                      |                           |            |    |
|                      |                           |            |    |
|                      |                           |            |    |
|                      |                           |            |    |
|                      |                           |            |    |
|                      |                           |            |    |
|                      |                           |            |    |
|                      |                           |            |    |
|                      |                           |            |    |

Después se presiona la tecla Insert para crear la nueva Clasificación de Terceros, seguidamente le aparecerá las nuevas casillas en blanco, listas para insertar la nueva información.

Diligencie la siguiente información:

**Código**: Digite el código con el cual se va a identificar la Clasificación del Tercero dentro del sistema, se recomienda que no deje espacios o puntos entre los números que identificaran al registro de Clasificación del Tercero.

**Descripción**: Introduzca aquí el nombre con el cual se identificará la Clasificación del Tercero, tenga en cuenta la claridad de la descripción ya que es un dato muy importante.

## Cómo Crear Proyectos

Esta opción le permite al usuario registrar o actualizar los datos de los diferentes proyectos, en el sistema esta información la pregunta en la disponibilidad presupuestal

- 1. Ingrese al menú Archivos.
- 2. Seleccione la opción Tablas.
- 3. Seleccione la opción **Proyectos** con solo darle un clic en la pestaña. A continuación, se desplegará la siguiente ventana:

| Proyecto                                                               |                     |            | ×   |
|------------------------------------------------------------------------|---------------------|------------|-----|
| $\mathbb{R} \triangleleft \mathbb{P} \bowtie \bullet \models \vdash 2$ | イ × ペ 📖 🐚 🔣 Filtrar | Por Código | ÷ 🗐 |
|                                                                        |                     |            |     |
|                                                                        |                     |            |     |
| Código                                                                 |                     |            |     |
| Descripción                                                            |                     |            |     |
| beschpelon                                                             |                     |            |     |
|                                                                        |                     |            |     |
|                                                                        |                     |            |     |
|                                                                        |                     |            |     |
|                                                                        |                     |            |     |

Después se presiona la tecla Insert para crear Proyectos, seguidamente le aparecerá las nuevas casillas en blanco listas para insertar la nueva información.

Diligencie la siguiente información:

Código: Digite el código con el cual se va a identificar el Proyecto dentro del sistema,

Descripción: Introduzca aquí el nombre con el cual se identificará el Proyecto.

# Procesos de la Información

## Cómo Crear Modificaciones al Presupuesto de Egresos

Mediante esta opción el módulo de Presupuesto le permite al usuario introducir el presupuesto inicial de egresos, y las demás modificaciones durante la vigencia que se esté trabajando

#### Ingrese al menú Egresos.

1. Seleccione la opción <u>Modificaciones al Presupuesto</u> con solo darle un clic en la pestaña. A continuación, se desplegará la siguiente ventana:

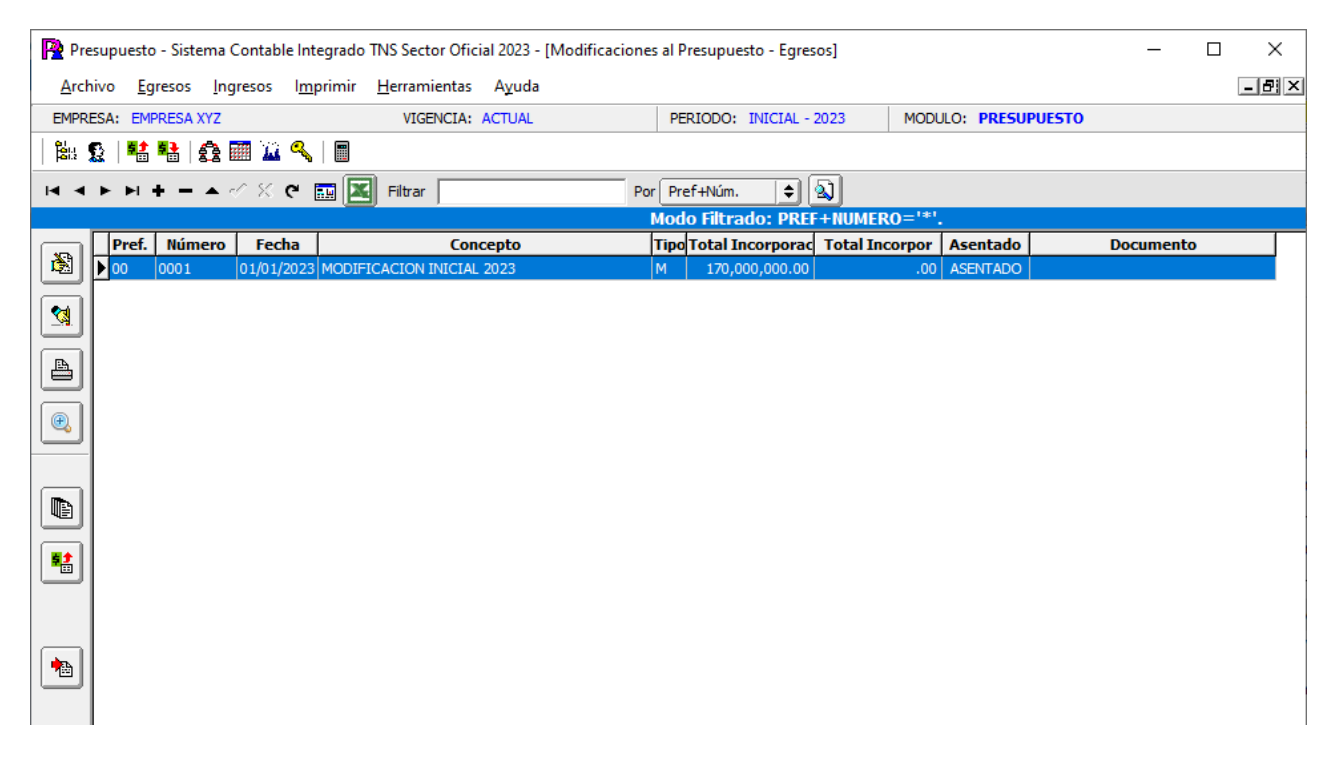

Para insertar una nueva modificación al presupuesto debe presionar la tecla Insert o presionando el botón correspondiente aparecerá la siguiente ventana con todos los campos en blanco, listos para insertar la correspondiente información.

| Pre Pre | esupuesto - Sistema              | Contable Integrado TNS Sector Oficial         | 2023 - [Modificac | iones al Presupuesto - Egresos | ]           |                     | - 0 | ×     |
|---------|----------------------------------|-----------------------------------------------|-------------------|--------------------------------|-------------|---------------------|-----|-------|
| Arch    | hivo <u>Eg</u> resos <u>I</u> ng | jresos l <u>m</u> primir <u>H</u> erramientas | Ayuda             |                                |             |                     |     | - 8 × |
| EMPR    | ESA: EMPRESA XYZ                 | VIGENCIA: A                                   | CTUAL             | PERIODO: INICIAL - 202         | 23 MODULO   | : PRESUPUESTO       |     |       |
|         | s   😫 😫   🏤                      | III 🔟 🔍   🔳                                   |                   |                                |             |                     |     |       |
| H 4     | ► H + - ▲                        | - 🖉 🧰 🔟 Filtrar 📔                             |                   | Por Pref+Núm. ᅌ 🔯              | ]           |                     |     |       |
|         |                                  |                                               |                   | Modo Filtrado: PREF+           | NUMERO='*'. |                     |     |       |
|         | Número                           | 00 😥 0001 Fecha                               | 01/01/2023        |                                | ASENTADO    |                     |     |       |
|         | Tipo                             | Modificación 🗢 Docume                         | ento              | Resolucion Nro                 |             | Ĵ                   |     |       |
|         | Concepto                         | MODIFICACION INICIAL 2023                     |                   |                                |             | 1                   |     |       |
| A       |                                  | I                                             |                   |                                |             | 1                   |     |       |
| e       | Total Incorpo                    | raciones 170,000,000.00                       | Total R           | educciones                     | .00         |                     |     |       |
| ()      |                                  |                                               |                   |                                |             |                     |     |       |
|         | Asientos de la Modifi            | ación                                         |                   |                                |             |                     |     |       |
|         | K < • •                          | + – 🔺 🖉 🌾 🔂 Buscar                            |                   | Por Código                     | 🕈 🔕 🖘 🛛     | <u>-</u>            |     |       |
|         | Und. Ejecutora                   | Rubro                                         |                   | Descripción                    | Presu       | . Inicial Reducción | PAC |       |
|         | 1                                | 2.1.1.01.01.001.01                            | SUELDO            | BASICO                         | 100,00      | 0,000.00 .00        |     | .00   |
| 52      | 1                                | 2.1.1.01.01.001.04                            | SUBSID            | IO DE ALIMENTACIÓN             | 30,00       | 0,000.00 .00        |     | .00   |
|         | 1                                | 2.1.1.01.01.001.05                            | AUXILI            | D DE TRANSPORTE                | 40,00       | 0,000.00 .00        |     | .00   |
|         |                                  |                                               |                   |                                |             |                     |     |       |

Diligencie la siguiente información:

**Número:** Digite el código correspondiente al prefijo del documento de la modificación de presupuesto y seguidamente el número asignado. El sistema le sugiere al usuario un prefijo y un número consecutivo dependiendo del tipo de prefijo que haya seleccionado.

**Fecha**: En este campo el sistema propone la fecha, tomándola del sistema operativo para el tipo de documento que se está elaborando. Este campo puede ser modificado por el usuario, siguiendo el formato correcto de la fecha dd/mm/aaaa (día/mes/año).

**Asentado**: En este campo el sistema asigna la palabra Asentado, tomando internamente la fecha del sistema operativo para el tipo de documento que se está elaborando en el momento que el usuario asienta el documento. Este campo no es modificable por el usuario.

**Tipo**: En el botón el usuario podrá seleccionar el tipo de modificación que está insertando existen los siguientes tipos:

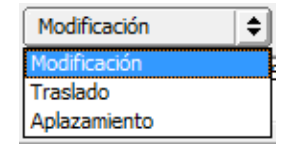

**Modificación**: Este tipo de modificación se presenta cuando se hace una incorporación o reducción al presupuesto.

**Traslado**: Este tipo de modificación se presenta cuando se hace créditos y contra-créditos entre rubros del presupuesto.

**Aplazamiento**: Este tipo de modificación se presenta cuando se quiere dejar un rubro del presupuesto aplazado (Quieto) porque no hay seguridad de recibir los recursos, sin embargo, el sistema permite liberarlo en cualquier momento.

**Documento**: Este campo es informativo, aquí se digita el número del documento en el que se legalizó dicha modificación.

**Concepto:** Introduzca el detalle del documento o la información necesaria para identificar el motivo que originó dicha modificación.

Después de haber insertado toda la información principal del documento que se esté elaborando, seguidamente debe insertar los datos de los asientos de la modificación al presupuesto de gastos, es decir, el detalle de los rubros que se van a afectar.

| A | sientos de la Modific                    | ación              |                          |                 |           |     |
|---|------------------------------------------|--------------------|--------------------------|-----------------|-----------|-----|
|   | $\mathbf{H} \prec \mathbf{F} \mathbf{H}$ | + - 🔺 🖉 🌾 🔂 Buscar | Por Código 🔷             | <b>-11 (b</b> - |           |     |
|   | Und. Ejecutora                           | Rubro              | Descripción              | Presup. Inicial | Reducción | PAC |
|   | 1                                        | 2.1.1.01.01.001.01 | SUELDO BASICO            | 100,000,000.00  | .00       | .00 |
|   | 1                                        | 2.1.1.01.01.001.04 | SUBSIDIO DE ALIMENTACIÓN | 30,000,000.00   | .00       | .00 |
|   | 1                                        | 2.1.1.01.01.001.05 | AUXILIO DE TRANSPORTE    | 40,000,000.00   | .00       | .00 |
| L |                                          |                    |                          |                 |           |     |

Al dar clic en el botón insertar el sistema mostrará el siguiente pantallazo:

| entos de la Modific | acion     |                |          |                 |       |
|---------------------|-----------|----------------|----------|-----------------|-------|
|                     | + - ^ 🗸 X | C 📰 Buscar     |          | Por Código      | 主 🗐 🖘 |
| Rubro               |           | <b>\$</b>      |          |                 |       |
| Producto            |           | Pr             | od. DANE |                 |       |
| Cod. BPIN           |           | Und. Ejecutora |          | Fuente Recurso  |       |
| Presup. Inicial     |           | .00 Reducciór  | n        | .00 Total Pac : |       |
| Resolucion Nro      | E         |                |          |                 |       |
| PAC                 |           |                |          |                 |       |
| Enero               | .00       | Mayo           | .00      | Septiembre      | .00   |
| Febrero             | .00       | Junio          | .00      | Octubre         | .00   |
| Marzo               | .00       | Julio          | .00      | Noviembre       | .00   |
| Abril               | .00       | Agosto         | .00      | Diciembre       | .00   |

Diligencie la siguiente información:

**Rubro:** En este campo se debe digitar el código del rubro de egreso que se va a modificar o en el botón o con barra espaciadora se selecciona el rubro y traslada con el tabulador.

Si la modificación es un traslado el sistema mostrará Crédito Contra-crédito, si es modificación mostrará Incorporación Reducción y si es un aplazamiento mostrará liberación aplazamiento, en estos campos se debe digitar el valor correspondiente a la modificación.

**Modificación al PAC:** Toda modificación al presupuesto debe tener la modificación al PAC en estos campos se digitará los valores en el mes correspondiente, recuerde que el valor de la modificación al presupuesto debe ser igual al total PAC.

El usuario podrá hacer solamente modificaciones al PAC, es decir, traslados de un mismo rubro entre los meses correspondientes.

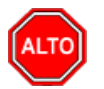

RECUERDE...

Para registrar físicamente la modificación al presupuesto debe utilizar el botón

tecla F2 o si desea reversar la modificación para ser cambiada debe presionar el botón zero presionar la tecla F3.

Si se equivocó o no está de acuerdo con la información presione clic en el botón lateral del registro para marcarlo y presione la tecla Supr si lo desea borrar, si desea modificar un campo en especial solo da clic sobre él y digita la información respectiva.

Si desea Imprimir la modificación al presupuesto con la ayuda del botón opción de vista previa o enviar a Impresora.

selecciona la

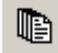

Si quiere ver todas las modificaciones al presupuesto de gastos o egresos de todos los períodos presione el botón o si por el contrario quiere ver solo los del periodo presione la misma pestaña, la cual quec da de esta forma

### Cómo Crear Disponibilidades

Mediante esta opción el módulo de Presupuesto le permite al usuario crear la disponibilidad presupuestal,

- 1. Ingrese al menú Egresos
- 2. Seleccione la opción **Disponibilidades** con solo darle un clic en la pestaña. A continuación, se desplegará la siguiente ventana:

| Pr<br>Arc | esupuest<br>hivo E | o - Sistema (<br>presos Inc | Contable Integ | grado TNS Sector Ofic | ial 2023 - [Disp<br>Avuda | ponibilidade | s]           |            |              |           | _ | × |
|-----------|--------------------|-----------------------------|----------------|-----------------------|---------------------------|--------------|--------------|------------|--------------|-----------|---|---|
| EMPR      | ESA: EN            | IPRESA XYZ                  | ·              | VIGENCIA:             | ACTUAL                    |              | PERIODO: MAR | ZO - 2023  | MODULO: PR   | ESUPUESTO |   |   |
|           | <u> 8</u>   😫      | 🔁 🙆 🛙                       | 🖩 🔟 🔍          |                       |                           |              |              |            | 1            |           |   |   |
| •         | ▶ ▶                | + - • •                     | / X ୯ 🔳        | Filtrar               |                           | Por          | Pref+Núm.    | <b>+</b>   |              |           |   |   |
|           |                    |                             |                | - (                   |                           |              | Disp         | onibilidad |              |           |   |   |
|           | Pref.              | Número                      | Fecha          | Co                    | ncepto                    |              | Neto         | Saldo      | Asentado     |           |   |   |
|           | <b>00</b>          | 0001                        | 26/03/2023     | DISPONIBILIDAD XYZ    |                           |              | 3,600,000.00 | 3,600,000  | .00 ASENTADO |           |   |   |
|           |                    |                             |                |                       |                           |              |              |            |              |           |   |   |
|           | L                  |                             |                |                       |                           |              |              |            |              |           |   |   |
|           | L                  |                             |                |                       |                           |              |              |            |              |           |   |   |
|           | L                  |                             |                |                       |                           |              |              |            |              |           |   |   |
| 2         | L                  |                             |                |                       |                           |              |              |            |              |           |   |   |
|           | L                  |                             |                |                       |                           |              |              |            |              |           |   |   |
|           | L                  |                             |                |                       |                           |              |              |            |              |           |   |   |
|           |                    |                             |                |                       |                           |              |              |            |              |           |   |   |
|           | L                  |                             |                |                       |                           |              |              |            |              |           |   |   |
|           | L                  |                             |                |                       |                           |              |              |            |              |           |   |   |
|           | L                  |                             |                |                       |                           |              |              |            |              |           |   |   |
|           |                    |                             |                |                       |                           |              |              |            |              |           |   |   |
|           |                    |                             |                |                       |                           |              |              |            |              |           |   |   |

Para insertar una nueva disponibilidad al presupuesto debe presionar la tecla Insert o presionando el botón correspondiente aparecerá la siguiente ventana con todos los campos en blanco, listos para insertar la correspondiente información.

| Pre Pre              | supuesto - Sistem            | a Contable Inte      | egrado TNS Sector       | Oficial 2023        | - [Disponibilid | ades]         |           |            |           |             | _ | ×     |
|----------------------|------------------------------|----------------------|-------------------------|---------------------|-----------------|---------------|-----------|------------|-----------|-------------|---|-------|
| Arch                 | ivo <u>E</u> gresos <u>I</u> | ngresos l <u>m</u> r | orimir <u>H</u> erramie | ntas A <u>y</u> uda | а               |               |           |            |           |             |   | - 8 × |
| EMPRE                | ESA: EMPRESA XYZ             | Z                    | VIGEN                   | CIA: ACTUAL         |                 | PERIODO:      | MARZO - 2 | 023        | MODULO:   | PRESUPUESTO |   |       |
| <b>1</b> 88 <b>5</b> | R   👪 👪   🏟                  | ) 🥅 🔟 🔍              |                         |                     |                 |               |           |            |           |             |   |       |
| H 4                  | ► H + - ▲                    | ~ × e [              | 📰 🔟 Filtrar 🛛           |                     |                 | Por Pref+Núm. | <b>+</b>  | 2)         |           |             |   |       |
|                      |                              |                      |                         |                     |                 |               | Disponibi | lidad      |           |             |   |       |
|                      | Número                       | 00 😥 000             | )1 Fecha                | 26/03/2023          | Documento       |               | Resolu    | ición Nro  |           | ASENTADO    | ] |       |
|                      | Solicito                     | 100                  | 🛃 TERCERO VAI           | IDACION             |                 |               |           |            |           |             |   |       |
| <u></u>              | Dependencia                  | 11                   | COORDINADO              | OR DE CARTE         | RA              |               |           |            |           |             |   |       |
|                      | Proyecto                     |                      |                         |                     |                 |               |           |            |           |             |   |       |
|                      | Concepto                     | DISPONIBILID         | AD XYZ                  |                     |                 |               |           | Ajusta a 🛛 |           |             |   |       |
| e                    | Objeto                       | DISPONIBILIE         | DAD XYZ                 |                     |                 |               |           |            |           |             |   |       |
|                      |                              |                      |                         |                     |                 |               |           |            |           |             |   |       |
|                      | Total Inicial                | ,                    | 3,600,000.00            | Neto                |                 | 3,600,000.00  |           |            |           |             |   |       |
|                      | Total Ajuste                 |                      | .00                     | Registros           |                 | .00           | Saldo     | 3,60       | 00,000.00 |             |   |       |
|                      | Asientos de la Dis           | ponibilidad          |                         |                     |                 |               |           |            |           |             |   |       |
|                      |                              | +                    | ୍ 🛠 ଜ 🎫                 | Buscar              |                 | Por           | ódigo     | •          | 🔰 🗤 🕼     |             |   |       |
|                      | Rubro                        |                      | Descri                  | pción               |                 | Neto          | Total     | Reg.       | Saldo     |             |   |       |
|                      | 2.1.1.01.01.00               | 1.01 SUELDO B        | ASICO                   |                     |                 | 3,600,000.00  | )         | .00        | 3,600,000 | 0.00        |   |       |
|                      |                              |                      |                         |                     |                 |               |           |            |           |             |   |       |
|                      |                              |                      |                         |                     |                 |               |           |            |           |             |   |       |
|                      |                              |                      |                         |                     |                 |               |           |            |           |             |   |       |

Diligencie la siguiente Información:

Número: Digite el código correspondiente al prefijo de la disponibilidad, seguidamente el número asignado a la misma. El sistema le sugiere al usuario un prefijo y un número consecutivo dependiendo del tipo de prefijo que haya seleccionado.

Fecha: En este campo el sistema propone la fecha, tomándola del sistema operativo para el tipo de documento que se está elaborando. Este campo puede ser modificado por el usuario, siguiendo el formato correcto de la fecha dd/mm/aaaa (día/mes/año).

Documento: Digite el nombre y número del documento que origina dicha solicitud, este campo es informativo.

Asentada: En este campo el sistema asigna la fecha, tomándola del sistema operativo para el tipo de documento que se está elaborando en el momento que el usuario asienta el documento. Este campo no es modificable por el usuario.

Solicito: En este campo debe digitar quien solicita la disponibilidad o en el botón 🧖 o con barra espaciadora se seleccionará el funcionario y se traslada con el tabulador.

Dependencia: En este campo debe digitar la dependencia que solicita la disponibilidad o en el botón 💑 o con barra espaciadora se seleccionará la dependencia y se traslada con el tabulador.

**Proyecto:** En este campo debe digitar el proyecto a que pertenece o en el botón 🔳 o con barra espaciadora se seleccionará el proyecto.

Concepto: Introduzca el detalle del documento o la información necesaria para identificar el motivo de la disponibilidad.

Ajusta a: Si se desea ajustar una disponibilidad deberá digitar el número de la disponibilidad o en

el botón 🖹 o con barra espaciadora podrá seleccionarla y trasladarla con el tabulador.

Objeto: En este campo se puede ampliar el detalle del documento o la información necesaria para identificar el motivo de la disponibilidad. El objeto es el que el sistema integra con el módulo de contabilidad.

Después de haber insertado toda la información principal del documento que se esté elaborando, seguidamente debe insertar los datos de los asientos de la disponibilidad, es decir, el detalle de los rubros que se van a afectar.

| A | sientos de la Disponib | ilidad              |            |                      |                   |                       |
|---|------------------------|---------------------|------------|----------------------|-------------------|-----------------------|
|   | K < > > +              | – 🔺 🖉 🛠 ୯           | Buscar     | Por                  | digo 🔶            | 🔊 🗊 📭                 |
|   |                        |                     |            |                      |                   |                       |
| Γ | Rubro                  | De                  | escripción | Neto                 | Total Reg.        | Saldo                 |
| F | Rubro                  | De<br>SUELDO BASICO | escripción | Neto<br>3,600,000.00 | Total Reg.<br>.00 | Saldo<br>3,600,000.00 |

Al dar clic en el botón insertar el sistema mostrará el siguiente pantallazo:

| Rubro 2.1.1.01.01.001. | .01                    | SUELDO BASI | CO  |       |  |
|------------------------|------------------------|-------------|-----|-------|--|
| Valor Inicial 3,600    | ,000.00 Resolución Nro | e           |     |       |  |
| Plan de Desarrollo     | 8                      |             |     |       |  |
| SubPrograma            |                        |             |     |       |  |
| Código BPIN            | 8                      |             |     |       |  |
| Metas                  | B                      |             |     |       |  |
|                        |                        |             |     |       |  |
| Ajuste <b>.00</b> N    | leto <b>.00</b>        | Total Reg.  | .00 | Saldo |  |

Diligencie la siguiente información:

**Rubro:** En este campo se debe digitar el código del rubro de egreso del cual se está solicitando la disponibilidad o en el botón o con barra espaciadora se selecciona el rubro y traslada con el tabulador.

**Valor Inicial:** En este campo el usuario deberá digitar el valor de la disponibilidad solicitada por el funcionario y la dependencia de la entidad.

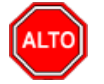

**RECUERDE...** 

Para registrar físicamente la disponibilidad al presupuesto debe utilizar el botón

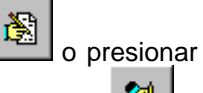

O

la tecla F2 o si desea reversar la disponibilidad para ser cambiada debe presionar el botón presionar la tecla F3.

Si se equivocó o no está de acuerdo con la información presione clic en el botón lateral del registro para marcarlo y presione la tecla Supr si lo desea borrar, si desea modificar un campo en especial solo da clic sobre él y digita la información respectiva.

Si desea Imprimir la disponibilidad con la ayuda del botón previa o enviar a Impresora.

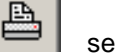

selecciona la opción de vista

Si desea Imprimir un rango de disponibilidades con la ayuda del botón

selecciona la opción.

Si quiere ver todas las disponibilidades realizadas al presupuesto de gastos o egresos de todos los períodos presione el botón o si por el contrario quiere ver solo los del periodo presione la

misma pestaña, la cual queda activada de esta forma

## Cómo Crear Registros

Mediante esta opción el módulo de Presupuesto le permite al usuario crear los registros presupuéstales,

- 1. Ingrese al menú Egresos
- 2. Seleccione la opción **<u>Registros</u>** con solo darle un clic en la pestaña. A continuación, se desplegará la siguiente ventana:

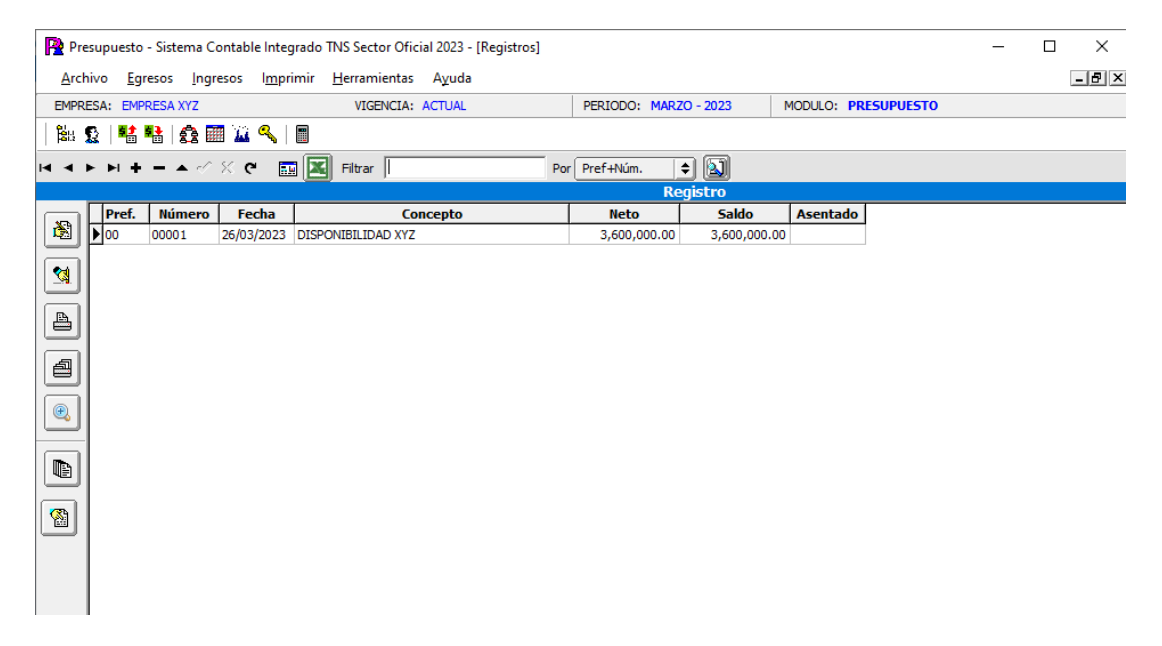

Para insertar un nuevo registro al presupuesto debe presionar la tecla Insert o presionando el botón correspondiente aparecerá la siguiente ventana con todos los campos en blanco, listos para insertar la correspondiente información.

|        |                               | <u> </u>                  | THE                              |                  |                |                |                 |          | <br>V |
|--------|-------------------------------|---------------------------|----------------------------------|------------------|----------------|----------------|-----------------|----------|-------|
| P2 Pre | supuesto - Sistem             | a Contable Integrad       | b INS Sector Oficial 20          | 23 - [Kegistros] |                |                |                 |          | <br>  |
| Arch   | nivo <u>Eg</u> resos <u>I</u> | ngresos I <u>m</u> primir | <u>H</u> erramientas Ay          | uda              |                |                |                 |          | -62   |
| EMPR   | ESA: EMPRESA XYZ              |                           | VIGENCIA: ACTU                   | AL               | PERIODO:       | MARZO - 2023   | MODULO: PRE     | SUPUESTO |       |
| 188    |                               | : 🖩 🏛 🔍   🔳               |                                  |                  |                |                |                 |          |       |
| • •    | ▶ ▶ + - ▲                     | 🗸 ୪.୯ 🔳 [                 | E Filtrar                        |                  | Por Pref+Núm.  | 单 🔊            |                 |          |       |
|        |                               |                           |                                  |                  |                | Registro       |                 |          |       |
|        | Número                        | 00 🗐 00001                | Fecha 26/03/202                  | 3 Disponibilid   | ad 000001      |                |                 |          |       |
|        | Concepto                      | DISPONIBILIDAD XY         | Z                                |                  |                |                |                 |          |       |
| 2      | Beneficiario                  | 00 💽 VA                   | R105                             | Aju              | usta a Regis.  | E              |                 |          |       |
|        | Solicito                      | 100 🛃 TEI                 | RCERO VALIDACION                 | De               | pendencia 11   | COORD          | INADOR DE CARTE |          |       |
|        | Interventor                   |                           |                                  | Fo               | rma Contrato   |                |                 |          |       |
| a      | Documento                     |                           | Duración                         | Tipo Acto A      | dmin           | Construcciones |                 |          |       |
| 빌      | Fecha Suscripción             |                           | Fecha Terminación                |                  | Fecha Banco Pr | oyectos//      | _               |          |       |
| •      | Tipo Contrato                 |                           |                                  |                  | Forma Pago     |                |                 |          |       |
|        | Objeto                        | DISPONIBILIDAD XY         | 72                               |                  |                |                |                 |          |       |
|        |                               |                           |                                  |                  |                |                |                 |          |       |
| _      | Registro Ant.                 | I I                       | Vigencia                         | Cta Banca        | ria            |                |                 |          |       |
|        |                               |                           |                                  |                  |                |                |                 |          |       |
|        |                               |                           |                                  |                  |                |                |                 | -        |       |
|        | Total Inicial<br>Total Aiuste | 3,6                       | 00,000.00 Neto<br>.00 Definitiva | s                | 3,600,000.00   | Saldo          | 3,600,000.00    |          |       |
|        | Asientos del Regist           | ro Descuentos             |                                  |                  |                |                |                 |          |       |
|        | маны                          | + - + -                   | C C Buscar                       |                  | Por            | ódigo 💧        | 🔊 📲 📭           |          |       |
|        | Rubro                         | -                         | Descripción                      | 1                | Neto           | Total Def      |                 |          |       |
|        | 2.1.1.01.01.00                | 1.01 SUELDO BASICO        | Descripcion                      |                  | 3600000        | 0              | 3,600,000.00    |          |       |
|        |                               |                           |                                  |                  |                |                |                 |          |       |
|        |                               |                           |                                  |                  |                |                |                 |          |       |
|        |                               |                           |                                  |                  |                |                |                 |          |       |
|        |                               |                           |                                  |                  |                |                |                 |          |       |

Diligencie la siguiente Información:

**Número:** Digite el código correspondiente al prefijo del registro, seguidamente el número asignado al mismo. El sistema le sugiere al usuario un prefijo y un número consecutivo dependiendo del tipo de prefijo que haya seleccionado.

**Fecha**: En este campo el sistema propone la fecha, tomándola del sistema operativo para el tipo de documento que se está elaborando. Este campo puede ser modificado por el usuario, siguiendo el formato correcto de la fecha dd/mm/aaaa (día/mes/año).

**Disponibilidad**: Digite el número de la disponibilidad a la cual se le va a realizar el registro presupuestal o con el botón a con barra espaciadora seleccione la disponibilidad y traslade con el tabulador.

**Asentado**: En este campo el sistema asigna la fecha, tomándola del sistema operativo para el tipo de documento que se está elaborando en el momento que el usuario asienta el documento. Este campo no es modificable por el usuario.

**Concepto:** El sistema automáticamente trae el concepto de la disponibilidad, sin embargo, se puede modificar o ampliar para ser más claros.

Beneficiario: En este campo se debe digitar el documento de identificación del tercero a quien se le

realizó el contrato, o en botón 🔝 o con barra espaciadora podrá seleccionar, si no existe se insertará y se trasladará con el tabulador.

Ajusta a Regis: Si se desea ajustar un registro deberá digitar el número del registro que va a ajustar o en el botón i o con barra espaciadora podrá seleccionarlo y trasladarlo con el tabulador.

**Solicito**: Este campo el sistema lo trae automáticamente de la información que se digitó en la disponibilidad presupuestal.

**Dependencia:** Este campo el sistema lo trae automáticamente de la información que se digitó en la disponibilidad presupuestal.

Interventor: Aquí seleccione el tercero interventor del contrato.

Forma Contrato: Seleccione la forma del contrato, ya sea prestación de servicios u otra forma.

Documento: Aquí se digita el número del documento o contrato que se legalizó.

Duración: En este campo se digita el tiempo que va a durar el contrato.

Fecha de suscripción y terminación: Digite las fechas en las que se va a desarrollar el contrato.

**Tipo de Contrato:** Aquí se digita el tipo de contrato o en el botón  $\stackrel{\textcircled{}}{=}$  se selecciona y se traslada con el tabulador, recuerde que este tipo es importante para solicitar la información de contratos.

**Objeto:** En este campo se puede ampliar del detalle del contrato o se puede digitar la información necesaria para identificar el motivo del registro. El objeto es el que el sistema integra con el módulo de contabilidad.

Después de haber insertado toda la información principal del documento que se esté elaborando, el sistema automáticamente traerá los rubros que se hayan insertado en la disponibilidad.

| A | sientos del Registro                                | Descuentos                   |                 |                 |                       |  |  |
|---|-----------------------------------------------------|------------------------------|-----------------|-----------------|-----------------------|--|--|
| _ | I < ► ►I + - ▲ <^ X C III Buscar Por Código ♦ 🔬 🖘 🕼 |                              |                 |                 |                       |  |  |
| Е |                                                     | _                            |                 |                 |                       |  |  |
| L | Rubro                                               | Descripción                  | Neto            | Total Def.      | Saldo                 |  |  |
| Þ | Rubro<br>2.1.1.01.01.001.01                         | Descripción<br>SUELDO BASICO | Neto<br>3600000 | Total Def.<br>0 | Saldo<br>3,600,000.00 |  |  |

Si el valor del contrato o registro es por menor a valor el usuario se puede ubicar en el rubro y dar Enter para modificar el valor.

| Asientos del Re     | egistro Descue                      | ntos              |        |                     |               |         |                           |            |  |
|---------------------|-------------------------------------|-------------------|--------|---------------------|---------------|---------|---------------------------|------------|--|
| $\bowtie < \bullet$ | ⊨ + -                               | <b>▲</b> ~ % (    | අ 🥅 Bu | scar                | Por           | Código  | 🔹 🔊 🖘                     | <b>(</b> ) |  |
|                     |                                     |                   |        |                     |               |         |                           |            |  |
| Rubro               | 2.1.1.                              | 01.01.001.01      |        | 51                  | SUELDO BASICO |         |                           |            |  |
| Valor Ir            | Valor Inicial 3,600,000.00 COVID-19 |                   |        |                     |               |         |                           |            |  |
| IVA del             | Gasto                               | Concepto DIAN IVA |        |                     |               |         | Valor de la base No induy |            |  |
| Ajuste              |                                     | 0 Neto            | 3      | 3600000 Definitivas |               | 0 Saldo | 3,600,0                   | 000.00     |  |

Solamente se puede cambiar valor, el código del rubro no se puede modificar. Si en el sistema se maneja el PAC programado en registro cuando se digita el valor del registro se activará el siguiente pantallazo.

| R                | Programa               | ición PAC  | ×             |
|------------------|------------------------|------------|---------------|
| Rubro :<br>Valor | <b>271</b><br>23000000 | Total Pac  | 23,000,000.00 |
| Mes              |                        | Mes        |               |
| Enero            | 0.00                   | Julio      | 0.00          |
| Febrero          | 0.00                   | Agosto     | 0.00          |
| Marzo            | 23,000,000.00          | Septiembre | 0.00          |
| Abril            | 0.00                   | Octubre    | 0.00          |
| Мауо             | 0.00                   | Noviembre  | 0.00          |
| Junio            | 0.00                   | Diciembre  | 0.00          |
|                  | 🖌 Aceptar              | X Cancelar |               |

En esta programación se debe indicar en qué periodo se programará cancelar el valor total, esta programación se podrá realizar en varios meses.

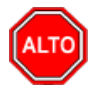

#### **RECUERDE...**

| Para registrar físio | camente el registro presup | uestal debe utilizar | el botón | <b>X</b> | o presionar la t | ecla |
|----------------------|----------------------------|----------------------|----------|----------|------------------|------|
|                      |                            |                      |          |          | <b>M</b>         |      |

F2 o si desea reversar el registro para ser cambiada debe presionar el botón i o presionar la tecla F3.

Si se equivocó o no está de acuerdo con la información presione clic en el botón lateral del registro para marcarlo y presione la tecla Supr si lo desea borrar, si desea modificar un campo en especial solo da clic sobre él y digita la información respectiva.

| Si desea Imprimir el registro presupuestal con la ayuda del botón |  |
|-------------------------------------------------------------------|--|
| vista previa o enviar a Impresora.                                |  |

selecciona la opción de

₫

Si desea Imprimir un rango de registros presupuestales con la ayuda del botón la opción

selecciona

Si quiere ver todos los registros que se ha realizado al presupuesto de gastos o egresos de todos los períodos presione el botón o si por el contrario quiere ver solo los del periodo presione la

B

misma pestaña, la cual queda activada de esta forma

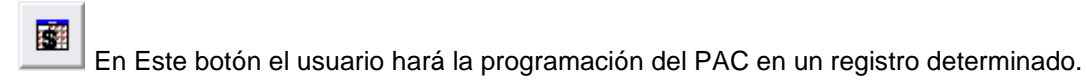

## Cómo Crear Definitivas

Mediante esta opción el módulo de Presupuesto le permite al usuario crear las definitivas de pago presupuéstales.

- 1. Ingrese al menú Egresos
- 2. Seleccione la opción **Definitivas** con solo darle un clic en la pestaña. A continuación, se desplegará la siguiente ventana:

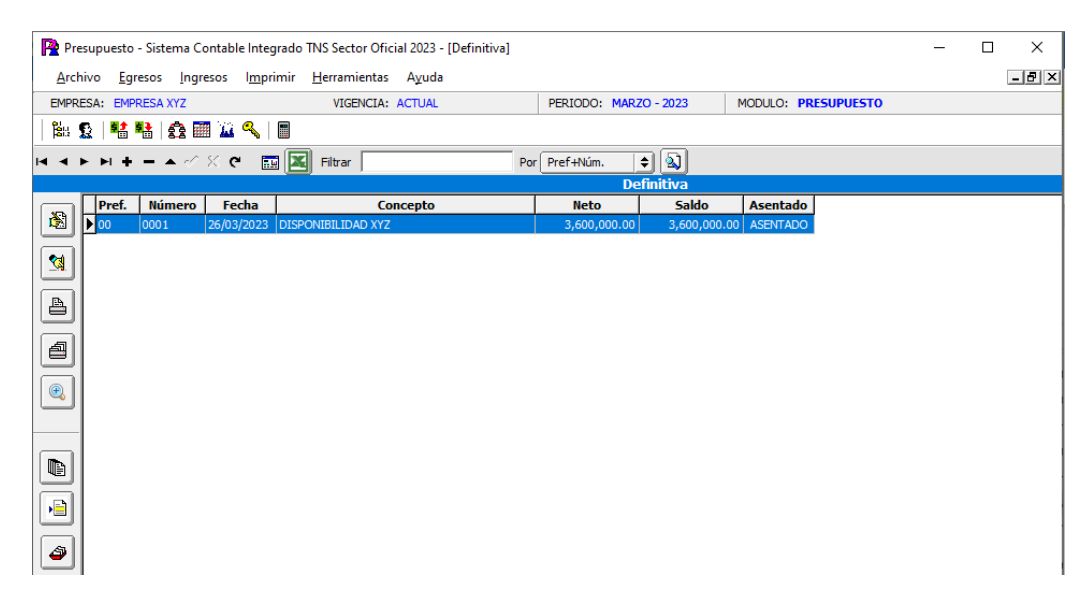

Para insertar una nueva definitiva al presupuesto debe presionar la tecla Insert o presionando el botón correspondiente aparecerá la siguiente ventana con todos los campos en blanco, listos para insertar la correspondiente información.

| Pre   | supuesto - Sistema Contab                 | le Integrado TNS Sector Oficial 2023 - [[ | Definitiva] |                                              |                 | -        |     |
|-------|-------------------------------------------|-------------------------------------------|-------------|----------------------------------------------|-----------------|----------|-----|
| EMPRI | ESA: EMPRESA XYZ                          | VIGENCIA: ACTUAL                          | PE          | RIODO: MARZO - 20                            | 23 MODULO: PRE  | SUPUESTO | -84 |
|       | ע איז איז איז איז איז איז איז איז איז איז | • 🗐 🗶 Filtrar                             | Por         | ef+Núm. ᅌ                                    | ]               |          |     |
|       | Número 00 😥<br>Concepto                   | 0002 Fecha 26/03/2023 R                   | legistro    | Anti                                         | icipo           |          |     |
|       | Beneficiario<br>Solicito<br>Dependencia   |                                           |             | Ajusta a Def.<br>Documento<br>No.Comprobanta |                 |          |     |
| 4     | Recibo Deuda<br>Cta Bancaria<br>Objeto    | Inductor de Costo                         | 8           | Plan de Pagos                                | PP              |          |     |
|       | Total Inicial<br>Total Ajuste             | Neto<br>.00 Descuentos                    |             | Giros<br>0.00 Saldo                          | .00             |          |     |
|       | Rubros Descuentos                         | 🔺 🖒 🎸 🍽 🖬 Buscar                          |             | Por Código                                   |                 |          |     |
| 9     | Rubro                                     | Descripción                               | Valor       | Descuento To                                 | tal Giros Saldo |          |     |
|       |                                           |                                           |             |                                              |                 |          |     |

Diligencie la siguiente Información:

**Número:** Digite el código correspondiente al prefijo de la definitiva, seguidamente el número asignado a la misma. El sistema le sugiere al usuario un prefijo y un número consecutivo dependiendo del tipo de prefijo que haya seleccionado.

**Fecha**: En este campo el sistema propone la fecha, tomándola del sistema operativo para el tipo de documento que se está elaborando. Este campo puede ser modificado por el usuario, siguiendo el formato correcto de la fecha dd/mm/aaaa (día/mes/año).

**Registro**: Digite el número del registro al cual se le va a realizar la definitiva presupuestal u orden de pago o en el botón **a** o con barra espaciadora seleccione el registro y traslade con el tabulador.

**Asentada**: En este campo el sistema asigna la fecha, tomándola del sistema operativo para el tipo de documento que se está elaborando en el momento que el usuario asienta el documento. Este campo no es modificable por el usuario.

**Concepto:** El sistema automáticamente trae el concepto del registro, sin embargo, se puede modificar o ampliar para ser más claros.

Beneficiario: Este campo al digitar el número de registro el sistema lo trae automáticamente o en el

botón 📓 o con barra espaciadora podrá seleccionar, si se creó incorrectamente, recuerde que el

tercero debe estar creado con el número del documento de identidad, esta información es importante para el informe de la exógena de la DIAN.

Ajusta a Def.: Si se desea ajustar una definitiva deberá digitar el número de la definitiva que va a ajustar o en el botón i o con barra espaciadora podrá seleccionarlo y trasladarlo con el tabulador.

**Solicito:** Este campo el sistema lo trae automáticamente de la información que se digitó en el registro presupuestal.

**Documento:** Este campo el sistema lo trae automáticamente del registro presupuestal, sin embargo, se puede modificar.

**Dependencia:** Este campo el sistema lo trae automáticamente de la información que se digitó en el registro presupuestal.

**Número de Comprobante:** Si el sistema está integrado con almacén y nómina en este campo se debe digitar el número del comprobante de entrada de almacén y el comprobante de nómina para que el sistema no genere dos veces la parte contable.

**Objeto:** El sistema trae automáticamente el objeto del registro, sin embargo, se puede ampliar la información necesaria para identificar la definitiva. El objeto es el que el sistema integra con el módulo de contabilidad.

Después de haber insertado toda la información principal del documento que se esté elaborando, el sistema automáticamente traerá los rubros que se hayan insertado en el registro presupuestal.

| Rubros Descuentos  |                    |              |                    |             |              |  |  |  |
|--------------------|--------------------|--------------|--------------------|-------------|--------------|--|--|--|
| ⊠ < ► ► +          | 🗕 🔺 🖉 🛠 🤁 🔜 Buscar |              | Por Código 🔶 🔕 🕫 🕼 |             |              |  |  |  |
| Rubro              | Descripción        | Valor        | Descuento          | Total Giros | Saldo        |  |  |  |
| 2.1.1.01.01.001.01 | SUELDO BASICO      | 3,600,000.00 | .00                | .00         | 3,600,000.00 |  |  |  |
|                    |                    |              |                    |             |              |  |  |  |
|                    |                    |              |                    |             |              |  |  |  |
|                    |                    |              |                    |             |              |  |  |  |
|                    |                    |              |                    |             |              |  |  |  |

Si el valor de la definitiva u orden de pago es por menor valor el usuario se puede ubicar en el rubro y dar Enter para modificar el valor.

| ubros Descue           | ntos                         |                        |                      |                     |                                |
|------------------------|------------------------------|------------------------|----------------------|---------------------|--------------------------------|
| $\bowtie < \mathbf{F}$ | • <b>+ - </b>                | C 🔝 Buscar             |                      | Por Código          | 🔹 🔝 🕲 🖙                        |
|                        |                              |                        |                      | Disponibilidad No.  | 00 0001                        |
| Rubro                  | 2.1.1.01.01.001.01           |                        | SUELDO BASICO        | C. Cos              | to 00 🚯                        |
| Valor                  | 3,600,000.00                 |                        |                      | Cta. Gastos/Invers. | 510101.01                      |
| Concepto               | 2000 [ 🔁                     | SUELDOS                |                      | Cta. por Pagar      | 251101.01                      |
| IVA del<br>Gasto       | 0                            | Concepto DIAN IVA      |                      |                     | ] Vr de la base No incluye IVA |
| Valor<br>Amortización  |                              | Concepto Amortización  |                      |                     |                                |
| Beneficiario           | 00                           | VARIOS                 |                      |                     |                                |
| Ajuste<br>Valor Ajust  | 0,<br>ado <b>3,600,000.0</b> | D Descuento<br>D Saldo | .00.<br>3,600,000.00 | Giros<br>Giro Desc. | 00.<br>00.                     |

Solamente se puede cambiar el valor, el código del rubro no se puede modificar. El concepto que nos trae el sistema es el que se asigna al rubro de egresos cuando se está creando, este concepto es el que se integra con tesorería y con contabilidad define la contabilización de la definitiva de pago.

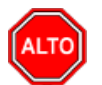

#### RECUERDE...

Para registrar físicamente la definitiva presupuestal debe utilizar el botón

otón 🔲 o presionar la tecla

F2 o si desea reversar la definitiva para ser cambiada debe presionar el botón i o presionar la tecla F3.

Si se equivocó o no está de acuerdo con la información presione clic en el botón lateral del registro para marcarlo y presione la tecla Supr si lo desea borrar, si desea modificar un campo en especial solo da clic sobre él y digita la información respectiva.

Si desea Imprimir la definitiva con la ayuda del botón o enviar a Impresora.

|   |   | E-A |   |
|---|---|-----|---|
| - | E |     | 1 |
|   |   | _   | 2 |

selecciona la opción de vista previa

Si desea Imprimir un rango de definitivas presupuestales con la ayuda del botón la opción selecciona

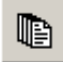

Si quiere ver todas las definitivas que se ha realizado al presupuesto de gastos o egresos de todos los períodos presione el botón o si por el contrario guiere ver solo los del periodo presione

la misma pestaña, la cual queda activada de esta forma

## Cómo Crear Modificaciones al Presupuesto de Ingresos

Mediante esta opción el módulo de Presupuesto le permite al usuario introducir el presupuesto inicial de ingresos, y las demás modificaciones al presupuesto de ingresos durante la vigencia que se esté trabajando

Ingrese al menú Ingresos.

2. Seleccione la opción <u>Modificaciones al Presupuesto</u> con solo darle un clic en la pestaña. A continuación, se desplegará la siguiente ventana:

| Pre   | supuesto - Sis | tema Contable     | Integrado T<br>Imprimir | NS Sector Ofi | icial 2023 - | [Modificacione | al Presupues  | ito - Ingre | sos]      |         |        |        | -        |   | × |
|-------|----------------|-------------------|-------------------------|---------------|--------------|----------------|---------------|-------------|-----------|---------|--------|--------|----------|---|---|
| EMPRI | ESA: EMPRES    | A XYZ             | . <u></u> p             | VIGENCIA:     | ACTUAL       |                | PERIODO:      | MARZO - 2   | 2023      | MODULO: | PRESU  | PUESTO |          |   |   |
| 88    | 0 📲 🖷          | 🙆 🛅 🔟 🧐           | ≪∣∎                     |               |              |                |               |             |           |         |        |        |          |   |   |
|       |                | - <b>▲</b> ~/ % @ | . 🔜 💌                   | Filtrar       |              | Po             | Pref+Núm.     | <b> </b>    | <b>N</b>  |         |        |        |          |   |   |
|       |                |                   |                         |               |              | Мо             | dificaciones  | al Pres     | upuesto - | Ingreso | S      |        |          |   |   |
|       | Pref. Nú       | mero Fecha        | 3                       | Co            | ncepto       |                | Tipo Total In | corporac    | Total Red | ucc As  | entado |        | Document | 0 |   |
|       |                |                   |                         |               |              |                |               |             |           |         |        |        |          |   |   |
|       |                |                   |                         |               |              |                |               |             |           |         |        |        |          |   |   |
|       |                |                   |                         |               |              |                |               |             |           |         |        |        |          |   |   |
| Ľ     |                |                   |                         |               |              |                |               |             |           |         |        |        |          |   |   |
|       |                |                   |                         |               |              |                |               |             |           |         |        |        |          |   |   |
|       |                |                   |                         |               |              |                |               |             |           |         |        |        |          |   |   |
|       |                |                   |                         |               |              |                |               |             |           |         |        |        |          |   |   |
|       |                |                   |                         |               |              |                |               |             |           |         |        |        |          |   |   |
|       |                |                   |                         |               |              |                |               |             |           |         |        |        |          |   |   |
|       |                |                   |                         |               |              |                |               |             |           |         |        |        |          |   |   |
| *     |                |                   |                         |               |              |                |               |             |           |         |        |        |          |   |   |
|       |                |                   |                         |               |              |                |               |             |           |         |        |        |          |   |   |
|       |                |                   |                         |               |              |                |               |             |           |         |        |        |          |   |   |

Para insertar una nueva modificación al presupuesto debe presionar la tecla Insert o presionando el botón correspondiente aparecerá la siguiente ventana con todos los campos en blanco, listos para insertar la correspondiente información.

| Pre Pre  | esupuesto - Sistema Contable Integrado TNS Sector                        | Oficial 2023 - [Modificaciones | al Presupuesto - Ingresos] |                     | -  |   | ×     |
|----------|--------------------------------------------------------------------------|--------------------------------|----------------------------|---------------------|----|---|-------|
| Arch     | hivo <u>Eg</u> resos <u>I</u> ngresos I <u>m</u> primir <u>H</u> erramie | ntas A <u>y</u> uda            |                            |                     |    | - | - B × |
| EMPR     | RESA: EMPRESA XYZ VIGEN                                                  | CIA: ACTUAL                    | PERIODO: MARZO - 2023      | MODULO: PRESUPUESTO |    |   |       |
|          | 👷   😫 😫   🏤 🧱 🍱 🔍   🔳                                                    |                                |                            |                     |    |   |       |
| rd <     | ▷ ▷ + □ 스 ✔ X 약 🛅 🔣 Filtrar [                                            | Por                            | Pref+Núm. 🗘 🗬              |                     |    |   |       |
|          | ,                                                                        | Mod                            | ificaciones al Presupues   | to - Ingresos       |    |   |       |
|          |                                                                          | -                              | _                          |                     |    |   |       |
|          | Número 00 🛃 0001                                                         | Fecha   26/03/2023             |                            |                     |    |   |       |
| 2        | Tipo                                                                     | Documento                      |                            |                     |    |   |       |
|          | Concepto                                                                 |                                |                            |                     |    |   |       |
|          |                                                                          |                                |                            | <b>_</b>            |    |   |       |
|          | Total Incorporación                                                      | 00 Total Redu                  | cción .(                   | 00                  |    |   |       |
|          | Asientos de la Modificación                                              |                                |                            |                     |    |   |       |
|          | K < P H + = A < X C 📰                                                    | Buscar                         | Por Código 🗢               | 🔊 🕫 🗈               |    |   |       |
| <b>5</b> | Rubro                                                                    | Descripción                    | Incorporación              | Reducción PAC       | NA |   |       |
|          |                                                                          |                                |                            |                     |    |   |       |
|          |                                                                          |                                |                            |                     |    |   |       |
|          |                                                                          |                                |                            |                     |    |   |       |
|          |                                                                          |                                |                            |                     |    |   |       |
|          |                                                                          |                                |                            |                     |    |   |       |
|          |                                                                          |                                |                            |                     |    |   |       |

Diligencie la siguiente información:

**Número:** Digite el código correspondiente al prefijo del documento de la modificación de presupuesto y seguidamente el número asignado. El sistema le sugiere al usuario un prefijo y un número consecutivo dependiendo del tipo de prefijo que haya seleccionado.

**Fecha**: En este campo el sistema propone la fecha, tomándola del sistema operativo para el tipo de documento que se está elaborando. Este campo puede ser modificado por el usuario, siguiendo el formato correcto de la fecha dd/mm/aaaa (día/mes/año).

**Asentado**: En este campo el sistema asigna la palabra Asentado, tomando internamente la fecha del sistema operativo para el tipo de documento que se está elaborando en el momento que el usuario asienta el documento. Este campo no es modificable por el usuario.

**Tipo**: En el botón el usuario podrá seleccionar el tipo de modificación que está insertando existen los siguientes tipos:

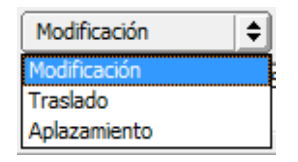

**Modificación**: Este tipo de modificación se presenta cuando se hace una incorporación o reducción al presupuesto.

**Traslado**: Este tipo de modificación se presenta cuando se hace créditos y contra-créditos entre rubros del presupuesto.

**Aplazamiento**: Este tipo de modificación se presenta cuando se quiere dejar un rubro del presupuesto aplazado (Quieto) porque no hay seguridad de recibir los recursos, sin embargo, el sistema permite liberarlo en cualquier momento.

**Documento**: Este campo es informativo, aquí se digita el número del documento en el que se legalizó dicha modificación.

**Concepto:** Introduzca el detalle del documento o la información necesaria para identificar el motivo que originó dicha modificación.

Después de haber insertado toda la información principal del documento que se esté elaborando, seguidamente debe insertar los datos de los asientos de la modificación al presupuesto de ingresos, es decir, el detalle de los rubros que se van a afectar.

| ŀ | Asientos de la Modificación |                                     |               |           |     |    |
|---|-----------------------------|-------------------------------------|---------------|-----------|-----|----|
|   | ⊣                           | Buscar Por Có                       | digo 🔶        | 🔊 🕫 📭     |     |    |
|   | Rubro                       | Descripción                         | Incorporación | Reducción | PAC | NA |
|   | 1.1.02.01.015.2             | PAZ Y SALVO SERVICIOS               | 3,025,000.00  | .00       | .00 | Ν  |
|   | 1.1.02.01.015.3             | CERTIFICACIONES                     | 6,900,000.00  | .00       | .00 | Ν  |
|   | 1.2.09.04.01                | RECUPERACIÓN DE CARTERA - ACUEDUCTO | 9,800,000.00  | .00       | .00 | Ν  |
|   | 1.2.05.02.1                 | DEPÓSITOS EN CUENTAS DE AHORRO      | 880,000.00    | .00       | .00 | Ν  |
|   | 1.2.05.02.1                 | DEPÓSITOS EN CUENTAS DE AHORRO      | 7,400,000.00  | .00       | .00 | N  |
| I |                             |                                     |               |           |     |    |

Al dar clic en el botón insertar el sistema mostrará el siguiente pantallazo:

| ntos de la Modif          | ficación        |                        |                |                                        |              |
|---------------------------|-----------------|------------------------|----------------|----------------------------------------|--------------|
| <b>4 F F</b>              | + - 🔺 🛷 🖇       | ି 🕈 🥅 Busca            | ir             | Por Código                             | 主 🔊 🔊 🔊      |
| Rubro                     | 1.1.02.01.015.2 | 👫 PAZ Y S              | ALVO SERVICIOS | Tota                                   | l Pac : 0.00 |
| Incorporación             | 3,025,00        | 0.00 Reducción         |                | .00 🗌 No Afe                           | orado        |
| Modifica                  | ción al PAC     |                        |                |                                        |              |
| -                         | 00              |                        | 00             |                                        |              |
| Enero                     | .00             | мауо                   | .00            | Septiembre                             | .00          |
| Enero<br>Febrero          | .00             | Junio                  | .00            | Septiembre  <br>Octubre                | .00          |
| Enero<br>Febrero<br>Marzo | .00             | Mayo<br>Junio<br>Julio | .00            | Septiembre  <br>Octubre  <br>Noviembre | .00<br>.00   |

Diligencie la siguiente información:

**Rubro:** En este campo se debe digitar el código del rubro de ingreso que se va a modificar o en el botón o con barra espaciadora se selecciona el rubro y traslada con el tabulador.

Si la modificación es un traslado el sistema mostrará crédito Contra-crédito, si es modificación mostrará Incorporación Reducción y si es un aplazamiento mostrará liberación aplazamiento, en estos campos se debe digitar el valor correspondiente a la modificación.

**Modificación al PAC:** Toda modificación al presupuesto debe tener la modificación al PAC en estos campos se digitará los valores en el mes correspondiente, recuerde que el valor de la modificación al presupuesto debe ser igual al total PAC.

El usuario podrá hacer solamente modificaciones al PAC, es decir, traslados de un mismo rubro entre los meses correspondientes.

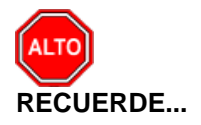

Para registrar físicamente la modificación al presupuesto debe utilizar el botón

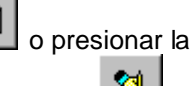

tecla F2 o si desea reversar la modificación para ser cambiada debe presionar el botón resionar la tecla F3.

Si se equivocó o no está de acuerdo con la información presione clic en el botón lateral del registro para marcarlo y presione la tecla Supr si lo desea borrar, si desea modificar un campo en especial solo da clic sobre él y digita la información respectiva.

Si desea Imprimir la modificación al presupuesto con la ayuda del botón opción de vista previa o enviar a Impresora.

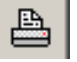

selecciona la

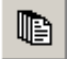

Si quiere ver todas las modificaciones al presupuesto de ingresos de todos los períodos presione el botón o si por el contrario quiere ver solo los del periodo presione la misma pestaña, la

cual queda activada de esta forma

# Cómo Crear Recaudos

Mediante esta opción el módulo de Presupuesto le permite al usuario introducir el presupuesto inicial de ingresos, y las demás modificaciones al presupuesto de ingresos durante la vigencia que se esté trabajando

Ingrese al menú **Ingresos**.

Seleccione la opción **<u>Recaudos</u>** con solo darle un clic en la pestaña. A continuación, se desplegará la siguiente ventana:

| P Presupuesto - Sistema Contable Integrado TNS Sector Oficial 2023 - [Recaudo]                         | - |       |
|----------------------------------------------------------------------------------------------------|---|-------|
| <u>A</u> rchivo <u>E</u> gresos <u>I</u> ngresos I <u>m</u> primir <u>H</u> erramientas A <u>y</u> uda |   | - 8 × |
| EMPRESA: EMPRESA XYZ VIGENCIA: ACTUAL PERIODO: MARZO - 2023 MODULO: PRESUPUESTO                        |   |       |
| 🛍 🖸   📫 🏪   🏤 🛲 🎑 🔍   🖩                                                                                |   |       |
| 🖂 🗠 🖂 🕇 💳 🛆 🖌 🏹 Filtrar 🛛 🛛 Por Pref+tkúm. 🕒                                                           |   |       |
| Recaudos                                                                                               |   |       |
| Número 00 🗐 0001 Fecha 25/03/2023                                                                      |   |       |
|                                                                                                    |   |       |
|                                                                                                    |   |       |
| Redbido de 00 😧 VARIOS Documento                                                                       |   |       |
|                                                                                                    |   |       |
|                                                                                                    |   |       |
|                                                                                                    |   |       |
| Total Inicial                                                                                          |   |       |
| Asientos del Recaudo                                                                                   |   |       |
| 🙀 🖂 🖻 🖻 🕂 🖛 🔺 🛠 🍳 🔜 Buscar 🛛 🛛 Por Código 主 🚳 🐲                                                        |   |       |
| Rubro Descripción Neto                                                                                 |   |       |
|                                                                                                    |   |       |
|                                                                                                    |   |       |

Diligencie la siguiente información:

**Rubro:** En este campo se debe digitar el código del rubro de ingreso al que le va a realizar el recaudo o en el botón o con barra espaciadora se selecciona el rubro y traslada con el tabulador.

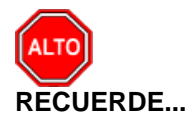

Para registrar físicamente el reconocimiento al presupuesto debe utilizar el botón

o presionar

ð

la tecla F2 o si desea reversar el reconocimiento para ser cambiado debe presionar el botón o presionar la tecla F3.

Si se equivocó o no está de acuerdo con la información presione clic en el botón lateral del registro para marcarlo y presione la tecla Supr si lo desea borrar, si desea modificar un campo en especial solo da clic sobre él y digita la información respectiva.

Si desea Imprimir el reconocimiento al presupuesto con la ayuda del botón opción de vista previa o enviar a Impresora.

selecciona la

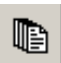

Si quiere ver todos los reconocimientos al presupuesto de ingresos de todos los períodos presione el botón o si por el contrario quiere ver solo los del periodo presione la misma pestaña, la

cual queda activada de esta forma

# Manejo de Informes (Salidas)

### Cómo Imprimir Informes de Egresos

El uso de estos informes es muy útil ya que el usuario podrá imprimir listado de rubros, ejecuciones de egresos mensuales y acumuladas, planillas diarias, movimientos entre fechas de rubros e informes a entidades como la Contraloría Municipal y Departamental.

1. Ingrese al menú Imprimir.

2. Seleccione la opción **Egresos** con solo darle clic en la pestaña. A continuación, se desplegará la siguiente ventana

|                                                          |             |                                          | fre           |
|----------------------------------------------------------|-------------|------------------------------------------|---------------|
|                                                          | -           | Kubros de Egreso                         |               |
| Archivos Básicos                                         |             | Ejecución Egresos                        | ·             |
| ► ►I + - ▲  X C Análisis de Consecutivos                 | 6           | Disponibilidades Vencidas                |               |
| Listado de Rubrer por Clarificador ME                    | ENAD        | Planilla Diarias                         | F+NUMERO="*". |
| Pret. Numero Fec gistado de rabitos por elas incador min |             | Presupuesto inicial                      |               |
| Informe Ingresos/Gastos nor Fuente d                     | le Recursos | Intormes Contraioria Optai. (Res.0083)   |               |
|                                                          |             | Informe Contratación                     |               |
|                                                          |             | aniormes contraioria municipal (Res.025) |               |
|                                                          |             | Saido de Registros por Rubro (Reservas)  |               |
|                                                          |             | Mogimiento entre Fechas                  |               |
|                                                          |             | Conciliación Presupüestal                |               |
|                                                          |             | Anajisis de Consecutivos                 |               |
|                                                          |             | Entrada Deficitivas                      |               |
|                                                          |             | Estado Definitivas                       |               |
|                                                          |             | Januos Dennitivas por Edades             |               |
|                                                          |             | Informe Anacipos                         |               |
|                                                          |             |                                          |               |
|                                                          |             |                                          |               |

Rubros de Egresos: Al dar clic sobre la pestaña a continuación de despliega la siguiente ventana

| Listado de Rubros |                             |
|-------------------|-----------------------------|
| — Rango a imprir  | mir                         |
| Rubro inicial     |                             |
| Rubro final       | ZZ 📑                        |
| Totaliza 1        |                             |
| Totaliza 2        |                             |
| Grupo Inicial     | <b></b>                     |
| Grupo Final       | ZZ 😥                        |
| Opciones          |                             |
| Imprimir R        | ubros Mayores               |
| 🗌 Imprimir C      | ódigo Nacional              |
| 🗌 Imprimir Pa     | arametrización Contable     |
| Imprimir Pa       | arametrización Presupuestal |
| Ŀ                 | Imprimir                    |

**Rubro inicial:** Digite el rubro inicial desde donde solicita el listado de rubros o de clic en el botón o con barra espaciadora seleccione el rubro de egresos.

**Rubro final:** Digite el rubro final hasta donde solicita el listado de rubros o de clic en el botón o con barra espaciadora seleccione el rubro de egresos.

**Totaliza 1:** Si desea solicitar el informe de rubros filtrado por el totalizador 1 o donde acumula debe digitar el rubro o de clic en el botón in o con barra espaciadora seleccione el rubro.

Totaliza 2: Si desea solicitar el informe de rubros filtrado por el totalizador 2 o donde acumula debe

digitar el rubro o de clic en el botón <sup>1</sup> o con barra espaciadora seleccione el rubro. Grupo Inicial: Digite el código del grupo inicial, si se manejan grupos de rubros o de clic en el botón

Si el informe no se quiere solicitar con grupo este campo se duiere solicitar con grupo este campo se deja vacío

**Grupo Final:** Digite el código del grupo final, o de clic en el botón 🜌 o con barra espaciadora seleccione el grupo. Si el informe no se quiere solicitar con grupo este campo se deja vacío

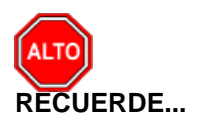

Seleccionando la opción "Imprimir Rubros Mayores", la consulta muestra el listado de rubros auxiliares con sus respectivos mayores.

Seleccionando la opción "Imprimir Código Nacional", la consulta muestra el listado de rubros con sus respectivos códigos nacionales, recurso y subrecurso del informe SIDEF, el cual hay que presentar a la Contraloría General de la República.

Seleccionando la opción "Imprimir Parametrización Contable" la consulta muestra el listado de rubros auxiliares con sus respectivos códigos contables.

Seleccionando la opción "Imprimir Parametrización Presupuestal" la consulta muestra el listado de rubros auxiliares con sus respectivas cuentas ceros

Al dar clic imprime

| EMPRESA XYZ<br>NIT: 123456789    |                                                      |                |          | PAG: 2<br>Fecha: 26/07/2 | 2023 3:39:        |
|----------------------------------|------------------------------------------------------|----------------|----------|--------------------------|-------------------|
| LISTADO DE RUBROS DE<br>GRUPOS : | EGRESO                                               |                |          |                          |                   |
| CÓDIGO                           | RUBROS                                               | RUBRO<br>MAYOR | ORDEN DE | ACUMULADOR<br>UNO        | ACUMULADOR<br>DOS |
| 2.1.1.01.01.001.08.01            | PRIMA DE NAVIDAD                                     |                | 0015     | 2.1.1.01.01.001.<br>08   |                   |
| 2.1.1.01.01.001.08.02            | PRIMA DE VACACIONES                                  |                | 0016     | 2.1.1.01.01.001.<br>08   |                   |
| 2.1.1.01.02.001                  | APORTES A LA SEGURIDAD SOCIAL EN<br>PENSIONES        |                | 0019     | 2.1.1.01.02              |                   |
| 2.1.1.01.02.002                  | APORTES A LA SEGURIDAD SOCIAL EN SALUD               |                | 0024     | 2.1.1.01.02              |                   |
| 2.1.1.01.02.003                  | APORTES DE CESANTÍAS                                 |                | 0028     | 2.1.1.01.02              |                   |
| 2.1.1.01.02.004                  | APORTES A CAJAS DE COMPENSACIÓN<br>FAMILIAR          |                | 0033     | 2.1.1.01.02              |                   |
| 2.1.1.01.02.005                  | APORTES GENERALES AL SISTEMA DE<br>RIESGOS LABORALES |                | 0034     | 2.1.1.01.02              |                   |
| 2.1.1.01.02.006                  | APORTES AL ICBF                                      |                | 0035     | 2.1.1.01.02              |                   |
| 2.1.1.01.02.007                  | APORTES AL SENA                                      |                | 0036     | 2.1.1.01.02              |                   |
| 2.1.1.01.03.001.01               | VACACIONES                                           |                | 0039     | 2.1.1.01.03.001          |                   |

Ejecución de Egresos: Al dar clic sobre la pestaña a continuación de despliega la siguiente ventana

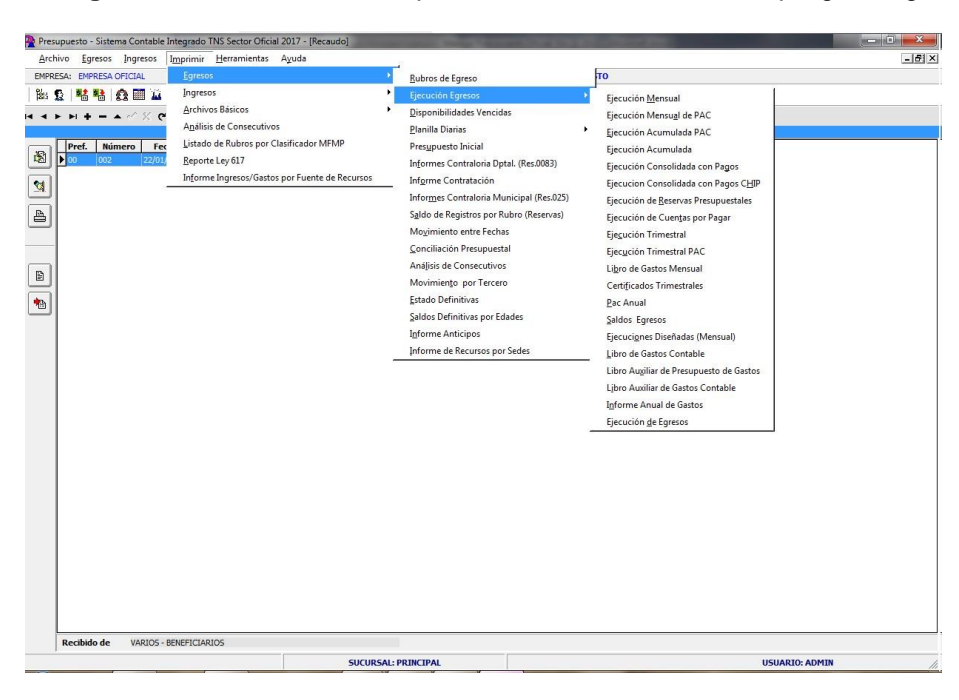

Ejecución Mensual: Al dar clic sobre la pestaña a continuación de despliega la siguiente ventana

| <u> Ejecución Mer</u> | nsual de Egresos |                                 |
|-----------------------|------------------|---------------------------------|
| 🗆 Rango a impri       | mir              | Opciones                        |
| Mes                   | ENERO            | Imprimir Rubros Auxiliares      |
| Rubro inicial         | <b>1</b>         | Imprimir Rubros sin Movimiento  |
| Rubro final           | ZZ               | Imprimir Ejecución sin Pac      |
| Grupo Inicial         |                  | Imprimir Disponibilidades y Pac |
| Grupo Inicial         |                  | Imprimir Pagos y no Pac         |
| Grupo Final           |                  | Solo Rubros con Orden           |
| Area Ad/va            |                  | Solo Rubros de Reserva          |
| Pagos como :          |                  | Ordenar por Orden 1             |
| Giros                 | O Definitivas    |                                 |
|                       |                  |                                 |

**Mes**: En esta opción podrá digitar el mes del informe a solicitar o dar clic en el botón **v** o con barra espaciadora seleccione el mes.

**Rubro inicial:** Digite el rubro inicial desde donde solicita la Ejecución mensual de Egresos o de clic en el botón o con barra espaciadora seleccione el rubro de egresos.

**Rubro final:** Digite el rubro final hasta donde solicita la Ejecución mensual de Egresos o de clic en el botón o con barra espaciadora seleccione el rubro de egresos.

Grupo Inicial: Digite el código del grupo inicial, si se manejan grupos de rubros o de clic en el botón

so con barra espaciadora seleccione el grupo. Si el informe no se quiere solicitar con grupo este campo se deja vacío

**Grupo Final:** Digite el código del grupo final, o de clic en el botón 20 o con barra espaciadora seleccione el grupo. Si el informe no se quiere solicitar con grupo este campo se deja vacío

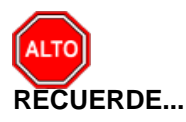

Seleccionando la opción "Imprimir Rubros Auxiliares", la consulta muestra la ejecución mensual con rubros auxiliares y sus respectivos mayores.

Seleccionando la opción "Imprimir Rubros sin Movimiento", la consulta solo muestra aquellos rubros que tienen movimiento.

Seleccionando la opción "Imprimir Ejecución sin PAC", la consulta muestra la ejecución sin la programación de PAC.

Seleccionando la opción "Imprimir Disponibilidades y PAC", La consulta se envía a un archivo csv.

Seleccionando la opción "Imprimir Pagos y no PAC", La consulta imprime la ejecución mensual con pagos.

#### Al dar clic imprime

| EMPRESA XYZ     |                                        |                     |                           |                      |                        |                        |                          |                |                  |                  |                       |               |                   |
|-----------------|----------------------------------------|---------------------|---------------------------|----------------------|------------------------|------------------------|--------------------------|----------------|------------------|------------------|-----------------------|---------------|-------------------|
| Nit:            | 123456789                              |                     |                           |                      |                        |                        |                          |                | F                | ECHA: 26/07/20   | 23 3:40:p. m.         |               |                   |
| EJECUCION PRE   | SUPUESTAL DE GASTOS DE VIGENCIA DEL MI | ES DE:              | N                         | MARZO DEL 202        | 3                      |                        |                          |                |                  |                  |                       |               |                   |
| CODIGO          | DESCRIPCION                            | AJU STES<br>DEL MES | PRESUPUESTO<br>DEFINITIVO | EJECUCION<br>DEL MES | EJECUCION<br>ACUMULADA | DEFINITIVAS<br>DEL MES | DEFINITIVAS<br>Acumulad. | PAC<br>DEL MES | PAC<br>ACUMULADO | SALDO<br>DEL PAC | SALDO POR<br>EJECUTAR | % DE<br>EJEC. | FUENTE<br>RECURSO |
| 2               | GASTOS                                 | 0.00                | 170,000,000.00            | 3,600,000.00         | 3,600,000.00           | 3,600,000.00           | 3,600,000.00             | 0.00           | 170,000,000.00   | 166,400,000.00   | 166,400,000.00        | 2.12%         | 00                |
| 2.1             | FUNCIONAMIENTO                         | 0.00                | 170,000,000.00            | 3,600,000.00         | 3,600,000.00           | 3,600,000.00           | 3,600,000.00             | 0.00           | 170,000,000.00   | 166,400,000.00   | 166,400,000.00        | 2.12%         | 00                |
| 2.1.1           | GASTOS DE PERSONAL                     | 0.00                | 170,000,000.00            | 3,600,000.00         | 3,600,000.00           | 3,600,000.00           | 3,600,000.00             | 0.00           | 170,000,000.00   | 166,400,000.00   | 166,400,000.00        | 2.12%         | 00                |
| 2.1.1.01        | PLANTA DE PERSONAL PERMANENTE          | 0.00                | 170,000,000.00            | 3,600,000.00         | 3,600,000.00           | 3,600,000.00           | 3,600,000.00             | 0.00           | 170,000,000.00   | 166,400,000.00   | 166,400,000.00        | 2.12%         | 00                |
| 2.1.1.01.01     | FACTORES CONSTITUTIVOS DE SALARIOS     | 0.00                | 170,000,000.00            | 3,600,000.00         | 3,600,000.00           | 3,600,000.00           | 3,600,000.00             | 0.00           | 170,000,000.00   | 166,400,000.00   | 166,400,000.00        | 2.12%         | 00                |
| 2.1.1.01.01.001 | FACTORES SALARIALES COMUNES            | 0.00                | 170,000,000.00            | 3,600,000.00         | 3,600,000.00           | 3,600,000.00           | 3,600,000.00             | 0.00           | 170,000,000.00   | 166,400,000.00   | 166,400,000.00        | 2.12%         | 00                |

Ejecución Mensual del PAC: Al dar clic sobre la pestaña a continuación de despliega la siguiente ventana

| <u>P</u> Ejec. Mensual F                                                                                         | PAC Egresos                                                                                                    |                                                                                                    | × |
|----------------------------------------------------------------------------------------------------|----------------------------------------------------------------------------------------------------|----------------------------------------------------------------------------------------------------|---|
| Rango a imprin<br>Mes<br>Rubro inicial<br>Rubro final<br>Grupo Inicial<br>Grupo Final<br>Ejecución<br>Area Ad/va | In the system of the system of | Opciones Imprimir Rubros Auxiliares Solo Rubros con Orden Solo Rubros de Reserva Ordenar por Orden 1 | • |
|                                                                                                    | Imprimir                                                                                                    | X Cancelar                                                                                           |   |

**Mes**: En esta opción podrá digitar el mes del informe a solicitar o dar clic en el botón i o con barra espaciadora seleccione el mes.

**Rubro inicial:** Digite el rubro inicial desde donde solicita la Ejecución Mensual de PAC de Egresos o de clic en el botón o con barra espaciadora seleccione el rubro de egresos.

**Rubro final:** Digite el rubro final hasta donde solicita la Ejecución Mensual de PAC de Egresos o de clic en el botón o con barra espaciadora seleccione el rubro de egresos.

Grupo Inicial: Digite el código del grupo inicial, si se manejan grupos de rubros o de clic en el botón

so con barra espaciadora seleccione el grupo. Si el informe no se quiere solicitar con grupo este campo se deja vacío

**Grupo Final:** Digite el código del grupo final, o de clic en el botón 20 o con barra espaciadora seleccione el grupo. Si el informe no se quiere solicitar con grupo este campo se deja vacío

**Ejecución:** El informe de Ejecución Mensual de PAC se puede solicitar con disponibilidades, registros, definitivas o giro con solo dar clic en el botón

| DISPONIBILIDADES 😫 |
|--------------------|
| DISPONIBILIDADES   |
| REGISTROS          |
| DEFINITIVAS        |
| GIROS              |

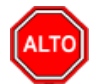

#### **RECUERDE...**

Seleccionando la opción "Imprimir Rubros Auxiliares", la consulta muestra la Ejecución Acumulada del PAC con rubros auxiliares y sus respectivos mayores.

Igualmente puede seleccionar imprimir la Ejecución Mensual de PAC por Orden o por Código dando

| clic en Ordenar p | r Orden 1 | <b>+</b> |
|-------------------|-----------|----------|
|-------------------|-----------|----------|

Al dar clic imprime

| AL CALDIA X | ry .                                              |                |                      |                      |                        |                 |                            |               |                       |                      |                |
|-------------|---------------------------------------------------|----------------|----------------------|----------------------|------------------------|-----------------|----------------------------|---------------|-----------------------|----------------------|----------------|
| Aller :     |                                                   |                |                      |                      |                        |                 |                            |               | PAG. : 1              |                      |                |
| na.         |                                                   |                |                      |                      |                        |                 |                            |               | FECHA: 26/11/2        | 2015 11:12 a.m.      |                |
| EJECUCION   | PAC EGRESOS DEL MES DE: MARZO DEL 2015            |                |                      |                      |                        |                 |                            |               |                       |                      |                |
| CODIGO      | DESCRIPCION                                       | APROPIAC       | CONTRACR<br>Y REDUCC | CREDITO Y<br>ADICION | APROPIAC<br>DEFINITIVA | PAC<br>MES ANT. | PAC<br>MES ANT<br>SIN EJEC | PAC           | TOTAL PAC<br>DISP MES | EJECUTADO<br>DEL MES | SALDO<br>PAC   |
| 2           | GASTOS DEL PRESUPUESTO<br>MUNICIPAL (I+II+II+IIV) | 13,516,000,000 | 0                    | 2,759,205,478        | 16,275,205,478         | 6,325,211,732   | -3,539,102,822             | 2,028,016,375 | 1,181,527,965         | 846,488,410          | -2,357,574,856 |
| 21          | GASTOS DE FUNCIONAMIENTO                          | 1,354,000,000  | 0                    | 72,032,904           | 1,426,032,904          | 635,028,923     | 372,245,915                | 153,249,914   | 18,956,615            | 134,293,299          | 391,202,530    |
| 81          | CONCEJO MUNICIPAL                                 | 125,000,000    | 0                    | 0                    | 125,000,000            | 42,570,010      | 40,366,770                 | 8,074,999     | -21,254,946           | 29,329,945           | 19,111,824     |
| 2111        | GASTOS DE PERSONAL                                | 119,323,897    | 0                    | 0                    | 119,323,897            | 40,400,010      | 38,206,210                 | 6,964,999     | -22,357,076           | 29,322,075           | 15,849,134     |
| 21111       | SERVICIOS PERSONALES ASOCIADOS A LA NOMINA        | 15,600,000     | 0                    | 0                    | 15,600,000             | 2,250,010       | 524,694                    | 1,124,999     | 262,341               | 862,658              | 787,035        |
| 21112       | SERVICIOS PERSONALES INDIRECTOS                   | 100,054,897    | 0                    | 0                    | 100,054,897            | 35,500,000      | 35,500,000                 | 5,500,000     | -22,725,175           | 28,225,175           | 12,774,825     |
| 21113       | CONTRIBUCIONES INHERENTES A LA NOMINA             | 3,669,000      | 0                    | 0                    | 3,669,000              | 2,650,000       | 2,181,516                  | 340,000       | 105,758               | 234,242              | 2,287,274      |
| 211131      | AL SECTOR PUBLICO                                 | 1,509,000      | 0                    | 0                    | 1,509,000              | 1,050,000       | 767,292                    | 90,000        | -51,354               | 141,354              | 715,938        |
| 11132       | AL SECTOR PRIVADO                                 | 2,160,000      | 0                    | 0                    | 2,160,000              | 1,600,000       | 1,414,224                  | 250,000       | 157,112               | 92,888               | 1,571,336      |
| 112         | GASTOS GENERALES                                  | 5,676,103      | 0                    | 0                    | 5,676,103              | 2,170,000       | 2,160,560                  | 1,110,000     | 1,102,130             | 7,870                | 3,262,690      |
| 21121       | ADQUISICION DE BIENES                             | 4,900,000      | 0                    | 0                    | 4,900,000              | 2,000,000       | 2,000,000                  | 1,000,000     | 1,000,000             | 0                    | 3,000,000      |
| 1122        | ADQUISICION DE SERVICIOS                          | 776,103        | 0                    | 0                    | 776,103                | 170,000         | 160,560                    | 110,000       | 102,130               | 7,870                | 262,690        |
| 12          | PERSONERIA MUNICIPAL                              | 95,000,000     | 0                    | 0                    | 95,000,000             | 31,270,047      | 19,259,389                 | 12,098,229    | 6,640,952             | 5,457,277            | 25,900,341     |
| 2121        | GASTOS DE PERSONAL                                | 78,513,361     | 0                    | 0                    | 78,513,361             | 24,910,047      | 12,984,469                 | 10,068,229    | 4,650,592             | 5,417,637            | 17,635,061     |
| 21211       | SERVICIOS PERSONALES ASOCIADOS A LA NOMINA        | 56,744,343     | 0                    | 0                    | 56,744,343             | 12,312,086      | 4,454,844                  | 7,054,857     | 3,126,236             | 3,928,621            | 7,581,080      |
| 21213       | CONTRIBUCIONES INHERENTES A LA<br>NOMINA          | 21,769,018     | 0                    | 0                    | 21,769,018             | 12,597,961      | 8,529,625                  | 3,013,372     | 1,524,356             | 1,489,016            | 10,053,981     |
| 12131       | AL SECTOR PUBLICO                                 | 7,463,227      | 0                    | 0                    | 7,463,227              | 1,790,000       | 607,512                    | 890,000       | 298,756               | 591,244              | 906,268        |
| 12132       | AL SECTOR PRIVADO                                 | 14,305,791     | 0                    | 0                    | 14,305,791             | 10,807,961      | 7,922,113                  | 2,123,372     | 1,225,600             | 897,772              | 9,147,713      |
| 122         | GASTOS GENERALES                                  | 16,486,639     | 0                    | 0                    | 16,486,639             | 6,360,000       | 6,274,920                  | 2,030,000     | 1,990,360             | 39,640               | 8,265,280      |
| 1221        | ADQUISICION DE BIENES                             | 5,617,000      | 0                    | 0                    | 5,617,000              | 4,160,000       | 4,160,000                  | 430,000       | 430,000               | 0                    | 4,590,000      |
| 1222        | ADQUISICION DE SERVICIOS                          | 10,869,639     | 0                    | 0                    | 10,869,639             | 2,200,000       | 2,114,920                  | 1,600,000     | 1,560,360             | 39,640               | 3,675,280      |
| 1222.04     | Servicios Públicos                                | 2,169,639      | 0                    | 0                    | 2,169,639              | 500,000         | 414,920                    | 300,000       | 260,360               | 39,640               | 675,280        |
| 213         | ALCALDIA MUNICIPAL                                | 1,134,000,000  | 0                    | 72,032,904           | 1,206,032,904          | 561,188,866     | 312,619,756                | 133,076,686   | 33,570,609            | 99,506,077           | 346,190,365    |
| 131         | GASTOS DE PERSONAL                                | 778,736,685    | 0                    | 23,032,904           | 801,769,589            | 343,205,289     | 170,182,033                | 85,810,019    | 46,346,059            | 39,463,960           | 216,528,092    |
| 21311       | SERVICIOS PERSONALES ASOCIADOS A LA<br>NOMINA     | 427,850,039    | 0                    | 19,850,000           | 447,700,039            | 98,571,467      | 46,949,494                 | 65,250,000    | 39,381,018            | 25,868,982           | 86,330,512     |
| 21312       | SERVICIOS PERSONALES INDIRECTOS                   | 210,412,386    | 0                    | 0                    | 210,412,386            | 146,001,000     | 43,915,289                 | 8,000,000     | 1,978,994             | 6,021,006            | 45,894,283     |
| 21313       | CONTRIBUCIONES INHERENTES A LA                    | 140,474,260    | 0                    | 3,182,904            | 143,657,164            | 98,632,822      | 79,317,250                 | 12,560,019    | 4,985,047             | 7,573,972            | 84,303,297     |

Ejecución Acumulada PAC: Al dar clic sobre la pestaña a continuación de despliega la siguiente ventana

| Ejecución Acum. PAC                                                                                              | - Egresos                                                                                                    |                                                                                                    |
|----------------------------------------------------------------------------------------------------|----------------------------------------------------------------------------------------------------|----------------------------------------------------------------------------------------------------|
| Rango a imprim<br>Mes<br>Rubro inicial<br>Rubro final<br>Grupo Inicial<br>Grupo Final<br>Ejecución<br>Area Ad/va | ir<br>Enero<br>ZZ<br>ŽZ<br>ČISPONIBILIDADES<br>CISPONIBILIDADES<br>CISPONIBILIDADES<br>CISPONIBILIDADES<br>CISPONIBILIDADES | Opciones         Imprimir Rubros Auxiliares         Solo Rubros con Orden         Solo Rubros de Reserva         Ordenar por         Orden 1         Titulo del Reporte |
|                                                                                                    | E Imprimir                                                                                                    | X Cancelar                                                                                                    |

**Mes**: En esta opción podrá digitar el mes del informe a solicitar o dar clic en el botón o con barra espaciadora seleccione el mes.

**Rubro inicial:** Digite el rubro inicial desde donde solicita la Ejecución Acumulada PAC de Egresos o de clic en el botón o con barra espaciadora seleccione el rubro de egresos.

**Rubro final:** Digite el rubro final hasta donde solicita la Ejecución Acumulada PAC de Egresos o de clic en el botón o con barra espaciadora seleccione el rubro de egresos.

Grupo Inicial: Digite el código del grupo inicial, si se manejan grupos de rubros o de clic en el botón

Si el informe no se quiere solicitar con grupo este campo se deja vacío

**Grupo Final:** Digite el código del grupo final, o de clic en el botón 20 o con barra espaciadora seleccione el grupo. Si el informe no se quiere solicitar con grupo este campo se deja vacío

**Ejecución:** El informe de Ejecución Acumulada del PAC se puede solicitar con disponibilidades, registros, definitivas o giro con solo dar clic en el botón

| DISPONIBILIDADES | ŧ |
|------------------|---|
| DISPONIBILIDADES |   |
| REGISTROS        |   |
| DEFINITIVAS      |   |
| GIROS            |   |

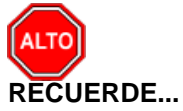

Seleccionando la opción "Imprimir Rubros Auxiliares", la consulta muestra la Ejecución Acumulada del PAC con rubros auxiliares y sus respectivos mayores.

Al dar clic imprime

| ALCALDIA XY |                                               |                     |               |                   | PAG : 1                         |                |
|-------------|-----------------------------------------------|---------------------|---------------|-------------------|---------------------------------|----------------|
| NIT:        | EJECI                                         | JCION ACUMULADA DEL | PAC EGRESOS   |                   | Fecha: 26/11/201                | 5 11:24 a.m.   |
| MES DE: MAR | ZO DEL 2015                                   |                     |               |                   |                                 |                |
| CODIGO      | DESCRIPCION                                   | PAC INICIAL         | AJUSTES       | PAC<br>DEFINITIVO | DISPONIBILIDADES<br>(ACUMULAD.) | SALDO          |
| 2           | GASTOS DEL PRESUPUESTO MUNICIPAL(I+II+III+IV) | 6,635,322,629       | 1,717,905,478 | 8,353,228,107     | 10,710,802,963                  | -2,357,574,856 |
| 21          | GASTOS DE FUNCIONAMIENTO                      | 747,545,933         | 40,732,904    | 788,278,837       | 397,076,307                     | 391,202,530    |
| 211         | CONCEJO MUNICIPAL                             | 50,645,009          | 0             | 50,645,009        | 31,533,185                      | 19,111,824     |
| 2111        | GASTOS DE PERSONAL                            | 47,365,009          | 0             | 47,365,009        | 31,515,875                      | 15,849,134     |
| 21111       | SERVICIOS PERSONALES ASOCIADOS A LA NOMINA    | 3,375,009           | 0             | 3,375,009         | 2,587,974                       | 787,035        |
| 21112       | SERVICIOS PERSONALES INDIRECTOS               | 41,000,000          | 0             | 41,000,000        | 28,225,175                      | 12,774,825     |
| 21113       | CONTRIBUCIONES INHERENTES A LA NOMINA         | 2,990,000           | 0             | 2,990,000         | 702,726                         | 2,287,274      |
| 211131      | AL SECTOR PUBLICO                             | 1,140,000           | 0             | 1,140,000         | 424,052                         | 715,938        |
| 211132      | AL SECTOR PRIVADO                             | 1,850,000           | 0             | 1,850,000         | 278,664                         | 1,571,336      |
| 2112        | GASTOS GENERALES                              | 3,280,000           | 0             | 3,280,000         | 17,310                          | 3,262,690      |
| 21121       | ADQUISICION DE BIENES                         | 3,000,000           | 0             | 3,000,000         | 0                               | 3,000,000      |
| 21122       | ADQUISICION DE SERVICIOS                      | 280,000             | 0             | 280,000           | 17,310                          | 262,690        |
| 212         | PERSONERIA MUNICIPAL                          | 43,368,276          | 0             | 43,368,276        | 17,467,935                      | 25,900,341     |
| 2121        | GASTOS DE PERSONAL                            | 34,978,276          | 0             | 34,978,276        | 17,343,215                      | 17,635,061     |
| 21211       | SERVICIOS PERSONALES ASOCIADOS A LA NOMINA    | 19,366,943          | 0             | 19,366,943        | 11,785,863                      | 7,581,080      |
| 21212       | SERVICIOS PERSONALES INDIRECTOS               | 0                   | 0             | 0                 | 0                               | 0              |
| 21213       | CONTRIBUCIONES INHERENTES A LA NOMINA         | 15,611,333          | 0             | 15,611,333        | 5,557,352                       | 10,053,981     |
| 212131      | AL SECTOR PUBLICO                             | 2,680,000           | 0             | 2,680,000         | 1,773,732                       | 906,268        |
| 212132      | AL SECTOR PRIVADO                             | 12,931,333          | 0             | 12,931,333        | 3,783,620                       | 9,147,713      |
| 2122        | GASTOS GENERALES                              | 8,390,000           | 0             | 8,390,000         | 124,720                         | 8,265,280      |
| 21221       | ADQUISICION DE BIENES                         | 4,590,000           | 0             | 4,590,000         | 0                               | 4,590,000      |
| 21222       | ADQUISICION DE SERVICIOS                      | 3,800,000           | 0             | 3,800,000         | 124,720                         | 3,675,280      |
| 21222.04    | Servicios Públicos                            | 800,000             | 0             | 800,000           | 124,720                         | 675,280        |
| 213         | ALCALDIA MUNICIPAL                            | 653,532,648         | 40,732,904    | 694,265,552       | 348,075,187                     | 346,190,365    |
| 2131        | GASTOS DE PERSONAL                            | 405,782,404         | 23,232,904    | 429,015,308       | 212,487,216                     | 216,528,092    |
| 21311       | SERVICIOS PERSONALES ASOCIADOS A LA NOMINA    | 143,971,467         | 19,850,000    | 163,821,467       | 77,490,955                      | 86,330,512     |
| 21312       | SERVICIOS PERSONALES INDIRECTOS               | 154,001,000         | 0             | 154,001,000       | 108,106,717                     | 45,894,283     |
| 21313       | CONTRIBUCIONES INHERENTES A LA NOMINA         | 107,809,937         | 3,382,904     | 111,192,841       | 26,889,544                      | 84,303,297     |
| 213131      | AL SECTOR PUBLICO                             | 19,900,000          | 200,000       | 20,100,000        | 7,151,458                       | 12,948,542     |
| 213132      | AL SECTOR PRIVADO                             | 87,909,937          | 3,182,904     | 91,092,841        | 19,738,086                      | 71,354,755     |
| 2132        | GASTOS GENERALES                              | 209,349,244         | 19,500,000    | 223,849,244       | 101,587,971                     | 122,201,273    |
| 21321       | ADQUISICION DE BIENES                         | 25,000,000          | 7,300,000     | 32,500,000        | 16,320,000                      | 10,180,000     |
| 21322       | ADQUISICION DE SERVICIOS                      | 184, 349, 244       | 7,000,000     | 191,349,244       | 85,267,971                      | 106,081,273    |
| 2134        | TRANSFERENCIAS CORRENTES                      | 36,401,000          | 3,000,000     | +1,401,000        | 34,000,000                      | 7,401,000      |
| 22          | SERVICIO DE LA DEUDA                          | 103,335,334         | 10,730,573    | 512,069,907       | 73,890,208                      | 436,179,699    |
| 221         | C C D DOODOSTTO CENEDAL LIDDE INVEDETO        | 403,333,334         | 10,730,573    | 512,009,907       | 73,690,208                      | 436,1/9,099    |
| 2211        | SAULT PROPOSITIO GENERAL LIBRE INVERSION      | 493,333,334         | 10,730,573    | 512,009,907       | 73,094,208                      | 436,1/9,099    |
| 22111       | DANCO DE COLOMBIA                             | -03,333,354         | 10,730,373    | 312,009,907       | 13,034,008                      | 420'113'033    |

Ejecución Acumulada: Al dar clic sobre la pestaña a continuación de despliega la siguiente ventana

| 🎍 Ejec. Acumulad                                      | da Egresos                   | ×                                                                                                    |
|-------------------------------------------------------|------------------------------|----------------------------------------------------------------------------------------------------|
| Rango                                                 |                              | Opciones                                                                                                    |
| Rubro inicial<br>Rubro final<br>Mes<br>Grupo Inicial  | ZZ E                         | <ul> <li>Detallar Ajustes al Presupuesto</li> <li>Porcentaje Ejec=Definitivas/Pres. Definitivo</li> <li>Imprimir Rubros sin Movimiento</li> <li>Solo Rubros con Orden</li> </ul> |
| Grupo Final<br>Ordenar por<br>Und Ejecutora<br>Sector | ZZ <table-cell></table-cell> | Solo Rubros de Reserva Omitir Aplazamientos Mostrar plan programático de la inversión Nombre del Archivo (*.csv) a generar: C:\TEMPO\                                            |
|                                                       |                              | X Cancelar                                                                                                    |

Rubro inicial: Digite el rubro inicial desde donde solicita la Ejecución Acumulada de Egresos o de clic en el botón 🏥 o con barra espaciadora seleccione el rubro de egresos.

Rubro final: Digite el rubro final hasta donde solicita la Ejecución Acumulada de Egresos o de clic en el botón 🏥 o con barra espaciadora seleccione el rubro de egresos.

Mes: En esta opción podrá digitar el mes del informe a solicitar o dar clic en el botón o con barra Manual de Usuario Visual TNS Oficial - Módulo de Presupuesto Oficial 2023

espaciadora seleccione el mes.

Grupo Inicial: Digite el grupo inicial desde donde solicita la ejecución acumulada de Egresos.

Grupo final: Digite el grupo final hasta donde solicita la Ejecución Acumulada de Egresos.

**Ordenar por:** En esta opción puede solicitar la Ejecución Acumulada de Egresos por Código o por Orden.

Und Ejecutora: Elija una unidad ejecutora para generar el reporte especifico.

Sector: Elija un sector especifico para generar el reporte

Al dar clic imprime

| EMPRESA XYZ<br>Nit: 123456789 |                                  |                                          |                                       |           |             |          |             |                              |                          | PAG. : 1<br>FECHA: 26     | 6/07/2023 3:42:p. m | ı.                    |       |
|-------------------------------|----------------------------------|------------------------------------------|---------------------------------------|-----------|-------------|----------|-------------|------------------------------|--------------------------|---------------------------|---------------------|-----------------------|-------|
| EJECUCION ACUI<br>RUBRO       | MULADA DE E<br>FUENTE<br>RECURSO | GRESOSAL MESD<br>NOMBRE                  | E MARZO DEL<br>PRESUPUESTO<br>INICIAL | ADICIONES | REDUCCIONES | CREDITOS | CONTRACRED. | PRE SUPUESTO<br>DEFINITIVO ( | EJECUTADO<br>COMPROMISOS | DEFINITIVAS<br>ACUMULADAS | PAGOS<br>ACUMULADOS | SALDO POR<br>EJECUTAR | SEJEC |
| 1 - ADMINISTRA                | CIÓN CENTR                       | AL                                       |                                       |           |             |          |             |                              |                          |                           |                     |                       |       |
| 2                             | 00                               | GASTOS                                   | 170 000 000                           | 0         | 0           | 0        | 0           | 170 000 000                  | 3 600 000                | 3 600 000                 | 0                   | 166 400 000           | 2 12% |
| 2.1                           | 00                               | FUNCIONA MIENTO                          | 170 000 000                           | ő         | ő           | 0        | ő           | 170 000 000                  | 3 600 000                | 3 600 000                 | ő                   | 166 400 000           | 2 12% |
| 2.1.1                         | 00                               | GA STOS DE<br>PERSONAL                   | 170,000,000                           | 0         | 0           | 0        | 0           | 170,000,000                  | 3,600,000                | 3,600,000                 | 0                   | 166,400,000           | 2.12% |
| 2.1.1.01                      | 00                               | PLANTA DE<br>PERSONAL<br>PERMANENTE      | 170,000,000                           | 0         | 0           | 0        | 0           | 170,000,000                  | 3,600,000                | 3,600,000                 | 0                   | 166,400,000           | 2.12% |
| 2.1.1.01.01                   | 00                               | FACTORES<br>CONSTITUTIVOS DE<br>SALARIOS | 170,000,000                           | 0         | 0           | 0        | 0           | 170,000,000                  | 3,600,000                | 3,600,000                 | 0                   | 166,400,000           | 2.12% |
| 2.1.1.01.01.001               | 00                               | FACTORES<br>SALARIALES<br>COMUNES        | 170,000,000                           | 0         | 0           | 0        | 0           | 170,000,000                  | 3,600,000                | 3,600,000                 | 0                   | 166,400,000           | 2.12% |
| 2.1.1.01.01.001.01            | 00                               | SUELDO BASICO                            | 100,000,000                           | 0         | 0           | 0        | 0           | 100,000,000                  | 3,600,000                | 3,600,000                 | 0                   | 96,400,000            | 3.6%  |
| 2.1.1.01.01.001.04            | 00                               | SUBSIDIO DE<br>ALIMENTACIÓN              | 30,000,000                            | 0         | 0           | 0        | 0           | 30,000,000                   | 0                        | 0                         | 0                   | 30,000,000            | 0%    |
| 2.1.1.01.01.001.05            | 00                               | AUXILIO DE<br>TRANSPORTE                 | 40,000,000                            | 0         | 0           | 0        | 0           | 40,000,000                   | 0                        | 0                         | 0                   | 40,000,000            | 0%    |

Ejecución Consolidada con Pagos: Al dar clic sobre la pestaña a continuación de despliega la siguiente ventana

Mes: En esta opción podrá digitar el mes del informe a solicitar o dar clic en el botón 🗾 o con barra espaciadora seleccione el mes.

Rubro inicial: Digite el rubro inicial desde donde solicita la Ejecución Consolidada con Pagos de

Egresos o de clic en el botón i o con barra espaciadora seleccione el rubro de egresos. **Rubro final:** Digite el rubro final hasta donde solicita la Ejecución Consolidada con Pagos de

Egresos o de clic en el botón 🟥 o con barra espaciadora seleccione el rubro de egresos.

Grupo Inicial: Digite el código del grupo inicial, si se manejan grupos de rubros o de clic en el botón

Si el informe no se quiere solicitar con grupo este solicitar con grupo este campo se deja vacío

**Grupo Final:** Digite el código del grupo final, o de clic en el botón 📓 o con barra espaciadora seleccione el grupo. Si el informe no se guiere solicitar con grupo este campo se deja vacío

Sección Inicial: Digite el código de la sección inicial, si se manejan secciones de rubros o de clic en el botón 🖉o con barra espaciadora seleccione la sección. Si el informe no se quiere solicitar con sección este campo se deia vacío

Sección Final: Digite el código de la sección final, o de clic en el botón 🙆 o con barra espaciadora seleccione la sección. Si el informe no se quiere solicitar con sección este campo se deja vacío

Recurso Inicial: Digite el código del recurso inicial, si se manejan recursos de rubros o de clic en el

i o con barra espaciadora seleccione el recurso. Si el informe no se quiere solicitar con botón recurso este campo se deja vacío

**Recurso Final:** Digite el código del recurso final, o de clic en el botón 🔟 o con barra espaciadora seleccione el recurso. Si el informe no se quiere solicitar con recurso este campo se deja vacío

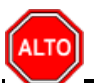

### **RECUERDE...**

Seleccionando la opción "Imprimir Rubros Auxiliares", la consulta muestra la Ejecución Consolidada con Pagos con rubros auxiliares y sus respectivos mayores, igualmente se puede imprimir en miles de pesos y con porcentaje de ejecución.

#### Al dar clic imprime

|          | MES REPORTADO: MARZO DEL 2015                        |                |              |             | CONTRACTOR CONTRACTIONER DE CUIRE SU'S |               |                |               |               |              |               |               | PAGE 3 1<br>Fecha: 26/11/2015 11:34 a.m. |               |                |              |                     |  |
|----------|------------------------------------------------------|----------------|--------------|-------------|----------------------------------------|---------------|----------------|---------------|---------------|--------------|---------------|---------------|------------------------------------------|---------------|----------------|--------------|---------------------|--|
|          |                                                      | PRE SU         | PUESTO Y I   | NODIFICA CI | DNES                                   | CO            | MPROMISO:      | 2             | 08            | GACIONE      | 5             |               | PAGOS                                    |               | 541.00         |              | P FUENTE<br>RECURSO |  |
| ROBRO    | NOMBRE                                               | INCIAL         | ADICIONES    | REDUCC      | PRES.DEF.                              | MESES<br>ANT. | DEL MES        | TOTAL         | MESES<br>ANT. | DEL MES      | TOTAL         | MESES<br>ANT. | OEL MES                                  | TOTAL         | PRESUP         | JALDO CXP    |                     |  |
| 2        | GASTOS DEL PRESUPUESTO MUN                           | 10,816,000,000 | 2/10.201,475 | 10          | 16,276,286,478                         | 1347307,210   | URBERT         | 1,500,401,990 | NA.521.22     | 1601,880,700 | 2647,879,854  | 881,296,819   | 215,457,680                              | 3,201,764,000 | 13,627,328,884 | 1460,710,044 |                     |  |
| 21       | GASIOS DE FUNCIONAMENTO                              | 125.000 0000   | 1.000        | 3           | 124.000.000                            | 221320        | 25.525.50      | 11411 140     | 1 201 340     | 2172140      | ALEXAND       | 1714 240      | 20.047.000                               | 10.002.000    | 11.00.00       | 10,000       | 12                  |  |
| 2111     | GASTOS DE PERSONAL                                   | 119,323,007    | 3            |             | 118.023.007                            | 2193,830      | 79 322 079     | 21.516.875    | 2181.800      | 25.322.079   | 31.818.879    | 1726.399      | 23.051.000                               | 20213.549     | 87.604.022     | 102.736      |                     |  |
| 21111    | SERVICIOS PERSONALES ASOCIAD                         | 15,600,000     | - 2          | 6           | 15,602,000                             | 1725,210      | 402,000        | 2,517,510     | 1725,219      | 862,650      | 2,867,870     | 1725,010      | 812,550                                  | 2007,974      | 10,012,000     |              |                     |  |
| 21112    | SERVICIOS PERSONALES NOREC                           | 101/054, 007   | 2            | 0           | 100,054,837                            | 2             | 23,225,179     | 28,228,179    |               | 28,228,179   | 23,225,179    | 9             | 2,121,179                                | 25,225,175    | 77,829,722     |              |                     |  |
| 21113    | CONTREUCIONES INHERENTES A                           | 1,666,000      | 6            | 0           | 1464,000                               | 483,454       | 234,342        | 702,729       | 40,000        | 254,542      | 702,730       | 0             |                                          | 0             | 2,664,270      | 702,796      | - 22                |  |
| 211131   | AL SECTOR PUBLICO                                    | 1,309,000      | ŝ            | 0           | 1,523,000                              | 262,798       | 141,254        | 434,562       | 212,700       | 141,359      | 424,222       | 9             | 0                                        | 0             | 1,054,300      | 424,982      |                     |  |
| 211132   | AL SECTOR PRIMADO                                    | 2,960,000      | 5            | 0           | 1,461,000                              | 586,776       | 82,000         | 278,664       | 18,776        | 92,000       | 211,664       | 4             | - 5                                      | 6             | 1,841,300      | 271,964      | - 05                |  |
| 2112     | GASTOS GENERALES                                     | 2,076,100      | 5            | 9           | 10130                                  | 9,440         | 1.00           | 57,212        | 8,60          | 7,870        | 17,200        | 8,445         | 3                                        | 9,640         | 1,654,780      | 7,870        |                     |  |
| 21121    | ADQUISICION DE BENES                                 | 4,500,500      | 3            | 2           | 4,000,000                              | 1.2           | 100            |               |               | 1.00         | 100           |               | 3                                        | 0             | 4,500,000      | ()           |                     |  |
| 21122    | ADQUISCION DE SERVICIOS                              | 8,000,000      | - 3          | 2           | 10,00                                  | 2,440         | Loren          | 17.417.655    | 1701340       | 140.00       | 17.00         | 1.002.000     | 111500                                   | 1.000         | 11 41.0 00     | 24130        | 12                  |  |
| 212      | CASTOS OF REPSCHAL                                   | 12411.341      | 1            | 3           | 78.613.987                             | 11224.472     | ALT:NO         | 17.545.219    | 11025.020     | AUTAIN       | 17.543.776    | 10 174 555    | 4716.947                                 | 10.001.020    | 85 110 140     | 2,01,300     |                     |  |
| 21211    | SERVICIOS PERSONALES ASOCIAD                         | MUTER MAD      | - 2          | 6           | 16,744,342                             | 7,857,242     | 1,521,621      | 11785,060     | 7,657,042     | 1301.629     | ICHARD.       | 7,857,342     | 3,825,627                                | 11,788,063    | 4,6140         |              |                     |  |
| 21213    | CONTREUCIDIES NHERENTES A                            | 21,769,519     | 2            | 0           | 21/162/10-                             | 4,086,308     | 1483,295       | 8,597,352     | 4,065,339     | 1,483,019    | 5,551,282     | 2,857,541     | 258,327                                  | 8,765,962     | 15,211,000     | 2,401,000    |                     |  |
| 212131   | AL SECTOR PUBLICO                                    | 7,465,227      |              | 0           | 7,463,227                              | 1.102,480     | \$91,042       | 1,770,700     | 1182,402      | 191,360      | 6,778,780     | 191,342       |                                          | 391,244       | 1,624,480      | 1,102,400    | 00                  |  |
| 212132   | AL SECTOR PRIVADO                                    | \$4,305,791    | 6            | 0           | 54,005,791                             | 2,513,540     | 887,772        | 1,755,620     | 2,505,540     | 887,712      | 3,765,620     | 2,276,297     | 255,527                                  | 2384,718      | 10,522.070     | 1,215,902    |                     |  |
| 2122     | GASTOS GENERALES                                     | 16,408,539     | e, e         | 9           | 16,406,509                             | 88,000        | 2,50           | 134,722       | 8,90          | 25,642       | 134,722       | 85,000        | 5                                        | 85,000        | 16,351,870     | 31,645       | 00                  |  |
| 21221    | ADQUISICION DE BIENES                                | 1,617,000      |              | 3           | 1,017,000                              | 2             | N              | 3             |               | 3            | 3             | 9             | ň – ň                                    | 5             | 5,617,000      | 1            | - 22                |  |
| 21222    | ADQUISCION DE SERVICIOS                              | 10,000,000     | 5            | 9           | 0,311,529                              | 85,000        | 21,542         | 124,722       | 23,582        | 38,840       | 124,722       | 00,000        | 3                                        | 00,000        | 10,744,910     | 01,640       |                     |  |
| 21222.04 | Services Publices                                    | 2,993,879      | 100000       | 2           | 1192.001.000                           | 00,000        | 1000           | 104,722       | 111/10.00     | 20,542       | 124,725       | 10,000        | man                                      | 411 107 108   | 1,044,979      | 0,940        |                     |  |
| 213      | ALCALDA MUNICIPAL                                    | 770 776 665    | 10,000,000   | 12          | 011 No. 300                            | 171.010.000   | 10.00100       | 2010,100, 127 | 47 775 786    | 10,100,000   | 10.4 TeT 1964 | Ar 104 141    | 11111100                                 | 111,001,000   | 467 665 100    | 20,701,000   |                     |  |
| 2120     | GRENONG DEPENNALES ADDIAD                            | 477.000.000    | 12 440 300   | 3           | ATTRONO .                              | 0100100       | NAME OF COLUMN | 17,453,845    | SIATIST'      | 2010.00      | 17 490 200    | 41.07.4.220   | 23771.000                                | TT SAN SET    | 173 336 (84)   | 10,00,00     |                     |  |
| 21311    | SEMICIOS PERSONALES ASOCIALS                         | 212.412.350    | 1            | 3           | 210-412 300-                           | TODOR TYP     | 8.021208       | 102,108,717   | 28.755.775    | 12 10 1 000  | 40.338.717    | 18,255,715    | 18.901.000                               | 20.104.717    | 110,078,000    | 4 100,000    |                     |  |
| 21313    | CONTRELICOMES INFERINTES &                           | 141414,360     | 111280       | 2           | 141.657,154-                           | 16216.872     | 7,873,872      | 28.005.540    | TAINER        | 7,873,872    | 3.8155        | 11.479.220    | -                                        | 10.074.028    | 11676-600      | 16.270,516   |                     |  |
| 213131   | AL SECTOR PUBLICO                                    | 27,084,325     | 100          | 0           | 27,554,522                             | 4757,212      | 134.30         | 7,151,450     | 4757,212      | 2,534,240    | 7,151,652     | 2,512,252     | 1                                        | 2,002,052     | 20,412,580     | 4,709,100    |                     |  |
| 213132   | AL SECTOR PRNADO                                     | 112,000,507    | 3,182,894    | 0           | 118,002,041                            | 14,353,360    | 6,178,720      | 10,735,059    | NALSE         | 8,179,725    | 19,754,000    | 8,094,879     | 2                                        | 6.006.674     | 10,254,789     | 1(\$41,412   |                     |  |
| 2132     | GASTOS GENERALES                                     | 31E/M2,31P     | 22,000,000   | 0           | 222,882,210                            | 22,545,854    | 16.0100        | 32,866,911    | \$715,267     | 15,745,290   | 25,410,880    | 8,5=6,525     | 13,736,749                               | 25,305,241    | 112,421,680    | 1,157,434    |                     |  |
| 21321    | ADQUISICION DE BIENES                                | 34,800,000     | 15,000,330   | 0           | 48,902,000                             | P             |                |               | <del>.</del>  |              | 9             | 0             | 9                                        | 0             | 48,800,000     |              |                     |  |
| 21322    | ADQUISCION DE SERVICIOS                              | 201(602,315    | 7,000,000    | 9           | 214,962,312                            | 22,515,654    | 9,121,007      | 32,666,915    | 8,718,387     | 15745,399    | 25,410,800    | 8,524,025     | 13,754,799                               | 25,203,241    | 261,801,680    | 1,157,440    | - 00                |  |
| 2134     | TRANSFERENCIAS CORRENTES                             | 52,401,000     | 27,000,000   | 9           | 85,421,220                             | 25,000,000    | 100100         | 54,000,000    | 25,000,000    | 9,203,000    | 34,000,000    | 21,000,000    | 8,000,000                                | 34,000,000    | 31,401,000     | 9            |                     |  |
| 22       | SERVICIO DE LA CEUDA                                 | 812,308,541    | 20,194,812   | 3           | 342,012,814                            | 20,004,120    | 41,001,002     | 12,890,209    | 28,994,129    | 48,305,585   | 73,890,200    | 25,984,129    | 3                                        | 20,994,728    | 453,152,409    | 46,906,985   |                     |  |
| 221      | UCUDA INICIDIA                                       | #10,000,045    | 4,000        | 2           | and a first state                      | 10.004.120    | and the second | 1000,000      | 20100         | 10.000.000   |               | 1000.000      | 1                                        | and 123       | 400,100,000    |              |                     |  |
| 2211     | RANCOOF OCIONRIA                                     | 811336.441     | 28.735.575   | 3           | H1072814                               | 20.004.120    | 4505.00        | 13,890,214    | 28.864.52     | 48,305,085   | 13,890,700    | 25 354 124    | - 2                                      | 26.954.125    | 453, 152, 410  | 46.906.000   |                     |  |
| 23       | GASTOS DE INVERSION                                  | 1450,001,009   | 127,744,829  | 3           | 1506.440.000                           | 110.16.60     | 842120         | 1128.507.009  | 164,601,280   | 211/101.677  | 31.742.85     | 90,200,599    | 21775.50                                 | 210,829,727   | 2254,685 927   | 13,223,180   |                     |  |
| 2301     | SECTOR EDUCACON                                      | 015,000,000    | -            | 0           | FI & 000,000                           | 1,375,000     | 82,000         | 100776        | 1,075,080     | 002,610      | 1,851,758     | 84,792        | 115,500                                  | 11128         | 016,062,200    | 054,430      |                     |  |
| 230101   | PROGRAVA'LS GP. EDUCACON                             | 813,003,000    | - 6          | 0           | 110,000,000                            | 1,078,090     | 862,878        | 1,907,714     | 1,078,298     | 862,615      | 1,01710       | 854,750       | 175,602                                  | (173,286      | 016,062,200    | 864,419      |                     |  |
|          | the second is such a first of a second second second |                | 2            | 0           | 112,000,000                            | 1,375,000     | 82,510         | 1907.714      | 1015,000      | 002,839      | 1,551710      | 234,792       | 112,500                                  | 1373,285      | 015,052,200    | 354,415      | 00                  |  |

Ejecución Trimestral: Al dar clic sobre la pestaña a continuación de despliega la siguiente ventana

| 🂫 Ejecución Trin               | nestral de Egresos 📃 🔀   |  |  |  |  |  |  |  |
|--------------------------------|--------------------------|--|--|--|--|--|--|--|
| 🗆 Rango a impri                | mir                      |  |  |  |  |  |  |  |
| Trimestre                      | Primero                  |  |  |  |  |  |  |  |
| Rubro inicial                  |                          |  |  |  |  |  |  |  |
| Rubro final                    | ZZ 🙀                     |  |  |  |  |  |  |  |
| Grupo Inicial                  | 2                        |  |  |  |  |  |  |  |
| Grupo Final                    | ZZ 💽                     |  |  |  |  |  |  |  |
|                                |                          |  |  |  |  |  |  |  |
| Opciones                       |                          |  |  |  |  |  |  |  |
| Imprimir Rubros Auxiliares     |                          |  |  |  |  |  |  |  |
| Imprimir Rubros sin Movimiento |                          |  |  |  |  |  |  |  |
| Ordenar por Orden 1            |                          |  |  |  |  |  |  |  |
|                                | rimir X <u>C</u> ancelar |  |  |  |  |  |  |  |

**Trimestre**: En esta opción podrá digitar el trimestre del informe a solicitar o dar clic en el botón o con barra espaciadora lo selecciona.

**Rubro inicial:** Digite el rubro inicial desde donde solicita la Ejecución Trimestral de Egresos o de clic en el botón so con barra espaciadora seleccione el rubro de egresos.

**Rubro final:** Digite el rubro final hasta donde solicita la Ejecución Trimestral de Egresos o de clic en el botón o con barra espaciadora seleccione el rubro de egresos.
Grupo Inicial: Digite el código del grupo inicial, si se manejan grupos de rubros o de clic en el botón

so con barra espaciadora seleccione el grupo. Si el informe no se quiere solicitar con grupo este campo se deja vacío

**Grupo Final:** Digite el código del grupo final, o de clic en el botón 20 o con barra espaciadora seleccione el grupo. Si el informe no se quiere solicitar con grupo este campo se deja vacío

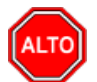

## **RECUERDE...**

Seleccionando la opción "Imprimir Rubros Auxiliares", la consulta muestra la Ejecución Trimestral con rubros auxiliares y sus respectivos mayores, igualmente se puede imprimir con solo rubros con movimientos.

Al dar clic imprime

| Not:            |                                                    |                |               |           |         |            |                |             | PAG. : 1     |            |     |
|-----------------|----------------------------------------------------|----------------|---------------|-----------|---------|------------|----------------|-------------|--------------|------------|-----|
| 5 (50) (00) TOP |                                                    |                |               |           |         |            |                |             | recna : 2011 | 2015 11:30 | a.  |
| EJEC OCIUM TRIN | AESTRAL DE GAISTOS DE JULIO - SEPTIENIDRE DEL 2015 |                |               |           |         |            |                |             |              |            |     |
| CODIGO          | DESCRIPCION                                        | INICIAL        | ADICIUN       | REDUCCION | CREDITO | CUNTRACKED | TOTAL          | COMPROMISOS | ACUMULADAS   | ACUMULA    | 005 |
| 2               | GASTOS DEL PRESUPUESTO MUNICIPAL(1+11+111+1V)      | 13,515,000,000 | 2,759,205,478 | 0         | 0       | 0          | 16,275,205,478 | 0           | 0            |            | 0   |
| 21              | GASTOS DE FUNCIONAMIENTO                           | 1,354,000,000  | 72,032,904    | 0         | 0       | 0          | 1,426,032,904  | 0           | 0            |            | 0   |
| 211             | CONCEIO MUNICIPAL                                  | 125.000.000    | 0             | 0         | 0       |            | 125.000.000    | 0           | 0            |            | 0   |
| 2111            | GASTOS DE PERSONAL                                 | 119.323.897    | 0             | 0         | 0       | 0          | 119,323,897    | 0           | 0            |            | 0   |
| 21111           | SERVICIOS PERSONALES ASOCIADOS A LA NOMINA         | 15,600,000     | 0             | 0         | 0       | 0          | 15,600,000     | 0           | 0            |            | 0   |
| 21112           | SERVICIOS PERSONALES INDIRECTOS                    | 100.054.897    | 0             | 0         | 0       |            | 100.054,897    | 0           | 0            |            | 0   |
| 21113           | CONTRIBUCIONES INHERENTES A LA NOMINA              | 3.669.000      | 0             | 0         | 0       | 0          | 3.669.000      | .0          | 0            |            | 0   |
| 211131          | AL SECTOR PUBLICO                                  | 1,509,000      | 0             | 0         | 0       | 0          | 1,509,000      | 0           | 0            |            | 0   |
| 211132          | AL SECTOR PRIVADO                                  | 2.160,000      | 0             | 0         | 0       |            | 2.160.000      | 0           | 0            |            | 0   |
| 2112            | GASTOS GENERALES                                   | 5,676,103      | 0             | 0         | ٥       | 0          | 5,676,103      | .0          | 0            |            | 0   |
| 21121           | ADQUISICION DE BIENES                              | 4,900,000      | 0             | 0         | 0       | 0          | 4,902,000      | 0           | 0            |            | 0   |
| 21122           | ADQUISICION DE SERVICIOS                           | 776.103        | 0             | 0         | 0       | 0          | 776.103        | 0           | 0            |            | 0   |
| 212             | PERSONERIA MUNICIPAL                               | 95,000,000     | 0             | 0         | 0       | 0          | 95,000,000     | 0           | 0            |            | 0   |
| 2121            | GASTOS DE PERSONAL                                 | 78,513,361     | 0             | 0         | 0       |            | 78,513,361     | 0           | 0            |            | 0   |
| 21211           | SERVICIOS PERSONALES ASOCIADOS A LA NOMINA         | 56,744,343     | 0             | 0         | 0       | 0          | 56,744,343     | 0           | 0            |            | ٥   |
| 21213           | CONTRIBUCIONES INHERENTES A LA NOMINA              | 21,769,018     | 0             | 0         | 0       | 0          | 21,769,018     | 0           | 0            |            | 0   |
| 212131          | AL SECTOR PUBLICO                                  | 7,463,227      | 0             | 0         | 0       | 0          | 7,463,227      | 0           | 0            |            | 0   |
| 212132          | AL SECTOR PREVADO                                  | 14.305.791     | 0             | 0         | 0       | 0          | 14.305.791     | 0           | 0            |            | ٥   |
| 2122            | GASTOS GENERALES                                   | 15,485,639     | 0             | 0         | 0       | 0          | 16,486,639     | 0           | 0            |            | 0   |
| 21221           | ADQUESICION DE BIENES                              | 5.617.000      | 0             | 0         | 0       | 0          | 5.617.000      | 0           | 0            |            | 0   |
| 21222           | ADQUISICION DE SERVICIOS                           | 10.869,639     | 0             | 0         | 0       | 0          | 10.869,639     | 0           | 0            |            | ٥   |
| 21222.04        | Servicios Públicos                                 | 2,169,639      | 0             | 0         | 0       | 0          | 2,169,639      | 0           | 0            |            | 0   |
| 213             | ALCALDIA MUNICIPAL                                 | 1.134.000,000  | 72.032.904    | 0         | 0       | 0          | 1,206.032.904  | 0           | 0            |            | •   |
| 2131            | GASTOS DE PERSONAL                                 | 778.736.685    | 23,032,904    | 0         | 0       | 0          | 801.768.589    | 0           | 0            |            | 0   |
| 21311           | SERVICIOS PERSONALES ASOCIADOS A LA NOMINA         | 427,850,039    | 19,850,000    | 0         | 0       |            | 447,700,039    | 0           | 0            |            | 0   |
| 21312           | SERVICIOS PERSONALES INDIRECTOS                    | 200.412.386    | 0             | 0         | a       | 0          | 210.412.386    | 0           | 0            |            | 0   |
| 21313           | CONTRIBUCIONES INHERENTES A LA NOMINA              | 140,474,260    | 3.182.904     | 0         | 0       | 0          | 143,657,164    | 0           | 0            |            | 0   |
| 213131          | AL SECTOR PUBLICO                                  | 27,564,323     | 0             | 0         | 0       |            | 27,564,323     | 0           | 0            |            |     |
| 213132          | AL SECTOR PREVADO                                  | 112,909,937    | 3.182.904     | 0         | 0       | 0          | 116.092,841    | 0           | 0            |            | •   |
| 2132            | GASTOS GENERALES                                   | 305,852,315    | 22,000,000    |           |         |            | 138,862,315    |             |              |            |     |
| 21321           | ADQUISICION DE BIENES                              | 34,900,000     | 15,001,000    |           |         |            | 49,901,000     | 0           |              |            |     |
| 21322           | ADQUESICION DE SERVECIOS                           | 11.952.315     | 7.001.000     |           |         |            | 286,962,315    | 0           |              |            |     |
|                 | TRANSPERFUTAS CORRENTES                            | 38,401,000     | 27,001,000    |           | 0       |            | 65,401,000     |             | 0            |            |     |

Libros de Gastos Mensual: Al dar clic sobre la pestaña a continuación de despliega la siguiente ventana

| P Libro de Ejecución de Gastos | ×                                                |
|--------------------------------|--------------------------------------------------|
| Rango a imprimir               | Comprobantes                                     |
| Fecha Inicial                  | Modificaciones                                   |
| Fecha Final                    | PAC Disponibilidades Registros                   |
| Mes Final                      | Definitivas                                      |
| Rubro final ZZ                 | Opciones                                         |
| Resolución Nro                 | Informe resumido por días Solo Rubros de Reserva |
|                                | X Cancelar                                       |

**Mes Inicial**: En esta opción podrá digitar el mes inicial del informe a solicitar o dar clic en el botón o con barra espaciadora seleccione el mes.

**Mes Final**: En esta opción podrá digitar el mes final del informe a solicitar o dar clic en el botón o con barra espaciadora seleccione el mes.

**Rubro inicial:** Digite el rubro inicial desde donde solicita el Libro de Ejecución de Gastos o de clic en el botón inicial o con barra espaciadora seleccione el rubro de egresos.

**Rubro final:** Digite el rubro final hasta donde solicita el Libro de Ejecución de Gastos o de clic en el botón o con barra espaciadora seleccione el rubro de egresos.

ALTO

## **RECUERDE...**

Seleccionando la opción Comprobante podrá imprimir el movimiento de un rubro de egresos con modificaciones, PAC, disponibilidades, registros, definitivas y Pagos

| R                        |                                             | Libro de Gastos - RepP_LibroGastos.f              | r3                                       | - 🗆 🗙 |
|--------------------------|---------------------------------------------|---------------------------------------------------|------------------------------------------|-------|
| 😂 🚅 🖶 💫 🐴 🔲 🗐 📰 🔡 100% - | 🔲 🗵 🖫 🧑 🍳                                   |                                                   |                                          |       |
|                          | ALCALDIA XY<br>Nit :<br>REGISTRO DEL PRESUI | PUESTO DE GASTOS DESDE MARZO HASTA MARZO DEL 2015 | PAG. : 1<br>FECHA: 26/11/2015 4:38;p. m. | ^     |
|                          | FECHA                                       | TERCERO/DETALLE                                   | COMPROBANTE VALOR                        |       |
|                          |                                             |                                                   |                                          |       |
|                          |                                             | X000X                                             | X00000X                                  |       |
|                          |                                             | Jefe de prespuesto- Secretaría de Hacienda        | Alcalde                                  |       |
|                          |                                             | X0000X<br>Contador                                | -                                        |       |
| Page 1 of 1              |                                             |                                                   |                                          |       |

Certificados Trimestrales: Al dar clic sobre la pestaña a continuación de despliega la siguiente ventana

| Certificados Trimestrales  |                    |  |  |  |  |  |  |
|----------------------------|--------------------|--|--|--|--|--|--|
| Rango a imprimir           |                    |  |  |  |  |  |  |
| Trimestre (14              | ) 0                |  |  |  |  |  |  |
| Rubro inicial              |                    |  |  |  |  |  |  |
| Rubro final                | ZZ 😫               |  |  |  |  |  |  |
| Grupo Inicial              | <b>(</b>           |  |  |  |  |  |  |
| Grupo Final                | ZZ 😥               |  |  |  |  |  |  |
| Ejecución                  | Disponibilidades 🔷 |  |  |  |  |  |  |
| Opciones                   |                    |  |  |  |  |  |  |
| Imprimir Rubros Auxiliares |                    |  |  |  |  |  |  |
| Impri                      | mir X Cancelar     |  |  |  |  |  |  |

Trimestre (1..4): En esta opción podrá digitar el trimestre del informe a solicitar.

**Rubro inicial:** Digite el rubro inicial desde donde solicita los Certificados Trimestrales o de clic en el botón o con barra espaciadora seleccione el rubro de egresos.

**Rubro final:** Digite el rubro final hasta donde solicita los Certificados Trimestrales o de clic en el botón

botón o con barra espaciadora seleccione el rubro de egresos. **Grupo Inicial:** Digite el código del grupo inicial, si se manejan grupos de rubros o de clic en el botón

se deja vacío

**Grupo Final:** Digite el código del grupo final, o de clic en el botón 20 o con barra espaciadora seleccione el grupo. Si el informe no se quiere solicitar con grupo este campo se deja vacío

**Ejecución:** El informe de Certificados Trimestrales se podrá solicitar con ejecución de disponibilidades, registros o definitivas con solo dar clic en el botón

| DISPONIBILIDADES 🗢 |
|--------------------|
| DISPONIBILIDADES   |
| REGISTROS          |
| DEFINITIVAS        |
| GIROS              |

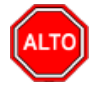

## **RECUERDE...**

Seleccionando la opción "Imprimir Rubros Auxiliares", el certificado trimestral muestra los rubros auxiliares y sus respectivos mayores.

| Disponibilidades           CODIDO         DESCRIPCION           2         Diaditos DEL PRESUPUESTO MUNICIPALI;           21         DIASTOS DE FUNCCIONAIRENTO           211         CONECIO MUNICIPALI;           2111         CONECIO MUNICIPALI; | PRE DEFINITIVO<br>(14/11-17) 18/275/205.478 | ACUMULADO  |               |               | VXY PAG.: 1<br>Fecha: 201102015 1148 a.m.<br>CFRTHRCATO OFF DRIMER TUMERTUM |               |              |                               |               |  |  |  |
|----------------------------------------------------------------------------------------------------|---------------------------------------------|------------|---------------|---------------|-----------------------------------------------------------------------------|---------------|--------------|-------------------------------|---------------|--|--|--|
| CODING         DESCRIPCION           2         GASTOS DEL PRESUPUESTO MUNICIPALI/<br>21         GASTOS DE PUNCIPALINETO<br>2111         CONELIO MUNICIPAL<br>2111           2111         CONELIO MUNICIPAL<br>2111         PRESOPAL                 | PRE DEFINITIVO<br>(5.275.225.478            | ACUMULADO. |               |               |                                                                             |               |              |                               |               |  |  |  |
| 2 GASTOS DEL PRESUPUESTO MUNICIPALI<br>21 GASTOS DE PUNCIONNIMENTO<br>211 CONCEJO MUNICIPAL<br>211 GASTOS DE PERSONA.                                                                                                    | (I=0.275.208.478                            |            | NES1          | ACUMULADO 1   | MES 2                                                                       | ACUMULADO 2   | WES 3        | AC UMULADO 3                  | SALDO         |  |  |  |
| 21         GASTOS DE FUNCIONAMIENTO           211         CONCEJO MUNICIPAL           2111         GASTOS DE FERSIONEL                                                                                                    |                                             | 0          | 9.571.582.905 | 9.571.582.960 | 292 731 588                                                                 | 9 804 314 554 | \$45,453,410 | 10.710.602.903                | 5.504.402.515 |  |  |  |
| 211 CONCEJO MUNICIPAL<br>2111 GASTOS DE PERSONAL                                                                                                    | 1.428 002 904                               |            | 198 238 268   | 198 238 058   | 65 548 552                                                                  | 252 783 008   | 134 293 299  | 397 078 307                   | 1 028 358 597 |  |  |  |
| 2111 GASTOS DE PERSONAL                                                                                                    | 125.000.000                                 | 0          | 1.096.900     | 1.096.900     | 1,108,340                                                                   | 2.203.240     | 29.229.945   | 31,533,185                    | 80.400.015    |  |  |  |
|                                                                                                    | 119.323.897                                 | 0          | 1,096,900     | 1,096,900     | 1,098,900                                                                   | 2,195,600     | 29.322.075   | 31,515,875                    | 87,808,022    |  |  |  |
| 21111 SERVICIOS PERSONALES ASOCIADOS A LA                                                                                                    | NOMINA 15.800.000                           | 0          | 862,058       | 952,059       | 052,555                                                                     | 1,725,310     | 882.668      | 2.587,974                     | 13.012.028    |  |  |  |
| 21112 SERVICIOS PERSONALES INDIRECTOS                                                                                                    | 100,054,897                                 | 0          | 0             | 0             | 0                                                                           | 0             | 28,225,175   | 28,225,175                    | 71.829.722    |  |  |  |
| 21113 CONTRIBUCIONES INHERENTES A LA NOM                                                                                                    | NA 3,559,000                                | 0          | 214,242       | 234,242       | 234,242                                                                     | 400,404       | 234,242      | 702,726                       | 2,905,274     |  |  |  |
| 211131 AL SECTOR PUBLICO                                                                                                    | 1,509,000                                   | 0          | 141,354       | 141.354       | 141,354                                                                     | 282,708       | 141,354      | 424,082                       | 1.064,938     |  |  |  |
| 211132 AL SECTOR PRIVADO                                                                                                    | 2,180,000                                   | 0          | 92,000        | 92,505        | 92,000                                                                      | 105,776       | 92,860       | 278,004                       | 1,881,336     |  |  |  |
| 2112 GASTOS GENERALES                                                                                                    | 5,675,103                                   | 0          | 0             | 0             | 8,440                                                                       | 9,440         | 7.870        | 17,310                        | 5,658,793     |  |  |  |
| 21 121 ADQUISICION DE BIENES                                                                                                    | 4,900,000                                   | 0          | 0             | 0             | 0                                                                           | 0             | 0            | 0                             | 4,900,000     |  |  |  |
| 21122 ADQUISICION DE SERVICIOS                                                                                                    | 776,103                                     | 0          | 0             | 0             | 9,440                                                                       | 9,440         | 7.870        | 17.310                        | 758,793       |  |  |  |
| 212 PERSONERIA MUNICIPAL                                                                                                    | 95,000,000                                  | 0          | 5.400.477     | 5,495,477     | 0.544,181                                                                   | 12,010.058    | 8,487,277    | 17,457,935                    | 77,532.065    |  |  |  |
| 2121 GASTOS DE PERSONAL                                                                                                    | 78.613,361                                  | 0          | 5,417,027     | 5.417,637     | 0.507,941                                                                   | 11,925,578    | 5,417.637    | 17,343,215                    | \$1,170,145   |  |  |  |
| 21211 SERVICIOS PERSONALES ASOCIADOS A LA                                                                                                    | NOMINA 55,744,343                           | 0          | 3,928,821     | 3,928,021     | 3.828.621                                                                   | 7,857,242     | 3,828,621    | 11,785,953                    | 44,958,480    |  |  |  |
| 21212 SERVICIOS PERSONALES INDIRECTOS                                                                                                    | 0                                           | 0          | 0             | 0             | 0                                                                           | 0             | 0            | 0                             | 0             |  |  |  |
| 21213 CONTRIBUCIONES INHERENTES A LA NOM                                                                                                    | NA 21.709/018                               | 0          | 1,489.015     | 1,489,010     | 2,579,320                                                                   | 4,008.330     | 1.489,015    | 5,557,352                     | 10.211,000    |  |  |  |
| 212131 AL SECTOR PUBLICO                                                                                                    | 7,465,227                                   | 0          | 591,244       | 881,244       | 591,244                                                                     | 1,102,488     | 891,244      | 1.773,732                     | 5.003,405     |  |  |  |
| 212132 AL SECTOR PRIVADO                                                                                                    | 14,305,791                                  | 0          | 897,772       | 897,772       | 1,968,078                                                                   | 2,885,848     | 897,772      | 3,783,620                     | 10.522,171    |  |  |  |
| 2122 GASTOS GENERALES                                                                                                    | 10,495,039                                  | 0          | 40.840        | 48.940        | 35.240                                                                      | 85.080        | 39.640       | 124,720                       | 10.301.919    |  |  |  |
| 21221 ADQUISICION DE BIBNES                                                                                                    | 5,617,000                                   | 0          | 0             | 0             | 0                                                                           | 0             | 0            | 0                             | 5,817,000     |  |  |  |
| 21222 ADQUISICION DE SERVICIOS                                                                                                    | 10.869.639                                  | 0          | 40,040        | 45,540        | 35,240                                                                      | 85,080        | 39.640       | 124,720                       | 10,744,919    |  |  |  |
| 21222.04 Servicios Públicos                                                                                                    | 2,109,039                                   | 0          | 48,840        | 48,840        | 35.240                                                                      | 85,080        | 39,640       | 124,720                       | 2,044,919     |  |  |  |
| 213 ALCALDIA MUNICIPAL                                                                                                    | 1,205,002,904                               | 0          | 188.872.679   | 189,672,679   | 58,895,431                                                                  | 248.569,110   | 99.508.077   | 348,075,187                   | 857,957,717   |  |  |  |
| 2131 GASTOS DE PERISONAL                                                                                                    | 801.769.589                                 | 0          | 132,993,109   | 132,995,109   | 40,090,147                                                                  | 173,023,256   | 38,483,980   | 212,487,216                   | 585,292,373   |  |  |  |
| 21311 SERVICIOS PERSONALES ASOCIADOS A LA                                                                                                    | NOMINA 447,700,009                          | •          | 27,080,728    | 27,095.726    | 24,528,247                                                                  | 51,821,975    | 25,058,982   | 77,490,955                    | 370,209,064   |  |  |  |
| 21312 SERVICIOS PERSONALES INDIRECTOS                                                                                                    | 210.412.388                                 | 0          | 95,420,355    | 85,420,355    | 0,005,350                                                                   | 102,085,711   | 6,021,006    | 108,105,717                   | 102.305.669   |  |  |  |
| 21313 CONTRIBUCIONES INHERENTES A LA NOM                                                                                                    | NA 143,857,194                              | 0          | 10,479,028    | 10,479,028    | 8,638,544                                                                   | 18.315.572    | 7,573,972    | 25,889,544                    | 118,787,620   |  |  |  |
| 213131 AL BECTOR PUBLICO                                                                                                    | 27,564,323                                  | 0          | 2,382,362     | 2.582.952     | 2,574,885                                                                   | €.757,212     | 2,354,246    | 7,151,458                     | 20,412,885    |  |  |  |
| AL BELIER AL BELIER ALES                                                                                                    | 116,092,041                                 | 2          | 4,096,676     | 8.096,676     | 0.401,004                                                                   | 14,558,350    | 0,179,725    | 10,738,000                    | 10,104,755    |  |  |  |
| 2122 DAGI OS DENERALES                                                                                                    | 338,862,315                                 | •          | 31,578,570    | 21,879,570    | 10,000,254                                                                  | 20.545,854    | 51,042,117   | 101,587,971                   | 227,274,344   |  |  |  |
| 21321 ADDUGRUUM DE BIBIES                                                                                                    | 49,900,000                                  |            |               |               | 8,000,000                                                                   | 8,000,000     | 8.320.000    | 15,529,000                    | 32,590,000    |  |  |  |
| 2132 RODISCONDE SEMILOS                                                                                                    | 200,302,310                                 |            | 31,518,519    | 31,512,510    | 10,000,254                                                                  | 42,340,004    | 42,022,117   | 60,207,871                    | 20100-044     |  |  |  |
| ALCALDA XY                                                                                                    |                                             |            |               |               |                                                                             |               |              | PAG. : 2<br>Fecha: 25/11/2015 | 1148 a.m.     |  |  |  |

PAC Anual: Al dar clic sobre la pestaña a continuación de despliega la siguiente ventana

| Pac Anual                  |
|----------------------------|
| Rango a imprimir           |
| Pac Inicial                |
| Pac modificado a           |
| Rubro inicial              |
| Rubro final ZZ             |
| Grupo Inicial              |
| Grupo Final ZZ 💿           |
| Archivo (*.csv)            |
| Opciones                   |
| Imprimir Rubros Auxiliares |
| Pac Acumulado al Mes       |
| Ordenar por Orden 1        |
| Imprimir X Cancelar        |

**PAC**: En esta opción podrá digitar el informe del PAC a solicitar o dar clic en el botón in o con barra espaciadora seleccionar si el inicial o modificado.

**PAC Modificado a:** En esta opción podrá seleccionar el mes al cual quiere el informe o dar clic en el botón o con barra espaciadora lo seleccionará

**Rubro inicial:** Digite el rubro inicial desde donde solicita el informe de PAC o de clic en el botón o con barra espaciadora seleccione el rubro de egresos.

**Rubro final:** Digite el rubro final hasta donde solicita el informe de PAC o de clic en el botón do con barra espaciadora seleccione el rubro de egresos.

Grupo Inicial: Digite el código del grupo inicial, si se manejan grupos de rubros o de clic en el botón

Si el informe no se quiere solicitar con grupo este campo se duiere solicitar con grupo este campo se deja vacío

**Grupo Final:** Digite el código del grupo final, o de clic en el botón 20 o con barra espaciadora seleccione el grupo. Si el informe no se quiere solicitar con grupo este campo se deja vacío

Archivo (\*.csv): Este informe el sistema lo envía a un archivo de extensión csv, solamente se debe asignar un nombre al informe.

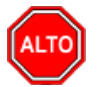

#### **RECUERDE...**

Seleccionando la opción "Imprimir Rubros Auxiliares", el informe de PAC se mostrará con rubros mayores y auxiliares.

Saldos Egresos: Al dar clic sobre la pestaña a continuación de despliega la siguiente ventana

| 隆 Listado de Saldos |                             |
|---------------------|-----------------------------|
| Rango a imprimir    |                             |
| Rubro inicial       |                             |
| Rubro final         | ZZ                          |
| Mes del Informe     | ENERO 🗢                     |
| Tipo de Saldos      |                             |
| Disponibles         |                             |
| No Compromet        | idos                        |
| Opciones            |                             |
| Con Rubros Aux      | diares                      |
| Imprimir v/r Pres   | supuestado y % de Ejecución |
| Solo Rubros con     | saldo                       |
| Ordenar por         | <b>\</b>                    |
|                     | ir X Cancelar               |

**Rubro inicial:** Digite el rubro inicial desde donde solicita el informe de listado de saldos o de clic en el botón so con barra espaciadora seleccione el rubro de egresos.

**Rubro final:** Digite el rubro final hasta donde solicita el informe de listado de saldos o de clic en el botón o con barra espaciadora seleccione el rubro de egresos.

**Mes del Informe:** En esta opción podrá digitar el mes del informe a solicitar o dar clic en el botón o con barra espaciadora seleccione el mes.

**Tipo de Saldos:** El usuario podrá solicitar los saldos de los rubros de egresos Disponibles o no comprometidos con solo dar clic en la opción.

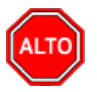

## **RECUERDE...**

Seleccionando la opción "Imprimir Rubros Auxiliares", el informe de listado de saldos se mostrará con rubros mayores y auxiliares, igualmente podrá imprimir con valor presupuestado y con porcentaje de ejecución.

Al dar clic imprime

| ALCA  | DIA XY                  | PAG. : 1<br>FECHA: 26/  | /11/2015 11:59 a.m. |
|-------|-------------------------|-------------------------|---------------------|
|       |                         | SALDOS DISPONIBLES      |                     |
| CODIC | O NOMBRE                | SALE                    | DOS DISPONIBLES     |
| 2     | GASTOS DEL FREEUPUESTO  | MBICIPAL(I+II+III+IV) 5 | 5,564,402,514.65    |
| 21    | GASTOS DE FUNCIONAMIEN  | P 1                     | 1,028,956,597.33    |
| 211   | CONCEJO MINICIPAL       |                         | 93,466,815.00       |
| 2111  | GASTOS DE PERSONAL      |                         | 87,808,022.00       |
| 21111 | SERVICIOS PERSONALES A  | OCTADOS A LA NOMINA     | 13,012,026.00       |
| 21112 | SERVICIOS PERSONALES I  | DIRECTOR                | 71,829,722.00       |
| 21113 | CONTRIBUCIONES INHEREN  | es a la nomina          | 2,966,274.00        |
| 21113 | 1 AL SECTOR PUBLICO     |                         | 1,084,938.00        |
| 21113 | 2 AL SECTOR PRIVADO     |                         | 1,881,336.00        |
| 2112  | GASTOS GENERALES        |                         | 5,658,793.00        |
| 21121 | ADQUISICION DE BIENES   |                         | 4,900,000.00        |
| 21122 | ADQUISICION DE SERVICI  | 6                       | 758,793.00          |
| 212   | PERSONERIA MUNICIPAL    |                         | 77,532,065.00       |
| 2121  | GASTOS DE PERSONAL      |                         | 61,170,146.00       |
| 21211 | SERVICIOS PERSONALES A  | OCTADOS A LA NOMINA     | 44,958,480.00       |
| 21212 | SERVICIOS PERSONALES I  | DIRECTOS                | 0.00                |
| 21213 | CONTRIBUCIONES INHEREN  | ES A LA NOMINA          | 16,211,666.00       |
| 21213 | 1 AL SECTOR PUBLICO     |                         | 5,689,495.00        |
| 21213 | 2 AL SECTOR PRIVADO     |                         | 10,522,171.00       |
| 2122  | GASTOS GENERALES        |                         | 16,361,919.00       |
| 21221 | ADQUISICION DE BIENES   |                         | 5,617,000.00        |
| 21222 | ADQUISICION DE SERVICIO | 5                       | 10,744,919.00       |
| 21223 | .04 Servicios Públicos  |                         | 2,044,919.00        |
| 213   | ALCALDIA MINICIPAL      |                         | 857,957,717.33      |
| 2131  | GASTOS DE PERSONAL      |                         | 589,282,373.00      |
| 21311 | SERVICIOS PERSONALES A  | IOCIADOS A LA NOMINA    | 370,209,084.0       |

Ejecuciones Diseñadas: Al dar clic sobre la pestaña a continuación de despliega la siguiente ventana

| Rango a imprii                                                                 | mir                                | Opciones                                                                           |
|--------------------------------------------------------------------------------|------------------------------------|------------------------------------------------------------------------------------|
| Desde<br>Hasta<br>Rubro inicial<br>Rubro final<br>Grupo Inicial<br>Grupo Final | ENERO 🗘<br>ENERO 🗘<br>ZZ 😭<br>ZZ 🚱 | Mostrar Ctas Por Pagar     Imprimir Rubros sin Movimiento     % Ejec     Detallado |
|                                                                                |                                    | X <u>C</u> ancelar                                                                 |

**Mes**: En esta opción podrá digitar el mes del informe a solicitar o dar clic en el botón i o con barra espaciadora seleccionar.

**Rubro inicial:** Digite el rubro inicial desde donde solicita el informe o de clic en el botón in o con barra espaciadora seleccione el rubro de egresos.

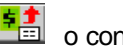

Rubro final: Digite el rubro final hasta donde solicita el informe o de clic en el botón barra espaciadora seleccione el rubro de egresos.

Grupo Inicial: Digite el código del grupo inicial, si se manejan grupos de rubros o de clic en el botón

🗟 o con barra espaciadora seleccione el grupo. Si el informe no se quiere solicitar con grupo este campo se deja vacío

**Grupo Final:** Digite el código del grupo final, o de clic en el botón 📓 o con barra espaciadora seleccione el grupo. Si el informe no se guiere solicitar con grupo este campo se deja vacío

Ordenar Por: Puede solicitar el Informe Ordenado por Orden o Por Código.

Título del Reporte: Si quiere asignarle un nombre al reporte en este campo lo puede digitar y el sistema automáticamente lo mostrará e imprimirá.

Archivo (\*.csv): Este informe el sistema lo envía a un archivo de extensión csv, solamente se debe asignar un nombre al informe.

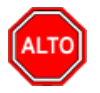

#### **RECUERDE...**

Seleccionando la opción "Imprimir Rubros Auxiliares", el informe se mostrará con rubros mayores y auxiliares. Iqualmente puede ordenar el informe por rubro, e imprimir el informe en miles de pesos.

Si quiere imprimir obligaciones (definitivas de pago) e imprimir saldos debe marcar la opción.

Libro de Gastos Contable: Al dar clic sobre la pestaña a continuación de despliega la siguiente ventana

| P Libro Auxiliar | de Gastos Contable | <b>X</b>     |
|------------------|--------------------|--------------|
| – Rango a impri  | mir                | Comprobantes |
| Mes Inicial      | ENERO 🗢            | Definitivas  |
| Mes Final        | ENERO              |              |
| Rubro inicial    | <b>5</b>           |              |
| Rubro final      | ZZ                 |              |
|                  |                    | Cancelar     |

Mes Inicial: En esta opción podrá digitar el mes Inicial del informe a solicitar o dar clic en el botón o con barra espaciadora seleccione el mes.

Mes Final: En esta opción podrá digitar el mes Final del informe a solicitar o dar clic en el botón o con barra espaciadora seleccione el mes.

Rubro inicial: Digite el rubro inicial desde donde solicita el informe o de clic en el botón 🛅 o con barra espaciadora seleccione el rubro de egresos.

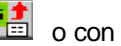

Rubro final: Digite el rubro final hasta donde solicita el informe o de clic en el botón in o con barra espaciadora seleccione el rubro de egresos.

Comprobantes: Con esta opción podrá solicitar el informe con registros o con Definitivas.

Al dar clic en Imprimir mostrará el siguiente informe:

| R                           | Presupuesto - 5                   | Sistema Contable Integrado T | NS Sector Oficial 2016 - | [Preview]    |                  | - • × |
|-----------------------------|-----------------------------------|------------------------------|--------------------------|--------------|------------------|-------|
| Archivo Egresos Ingresos Im | primir <u>H</u> erramientas Ayuda |                              |                          |              |                  | -8 ×  |
| EMPRESA: ALCALDIA XY        | VIGENCIA: ACTUAL                  | PERIODO: MARZO - 2015        | MODULO: PRESUPUESTO      |              |                  |       |
| 🖹 🛍 😫 😫 🛍 🕍 🔍               |                                   |                              |                          |              |                  |       |
| 🕇 150% 😂 🖬 🎒 😽 🗙            |                                   |                              |                          |              |                  |       |
|                             |                                   |                              |                          |              |                  |       |
|                             |                                   |                              |                          |              |                  |       |
|                             |                                   |                              |                          |              |                  |       |
| ALCALDIA XY                 |                                   |                              |                          | PAG :        | 1                |       |
| NIT:                        |                                   |                              |                          | Fecha :      | 26/11/2015 2:13: |       |
| REGISTRO DEL                | PRESUPUESTO DE GASTOS             | DESIMARZO HASTA MA           | R70 DEI 2015             |              |                  |       |
| SE INCLUYEN:                |                                   |                              |                          |              |                  |       |
| SE INCEDIEN.                | Redio inco - Del initizzo.        |                              |                          |              |                  |       |
| FECHA TE                    | RCERO / DETALLE                   |                              |                          | COMPROBANTE  | VALOR            |       |
| 032001.01                   |                                   |                              |                          |              |                  | -     |
| Servicios Perso             | nales Asociados a la Nómina-Si    | ueldos de Personal de Nó     | mina                     |              |                  |       |
| 25/02/2015                  |                                   | DEDANZA 27170152             |                          | REC 00022504 | 742 107          |       |
| 23/03/2013 C/               | MINA CONCEJO MUNICIPAL ME         | S DE MARZO DE 2015           |                          | REG-00032304 | 745,107          |       |
| 25/03/2015 VA               | ARIOS - 00                        |                              |                          | REG-00032505 | 3,809,070        |       |
| NC                          | MINA PERSONERIA MUNICIPAL         | MES DE MARZO DE 2015         |                          |              |                  |       |
| 25/03/2015 VA               | ARIOS - 00                        |                              |                          | REG-00032505 | 72,000           |       |
| NC                          | MINA PERSONERIA MUNICIPAL         | MES DE MARZO DE 2015         |                          |              |                  |       |
| 25/03/2015 VA               | ARIOS - 00                        |                              |                          | REG-00032501 | 24,346,224       |       |
| MA                          | ARZO DE 2015                      | EADOS ALCALDIA MUNIC         | APAL MES DE              |              |                  |       |
| 09/03/2015 CA               | JA DE PREVISION SOCIAL DE C       | COMUNICACIONES CAPRE         | COM - 899999026-(        | REG-00030904 | 305 824          |       |
| CL                          | JOTAS PARTES PENSIONALES          | DE NYDIA MENDOZA DE S        | SANTIAGO                 |              |                  |       |
| CC                          | DRRESPONDIENTE A JUBILACIO        | NES Y MESADA ADICION         | LEPDO CON EL             |              |                  |       |
| AN                          | NEXO EXPLICATIVO NUMERO 02        | 04                           | ULKDO CON LL             |              |                  |       |
| 13/03/2015 TE               | SORO NACIONAL - 899999090-2       |                              |                          | REG-00031302 | 580 187          | ±     |
| CI                          | IOTAS PARTES PENSIONALES          | DELOS SEÑORES VALE           |                          |              |                  | *     |
| Page 1/2/                   |                                   |                              | 1                        | USUADIO: A   | DMIN             |       |

**Disponibilidades vencidas:** Al dar clic sobre la pestaña a continuación de despliega la siguiente ventana

| Presupuesto - Sistema Contable Integrado TNS Sector Oficial 2017 - [Recaudo]           | CONTRACTOR OF A DESCRIPTION OF A DESCRIPTION OF A DESCRIP |              |  |  |  |  |
|----------------------------------------------------------------------------------------|----------------------------------------------------------------------------------------------------|--------------|--|--|--|--|
| <u>A</u> rchivo <u>Eg</u> resos Ingresos I <u>mprimir H</u> erramientas A <u>y</u> uda | -                                                                                                    | _ # ×        |  |  |  |  |
| EMPRESA: EMPRESA OFICIAL Egresos                                                       | <u>R</u> ubros de Egreso                                                                                                    | то           |  |  |  |  |
| 🖹 🛍 👫 🎲 🧱 🛄 🔟 🛛 Ingresos                                                               | Ejecución Egresos                                                                                                    | *            |  |  |  |  |
| Archivos Básicos                                                                       | Disponibilidades Vencidas                                                                                                    |              |  |  |  |  |
| Análisis de Consecutivos                                                               | <u>P</u> lanilla Diarias                                                                                                    | +NUMERO='*'. |  |  |  |  |
| Pref. Número Fec Listado de Rubros por Clasificador MFMP                               | Presupuesto Inicial                                                                                                    |              |  |  |  |  |
| ▶ 00 002 22/01/ <u>R</u> eporte Ley 617                                                | Informes Contraloria Dptal. (Res.0083)                                                                                                    |              |  |  |  |  |
| Informe Ingresos/Gastos por Fuente de Recursos                                         | Informe Ingresos/Gastos por Fuente de Recursos Informe Contratación                                                                                                    |              |  |  |  |  |
|                                                                                        | Informes Contraloria Municipal (Res.025)                                                                                                    |              |  |  |  |  |
|                                                                                        | Saldo de Registros por Rubro (Reservas)                                                                                                    |              |  |  |  |  |
|                                                                                        | Movimiento entre Fechas                                                                                                    |              |  |  |  |  |
|                                                                                        | Conciliación Presupuestal                                                                                                    |              |  |  |  |  |
|                                                                                        | Análisis de Consecutivos                                                                                                    |              |  |  |  |  |
|                                                                                        | Movimiento por Tercero                                                                                                    |              |  |  |  |  |
|                                                                                        | Estado Definitivas                                                                                                    |              |  |  |  |  |
|                                                                                        | Saldos Definitivas por Edades                                                                                                    |              |  |  |  |  |
|                                                                                        | Informe Anticipos                                                                                                    |              |  |  |  |  |
|                                                                                        | Informe de Recursos por Sedes                                                                                                    |              |  |  |  |  |
|                                                                                        |                                                                                                    |              |  |  |  |  |

Al dar clic sobre la pestaña a continuación se despliega la siguiente ventana

| 隆 Disponibilidades Vencidas 💶 🗉 🗮 🌉 |
|-------------------------------------|
| Rango a imprimir                    |
| Vencidas a Fecha 05/07/2017         |
| Fecha Inicial 01/07/2017            |
| Fecha Final 31/07/2017              |
| Rubro Inicial                       |
| Rubro Final ZZ                      |
| Dependencia                         |
| Cód. Prefijo                        |
| Dias de validez 0<br>Opciones       |
| Detallada                           |
| Imprimir X Cancelar                 |

**Vencidas a Fecha**: En esta opción podrá digitar la fecha día/mes/año hasta donde quiere solicitar las disponibilidades vencidas.

**Fecha Inicial:** Digite la fecha inicial desde donde solicita el informe de Disponibilidades vencidas recuerde que el formato de fecha es día/mes/año

**Fecha Final:** Digite la fecha final hasta donde solicita el informe de Disponibilidades vencidas recuerde que el formato de fecha es día/mes/año

**Rubro inicial:** Digite el rubro inicial desde donde solicita el informe o de clic en el botón in o con barra espaciadora seleccione el rubro de egresos.

**Rubro final:** Digite el rubro final hasta donde solicita el informe o de clic en el botón barra espaciadora seleccione el rubro de egresos.

**Dependencia:** Digite el código de la dependencia o de clic en el botón 💀 o con barra espaciadora selecciona la dependencia, si no quiere una dependencia en particular se debe dejar en blanco.

**Días de Validez:** En este campo podrá digitar los días de validez de las disponibilidades ej.: 30 días, el sistema le mostrará las disponibilidades vencidas a partir de los treinta días.

|                                           |                                       |         | Preview                                                                                                    |                           |                |  |
|-------------------------------------------|---------------------------------------|---------|----------------------------------------------------------------------------------------------------|---------------------------|----------------|--|
| · 日 谷 A   日 日 日 日 日 日 150% · 日   対 「a   そ | <b>17 Q  </b> 型別回  H 4                | 1       | NClose                                                                                                    |                           |                |  |
|                                           | ALCALDIA XY<br>Nit :<br>DISPONIBILIDA | ADES VE | NCIDAS A DIC-31/2015                                                                                                    | PAG.: 1<br>Fecha: 26/11/2 | 015 2:24:p. m. |  |
|                                           | RUBROS ENT                            | RE : -2 | Z                                                                                                    |                           |                |  |
|                                           | FECHA N                               | NUMERO  | OBJETO                                                                                                    | DEPENDENCIA               | SALDO          |  |
|                                           | MAR-02/2015 0                         | 30204   | SERVICIO DE MANTENIMIENTO DE LA BASE DE DATOS Y<br>ACTUALIZACION DE LA LICENCIA OF-VO/1337-0480-2014 DEL SISTEMA<br>CONTABLE TNS DE LAS DEPENDENCIAS DE LA ALCALDIA MUNICIPAL                                                                            | ALCALDIA                  | 6,353,320.00   |  |
|                                           | MAR-04/2015 0                         | 30402   | APOYO A LA GESTION EN EL MANTENIMIENTO, REPARACION Y<br>CUIDADO DE LAS INSTALACIONES Y REDESDEL PALACIO<br>MUNICIPAL Y DEMÁS DEPENDENCIAS DE LA ALCALDIA MUNICIPAL<br>DE EL CARMEN, NORTE DE SANTANDER,                                                  | ALCALDIA                  | 3,200,000.00   |  |
|                                           | MAR-05/2015 0                         | 30502   | CONVENIO ASOCIACION DE PRODUCTORES DE AGUACATE<br>MUNICIPIO DE EL CARMEN, NORTE DE SANTANDER                                                                                                    | ALCALDIA                  | 8,000,000 00   |  |
|                                           | MAR-05/2015 0                         | 30503   | SUMINISTRO DE MATERIALES PARA MEJORAMIENTO DE VIVIENDA<br>DEL MUNICIPIO DE EL CARMEN, NORTE DE SANTANDER                                                                                                    | ALCALDIA                  | 18,027,040.00  |  |
|                                           | MAR-05/2015 0                         | 30504   | PRESTACION DE SERVICIOS EN LA OFICINA DE LA SECRETARIA DE<br>GOBIERNO PARA LA ORGANIZACIÓN, COORDINACIÓN Y LOGISTICA<br>DEL CONSEJO DE POLITICA SOCIAL, JUNTAS DE ACCIÓN COMUNAL,<br>ARCHIVO DE HOJAS DE VIDA, REGISTRO UNICO DE EMPLEADOS<br>OFICIALES, | ALCALDIA                  | 11,160,000.00  |  |
|                                           | MAR-05/2015 0                         | 30505   | MEJORAMIENTO DE ACUEDUCTOS VEREDALES                                                                                                    | ALCALDIA                  | 10,810,986.00  |  |
|                                           | MAR-09/2015 0                         | 30905   | CONVENIO FUNDACION CASA DEL ABUELO SANTIAGO FARELO Y<br>MUNICIPIO DE EL CARMEN, NORTE DE SANTANDER                                                                                                    | ALCALDIA                  | 40,000,000.00  |  |
|                                           | MAR-10/2015 0                         | 31001   | SERVICIO DE CELULARES E INTERNET DE LAS OFICINAS DE LA<br>ADMINISTRACION MUNICIPAL DE EL CARMEN, NORTE DE<br>SANTANDER, PARA LA VIGENCIA 2015                                                                                                    | ALCALDIA                  | 19,131,500.00  |  |
|                                           | MAR-17/2015 0                         | 3101    | SUMINISTRO DE EQUIPO DE COMPUTO PARA LA TESORERIA<br>MUNICIPALL                                                                                                    | ALCALDIA                  | 1,320,000.00   |  |
|                                           | MAR-13/2015 0                         | 31303   | CONSTRUCCION SENDERO PEATONAL SECTOR EL CARRETERO,<br>CABECERA MUNICIPAL EL CARMEN, NORTE DE SANTANDER                                                                                                    | ALCALDIA                  | 165,958,455.00 |  |
|                                           | MAR-13/2015 0                         | 31304   | ADECUACION PARQUE MIRADOR CENTRO POBLADO GUAMALITO<br>MUNICIPIO DE EL CARMEN, NORTE DE SANTANDER                                                                                                    | ALCALDIA                  | 96,575,952.00  |  |
|                                           | MAR-13/2015 0                         | 31305   | CONSTRUCCION DE 100 ESTUFAS REGULADORAS DE HUMO EN LA<br>ZONA RURAL DEL MUNICIPIO DE EL CARMEN, NORTE DE SANTANDER                                                                                                    | ALCALDIA                  | 208,650,000.00 |  |
|                                           | MAD 16/2015 0                         | 31601   | MEIODAMENTO Y OPTIMIZACIÓN DE ACUEDUCTOS                                                                                                    |                           | 31 104 014 00  |  |

Planillas Diarias: Al dar clic sobre la pestaña a continuación de despliega la siguiente ventana

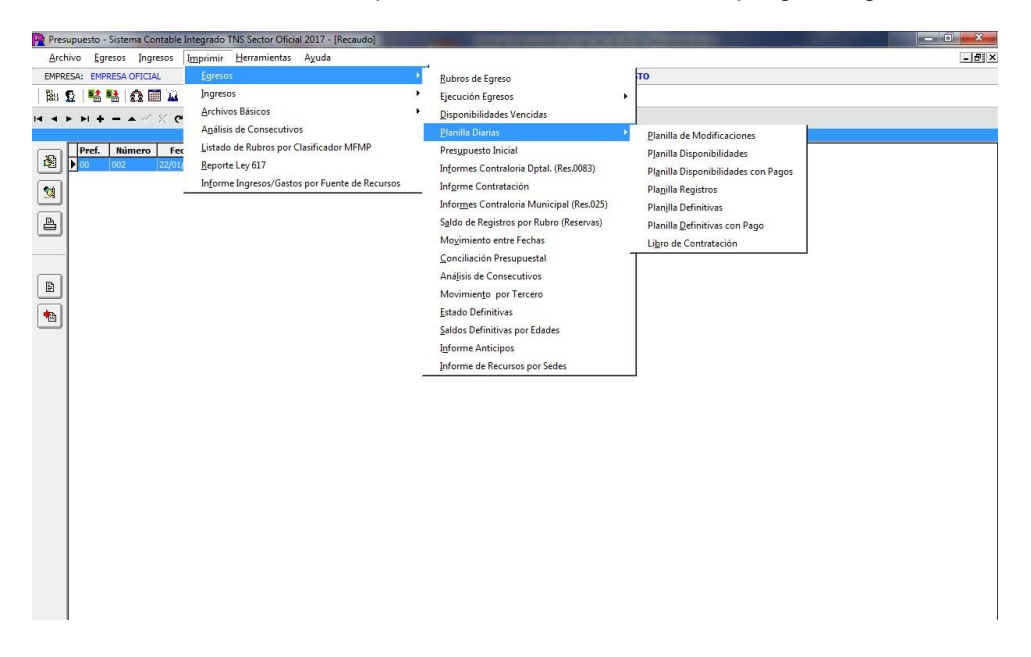

Planilla de Disponibilidades: Al dar clic sobre la pestaña a continuación se despliega la siguiente ventana

| - |                        |       |                |       |          | - |
|---|------------------------|-------|----------------|-------|----------|---|
|   | 🌺 Planilla Disponibili | i     | -              |       | $\times$ |   |
|   | Rango a imprimir       |       |                |       |          |   |
|   | Fecha Inicial          | 01/0  | 1/2023         |       |          |   |
|   | Fecha Final            | 31/0  | 3/2023         |       |          |   |
|   | Fecha Corte            | 31/0  | 3/2023         |       |          |   |
|   | Rubro Inicial          |       |                |       |          |   |
|   | Rubro Final            | ZZ    |                |       | <b>•</b> |   |
|   | Grupo Inicial          |       |                | (     | <b>2</b> |   |
|   | Grupo Final            |       |                | (     | <b>2</b> |   |
|   | Dependencia            |       |                | 6     | <b></b>  |   |
|   | Proyecto               |       |                |       |          |   |
|   | Cód. Prefijo           |       |                |       |          |   |
|   | Rubro Sentencia        |       |                |       |          |   |
|   | 🗌 Detallada            |       | Formato        | CCPE  | ΞT       |   |
|   | Nombre del Archi       | vo (* | .csv) a g      | jener | ar:      |   |
|   |                        |       |                |       |          |   |
|   |                        | ×     | <u>C</u> ancel | ar    |          |   |
| 1 |                        |       |                |       |          | - |

**Fecha Inicial:** Digite la fecha inicial desde donde solicita el informe de planilla de disponibilidades recuerde que el formato de fecha es día/mes/año

**Fecha Final:** Digite la fecha final hasta donde solicita el informe de planilla de disponibilidades recuerde que el formato de fecha es día/mes/año

**Dependencia:** Digite el código de la dependencia o de clic en el botón 💀 o con barra espaciadora selecciona la dependencia, si no quiere una dependencia en particular se debe dejar en blanco.

**Proyecto:** Digite el código del proyecto o de clic en el botón 🗐 o con barra espaciadora selecciona el proyecto.

**Detallada:** Al dar clic el sistema mostrará en forma detallada las disponibilidades realizadas en esa fecha.

Al dar clic imprime

| Planilla de Disponibilidad - Repre_PlanillaDis.fr3 |                |        |                                                                                                    |              |                |              | _ | σ | × |
|----------------------------------------------------|----------------|--------|----------------------------------------------------------------------------------------------------|--------------|----------------|--------------|---|---|---|
|                                                    | • н            | Cles   | 2                                                                                                    |              |                |              |   |   |   |
|                                                    | JORDAN<br>Nit: |        | PLANILLA DE DISPONI                                                                                                    | BILIDADE S   | PAG. : 2       |              |   |   |   |
|                                                    | FECHA          | NUMERO | OBJETO                                                                                                    | DEPENDENCIA  | VALOR          | SALDO        |   |   |   |
|                                                    | 28/02/2023     | 0040   | VIATEOS Y GASTOS DE VIA JE DEL DOCTOR<br>OSCAR ENROUE SANDOVAL BLANCO PARA<br>ASISTRA LA ASAMBLEA HACIONAL DE<br>CONTRALORES QUE SE DESARROLLARA. EN LA<br>CUIDAD DE BOOTA LOS DALES Y 150 EMARZO<br>DEL 2023. POR INVTACIÓN DEL CONCEJO<br>HACIDNAL DE CONTRALORES | DESPACHO DEL | 2,912,130.00   | 0.00         |   |   |   |
|                                                    | 03/03/2023     | 0041   | VACACIONES DEL A FUNCIONARIA YENNY LIZETH<br>SILVA CORREA DEL PERIODO COMPRENDIDO<br>ENTRE EL 1 DE OCTUBRE DEL 2020 AL 30 DE<br>SEPTIEMBRE DEL 2022                                                                                                    | DESPACHO DEL | 1,707,571.00   | 0.00         |   |   |   |
|                                                    | 03/03/2023     | 0042   | ACTUALIZACION FIRMA DIGITAL CERTICAMARA                                                                                                    | DESPACHO DEL | 241,127.00     | 0.00         |   |   |   |
|                                                    | 09/03/2023     | 0043   | SALDO AORTE PARAFISCAL MES DE ENERO DEL<br>2023                                                                                                    | DESPACHO DEL | 65,000.00      | 0.00         |   |   |   |
|                                                    | 17/03/2023     | 0044   | ADQUISICION DE LAS POLIZAS GLOBAL DE MANEJO<br>SECTOR OFICIAL Y LA POLIZA DE<br>RE SPONSABLI DAD CIMLE EXTRACONTRACTUAL<br>PARA LA CONTRALORIA MUNICIPAL DE SAN JOSE<br>DE CUCUTA. CORRESPONDENTE: A LA VIGENCIA<br>2023                                            | DESPACHO DEL | 21,550,000.00  | 5.916,748.00 |   |   |   |
|                                                    | 17/03/2023     | 0045   | SERVICIO DE TELEFONO REFERENCIA DE PAGO<br>21079532841 DEL TELEFONO 5718392 FACTURA<br>BEC284663027                                                                                                    | DESPACHO DEL | 13,146.00      | 0.00         |   |   |   |
|                                                    | 24/03/2023     | 0046   | NOMINA MES DE MARZO DEL 2023                                                                                                    | DESPACHO DEL | 103,143,699.00 | 0.00         |   |   |   |
|                                                    | 24/03/2023     | 0047   | APORTE PENSION DE LOS FUNCIONARIOS MES DE<br>MARZO DEL 2023                                                                                                    | DESPACHO DEL | 2,189,400.00   | 0.00         |   |   |   |
|                                                    | 24/03/2023     | 0048   | APORTE PENSION DE LOS FUNCIONARIOS MES DE<br>MARZO DEL 2023                                                                                                    | DESPACHO DEL | 1,598,600.00   | 0.00         |   |   |   |
|                                                    | 24/03/2023     | 0049   | APORTE PENSION DE LOS FUNCIONARIOS MES DE<br>NARZO DEL 2023                                                                                                    | DESPACHO DEL | 6,628,300.00   | 0.00         |   |   |   |
|                                                    | 24/03/2023     | 0050   | APORTE PENSION DE LOS FUNCIONARIOS MES DE<br>MARZO DEL 2023                                                                                                    | DESPACHO DEL | 1,907,000.00   | 0.00         |   |   |   |
|                                                    | 24/03/2023     | 0051   | APORTE SALUD DE LOS FUNCIONARIOS MES DE<br>MARZO DEL 2023                                                                                                    | DESPACHO DEL | 3,115,800.00   | 0.00         |   |   |   |
|                                                    | 24/03/2023     | 0052   | APORTE SALUD DE LOS FUNCIONARIOS MES DE                                                                                                    | DESPACHO DEL | 556,800.00     | 0.00         |   |   |   |
|                                                    | 24/03/2023     | 0053   | APORTE SALUD DE LOS FUNCIONARIOS MES DE                                                                                                    | DESPACHO DEL | 4,331,000.00   | 0.00         |   |   |   |
|                                                    | 24/03/20/23    | 0054   | APORTE SALUD DE LOS FUNCIONARIOS MES DE<br>MARZO DEL 2023                                                                                                    | DESPACHO DEL | 378,000.00     | 0.00         |   |   |   |
|                                                    | 24/03/2023     | 0055   | APORTE SALUD DE LOS FUNCIONARIOS MES DE<br>MARZO DEL 2023                                                                                                    | DESPACHO DEL | 347,300.00     | 0.00         |   |   |   |
|                                                    | 24/03/2023     | 0058   | APORTE RIESGOS LABORALES DE LOS<br>FUNCIONARIOS MES DE MARZO DEL 2023                                                                                                    | DESPACHO DEL | 637,500.00     | 0.00         |   |   |   |
|                                                    | 24/03/2023     | 0057   | APORTES PARAFISCALES DE LOS FUNCIONARIOS<br>NES DE MARZO DEL 2023                                                                                                    | DESPACHO DEL | 4,121,300.00   | 0.00         |   |   |   |
|                                                    | 24/03/2023     | 0058   | APORTES PARAFISCALES DELOS FUNCIONARIOS                                                                                                    | DESPACHO DEL | 516,500.00     | 0.00         |   |   |   |
|                                                    | 24/03/2023     | 0059   | APORTES PARAFISCALES DE LOS FUNCIONARIOS<br>MES DE MARZO DEL 2023                                                                                                    | DESPACHO DEL | 516,500.00     | 0.00         |   |   |   |
|                                                    | 24/03/2023     | 0060   | APORTES PARAFISCALES DE LOS FUNCIONARIOS<br>NES DE MARZO DEL 2023                                                                                                    | DESPACHO DEL | 1,031,200.00   | 0.00         |   |   |   |

Planilla de Registros: Al dar clic sobre la pestaña a continuación se despliega la siguiente ventana

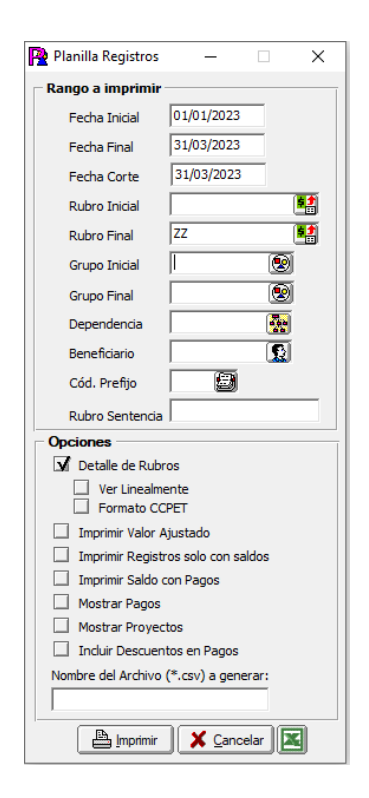

**Fecha Inicial:** Digite la fecha inicial desde donde solicita el informe de planilla de registros recuerde que el formato de fecha es día/mes/año

**Fecha Final:** Digite la fecha final hasta donde solicita el informe de planilla de registros recuerde que el formato de fecha es día/mes/año

**Rubro Inicial:** Digite el rubro Inicial desde donde solicita el informe de planilla de registros, se puede consultar un solo rubro o un rango de rubros

**Rubro Final:** Digite el rubro Final hasta donde solicita el informe de planilla de registros, se puede consultar un solo rubro o un rango de rubros, si desea consultar todos digite ZZZ

**Dependencia:** Digite el código de la dependencia o de clic en el botón 🕺 o con barra espaciadora selecciona la dependencia, si no quiere una dependencia en particular se debe dejar en blanco.

Detallada: Al dar clic el sistema mostrará en forma detallada los registros realizados en esa fecha.

| JORDAN     |        |                                                                                                    |           |                                                     |                                                            | PA                | G. : 4          |               |  |  |
|------------|--------|----------------------------------------------------------------------------------------------------|-----------|-----------------------------------------------------|------------------------------------------------------------|-------------------|-----------------|---------------|--|--|
| Nit :      |        |                                                                                                    | PLANILLA  | DE REGISTR                                          | to s                                                       |                   |                 |               |  |  |
| FECHA      | NUMERO | OBJETO                                                                                                    | DEPENDENC | A BENEFICI                                          | ARIO                                                       | VALOR REGISTRO VA | LOR DEFINITIVAS | SALDO         |  |  |
| 24/03/2023 | 0049   | APORTE PENSION DE LOS FUNCIONARIOS MES DE<br>MARZO DEL 2023                                                                                                    | DESPACHO  | 80025<br>PENSIONE<br>OBLIGATO<br>MUTUAL<br>PENSIONE | SKANDIA<br>ES<br>DRIAS (OLD<br>FONDO DE<br>ES OBLIGATORIAS | 1,907,000.00      | 1,907,000.00    | 0.00          |  |  |
| 24/03/2023 | 0050   | APORTE SALUD DE LOS FUNCIONARIOS MES DE<br>MARZO DEL 2023                                                                                                    | DESPACHO  | BOO251<br>SANITAS                                   | EPS<br>S.A                                                 | 3,115,800.00      | 3,115,800.00    | 0.00          |  |  |
| 24/03/2023 | 0051   | APORTE SALUD DE LOS FUNCIONARIOS MES DE<br>MARZO DEL 2023                                                                                                    | DESPACHO  | 8905006.<br>COMFAO                                  | RIENTE                                                     | 556,800.00        | 556,800.00      | 0.00          |  |  |
| 24/03/2023 | 0052   | APORTE SALUD DE LOS FUNCIONARIOS MES DE<br>MARZO DEL 2023                                                                                                    | DESPACHO  | 90015<br>EMPRESA<br>SALUD N                         | NUEVA<br>PROMOTORA DE<br>UEVA EPS S.A                      | 4,331,000.00      | 4,331,000.00    | 0.00          |  |  |
| 24/03/2023 | 0053   | APORTE SALUD DE LOS FUNCIONARIOS MES DE<br>MARZO DEL 2023                                                                                                    | DESPACHO  | 9002267<br>COOSALA                                  | EPS                                                        | 378,000.00        | 378,000.00      | 0.00          |  |  |
| 24/03/2023 | 0054   | APORTE SALUD DE LOS FUNCIONARIOS MES DE<br>MARZO DEL 2023                                                                                                    | DESPACHO  | 860055                                              | COMPENSAR                                                  | 347,300.00        | 347,300.00      | 0.00          |  |  |
| 24/03/2023 | 0055   | APORTE RIESGOS LABORALES DE LOS<br>FUNCIONARIOS MES DE MARZO DEL 2023                                                                                                    | DESPACHO  | 8600111<br>COMPAÑ                                   | POSITIVA<br>A DE SEGUROS                                   | 537,500.00        | 537,500.00      | 0.00          |  |  |
| 24/03/2023 | 0056   | APORTES PARAFISCALES DE LOS FUNCIONARIOS<br>MES DE MARZO DEL 2023                                                                                                    | DESPACHO  | 8905005                                             | COMPANORTE                                                 | 4,121,300.00      | 4,121,300.00    | 0.00          |  |  |
| 24/03/2023 | 0057   | APORTES PARAFISCALES DE LOS FUNCIONARIOS<br>MES DE MARZO DEL 2023                                                                                                    | DESPACHO  | 8999990                                             | SENA                                                       | 516,500.00        | 516,500.00      | 0.00          |  |  |
| 24/03/2023 | 0058   | APORTES PARAFISCALES DE LOS FUNCIONARIOS<br>MES DE MARZO DEL 2023                                                                                                    | DESPACHO  | DE ADMIN                                            | SCUELA SUPERIOR                                            | 516,500.00        | 516,500.00      | 0.00          |  |  |
| 24/03/2023 | 0059   | APORTES PARAFISCALES DE LOS FUNCIONARIOS<br>MES DE MARZO DEL 2023                                                                                                    | DESPACHO  | 8999990<br>EDUCACIO                                 | MINISTERIO DE                                              | 1,031,200.00      | 1,031,200.00    | 0.00          |  |  |
| 24/03/2023 | 0060   | APORTES PARAFISCALES DE LOS FUNCIONARIOS<br>MES DE MARZO DEL 2023                                                                                                    | DESPACHO  | 0999923<br>COLOMBI<br>FAMILIAR                      | INSTITUTO<br>ANO BIENESTAR                                 | 3,091,500.00      | 3,091,500.00    | 0.00          |  |  |
| 29/03/2023 | 0061   | LIQUIDACION PRESTACIONES SOCIALES DE LA<br>EXFUNCIONARIA NELLY PATRICIA SANTAFE<br>ANDRADE SEGUN RESOLUCION 025 DEL 29 DE<br>MARZO DEL 2023                                                                                                    | DESPACHO  | 60351                                               | NELLY PATRICIA                                             | 13,144,295.00     | 13,144,295.00   | 0.00          |  |  |
| 31/03/2023 | 0062   | ADQUISICION DE LAS POLIZAS GLOBAL DE MANEJO<br>SECTOR OFICIAL Y LA POLIZA DE RESPONSABILDA<br>CIVIL EXTRACONTRACTUAL PARA LA CONTRALORIA<br>MUNICIPAL DE SAN JOSE DE CUCUTA<br>CORRESPONDENTE A LA VIGENCIA 2023 CONTRATO<br>DE SEGURO 101 DEL 2023 | DESPACHO  | 8600024                                             | LA PREVISORA                                               | 15,633,252.00     | 0.00            | 15,633,252.00 |  |  |

Planilla de Definitivas: Al dar clic sobre la pestaña a continuación se despliega la siguiente ventana

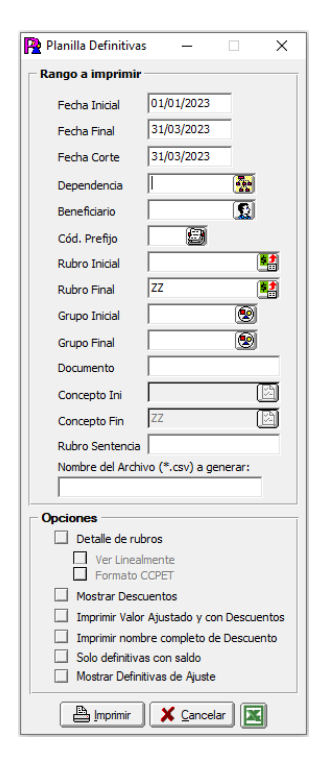

**Fecha Inicial:** Digite la fecha inicial desde donde solicita el informe de planilla de definitivas recuerde que el formato de fecha es día/mes/año

**Fecha Final:** Digite la fecha final hasta donde solicita el informe de planilla de definitivas recuerde que el formato de fecha es día/mes/año

**Dependencia:** Digite el código de la dependencia o de clic en el botón 🙀 o con barra espaciadora selecciona la dependencia, si no quiere una dependencia en particular se debe dejar en blanco.

**Beneficiario:** Digite aquí el tercero al que le desea hacer la consulta de la definitiva o de clic en el botón para seleccionarlo.

Documento: Puede realizar la consulta con un documento específico.

Igualmente puede en Opciones realizar la consulta con detalle de rubros, Mostrar Descuentos, e Imprimir del nombre completo de los descuentos.

#### Al dar clic imprime

| JORDAN             |                                                                                                    |                                                                                     | PAG. : 4       |       |  |
|--------------------|----------------------------------------------------------------------------------------------------|-------------------------------------------------------------------------------------|----------------|-------|--|
| Nit:               | PL                                                                                                    | NILLA DE DEFINITIVAS                                                                |                |       |  |
| FECHA NUMERO       | OBJETO                                                                                                    | DEPENDENCIA BENEFICIARIO                                                            | VALOR          | SALDO |  |
| 27/03/2023 DF 0063 | APORTE SALUD DE LOS<br>FUNCIONARIOS MES DE MARZO DEL<br>2023                                                                                   | DESPACHO DEL 900228715-3 - EPS<br>CONTRALOR COOSALAUD                               | 378,000.00     | 0.00  |  |
| 27/03/2023 DF 0054 | APORTE SALUD DE LOS<br>FUNCIONARIOS MES DE MARZO DEL<br>2023                                                                                   | CONTRALOR COMPENSAR                                                                 | 347,300.00     | 0.00  |  |
| 27/03/2023 DF 0055 | APORTE RESODS LABORALES DE<br>LOS FUNCIONARIOS MES DE MARZO<br>DEL 2023                                                                        | CONTRALOR<br>DESEGUROS                                                              | 537,500.00     | 0.00  |  |
| 27/03/2023 DF 0056 | APORTES PARAFISCALES DE LOS<br>FUNCIONARIOS MES DE MARZO DEL<br>2023                                                                           | CONTRALOR COMFANORTE                                                                | 4,121,300.00   | 0.00  |  |
| 27/03/2023 OF 0957 | APORTES PARAFISCALES DE LOS<br>FUNCIONARIOS MES DE MARZO DEL<br>2023                                                                           | DESPACHO DEL 899998034-2 - SENA<br>CONTRALOR                                        | 516,500.00     | 0.00  |  |
| 27/03/2023 0# 0958 | APORTES PARAFISCALES DE LOS<br>FUNCIONARIOS MES DE MARZO DEL<br>2023                                                                           | CONTRALOR SUPERIOR DE<br>ADMINIPUBLIC ESAP                                          | 516,500.00     | 0.00  |  |
| 27/03/2023 DF 0359 | APORTES PARAFISCALES DE LOS<br>FUNCIONARIOS MES DE MARZO DEL<br>2023                                                                           | CONTRALOR<br>MINISTERIO DE<br>EDUCACION NACIONAL                                    | 1,031,200.00   | 0.00  |  |
| 27/03/2023 DF 0000 | APORTES PARAFISCALES DE LOS<br>FUNCIONARIOS MES DE MARZO DEL<br>2023                                                                           | DESPACHO DEL 0909123962 -<br>CONTRALOR INSTITUTO<br>COLOMBIANO<br>BIENSTAR FAMILIAR | 3,091,500,00   | 0.00  |  |
| 30/03/2023 DF 0001 | LIQUIDACION PRESTACIONES<br>SOCIALES DE LA EXFUNCIONARIA<br>NELLY PATRICIA SANTAFE ANDRADE<br>SEGUN RESOLUCION 625 DEL 29 DE<br>MARZO DEL 2023 | DESPACHO DEL 60351 - NELLY<br>CONTRALOR PATRICIA                                    | 13,144,295.00  | 0.00  |  |
|                    |                                                                                                    | 2                                                                                   | 572,057,375.00 | 0.00  |  |
|                    |                                                                                                    |                                                                                     |                |       |  |

Presupuesto Inicial: Al dar clic sobre la pestaña a continuación de despliega la siguiente ventana

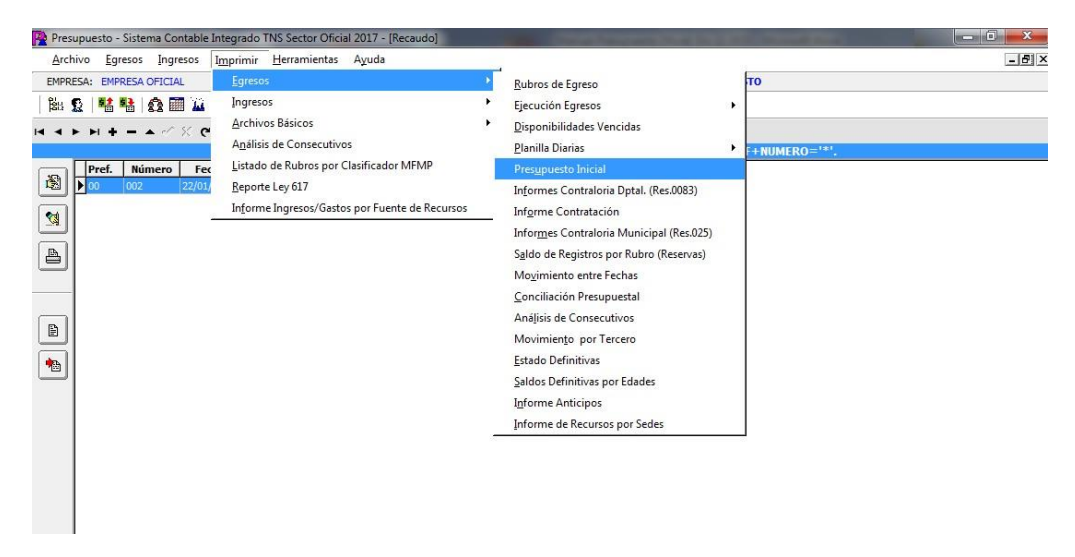

al dar clic sobre el botón presupuesto inicial se despliega la siguiente ventana:

| Presupuesto Inicia           | I               |  |  |
|------------------------------|-----------------|--|--|
| – Rango a imprir             | mir             |  |  |
| Rubro inicial                |                 |  |  |
| Rubro final                  | ZZ 😫            |  |  |
| Grupo Inicial<br>Grupo Final | ZZ 🛞            |  |  |
| Opciones                     |                 |  |  |
| Imprimir Rub                 | oros Auxiliares |  |  |
|                              |                 |  |  |
| Ordenar por Orden 1          |                 |  |  |
|                              |                 |  |  |

Rubro inicial: Digite el rubro inicial desde donde solicita el presupuesto inicial o de clic en el botón

o con barra espaciadora seleccione el rubro de egresos. **Rubro final:** Digite el rubro final hasta donde solicita el presupuesto inicial o de clic en el botón o con barra espaciadora seleccione el rubro de egresos.

Grupo Inicial: Digite el código del grupo inicial, si se manejan grupos de rubros o de clic en el botón

🗟 o con barra espaciadora seleccione el grupo. Si el informe no se quiere solicitar con grupo este campo se deja vacío

**Grupo Final:** Digite el código del grupo final, o de clic en el botón 20 o con barra espaciadora seleccione el grupo. Si el informe no se quiere solicitar con grupo este campo se deja vacío

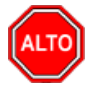

## **RECUERDE...**

Seleccionando la opción "Imprimir Rubros Auxiliares", el informe del presupuesto inicial se mostrará con rubros mayores y auxiliares.

| R                                     | Pres                                                                      | supuesto - Sister      | na Contable Integrado TNS Sector ( | Dficial 2016 - [Preview]          | - 🗆 🗙 |  |  |  |  |
|---------------------------------------|---------------------------------------------------------------------------|------------------------|------------------------------------|-----------------------------------|-------|--|--|--|--|
| 🗽 Archivo Egresos Ingreso             | os I <u>m</u> primir <u>H</u> erram                                       | nientas A <u>y</u> uda |                                    |                                   | - 8 × |  |  |  |  |
| EMPRESA: ALCALDIA XY                  | A: ALCALDIA XY VIGENCIA: ACTUAL PERIODO: MARZO - 2015 MODULO: PRESUPUESTO |                        |                                    |                                   |       |  |  |  |  |
| 1 Su 🕰 182 83 (AS 🕅 1                 |                                                                           |                        |                                    |                                   |       |  |  |  |  |
|                                       | ₩ ~ <b>\</b>   Ш                                                          |                        |                                    |                                   |       |  |  |  |  |
| 🕇 100%   🛩 🖬 🎒   💦                    | ×                                                                         |                        |                                    |                                   |       |  |  |  |  |
|                                       |                                                                           |                        |                                    |                                   |       |  |  |  |  |
|                                       |                                                                           |                        |                                    |                                   |       |  |  |  |  |
|                                       |                                                                           |                        |                                    | BAC                               |       |  |  |  |  |
|                                       | ALCALDIA AT                                                               |                        |                                    | PAG: 1<br>Fooba: 26/11/2015 2:55: |       |  |  |  |  |
|                                       | NII:                                                                      |                        |                                    | Fecha: 20/11/2015 2:55:           |       |  |  |  |  |
|                                       | LISTADO GENE                                                              | ERAL DE RUBROS - A     | PROPIACION INICIAL                 |                                   |       |  |  |  |  |
|                                       | GRUPOS :                                                                  |                        |                                    |                                   |       |  |  |  |  |
|                                       |                                                                           |                        |                                    | ADDODIACION                       |       |  |  |  |  |
|                                       | CÓDIGO                                                                    | RUBROS                 |                                    | INICIAL                           |       |  |  |  |  |
|                                       | 2                                                                         | GASTOS DEL P           | RESUPUESTO MUNICIPAL(I+II+III+IV)  | 13,516,000,000                    |       |  |  |  |  |
|                                       | 21                                                                        | GASTOS DE FU           | CIONAMIENTO                        | 1,354,000,000                     |       |  |  |  |  |
|                                       | 211                                                                       | CONCEJO MUNI           | CIPAL                              | 125,000,000                       |       |  |  |  |  |
|                                       | 2111                                                                      | GASTOS DE PE           | RSONAL                             | 119,323,897                       |       |  |  |  |  |
|                                       | 21111                                                                     | SERVICIOS PER          | SONALES ASOCIADOS A LA NOMINA      | 15,600,000                        |       |  |  |  |  |
|                                       | 21112                                                                     | SERVICIOS PER          | SONALES INDIRECTOS                 | 100,054,897                       |       |  |  |  |  |
|                                       | 21113                                                                     | CONTRIBUCION           | S INHERENTES A LA NOMINA           | 3,669,000                         |       |  |  |  |  |
|                                       | 211131                                                                    | AL SECTOR PUE          | BLICO                              | 1,509,000                         |       |  |  |  |  |
|                                       | 211132                                                                    | AL SECTOR PRI          | VADO                               | 2,160,000                         |       |  |  |  |  |
|                                       | 2112                                                                      | GASTOS GENER           | ALES                               | 5,676,103                         |       |  |  |  |  |
|                                       | 21121                                                                     | ADQUISICION D          | BIENES                             | 4,900,000                         |       |  |  |  |  |
|                                       | 21122                                                                     | ADQUISICION D          | SERVICIOS                          | 776,103                           |       |  |  |  |  |
|                                       | 212                                                                       | PERSONERIA MI          | JNICIPAL                           | 95,000,000                        |       |  |  |  |  |
|                                       | 2121                                                                      | GASTOS DE PEI          | ASTOS DE PERSONAL 78,513,361       |                                   |       |  |  |  |  |
|                                       | 21211                                                                     | SERVICIOS PER          | SONALES ASOCIADOS A LA NOMINA      | 56,744,343                        |       |  |  |  |  |
|                                       | 21212                                                                     | SERVICIOS PER          | SONALES INDIRECTOS                 | 0                                 |       |  |  |  |  |
| Pres 1/4                              | 21213                                                                     | CONTRIBUCION           | S INHERENTES A LA NOMINA           | 21,769,018                        |       |  |  |  |  |
| rage 1/4                              |                                                                           |                        | SUCURSAL·PRINCIPAL                 |                                   |       |  |  |  |  |
| · · · · · · · · · · · · · · · · · · · |                                                                           |                        |                                    | USUARIO. A                        | 4 1   |  |  |  |  |
|                                       |                                                                           |                        |                                    |                                   |       |  |  |  |  |

Informes Contraloría Dptal. (Res.0083): Al dar clic sobre la pestaña a continuación de despliega la siguiente ventana

| Informes Contral | Informes Contraloría Departamental (Resol. 0083) |                                       |  |  |  |  |  |
|------------------|--------------------------------------------------|---------------------------------------|--|--|--|--|--|
| Rango a impr     | imir                                             | Pagos como :                          |  |  |  |  |  |
| Anexo            | (10) Pac Egresos                                 | Giros     Oefinitivas                 |  |  |  |  |  |
| Semestre         | PRIMERO \$                                       | Opciones                              |  |  |  |  |  |
| Rubro inicial    | 5                                                | Imprimir Rubros Auxiliares            |  |  |  |  |  |
| Rubro final      | ZZ 📑                                             | Resultado en Miles de pesos           |  |  |  |  |  |
| Grupo Inicial    |                                                  |                                       |  |  |  |  |  |
| Grupo Final      | ZZ 😰                                             | Ordenar por Orden 1                   |  |  |  |  |  |
| Seccion Inicial  |                                                  |                                       |  |  |  |  |  |
| Seccion Final    | ZZ 🌘                                             | Nombre del Archivo (*.csv) a generar: |  |  |  |  |  |
| Recurso Inicial  | <b>B</b>                                         | C:\                                   |  |  |  |  |  |
| Recurso Final    | ZZ 関                                             |                                       |  |  |  |  |  |
|                  | Imprimir                                         |                                       |  |  |  |  |  |

Anexos: El informe a la Contraloría Departamental según resolución 0083 se presenta semestralmente, al dar clic en este botón se despliega la siguiente ventana:

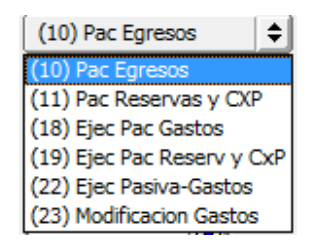

Rubro inicial: Digite el rubro inicial desde donde solicita el anexo correspondiente o de clic en el botón 🟥 o con barra espaciadora seleccione el rubro de egresos.

Rubro final: Digite el rubro final hasta donde solicita el anexo correspondiente o de clic en el botón

o con barra espaciadora seleccione el rubro de egresos.

Grupo Inicial: Digite el código del grupo inicial, si se manejan grupos de rubros o de clic en el botón

📽 o con barra espaciadora seleccione el grupo. Si el informe no se quiere solicitar con grupo este campo se deja vacío

Grupo Final: Digite el código del grupo final, o de clic en el botón 📓 o con barra espaciadora seleccione el grupo. Si el informe no se quiere solicitar con grupo este campo se deja vacío

Sección Inicial: Digite el código de la sección inicial, si se manejan secciones de rubros o de clic en

el botón 🜌 o con barra espaciadora seleccione la sección. Si el informe no se quiere solicitar con sección este campo se deja vacío

Sección Final: Digite el código de la sección final, o de clic en el botón 鳖 o con barra espaciadora seleccione la sección. Si el informe no se quiere solicitar con sección este campo se deja vacío

Recurso Inicial: Digite el código del recurso inicial, si se manejan recursos de rubros o de clic en el

botón 📓 o con barra espaciadora seleccione la sección. Si el informe no se quiere solicitar con recurso este campo se deja vacío

Recurso Final: Digite el código del recurso final, o de clic en el botón 📓 o con barra espaciadora seleccione el recurso. Si el informe no se quiere solicitar con recursos este campo se deja vacío

Pagos: Este informe se puede solicitar con pagos teniendo en cuenta los giros de tesorería o las definitivas de presupuesto.

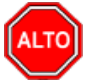

## RECUERDE...

Seleccionando la opción "Imprimir Rubros Auxiliares", el informe de la Contraloría departamental se mostrará con rubros mayores y auxiliares, igualmente se puede solicitar en miles de pesos.

# Nombre del archivo (\*.csv) a generar: C:\

Estos informes se podrán enviar solo a archivos de extensión .csv

Informes Contraloría Municipal (Res.025): Al dar clic sobre la pestaña a continuación de despliega la siguiente ventana

| Informes Contral                                                                               | Informes Contraloria Municipal                                     |                                                                                                    |  |  |  |  |
|------------------------------------------------------------------------------------------------|--------------------------------------------------------------------|----------------------------------------------------------------------------------------------------|--|--|--|--|
| Rango a impr<br>Formato<br>Mes<br>Rubro inicial<br>Rubro final<br>Grupo Inicial<br>Grupo Final | rimir<br>(CF1-01) Ejec Ingres 🔶<br>Enero 🔶<br>ZZ 🎉<br>ZZ 🎉<br>ZZ 🎯 | Pagos como :<br>Giros Definitivas<br>Opciones<br>Imprimir Rubros Auxiliares<br>Resultado en Miles de pesos<br>Incluir Rubros con Movimiento<br>Ordenar por Orden 1<br>Archivo a generar (*.csv)<br>C:\JAIRO\ |  |  |  |  |
|                                                                                                | Imprimir                                                           | Cancelar                                                                                                    |  |  |  |  |

Formato: El informe a la Contraloría Municipal según resolución 025 se presenta mensualmente, al dar clic en este botón se despliega la siguiente ventana:

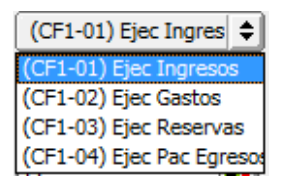

Rubro inicial: Digite el rubro inicial desde donde solicita el formato correspondiente o de clic en el botón 🯥 o con barra espaciadora seleccione el rubro de egresos.

Rubro final: Digite el rubro final hasta donde solicita el formato correspondiente o de clic en el botón 🟥 o con barra espaciadora seleccione el rubro de egresos.

Grupo Inicial: Digite el código del grupo inicial, si se manejan grupos de rubros o de clic en el botón

2 o con barra espaciadora seleccione el grupo. Si el informe no se quiere solicitar con grupo este campo se deja vacío

Grupo Final: Digite el código del grupo final, o de clic en el botón 📓 o con barra espaciadora seleccione el grupo. Si el informe no se guiere solicitar con grupo este campo se deja vacío

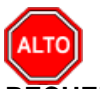

## RECUERDE....

Seleccionando la opción "Imprimir Rubros Auxiliares", el informe de la Contraloría municipal se mostrará con rubros mayores y auxiliares, igualmente solicitar en miles de pesos.

Archivo por generar (\*.csv): C:\ Estos informes se podrán enviar solo a archivos de extensión .csv

Saldos de Registro por Rubro (Reservas): Al dar clic sobre la pestaña a continuación de despliega la siguiente ventana

| P Saldo de Registro |                             |  |  |  |  |  |
|---------------------|-----------------------------|--|--|--|--|--|
| 🗆 Rango a imprimi   | r                           |  |  |  |  |  |
| Fecha Inicial       | 01/07/2017                  |  |  |  |  |  |
| Fecha Final         | 31/07/2017                  |  |  |  |  |  |
| Dependencia         |                             |  |  |  |  |  |
| Beneficiario        |                             |  |  |  |  |  |
| Rubro Inicial       | <b>5</b>                    |  |  |  |  |  |
| Rubro Final         | <b>5</b>                    |  |  |  |  |  |
| Pagos como :        |                             |  |  |  |  |  |
| Giros               | Definitivas                 |  |  |  |  |  |
| Opciones            |                             |  |  |  |  |  |
| 🗌 Imprimir obje     | eto del Registro            |  |  |  |  |  |
| Imprimir Rub        | Imprimir Rubros Mayores     |  |  |  |  |  |
| Imprimir Reg        | istros con Saldo            |  |  |  |  |  |
| Ordenar Reg         | Ordenar Registros por Fecha |  |  |  |  |  |
|                     | X Cancelar                  |  |  |  |  |  |

**Fecha Inicial:** Digite la fecha inicial desde donde solicita el informe de saldos de registros recuerde que el formato de fecha es día/mes/año

**Fecha Final:** Digite la fecha final hasta donde solicita el informe de saldos de registros recuerde que el formato de fecha es día/mes/año

**Dependencia:** Digite el código de la dependencia o de clic en el botón 🕺 o con barra espaciadora selecciona la dependencia, si no quiere una dependencia en particular se debe dejar en blanco.

**Beneficiario:** Si desea solicitar el informe de cuentas por pagar de un tercero en particular el usuario podrá digitar el código o en el botón intercero correspondiente.

**Rubro inicial:** Digite el rubro inicial desde donde solicita el formato correspondiente o de clic en el botón o con barra espaciadora seleccione el rubro de egresos.

**Rubro final:** Digite el rubro final hasta donde solicita el formato correspondiente o de clic en el botón o con barra espaciadora seleccione el rubro de egresos.

Recuerde que puede solicitar el informe de saldos de registros con los giros o Definitivas.

| ALCALDA XY       PAG. : 1         N1:       SALDO DE REGISTROS VIGENCIA FISCAL 2015       Fecha: 2017/2015 3:10:pr. m.         Rango de Fechas: 01/03/2015 a 3/03/2015       REGISTRO       FECHA       VALOR       GIRADO       AJUSTE       SALDO DE REGISTROS VIGENCIA FISCAL 2015         202/051.01       Almentación escolar para el fortalecimiento del nivel educativo       0.00       0.00         202/151.01       Subsido de Transporte       CARRILLO MENESSE CLAUDIA ESPERANZA       00032504       25/03/2015       743,107       743,107       0       0.00         2111.02       Subsido de Transporte       CARRILLO MENESSE CLAUDIA ESPERANZA       00032504       25/03/2015       72,000       0       0.00         2111.03       Subsido de alimentación       0.0032504       25/03/2015       72,000       72,000       0       0.00         2111.04       Prima de Navidad       0.0032504       25/03/2015       47,551       47,551       0       0.00         2111.04       Prima de Navidad       0.0032504       25/03/2015       7,903,049       0       0.00         2111.04       Prima de Navidad       0.003201       2/03/2015       2/0,322,126       0.000       0.00         2111.04       Prima de Navidae       0.003/201       0/03/2015       2                                                                                                    |                          | Saldo de Registro                                     | os por Rubro - R | lepPre_Defxp  | agar.fr3   |            |                |                |     |
|----------------------------------------------------------------------------------------------------|--------------------------|-------------------------------------------------------|------------------|---------------|------------|------------|----------------|----------------|-----|
| ALCALDIA XY         PAG. : 1           Nit:         SALDO DE REGISTROS VIGENCIA FISCAL 2015         Fecha: 26/11/2015 3:10:p. m.           Rango de Fechas: 01/03/2015 a 31/03/2015         REGISTRO         FECHA         VALOR         GRADO         AJUSTE         SALDO DE REGISTROS VIGENCIA FISCAL 2015           RubBRO         BENEFICIARIO         REGISTRO         FECHA         VALOR         GRADO         AJUSTE         SALDORUB           2302103.01         Alimentación escolar para el fortalecimiento del nivel educativo         0.00         0.00           21110.01         Sueldo Personal Mómina         0.002504         25/03/2015         743,107         743,107         0         0.00           2111.01         Subsidio de Transporte         0.002504         25/03/2015         72,000         72,000         0         0.00           2111.03         Subsidio de alimentación         0.002504         25/03/2015         47,551         47,551         0         0.00           2111.04         Prima de Navidad         0.003/201         2/03/2015         2/3,22,126         0         0.00           2111.04         Prima de Navidad         0.003/201         0/03/2015         2/3/3,049         0         0.00           21112.01         Homminización por Vazaciones         0.                                                                                                    | ; 🖬 🕹 🗛 🗐 🗐 🗐 🗍          | 0% • 🗐   최 📽   🥐 🍳   🛎 🖄   ।                          | • • 1            | H             | Close      |            |                |                |     |
| ALCALIDAXY       PAG. : 1         SALDO DE REGISTROS VIGENCIA FISCAL 2015       PAG. : 1         Rego de Fechas 01/03/2015 a 3103/2015         REBRO       BEIEFICIARIO       REGISTRO VIGENCIA FISCAL 2015       PAG. : 1         Techa: 201/03/2015 a 3103/2015         RUBRO       BEIEFICIARIO       REGISTRO       FECHA       VALOR       GIRADO       ALDO UNE         2020203.01       Subidio de Transporte       00032504       25/09/2015       73,007       74,00       0.000         2111.01       Subidio de Transporte       00032504       25/09/2015       73,007       74,00       0.000         2111.01       Subidio de Transporte       00032504       25/09/2015       73,007       72,000       0.000         2111.01       Subidio de Transporte       00032504       25/09/2015       73,007       70,00       0.000         2111.01       Prima de Iavidad <th< td=""><td></td><td></td><td></td><td></td><td></td><td></td><td></td><td></td><td></td></th<>                                                                                                    |                          |                                                       |                  |               |            |            |                |                |     |
| ALCALIBARY       PAG. : 1         This:       SALDO DE REGISTROS VIGENCIA FISCAL 2015       PECHA:       VALOR       GIRADO       ALCALIBARY         RUBRO       BENEFICTARIO       REGISTROS VIGENCIA FISCAL 2015       FECHA       VALOR       GIRADO       A JUSTE       SALDO DE REGISTROS VIGENCIA FISCAL 2015       FECHA       VALOR       GIRADO       A JUSTE       FECHA       VALOR       GIRADO       A JUSTE       SALDO DE REGISTROS VIGENCIA FISCAL 2015         Z002213.01       GIRADO       A JUSTE       FECHA       VALOR       GIRADO       A JUSTE       SALDO DE REGISTROS VIGENCIA FISCAL 2015         Z002213.01       GIRADO       A JUSTE       FECHA       VALOR       A JUSTE       SALDO DE REGISTROS VIGENCIA FISCAL 2015       FECHA       VALOR       A JUSTE       SALDO DE REGISTROS VIGENCIA FISCAL 2015       FECHA       VALOR       GIRADO       A JUSTE       CALORIDA ESPERANZA       00002201 <td></td> <td></td> <td></td> <td></td> <td></td> <td></td> <td></td> <td></td> <td>_</td>                                                                                                    |                          |                                                       |                  |               |            |            |                |                | _   |
| INIT:         SALDO DE REGISTROS VIGENCIA FISCAL 2015         Fecha: 26/11/2015 3/10/2015           Rango de Fechas: 01/03/2015 a 3/100/2015         RUBRO         BENEFICIARIO         REGISTRO         FECHA         VALOR         GIRADO         A.JUSTE         SALDO DE REGISTROS           2302/03.01         Alimentación escolar para el fortalecimiento del nivel educativo<br>Sueldo Personal Nómina<br>CARRILLO MENESES CLAUDIA ESPERANIZA         00032504         25/03/2015         743,107         743,107         0         0.00           21111.01         Subidio de Transporte<br>CARRILLO MENESES CLAUDIA ESPERANIZA         00032504         25/03/2015         72,000         0         0.00           21111.02         Subidio de alimentación<br>CARRILLO MENESES CLAUDIA ESPERANIZA         00032504         25/03/2015         72,000         72,000         0         0.000           21111.03         Subidio de alimentación<br>CARRILLO MENESES CLAUDIA ESPERANIZA         00032504         25/03/2015         47,551         47,551         0         0.000           21111.04         Prima de Vacaciones         0.000         0.002         0.002/201         2/03/2015         2/0,322,126         0         0.000           21112.04         Prima de Vacaciones         0.000         0.000         0.000         0.000         0.000         0.000 <t< td=""><td>ALCALDIA XY</td><td></td><td></td><td></td><td></td><td></td><td>PAG. : 1</td><td></td><td>_</td></t<> | ALCALDIA XY              |                                                       |                  |               |            |            | PAG. : 1       |                | _   |
| Rango de Fechas: 01/03/2015 a 31/03/2015           RUBRO         BEILEFICIARIO         REGISTRO         FECHA         VALOR         GIRADO         A.JU STE         SALDORUB           230/251.01         Alimentación escolar para el fortalecimiento del nivel educativo<br>Sueldo Personal Nómina<br>CARRILLO MENESES CLAUDIA ESPERANZA         00032504         25/03/2015         743,107         743,107         0         0.00           21111.01         Sueldo Personal Nómina<br>CARRILLO MENESES CLAUDIA ESPERANZA         00032504         25/03/2015         72,000         72,000         0         0.00           21111.02         Subsidio de Transporte<br>CARRILLO MENESES CLAUDIA ESPERANZA         00032504         25/03/2015         72,000         72,000         0         0.00           21111.03         Subsidio de alimentación<br>CARRILLO MENESES CLAUDIA ESPERANZA         00032504         25/03/2015         47,551         47,551         0         0.00           21111.04         Prima de Ilavidad                                                                                                    | Nit:                     | SALDO DE R                                            | EGISTROS VIGENCI | A FISCAL 2015 |            | 1          | Fecha: 26/11/2 | 015 3:10:p. m. |     |
| RUBRO         BENEFICIARIO         REGISTRO         FECHA         VALOR         GIRADO         AJUSTE         SALDORUB           2302131.01         Alimentación escolar para el fortalecimiento del nivel educativo         0.00         0.00           21111.01         Sueldo Personal Mómina         0.0032504         25/032015         743,107         743,107         0         0.00           21111.02         Subsidio de Transporte         0.0032504         25/032015         72,000         0         0.00           21111.02         Subsidio de Transporte         0.0032504         25/032015         72,000         0         0.00           21111.03         Subsidio de alimentación         0.0032504         25/032015         47,551         47,551         0         0.00           21111.04         Prima de Ilavidad         0.0032504         25/032015         47,551         47,551         0         0.00           21111.04         Prima de Vacaciones         0.0032504         25/032015         47,551         47,551         0         0.00           21111.04         Prima de Vacaciones         0.000         0.000         0.000         0.000         0.000         0.000         0.000         0.000         0.000         0.000         0.000                                                                                                    | Rango de Fechas: 01/03/2 | 1/03/2015                                             |                  |               |            |            |                |                | _   |
| 2302131.01         Alimentación escolar par el fortalecimiento del nivel educativo         0.00           21111.01         Sueldo Personal Kómina<br>CARRILLO MENESES CLAUDIA ESPERANZA         00032504         25/032015         743,107         743,107         0         0.00           21111.02         Subsidio de Transporte<br>CARRILLO MENESES CLAUDIA ESPERANZA         00032504         25/032015         72,000         72,000         0         0.00           21111.03         Subsidio de alimentación<br>CARRILLO MENESES CLAUDIA ESPERANZA         00032504         25/032015         72,000         72,000         0         0.00           21111.03         Subsidio de alimentación<br>CARRILLO MENESES CLAUDIA ESPERANZA         00032504         25/032015         47,551         47,551         0         0.00           21111.04         Prima de liavidad         0.00         0.002504         25/032015         47,551         47,551         0         0.00           21111.04         Prima de Vacaciones         0.000         0.000         0.000         0.000         0.000           21112.01         Indemnización por Vacaciones         0.0032001         02/032015         20,322,126         0         0.000           VARIOS         00032001         20/032015         7,903,049         7,903,049         0         0.000                                                                                                    | RUBRO                    | EFICIARIO                                             | REGISTRO         | FECHA         | VALOR      | GIRADO     | AJU STE        | SALDORUB       | ·   |
| 21111.01         Suelido Personal Mómina<br>CARRILLO MENESES CLAUDIA ESPERANZA         00032504         25/032015         743,107         743,107         0         0.00           21111.02         Subsidio de Transporte<br>CARRILLO MENESES CLAUDIA ESPERANZA         00032504         25/032015         72,000         72,000         0         0.00           21111.03         Subsidio de alimentación<br>CARRILLO MENESES CLAUDIA ESPERANZA         00032504         25/032015         77,000         72,000         0         0.00           21111.04         Prima de liavidad         00032504         25/032015         47,551         47,551         0         0.00           21111.06         Prima de Vacaciones         0.00         0.00         0.00         0.00         0.00           21112.01         Honorarios Concejales         0.003201         02/032015         20,322,126         0         0.00           VARIOS         0003201         20/032015         7,903,049         7,903,049         0         0.00           21112.03         Personal Supernumerario         0.00         0.00         0.00         0.00                                                                                                    | 2302131.01               | ientación escolar para el fortalecimiento del nivel e | ducativo         |               |            |            |                | 0.00           |     |
| CARRILLO MENESES CLAUDIA ESPERANZA         00032504         25/03/2015         743,107         743,107         0         0.00           2111.02         Subsidio de Transporte<br>CARRILLO MENESES CLAUDIA ESPERANZA         00032504         25/03/2015         72,000         72,000         0         0.00           2111.03         Subsidio de alimentación<br>CARRILLO MENESES CLAUDIA ESPERANZA         00032504         25/03/2015         77,000         72,000         0         0.00           2111.04         Prima de Navidad         00032504         25/03/2015         47,551         47,551         0         0.00           2111.04         Prima de Navidad         00032504         25/03/2015         20,322,126         0         0.00           21112.01         Honorarios Concejales         00030201         02/03/2015         7,903,049         7,903,049         0         0.00           VARIOS         0003201         20/03/2015         7,903,049         0         0.00           21112.03         Personal Supernumerario         0.00         0.00         0.00           21112.04         Remuneración Por Servicios Turicos         0.00         0.00         0.00                                                                                                    | 21111.01                 | do Personal Nómina                                    |                  |               |            |            |                | 0.00           | _   |
| 21111.02         Subsidio de Transporte<br>CARRILLO MENESES CLAUDIA ESPERANZA         00032504         25/03/2015         72,000         72,000         0         0.00           21111.03         Subsidio de alimentación<br>CARRILLO MENESES CLAUDIA ESPERANZA         00032504         25/03/2015         47,551         47,551         0         0.00           21111.04         Prima de Navidad         00032504         25/03/2015         47,551         47,551         0         0.00           21111.06         Prima de Vacaciones         0.00         0.00         0.00         0.00           21112.01         Honorarios Concejales         0.0032201         02/03/2015         20,322,126         0         0.00           VARIOS         0003201         20/03/2015         7,903,049         7,903,049         0         0.00           21112.03         Personal Supernumerario         0.00         0.00         0.00         0.00                                                                                                    |                          | RILLO MENESES CLAUDIA ESPERANZA                       | 00032504         | 25/03/2015    | 743,107    | 743,107    | 0              | 0.00           |     |
| CARRILLO MENESES CLAUDIA ESPERANZA         00032504         25/03/2015         72,000         72,000         0         0.00           2111.03         Subsidio de alimentación<br>CARRILLO MENESES CLAUDIA ESPERANZA         00032504         25/03/2015         47,551         47,551         0         0.00           2111.04         Prima de Navidad         00032504         25/03/2015         47,551         47,551         0         0.00           2111.04         Prima de Navidad         0.00         0.00         0.00         0.00           21112.01         Honorarios Concejales         0.0032201         20/03/2015         20,322,126         0         0.00           VARIOS         00032201         20/03/2015         7,903,049         7,903,049         0         0.00           21112.03         Personal Supernumerario         0.00         0.00         0.00         0.00                                                                                                    | 21111.02                 | sidio de Transporte                                   |                  |               |            |            |                | 0.00           |     |
| 2111.03         Subsidio de alimentación<br>CARRILLO MENESES CLAUDIA ESPERANZA         00032504         25/03/2015         47,551         47,551         0         0.00           2111.04         Prima de Navidad         00032504         25/03/2015         47,551         47,551         0         0.00           21112.04         Prima de Vacaciones         0.00         0.00         0.00           21112.01         Honorarios Concejales         0.0032201         20/03/2015         20,322,126         0         0.00           VARIOS         00032001         20/03/2015         7,903,049         7,903,049         0         0.00           21112.03         Personal Supernumerario         0.00         0.00         0.00         0.00                                                                                                    |                          | RILLO MENESES CLAUDIA ESPERANZA                       | 00032504         | 25/03/2015    | 72,000     | 72,000     | 0              | 0.00           |     |
| CARRILLO MENESES CLAUDIA ESPERANZA         00032504         25/03/2015         47,551         47,551         0         0.00           21111.04         Prima de Navidad         0.00         0.00         0.00         0.00           21111.06         Prima de Vacaciones         0.00         0.00         0.00         0.00           21112.01         Honorarios Concejales         0.003/201         02/03/2015         20,322,126         20,322,126         0         0.00           VARIOS         0003/201         20/03/2015         7,903,049         7,903,049         0         0.00           21112.03         Personal Supernumerario         0.00         0.00         0.00         0.00         0.00         0.00         0.00         0.00         0.00         0.00         0.00         0.00         0.00         0.00         0.00         0.00         0.00         0.00         0.00         0.00         0.00         0.00         0.00         0.00         0.00         0.00         0.00         0.00         0.00         0.00         0.00         0.00         0.00         0.00         0.00         0.00         0.00         0.00         0.00         0.00         0.00         0.00         0.00         0.00         0.00                                                                                                    | 21111.03                 | sidio de alimentación                                 |                  |               |            |            |                | 0.00           |     |
| 21111.04         Prima de Navidad         0.00           21111.06         Prima de Vacaciones         0.00           21111.07         Indermización por Vacaciones         0.00           21112.01         Honorarios Concejales         0.00           VARIOS         00030201         02/03/2015         20,322,126         0         0.00           VARIOS         00032001         20/03/2015         7,903,049         7,903,049         0         0.00           21112.03         Personal Supernumerario         0.00         0.00         0.00         0.00                                                                                                    |                          | RILLO MENESES CLAUDIA ESPERANZA                       | 00032504         | 25/03/2015    | 47,551     | 47,551     | 0              | 0.00           |     |
| 21111.05         Prima de Vacaciones         0.00           21111.07         Indemnización por Vacaciones         0.00           21112.01         Honorarios Concejales         0.00           VARIOS         00030201         02/03/2015         20,322,126         20,322,126         0         0.00           VARIOS         0003/2011         20/03/2015         7,903,049         7,903,049         0         0.00           21112.03         Personal Supernumeración Por Servicios S         0.00         0.00         0.00                                                                                                    | 21111.04                 | na de Navidad                                         |                  |               |            |            |                | 0.00           |     |
| 21111.07         Indemnización por Vacaciones         0.00           21112.01         Honorarios Concejales         0.00           VARIDS         00030201         02/03/2015         20,322,126         20,322,126         0         0.00           VARIDS         00032001         20/03/2015         7,903,049         7,903,049         0         0.00           21112.03         Personal Supernumeranio         0.00         0.00         0.00           21112.04         Remuneración Por Servicios S         0.00         0.00         0.00                                                                                                    | 21111.06                 | a de Vacaciones                                       |                  |               |            |            |                | 0.00           | _   |
| 21112.01         Honorarios Concejales         0.00           VARIOS         00030201         02/03/2015         20,322,126         0         0.00           VARIOS         00032001         20/03/2015         20,322,126         0         0.00           VARIOS         00032001         20/03/2015         7,903,049         7,903,049         0         0.00           21112.03         Personal Supernumerario         0.00         0.00         0.00         0.00           21112.04         Remuneración Por Servicios         0.00         0.00         0.00         0.00         0.00         0.00         0.00         0.00         0.00         0.00         0.00         0.00         0.00         0.00         0.00         0.00         0.00         0.00         0.00         0.00         0.00         0.00         0.00         0.00         0.00         0.00         0.00         0.00         0.00         0.00         0.00         0.00         0.00         0.00         0.00         0.00         0.00         0.00         0.00         0.00         0.00         0.00         0.00         0.00         0.00         0.00         0.00         0.00         0.00         0.00         0.00         0.00         0.00<                                                                                                    | 21111.07                 | mnización por Vacaciones                              |                  |               |            |            |                | 0.00           | _   |
| VARIOS         00030201         02/03/2015         20,322,126         20,322,126         0         0.00           VARIOS         00032001         20/03/2015         7,903,049         7,903,049         0         0.00           21112.03         Personal Supernumeranio         0.00         0.00         0.00         0.00           21112.04         Remuneranio         0.00         0.00         0.00         0.00         0.00         0.00         0.00         0.00         0.00         0.00         0.00         0.00         0.00         0.00         0.00         0.00         0.00         0.00         0.00         0.00         0.00         0.00         0.00         0.00         0.00         0.00         0.00         0.00         0.00         0.00         0.00         0.00         0.00         0.00         0.00         0.00         0.00         0.00         0.00         0.00         0.00         0.00         0.00         0.00         0.00         0.00         0.00         0.00         0.00         0.00         0.00         0.00         0.00         0.00         0.00         0.00         0.00         0.00         0.00         0.00         0.00         0.00         0.00         0.00                                                                                                    | 21112.01                 | prarios Concejales                                    |                  |               |            |            |                | 0.00           | _   |
| VARIOS         00032001         20/03/2015         7,903,049         7,903,049         0         0.00           21112.03         Personal Supernumeranio         0.00         0.00         0.00         0.00         0.00         0.00         0.00         0.00         0.00         0.00         0.00         0.00         0.00         0.00         0.00         0.00         0.00         0.00         0.00         0.00         0.00         0.00         0.00         0.00         0.00         0.00         0.00         0.00         0.00         0.00         0.00         0.00         0.00         0.00         0.00         0.00         0.00         0.00         0.00         0.00         0.00         0.00         0.00         0.00         0.00         0.00         0.00         0.00         0.00         0.00         0.00         0.00         0.00         0.00         0.00         0.00         0.00         0.00         0.00         0.00         0.00         0.00         0.00         0.00         0.00         0.00         0.00         0.00         0.00         0.00         0.00         0.00         0.00         0.00         0.00         0.00         0.00         0.00         0.00         0.00         0.00                                                                                                    |                          | IOS                                                   | 00030201         | 02/03/2015    | 20,322,126 | 20,322,126 | 0              | 0.00           |     |
| 21112.03 Personal Supernumerario 0.00<br>21112.04 Remunerario 0.00                                                                                                    |                          | IOS                                                   | 00032001         | 20/03/2015    | 7,903,049  | 7,903,049  | 0              | 0.00           |     |
| 21112.03 Personal Supernumerano 0.00<br>21112.04 Remuneración Por Servicios Tunicos 0.00                                                                                                    |                          |                                                       |                  |               |            |            |                |                |     |
| 21112.04 Kemuneración Por Serviciós Lonicos 0.00                                                                                                    | 21112.03                 | onal supernumerario                                   |                  |               |            |            |                | 0.00           | _   |
|                                                                                                    | 21112.04                 | uneración Por Servicios L chicos                      |                  |               |            |            |                | 0.00           | _   |
| 1/11/J/b UT/// UT/// UT/// UT/// UT/// UT/// UT/// UT/// UT/// UT/// UT/// UT/// UT/// UT/// UT/// UT/// UT///                                                                                                    | /111/.Ub                 | s servicios Personales indirectos                     |                  |               |            |            |                | 0.00           | - 1 |

Movimiento entre Fechas: Al dar clic sobre la pestaña a continuación de despliega la siguiente ventana

| 👰 Gastos entre Fe                                            | chas                           | <b>X</b>                                                                  |
|--------------------------------------------------------------|--------------------------------|---------------------------------------------------------------------------|
| Rango a imprim                                               | ir                             | Comprobantes                                                              |
| Fecha Inicial<br>Fecha Final<br>Rubro inicial<br>Rubro final | 25/07/2017<br>05/07/2017<br>ZZ | Modificaciones     PAC     Disponibilidades     Registros     Definitivas |
|                                                              |                                | X Cancelar                                                                |

**Fecha Inicial:** Digite la fecha inicial desde donde solicita el movimiento de un rubro recuerde que formato de fecha es día/mes/año

**Fecha Final:** Digite la fecha final hasta donde solicita el movimiento de un rubro recuerde que el formato de fecha es día/mes/año

**Rubro inicial:** Digite el rubro inicial desde donde solicita el informe de movimiento entre fechas o de clic en el botón o con barra espaciadora seleccione el rubro de egresos.

Rubro final: Digite el rubro final hasta donde solicita el informe de movimiento entre fechas o de clic en el botón o con barra espaciadora seleccione el rubro de egresos.

**Comprobantes:** El usuario podrá solicitar el informe de movimiento de un rubro entre fechas con solo marcar la opción de Modificaciones, PAC, Disponibilidades, Registros o Definitivas.

Al dar clic imprime

| R                                            | Presupuesto - Sistema Conta                                                                                                 | ble Integrado TNS Sector O                                                                         | ficial 2016 - [Preview] |                       | - 🗆 🗙 |
|----------------------------------------------|----------------------------------------------------------------------------------------------------|----------------------------------------------------------------------------------------------------|-------------------------|-----------------------|-------|
| 💓 Archivo Egresos Ingresos Imprimir <u>H</u> | erramientas A <u>y</u> uda                                                                                                  |                                                                                                    |                         |                       | -8×   |
| EMPRESA: ALCALDIA XY                         | VIGENCIA: ACTUAL                                                                                                    | PERIODO: MARZO - 2015                                                                              | MODULO: PRESUPUESTO     |                       |       |
| 🛍 👷   👫 🏪   🏤 🥅 🔟 🔍   🗐                      |                                                                                                    |                                                                                                    |                         |                       |       |
| 🕇 100%   🛩 🖬 🍏 😽   🗙                         |                                                                                                    |                                                                                                    |                         |                       |       |
| ALCAI<br>NIT:<br>REGIST                      | LDIA XY<br>TRO DEL PRESUPUESTO DE GASTOS D                                                                                  | ESDE 01/03/2015 a 30/03/2015                                                                       | PAG :<br>Fecha :        | 1<br>26/11/2015 3:20: |       |
| FECHA                                        | TERCERO / DETALLE                                                                                                    |                                                                                                    | COMPROBANTE             | VALOR                 |       |
| 21311.0<br>Prima<br>26/03/2                  | 7<br>de Vacaciones<br>015 INCORPORACION AL PRESUPUES<br>167-179 APROBADOS MEDIANTE                                          | TO RECURSOS FUNCIONAMIENTO CO<br>ACUERDO NUMERO 005 DE 2015<br>MOVIMENTO                           | NPES MOD-00008          | 9,850,000             |       |
| 21311.0<br>Indemi<br>28/03/2                 | APROPIACION<br>18<br>nización por Vacaciones<br>105 INCORPORACION AL PRESUPUES<br>167-179 APROBADOS MEDIANTE<br>APROPIACION | 9,850,000<br>TO RECURSOS FUNCIONAMENTO CO<br>ACUERDO NUMERO 005 DE 2015<br>MOVIMENTO<br>10,000,000 | NPES MOD-00008          | 10,000,000            |       |
| Page 1/5                                     |                                                                                                    |                                                                                                    |                         |                       |       |
|                                              | SUC                                                                                                    | JRSAL: PRINCIPAL                                                                                   |                         | USUARIO: ADMI         |       |
|                                              |                                                                                                    | IIII                                                                                               |                         |                       |       |

Conciliación Presupuestal: Al dar clic sobre la pestaña a continuación de despliega la siguiente ventana

| 😤 Conciliación Presupuestal (Defi)             |
|------------------------------------------------|
| Rango a imprimir                               |
| Definitivas                                    |
| Fecha Inicial 01/07/2017                       |
| Fecha Final 31/07/2017                         |
| Beneficiario                                   |
|                                                |
| Fecha de Corte 05/07/2017                      |
| Opciones                                       |
| Solo Definitivas con saldo                     |
| Vr. Definitiva con Ajustes a la Fecha de Corte |
|                                                |

**Fecha Inicial:** Digite la fecha inicial desde donde solicita el informe de Conciliación Presupuestal recuerde que formato de fecha es día/mes/año

**Fecha Final:** Digite la fecha final hasta donde solicita el informe de Conciliación Presupuestal recuerde que el formato de fecha es día/mes/año

**Beneficiario:** Si desea solicitar el informe de conciliación presupuestal de un tercero en particular el usuario podrá digitar el código o en el botón so con barra espaciadora buscar el tercero correspondiente.

Fecha de Corte: Digite la fecha de corte que desea imprimir las definitivas con saldo.

Al dar clic imprime

|             |                  |                                         | Preview            |               |              |                |                    |
|-------------|------------------|-----------------------------------------|--------------------|---------------|--------------|----------------|--------------------|
| a m 🗆 🗖     | <b>III II</b> 10 | 0% • 🔲   최 📽   🥙 🔍   🛎 🤉                | ≤ (14 4 1          | + H           | d            | ose            |                    |
|             |                  |                                         | ALCALDIA XY<br>NIT |               |              | PA             | G. : 1             |
| CONCILIACI  | ON PRESUPU       | ESTAL                                   |                    | MOVIMIE       | NTO CONCILIA | DO MAR-01/2015 | A MAR-31/2015      |
| FECHA       | No. DEF          | BENEFICIARIO                            | VALOR              | No.<br>EGRESO | FECHA        | TE SORERIA     | SALDO POR<br>PAGAR |
| MAR-02/2015 | 030201- V        | NUMAR QUINTANA LEON                     | 1,847,466.00       | 0230          | 02/03/2015   | 1,847,466.00   | 0.00               |
| MAR-02/2015 | 030202- V        | RINCON ORTEGA ANDRES                    | 1,847,466.00       | 0234          | 02/03/2015   | 1,847,466.00   | 0.00               |
| MAR-02/2015 | 030203- V        | ROPERO MORENO DIOS EMEL                 | 1,847,466.00       | 0229          | 02/03/2015   | 1,847,466.00   | 0.00               |
| MAR-02/2015 | 030204 V         | RINCON CACERES DANIEL                   | 1,847,466.00       | 0232          | 02/03/2015   | 1,847,466.00   | 0.00               |
| MAR-02/2015 | 030205- V        | PEREZ LUIS ALFREDO                      | 1,847,466.00       | 0268          | 03/03/2015   | 1,847,466.00   | 0.00               |
| MAR-02/2015 | 030206- V        | ORTIZ GUERRERO FERNANDO                 | 1,847,466.00       | 0233          | 02/03/2015   | 1,847,466.00   | 0.00               |
| MAR-02/2015 | 030207- V        | NAVARRO BARON DANILSO                   | 1,847,466.00       | 0261          | 03/03/2015   | 1,847,466.00   | 0.00               |
| MAR-02/2015 | 030208- V        | YARLENNE FLOREZ JULIO                   | 1,847,466.00       | 0249          | 03/03/2015   | 1,847,466.00   | 0.00               |
| MAR-02/2015 | 030209- V        | DODINO ASCANIO OSCAR EMILIO             | 1,847,466.00       | 0250          | 03/03/2015   | 1,847,466.00   | 0.00               |
| MAR-02/2015 | 030210- V        | CHINCHILLA ACEVEDO                      | 1,847,466.00       | 0267          | 03/03/2015   | 1,847,466.00   | 0.00               |
| MAR-02/2015 | 030211- V        | CRISTIAN DANILO CONTRERAS<br>CHINCHILLA | 1,847,466.00       | 0231          | 02/03/2015   | 1,847,466.00   | 0.00               |
| MAR-02/2015 | 030212- V        | ALDANA PALLARES CIRO ALFONSO            | 230,726.00         | 0311          | 16/03/2015   | 230,726.00     | 0.00               |
| MAR-02/2015 | 030213- V        | BANCO AGRARIO DE COLOMBIA               | 9,000,000.00       | 0293          | 10/03/2015   | 9,000,000.00   | 0.00               |
| MAR-04/2015 | 030401- V        | ORTIZ GUERRERO FERNANDO                 | 665,000.00         | 0286          | 06/03/2015   | 665,000.00     | 0.00               |
| MAR-04/2015 | 030402- V        | CRISTIAN DANILO CONTRERAS<br>CHINCHILLA | 665,000.00         | 0287          | 06/03/2015   | 665,000.00     | 0.00               |
| MAR-04/2015 | 030403- V        | RINCON ORTEGA ANDRES                    | 665,000.00         | 0288          | 06/03/2015   | 665,000.00     | 0.00               |
| MAR-04/2015 | 030404-V         | CHINCHILLA ACEVEDO                      | 665,000.00         | 0284          | 05/03/2015   | 665,000.00     | 0.00               |
| MAR-04/2015 | 030405- V        | ROPERO MORENO DIOS EMEL                 | 665,000.00         | 0282          | 05/03/2015   | 665,000.00     | 0.00               |
| MAR_04/2015 | 130408 V         | NUMAR OUNTANA LEON                      | 665 000 00         | 0283          | 05/03/2015   | 665 000 00     | 0.00               |

Análisis de Consecutivos: Al dar clic sobre la pestaña a continuación de despliega la siguiente ventana

| 🙀 Análisis de Consec | utivos 🛛 💌          |
|----------------------|---------------------|
| Rango de Consec      | cutivos             |
| Tipo Comprobante     | Definitivas         |
| Número inicial       |                     |
| Número final         |                     |
| Fecha Inicial        |                     |
| Fecha Final          |                     |
| Opciones             |                     |
| Imprimir Consecu     | itivos No Generados |
| Imprimir Listado e   | de Consecutivos     |
|                      | Cancelar            |

**Tipo de comprobante:** Al dar clic el sistema permite consultar el análisis de Consecutivos con Definitivas o Egresos.

Número Inicial: Digite aquí el número inicial del rango del comprobante que desea realizar el análisis de consecutivo.

**Número Final:** Digite aquí el número final del rango del comprobante que desea realizar el análisis de consecutivo.

# Cómo Imprimir Informes de Ingresos

Estos informes son muy útiles ya que el usuario podrá imprimir listado de rubros, ejecuciones de ingresos mensuales y acumuladas, movimientos entre fechas de rubros de ingresos, e informes a entidades como la Contraloría Departamental.

1. Ingrese al menú Imprimir.

2. Seleccione la opción **Ingresos** con solo darle clic en la pestaña. A continuación, se desplegará la siguiente ventana

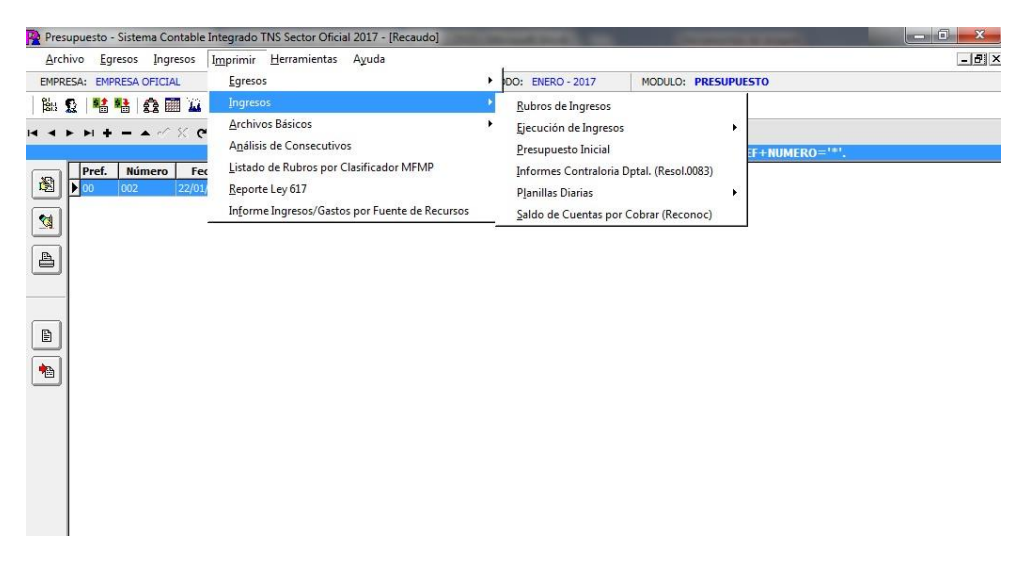

Rubros de Ingresos: Al dar clic sobre la pestaña a continuación de despliega la siguiente ventana

| Listado de Rubros |                             |   |
|-------------------|-----------------------------|---|
| Rango a imprir    | nir                         | ] |
| Rubro inicial     |                             |   |
| Rubro final       | ZZ                          |   |
| Totaliza 1        |                             |   |
| Totaliza 2        |                             |   |
| Grupo Inicial     | <b>(</b>                    |   |
| Grupo Final       | ZZ 💽                        |   |
| Opciones          |                             |   |
| Imprimir R        | ubros Mayores               |   |
| 🗌 Imprimir O      | ódigo Nacional              |   |
| Imprimir Pa       | arametrización Contable     |   |
| 🗌 Imprimir Pa     | arametrización Presupuestal |   |
| Ľ                 | Imprimir                    |   |

**Rubro inicial:** Digite el rubro inicial desde donde solicita el listado de rubros o de clic en el botón o con barra espaciadora seleccione el rubro de ingreso.

**Rubro final:** Digite el rubro final hasta donde solicita el listado de rubros o de clic en el botón o con barra espaciadora seleccione el rubro de ingresos.

**Totaliza 1:** Si desea solicitar el informe de rubros filtrado por el totalizador 1 o donde acumula debe digitar el rubro o de clic en el botón in o con barra espaciadora seleccione el rubro.

**Totaliza 2:** Si desea solicitar el informe de rubros filtrado por el totalizador 2 o donde acumula debe digitar el rubro o de clic en el botón solo o con barra espaciadora seleccione el rubro.

Grupo Inicial: Digite el código del grupo inicial, si se manejan grupos de rubros o de clic en el botón

Si el informe no se quiere solicitar con grupo este campo se duiere solicitar con grupo este campo se deja vacío

**Grupo Final:** Digite el código del grupo final, o de clic en el botón 20 o con barra espaciadora seleccione el grupo. Si el informe no se quiere solicitar con grupo este campo se deja vacío

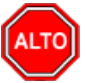

# RECUERDE...

Seleccionando la opción "Imprimir Rubros Mayores", la consulta muestra el listado de rubros auxiliares con sus respectivos mayores.

Seleccionando la opción "Imprimir Código Nacional", la consulta muestra el listado de rubros con sus respectivos códigos nacionales, recurso y sub-recurso del informe SIDEF, el cual hay que presentar a la Contraloría General de la Republica.

Seleccionando la opción "Imprimir Parametrización Contable" la consulta muestra el listado de rubros auxiliares con sus respectivos códigos contables.

Seleccionando la opción "Imprimir Parametrización Presupuestal" la consulta muestra el listado de rubros auxiliares con sus respectivas cuentas ceros.

| R                                                | Presi                 | upuesto - Sistema Contable       | Integrado TNS Se    | ector Oficial 20 | )16           |               |          | - 🗆 🗙 |
|--------------------------------------------------|-----------------------|----------------------------------|---------------------|------------------|---------------|---------------|----------|-------|
| Archivo Egresos Ingresos Imprimir Herramientas A | yuda                  |                                  |                     |                  |               |               |          |       |
| EMPRESA: ALCALDIA XY VIGENCIA:                   | ACTUAL                | PERIODO: MARZO - 2015            | MODULO: PRESUPUE    | 5ТО              |               |               |          |       |
| 🏙 😰   🏙 🟙   🏤 🎟 꾜 🔍   🖩                          |                       |                                  |                     |                  |               |               |          |       |
| 🏹 Preview - Lista                                | do de Rubros - RepP_R | ubros.frf                        |                     |                  |               |               | - 🗆 ×    |       |
| 🕇 100% 😂 🖬                                       | 📾   😽   🗙             |                                  |                     |                  |               |               |          |       |
|                                                  |                       |                                  |                     |                  |               |               |          |       |
|                                                  |                       |                                  |                     |                  |               |               |          |       |
|                                                  | ALCALDIA XY           |                                  |                     |                  | PAG: 1        |               |          |       |
|                                                  | NIT:                  |                                  |                     |                  | Fecha: 26/11/ | 2015 3:31:    |          |       |
|                                                  | LISTADO DE RUBROS DE  | INGRESO                          |                     |                  |               |               |          |       |
| -                                                | GRUPUS:               |                                  | DIIF                |                  |               |               |          |       |
|                                                  | CODIGO                | RUBROS                           | MA                  | YOR IMPRESION    | UNO           | DOS           |          |       |
|                                                  | 1111.01               | Impuesto de Circulación y Tráns  | ito Vigencia Actual | 0004-1           | 1111          |               |          |       |
|                                                  | 1111.03               | Predial Unificado Vigencia actua | I                   | 0005             | 1111          |               |          |       |
|                                                  | 1111.04               | Predial Unificado Vigencias Ante | riores              | 0006             | 1111          |               |          |       |
|                                                  | 1112.02               | Industria y Comercio Vigencia ad | tual                | 0009             | 1112          |               |          |       |
|                                                  | 1112.01               | Impuesto al Transporte de Hidro  | ocarburos           | 0009-1           | 1112          |               |          |       |
|                                                  | 1112.03               | Industria y comercio vigencias a | nteriores           | 0010             | 1112          |               |          |       |
|                                                  | 1112.04               | Avisos y Tableros                |                     | 0011             | 1112          |               |          |       |
|                                                  | 1112.05               | Publicidad exterior visual       |                     | 0011-1           | 1112          |               |          |       |
|                                                  | 1112.06               | Delineacion y Urbanismos         |                     | 0013             | 1112          |               |          |       |
|                                                  | 1112.07               | Espectáculos Públicos            |                     | 0014             | 1112          |               | <b>A</b> |       |
|                                                  | SUCU                  | RSAL: PRINCIPAL                  |                     |                  | US            | SUARIO: ADMIN |          | 14    |

# Ejecución de Ingresos: Al dar clic sobre la pestaña a continuación de despliega la siguiente ventana

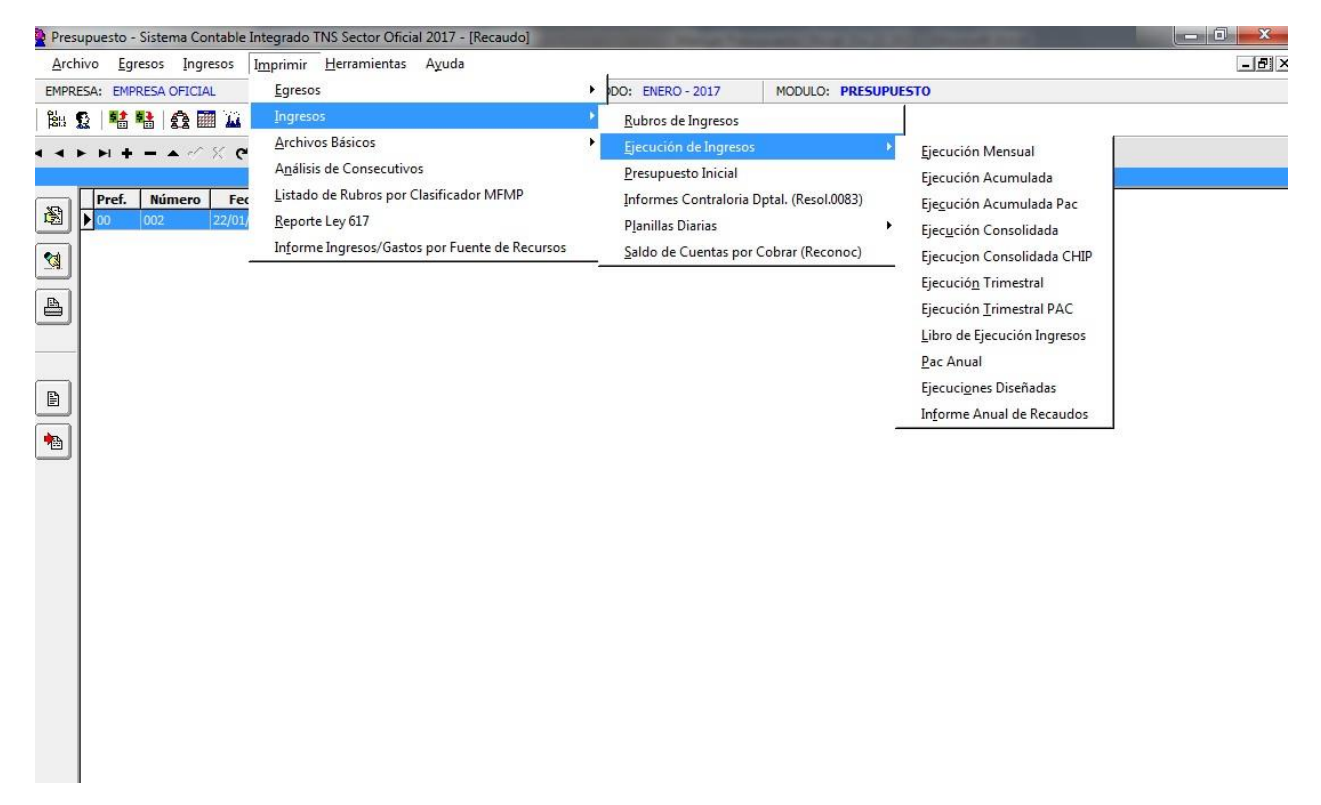

Ejecución Mensual: Al dar clic sobre la pestaña a continuación de despliega la siguiente ventana

| P Ejecución Mensual Ingresos                                                                                                    |                                                                                                    |
|----------------------------------------------------------------------------------------------------|----------------------------------------------------------------------------------------------------|
| Rango a imprimir         Mes       ENERO         Rubro inicial       Rubro final         Rubro final       ZZ         Grupo Inicial       Image: Color of the second second seco | Opciones         Imprimir Rubros Auxiliares         Imprimir Rubros sin Movimiento         Ordenar por         Orden 1         Analizar Ejecucion Por         Recaudos       Reconocimientos |
|                                                                                                    | Imprimir X Cancelar                                                                                                    |

**Mes**: En esta opción podrá digitar el mes del informe a solicitar o dar clic en el botón 🗾 o con barra espaciadora seleccione el mes.

**Rubro inicial:** Digite el rubro inicial desde donde solicita la Ejecución mensual de Ingresos o de clic en el botón increase o con barra espaciadora seleccione el rubro de ingresos.

**Rubro final:** Digite el rubro final hasta donde solicita la Ejecución mensual de Ingresos o de clic en el botón o con barra espaciadora seleccione el rubro de ingresos.

Grupo Inicial: Digite el código del grupo inicial, si se manejan grupos de rubros o de clic en el botón

so con barra espaciadora seleccione el grupo. Si el informe no se quiere solicitar con grupo este campo se deja vacío

**Grupo Final:** Digite el código del grupo final, o de clic en el botón 20 o con barra espaciadora seleccione el grupo. Si el informe no se quiere solicitar con grupo este campo se deja vacío

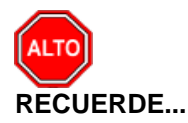

Seleccionando la opción "Imprimir Rubros Auxiliares", la consulta muestra la ejecución mensual con rubros auxiliares y sus respectivos mayores.

|             |                                         | NU NA NE      |                |                      | 1                      |             |               |         |                  |                |                |       |
|-------------|-----------------------------------------|---------------|----------------|----------------------|------------------------|-------------|---------------|---------|------------------|----------------|----------------|-------|
|             |                                         | 983           | I4 4 1         | • •                  | Close                  |             |               |         |                  |                |                |       |
|             |                                         |               |                |                      |                        |             |               |         |                  |                |                |       |
|             |                                         |               |                |                      |                        |             |               |         |                  |                |                |       |
| ALCALDIA XY | Y                                       |               |                |                      |                        |             |               |         | P                | AG. : 1        |                |       |
| Nit:        |                                         |               |                |                      |                        |             |               |         | FE               | CHA: 26/11/201 | 5 3:40:p. m.   |       |
| EJECUCION   | PRESUPUE STAL DE INGRESOS DEL MES DE: M | ARZO DEL 2015 |                |                      |                        |             |               |         |                  |                |                |       |
| CODIGO      | DESCRIPCION                             | AJUSTES P     | RESUPUESTO     | EJECUCION<br>DEL MES | EJECUCION<br>ACUMULADA | RECAUDO     | RECAUDO       | PAC     | PAC<br>ACUMULADO | SALDO          | SALDO POR      | % DE  |
| -           |                                         | DEL INCO      |                | 711 0/0 /20          |                        | 744.000.070 | 1.030.0/0.7/0 | occ meo |                  | 12 (02 002 003 | 13 (43 643 643 | 13.03 |
| 1           | MUNICIPAL                               | U             | 19,9/7,151,0/5 | /11,009,420          | 1,8/0,088,588          | /11,663,420 | 1,870,968,568 | U       | 14,4/7,151,0/5   | 12,607,082,507 | 12,607,062,507 | 12.92 |
| 11          | INGRESOS CORRIENTES                     | 0             | 5,538,000,000  | 709,727,432          | 1,117,951,807          | 709,727,432 | 1,117,951,807 | 0       | 5,538,000,000    | 4,420,048,193  | 4,420,048,193  | 20.19 |
| 111         | TRIBUTARIOS                             | 0             | 648,500,000    | 87,503,957           | 141,901,658            | 87,503,957  | 141,901,658   | 0       | 648,500,000      | 506,598,342    | 506,598,342    | 21.88 |
| 1111        | Impuestos Directos                      | 0             | 100,000,000    | 23,861,224           | 46,720,840             | 23,861,224  | 46,720,840    | 0       | 100,000,000      | 53,279,160     | 53,279,160     | 46.72 |
| 1112        | IMPUESTOS INDIRECTOS                    | 0             | 548,500,000    | 63,642,733           | 95,180,818             | 63,642,733  | 95,180,818    | 0       | 548,500,000      | 453,319,182    | 453,319,182    | 17.35 |
| 112         | NO TRIBUTARIOS                          | 0             | 4,889,500,000  | 622,223,475          | 976,050,149            | 622,223,475 | 976,050,149   | 0       | 4,889,500,000    | 3,913,449,851  | 3,913,449,851  | 19.96 |
| 1121        | TASAS                                   | 0             | 150,500,000    | 12,043,600           | 21,682,250             | 12,043,600  | 21,682,250    | 0       | 150,500,000      | 128,817,750    | 128,817,750    | 14.41 |
| 1122        | VENTA DE BIENES Y SERVICIOS             | 0             | 15,000,000     | 778,750              | 2,544,868              | 778,750     | 2,544,868     | 0       | 15,000,000       | 12,455,132     | 12,455,132     | 16.97 |
| 1125        | TRANSFERENCIAS                          | 0             | 4,711,000,000  | 608,799,125          | 948,513,031            | 608,799,125 | 948,513,031   | 0       | 4,711,000,000    | 3,762,486,969  | 3,762,486,969  | 20.13 |
| 11251       | TRANSFERENCIAS PARA FUNCIONAMIENTO      | 0             | 1,200,000,000  | 222,252,318          | 333,710,524            | 222,252,318 | 333,710,524   | 0       | 1,200,000,000    | 866,289,476    | 866,289,476    | 27.81 |
| 112511      | DEL NIVEL NACIONAL                      | 0             | 1,200,000,000  | 222,252,318          | 333,710,524            | 222,252,318 | 333,710,524   | 0       | 1,200,000,000    | 866,289,476    | 866,289,476    | 27.81 |
| 11252       | TRANSFERENCIAS PARA INVERSIÓN           | 0             | 3,511,000,000  | 386,546,807          | 614,802,507            | 386,546,807 | 614,802,507   | 0       | 3,511,000,000    | 2,896, 197,493 | 2,896, 197,493 | 17.51 |
| 112521      | DEL NIVEL NACIONAL                      | 0             | 3,511,000,000  | 386,546,807          | 614,802,507            | 386,546,807 | 614,802,507   | 0       | 3,511,000,000    | 2,896, 197,493 | 2,896, 197,493 | 17.51 |
| 1125211     | SISTEMA GENERAL DE PARTICIPACIONES      | 0             | 3,511,000,000  | 386,546,807          | 614,802,507            | 386,546,807 | 614,802,507   | 0       | 3,511,000,000    | 2,896, 197,493 | 2,896, 197,493 | 17.51 |
| 1126        | PARTICIPACIONES                         | 0             | 13,000,000     | 602,000              | 3,310,000              | 602,000     | 3,310,000     | 0       | 13,000,000       | 9,690,000      | 9,690,000      | 25.46 |
| 12          | RECURSOS DE CAPITAL                     | 0             | 0              | 1,179,803            | 90,454,783             | 1,179,803   | 90,454,783    | 0       | 0                | -90,454,783    | -90,454,783    | 0     |
| 122         | OTROS RECURSOS DE CAPITAL               | 0             | 0              | 1,179,803            | 90,454,783             | 1,179,803   | 90,454,783    | 0       | 0                | -90,454,783    | -90,454,783    | 0     |
| 12214       | SUPERAVIT FISCAL                        | 0             | 0              | 0                    | 77,598,489             | 0           | 77,598,489    | 0       | 0                | -77,598,489    | -77,598,489    | 0     |
|             | REGURGOS BARA IN CRISION                | 0             | 0              | 0                    | 77,598,489             | 0           | 77.598.489    | 0       | 0                | -77,598,489    | -77,598,489    | 0     |

Ejecución Acumulada: Al dar clic sobre la pestaña a continuación de despliega la siguiente ventana

| P Ejecución Acumulado de Ingresos                                                                            | <b>X</b>                                                                                                    |
|----------------------------------------------------------------------------------------------------|----------------------------------------------------------------------------------------------------|
| Mes a imprimir<br>Rubro inicial Rubro final ZZ IMA<br>Mes FEBRERO \$<br>Ordenar por Orden 1 \$<br>Area Ad/va | Opciones Imprimir Rubros sin Movimiento No Aforado = Predef - Recaudos Nombre del Archivo (*.csv) a generar: C:\JAIRO\ Saldo de Ejecucion Por Recaudos  Reconocimientos |
|                                                                                                    | X Cancelar                                                                                                    |

**Rubro inicial:** Digite el rubro inicial desde donde solicita la Ejecución Acumulada de Ingresos o de clic en el botón o con barra espaciadora seleccione el rubro de ingresos.

**Rubro final:** Digite el rubro final hasta donde solicita la Ejecución Acumulada de Ingresos o de clic en el botón o con barra espaciadora seleccione el rubro de ingresos.

**Mes**: En esta opción podrá digitar el mes del informe a solicitar o dar clic en el botón o con barra espaciadora seleccione el mes.

Igualmente puede solicitar este informe solo con rubros que tienen movimiento y enviar a un archivo csv.

Al dar clic imprime

|           | Ejecució                                        | n Acumulada de | e Ingresos - R | epPre_Acuml     | ngresos.fr3   |               |                  |             |
|-----------|-------------------------------------------------|----------------|----------------|-----------------|---------------|---------------|------------------|-------------|
|           | <b>1 🖬 🖩 100% • 🗐 ≿1 🖫 🖓 ⊙. 1 🖏 ⊠</b>           | 阁    4 1       | <b>F</b> FI    | Close           |               |               |                  |             |
|           |                                                 |                |                |                 |               |               |                  |             |
| 1         |                                                 |                |                |                 |               |               |                  |             |
|           |                                                 |                |                |                 |               |               |                  |             |
|           |                                                 |                |                |                 |               |               |                  |             |
| ALCALDIA  | KY                                              |                |                |                 |               | PAG           | G. : 1           |             |
| Nit -     |                                                 |                |                |                 |               | Fee           | ha: 26/11/2015 3 | 45 n m      |
|           |                                                 |                |                |                 |               | 100           | 114. 2011120100  | 10.01       |
| EJECUCION | ACUMULADA DEL MES DE: ABRIL DEL 2015            |                |                |                 |               |               |                  |             |
|           | DE CONIDEION                                    | PRESUP         | AULOTES        | PRESUP          | DE CONO CIM   | DECAUDO       | SALDO            |             |
| CODIGO    | DESCRIPCIÓN                                     | INICIAL        | AJUSTES        | DEFINITIVO      | RECONOCIM     | RECAUDO       | EJECUTAR         | NO AFORADO  |
| 1         | TOTAL INGRESOS DEL PRESUPUESTO<br>MUNICIPAL     | 13,516,000,000 | 961,151,075    | 14,477, 151,075 | 1,870,068,568 | 1,870,068,568 | 12,607,082,507   | 158,674,963 |
| 11        | INGRESOS CORRIENTES                             | 5,538,000,000  | 0              | 5,538,000,000   | 1,117,951,807 | 1,117,951,807 | 4,420,048,193    | 68,220,180  |
| 111       | TRIBUTARIOS                                     | 648,500,000    | 0              | 648,500,000     | 141,901,658   | 141,901,658   | 506, 598, 342    | 47,011,180  |
| 1111      | Impuestos Directos                              | 100,000,000    | 0              | 100,000,000     | 46,720,840    | 46,720,840    | 53,279,160       | 8,244       |
| 1111.03   | Predial Unificado Vigencia actual               | 60,000,000     | 0              | 60,000,000      | 27,954,024    | 27,954,024    | 32,045,976       | 8,244       |
| 1111.04   | Predial Unificado Vigencias Anteriores          | 40,000,000     | 0              | 40,000,000      | 18,766,816    | 18,766,816    | 21,233,184       | 0           |
| 1112      | IMPUESTOS INDIRECTOS                            | 548,500,000    | 0              | 548,500,000     | 95,180,818    | 95,180,818    | 453,319,182      | 47,002,936  |
| 1112.02   | Industria v Comercio Vigencia actual            | 80,000,000     | 0              | 80,000,000      | 13,819,061    | 13,819,061    | 66,180,939       | 5,292,400   |
| 1112.01   | Impuesto al Transporte de Hidrocarburos         | 70,000,000     | 0              | 70,000,000      | 31,134,562    | 31,134,562    | 38,865,438       | 0           |
| 1112.03   | Industria y comercio vigencias anteriores       | 3,000,000      | 0              | 3,000,000       | 862,550       | 862,550       | 2,137,450        | 0           |
| 1112.10   | Dequello de Ganado Menor                        | 500,000        | 0              | 500,000         | 49,109        | 49,109        | 450,891          | 0           |
| 1112.11   | Sobretasa consumo Motor Libre Destinacion       | 35,000,000     | 0              | 35,000,000      | 7,509,000     | 7,509,000     | 27,491,000       | 0           |
| 1112.13   | Estampila para el Bienestar del Adulto Mavor    | 180,000,000    | 0              | 180,000,000     | 21,184,144    | 21,184,144    | 158,815,856      | 21,088,144  |
| 1112.14   | Estampilas Pro-Cultura                          | 60,000,000     | 0              | 60,000,000      | 10,701,400    | 10,701,400    | 49,298,600       | 10,701,400  |
| 1112.15   | Registro de Marcas y Herretes                   | 0              | 0              | 0               | 88,950        | 88,950        | -88,950          | 88,950      |
| 1112.16   | Contribuciones del 5% sobre contratos           | 120,000,000    | 0              | 120,000,000     | 9,832,042     | 9,832,042     | 110,167,958      | 9,832,042   |
| 112       | NO TRIBUTARIOS                                  | 4,889,500,000  | 0              | 4,889,500,000   | 976,050,149   | 976,050,149   | 3,913,449,851    | 21,209,000  |
| 1121      | TASAS                                           | 150,500,000    | 0              | 150,500,000     | 21,682,250    | 21,682,250    | 128,817,750      | 21,187,500  |
| 1121.02   | sistematización                                 | 150,000,000    | 0              | 150,000,000     | 0             | 0             | 150,000,000      | 0           |
| 1121.08   | Formulario, especies, Certificados Paz y Salvos | 500,000        | 0              | 500,000         | 21,682,250    | 21,682,250    | -21,182,250      | 21,187,500  |
| 1122      | VENTA DE BIENES Y SERVICIOS                     | 15,000,000     | 0              | 15,000,000      | 2,544,868     | 2,544,868     | 12,455,132       | 0           |
| 1122.02   | Arrendamientos                                  | 15,000,000     | 0              | 15,000,000      | 2,544,868     | 2,544,868     | 12,455,132       | 0           |
|           | TRANSFERENCIAS                                  | 4,711,000,000  | 0              | 4,711,000,000   | 948,513,031   | 948,513,031   | 3,762,486,969    | 0           |
| 1125      |                                                 |                |                |                 |               |               |                  |             |

**Ejecución Acumulada PAC**: Al dar clic sobre la pestaña a continuación de despliega la siguiente ventana.

| E | jecución Acum. P | AC - Ingresos |                              |
|---|------------------|---------------|------------------------------|
|   | – Rango a imprir | nir           | Opciones                     |
|   | Mes              | Enero 🗢       | Imprimir Rubros Auxiliares   |
|   | Rubro inicial    |               |                              |
|   | Rubro final      | ZZ 😫          | Ordenar por Orden 1          |
|   | Grupo Inicial    | <b>I</b>      |                              |
|   | Grupo Final      | ZZ 😥          |                              |
|   | Area Ad/va       |               |                              |
|   | Sucursal:        |               |                              |
|   |                  |               |                              |
|   |                  |               | ir <u>X</u> <u>C</u> ancelar |

Mes: En esta opción podrá digitar el mes del informe a solicitar o dar clic en el botón 🔽 o con barra espaciadora seleccione el mes.

**Rubro inicial:** Digite el rubro inicial desde donde solicita la Ejecución Acumulada PAC de Ingresos o de clic en el botón o con barra espaciadora seleccione el rubro deingresos.

**Rubro final:** Digite el rubro final hasta donde solicita la Ejecución Acumulada PAC de Ingresos o de clic en el botón o con barra espaciadora seleccione el rubro de ingresos.

Grupo Inicial: Digite el código del grupo inicial, si se manejan grupos de rubros o de clic en el botón

so con barra espaciadora seleccione el grupo. Si el informe no se quiere solicitar con grupo este campo se deja vacío

**Grupo Final:** Digite el código del grupo final, o de clic en el botón 2 o con barra espaciadora seleccione el grupo. Si el informe no se quiere solicitar con grupo este campo se deja vacío

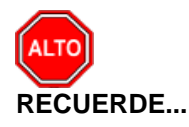

Seleccionando la opción "Imprimir Rubros Auxiliares", la consulta muestra la ejecución acumulada del PAC con rubros auxiliares y sus respectivos mayores.

Al dar clic imprime

| Ejecución Acumulada PAC Ingresos - RepPre_AcumPacIngresos.fr3 – |                                          |                        |             |                   |                  |                |     |  |  |
|-----------------------------------------------------------------|------------------------------------------|------------------------|-------------|-------------------|------------------|----------------|-----|--|--|
|                                                                 |                                          |                        | Close       |                   |                  |                |     |  |  |
|                                                                 |                                          |                        | Close       |                   |                  |                |     |  |  |
|                                                                 |                                          |                        |             |                   |                  |                |     |  |  |
|                                                                 |                                          |                        |             |                   |                  |                |     |  |  |
|                                                                 |                                          |                        |             |                   |                  |                |     |  |  |
| ALCALDIA XY                                                     |                                          |                        |             |                   | PAG. : 1         |                |     |  |  |
| Nit:                                                            | EJECU                                    | CION A CUMULADA DEL PA | CINGRESOS   |                   | Fecha: 26/11/201 | 5 3:54:p. m.   | _   |  |  |
| MES DE: MAR                                                     | ZO DEL 2015                              |                        |             |                   |                  |                |     |  |  |
| CODIGO                                                          | DESCRIPCION                              | PAC INICIAL            | AJUSTES     | PAC<br>DEFINITIVO | RECAUDO          | SALDO          |     |  |  |
| 1                                                               | TOTAL INGRESOS DEL PRESUPUESTO MUNICIPAL | 0                      | 961,151,075 | 961,151,075       | 1,870,068,568    | -908,917,493   | _   |  |  |
| 11                                                              | INGRESOS CORRIENTES                      | 0                      | 0           | 0                 | 1,117,951,807    | -1,117,951,807 |     |  |  |
| 111                                                             | TRIBUTARIOS                              | 0                      | 0           | 0                 | 141,901,658      | -141,901,658   |     |  |  |
| 1111                                                            | Impuestos Directos                       | 0                      | 0           | 0                 | 46,720,840       | -46,720,840    |     |  |  |
| 1112                                                            | IMPUESTOS INDIRECTOS                     | 0                      | 0           | 0                 | 95,180,818       | -95,180,818    |     |  |  |
| 112                                                             | NO TRIBUTARIOS                           | 0                      | 0           | 0                 | 976,050,149      | -976,050,149   |     |  |  |
| 1121                                                            | TASAS                                    | 0                      | 0           | 0                 | 21,682,250       | -21,682,250    | - 8 |  |  |
| 1122                                                            | VENTA DE BIENES Y SERVICIOS              | 0                      | 0           | 0                 | 2,544,868        | -2,544,868     |     |  |  |
| 1123                                                            | MULTAS Y SANCIONES                       | 0                      | 0           | 0                 | 0                | 0              |     |  |  |
| 1124                                                            | CONTRIBUCIONES                           | 0                      | 0           | 0                 | 0                | 0              |     |  |  |
| 1125                                                            | TRANSFERENCIAS                           | 0                      | 0           | 0                 | 948,513,031      | -948,513,031   |     |  |  |
| 11251                                                           | TRANSFERENCIAS PARA BINCIONAMIENTO       | 0                      | 0           | 0                 | 333,710,524      | -333.710.524   |     |  |  |
| 112511                                                          | DEL NIVEL NACIONAL                       | 0                      | 0           | 0                 | 333,710,524      | -333,710,524   |     |  |  |
| 112512                                                          | DEL NIVEL DEPARTAMENTAL                  | 0                      | 0           | 0                 | 0                | 0              | - 8 |  |  |
| 11252                                                           | TRANSFERENCIAS PARA INVERSIÓN            | 0                      | 0           | 0                 | 614,802,507      | -614,802,507   |     |  |  |
| 112521                                                          | DEL NIVEL NACIONAL                       | 0                      | 0           | 0                 | 614,802,507      | -614,802,507   | - 8 |  |  |
| 1125211                                                         | SISTEMA GENERAL DE PARTICIPACIONES       | 0                      | 0           | 0                 | 614,802,507      | -614,802,507   |     |  |  |
| 1125212                                                         | SISTEMA GENERAL DE REGALIAS              | 0                      | 0           | 0                 | 0                | 0              |     |  |  |
| 1125213                                                         | COOFINANCIACION DEL NIVEL NACIONAL       | 0                      | 0           | 0                 | 0                | 0              | 1   |  |  |
| 112522                                                          | COFINANCIACION DEL NEVEL DEPARTAMENTAL   | 0                      | 0           | 0                 | 0                | 0              |     |  |  |
| 112523                                                          | OTRAS COFINANCIACIONES                   | 0                      | 0           | 0                 | 0                | 0              |     |  |  |
| 11253                                                           | REGALIAS                                 | 0                      | 0           | 0                 | 0                | 0              |     |  |  |
| 11255                                                           | PARTICIPACIONES                          | ő                      | 0           | 0                 | 3,310,000        | -3.310,000     |     |  |  |
| 1127                                                            | OTROS INGRESOS NO TRIBUTARIOS            | ő                      | ő           | 0                 | 0                | 0              |     |  |  |
| 12                                                              | DECIDECE DE CADITAL                      | 0                      | 0           | 0                 | 90 454 783       | -90 4 54 783   |     |  |  |
| of 2                                                            |                                          |                        |             |                   |                  |                |     |  |  |

Ejecución Consolidada: Al dar clic sobre la pestaña a continuación de despliega la siguiente ventana

| P Ejecución Consolidada de Ingr       | esos                                                                                                    |
|---------------------------------------|----------------------------------------------------------------------------------------------------|
| Rango a imprimir                      | Opciones                                                                                                    |
| Mes       Enero         Rubro inicial | <ul> <li>Incluir Rubros Auxiliares         <ul> <li>Imprimir Solo Rubros Auxiliares</li> <li>Imprimir Rubros sin Movimiento</li> <li>Resultado en Miles de pesos</li> <li>Imprimir porcentaje de Ejecución</li> <li>Procentaje Maximo 100%</li> <li>Saldo por Recaudar=Predef-Recaudos</li> <li>No Aforado = Predef - Recaudos</li> <li>No Imprimir Mes Anterior y Mes</li> <li>Omitir Ajustes Internos</li> <li>Mostrar solo Rubros con Orden</li> <li>Imprimir PAC</li> <li>Mostrar Fuente de Recursos</li> <li>Ordenar por Orden 1</li></ul></li></ul> |
| <br>                                  | imprimir X Cancelar                                                                                                    |

**Mes**: En esta opción podrá digitar el mes del informe a solicitar o dar clic en el botón **v** o con barra espaciadora seleccione el mes.

Rubro inicial: Digite el rubro inicial desde donde solicita la Ejecución Consolidada de Ingresos o

de clic en el botón i o con barra espaciadora seleccione el rubro de ingresos. **Rubro final:** Digite el rubro final hasta donde solicita la Ejecución Consolidada de Ingresos o de

clic en el botón o con barra espaciadora seleccione el rubro de ingresos. **Grupo Inicial:** Digite el código del grupo inicial, si se manejan grupos de rubros o de clic en el botón

Grupo Inicial: Digite el código del grupo inicial, si se manejan grupos de rubros o de clic en el botón

Si el informe no se quiere solicitar con grupo este campo se deja vacío

**Grupo Final:** Digite el código del grupo final, o de clic en el botón 🜌 o con barra espaciadora seleccione el grupo. Si el informe no se quiere solicitar con grupo este campo se deja vacío

Sección Inicial: Digite el código de la sección inicial, si se manejan secciones de rubros o de clic en

el botón 🥙 o con barra espaciadora seleccione la sección. Si el informe no se quiere solicitar con sección este campo se deja vacío

**Sección Final:** Digite el código de la sección final, o de clic en el botón **Sección** o con barra espaciadora seleccione la sección. Si el informe no se quiere solicitar con sección este campo se deja vacío

Recurso Inicial: Digite el código del recurso inicial, si se manejan recursos de rubros o de clic en el

botón 🕮 o con barra espaciadora seleccione el recurso. Si el informe no se quiere solicitar con recurso este campo se deja vacío

**Recurso Final:** Digite el código del recurso final, o de clic en el botón seleccione el recurso. Si el informe no se quiere solicitar con recurso este campo se deja vacío

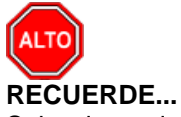

Seleccionando la opción "Imprimir Rubros Auxiliares", la consulta muestra la Ejecución Consolidada de Ingresos con rubros auxiliares y sus respectivos mayores, igualmente se puede imprimir en miles de pesos y con porcentaje de ejecución.

#### Al dar clic imprime

| 日 科 <b>科</b> | □ □ □ □ □ 100% • □ ⊻ 3                           | s (*) Q        | 11日日日       | • • 1       | ► H            | Close          |             |               |               |             |               |                |            |                |
|--------------|--------------------------------------------------|----------------|-------------|-------------|----------------|----------------|-------------|---------------|---------------|-------------|---------------|----------------|------------|----------------|
|              |                                                  |                |             |             |                |                |             |               |               |             |               |                |            |                |
|              |                                                  |                |             |             | A              | LCALDIA XY     |             |               |               |             | PAG. :        | 1              |            |                |
| AES MARZO    | D DEL 2015                                       |                |             | EJ          | ECUCION CO     | I SOLIDA DA DE | INGRE SO S  |               |               |             | Fecha:        | 26/11/2015 4:0 | 0:p. m.    |                |
| mantasterny  |                                                  | PRES           | UPUESTO Y M | ODIFICACION | IES            | REC            | ONOCIMIENTO | DS .          | 1             | RECAUDOS    |               | CALDO NO.      | CAL DO DOD | 541.00.000     |
| RUBRO        | NOMBRE                                           | INICIAL        | ADICIONES   | REDUCC      | PRES.DEF.      | MESES ANT.     | DEL MES     | TOTAL         | MESES ANT.    | DEL MES     | TOTAL         | AFORADO        | RECAUDAR   | EJECUTAR       |
|              | TOTAL INGRESOS DEL PRESUPUESTO<br>MUNICIPAL      | 13,516,000,000 | 961,151,075 | 0           | 14,477,151,075 | 1,158,199,147  | 711,869,420 | 1,870,068,568 | 1,158,199,147 | 711,869,420 | 1,870,068,568 | 158,674,963    | 0          | 12,607,082,507 |
| 1            | INGRESOS CORRIENTES                              | 5,538,000,000  | 0           | 0           | 5,538,000,000  | 408,224,375    | 709,727,432 | 1,117,951,807 | 408,224,375   | 709,727,432 | 1,117,951,807 | 68,220,180     | 0          | 4,420,048,193  |
| 11           | TRIBUTARIOS                                      | 648,500,000    | 0           | 0           | 648,500,000    | 54,397,701     | 87,503,957  | 141,901,658   | 54,397,701    | 87,503,957  | 141,901,658   | 47,011,180     | 0          | 506,598,342    |
| 111          | Impuestos Directos                               | 100,000,000    | 0           | 0           | 100,000,000    | 22,859,616     | 23,861,224  | 46,720,840    | 22,859,616    | 23,861,224  | 46,720,840    | 8,244          | 0          | 53,279,160     |
| 112          | IMPUESTOS INDIRECTOS                             | 548,500,000    | 0           | 0           | 548,500,000    | 31,538,085     | 63,642,733  | 95,180,818    | 31,538,085    | 63,642,733  | 95,180,818    | 47,002,936     | 0          | 453,319,182    |
| 12           | NO TRIBUTARIOS                                   | 4,889,500,000  | 0           | 0           | 4,889,500,000  | 353,826,674    | 622,223,475 | 976,050,149   | 353,826,674   | 622,223,475 | 976,050,149   | 21,209,000     | 0          | 3,913,449,851  |
| 121          | TASAS                                            | 150,500,000    | 0           | 0           | 150,500,000    | 9,638,650      | 12,043,600  | 21,682,250    | 9,638,650     | 12,043,600  | 21,682,250    | 21,187,500     | 0          | 128,817,750    |
| 122          | VENTA DE BIENES Y SERVICIOS                      | 15,000,000     | 0           | 0           | 15,000,000     | 1,766,118      | 778,750     | 2,544,868     | 1,766,118     | 778,750     | 2,544,868     | 0              | 0          | 12,455,132     |
| 125          | TRANSFERENCIAS                                   | 4,711,000,000  | 0           | 0           | 4,711,000,000  | 339,713,906    | 608,799,125 | 948,513,031   | 339,713,906   | 608,799,125 | 948,513,031   | 0              | 0          | 3,762,486,969  |
| 1251         | TRANSFERENCIAS PARA<br>FUNCIONAMIENTO            | 1,200,000,000  | 0           | 0           | 1,200,000,000  | 111,458,206    | 222,252,318 | 333,710,524   | 111,458,206   | 222,252,318 | 333,710,524   | 0              | 0          | 866,289,476    |
| 12511        | DEL NIVEL NACIONAL                               | 1,200,000,000  | 0           | 0           | 1,200,000,000  | 111,458,206    | 222,252,318 | 333,710,524   | 111,458,206   | 222,252,318 | 333,710,524   | 0              | 0          | 866,289,476    |
| 1252         | TRANSFERENCIAS PARA INVERSIÓN                    | 3,511,000,000  | 0           | 0           | 3,511,000,000  | 228,255,700    | 386,546,807 | 614,802,507   | 228,255,700   | 386,546,807 | 614,802,507   | 0              | 0          | 2,896, 197,493 |
| 12521        | DEL NIVEL NACIONAL                               | 3,511,000,000  | 0           | 0           | 3,511,000,000  | 228,255,700    | 386,546,807 | 614,802,507   | 228,255,700   | 386,546,807 | 614,802,507   | 0              | 0          | 2,896, 197,493 |
| 125211       | SISTEMA GENERAL DE PARTICIPACIONES               | 3,511,000,000  | 0           | 0           | 3,511,000,000  | 228,255,700    | 386,546,807 | 614,802,507   | 228,255,700   | 386,546,807 | 614,802,507   | 0              | 0          | 2,896, 197,493 |
| 126          | PARTICIPACIONES                                  | 13,000,000     | 0           | 0           | 13,000,000     | 2,708,000      | 602,000     | 3,310,000     | 2,708,000     | 602,000     | 3,310,000     | 21,500         | 0          | 9,690,000      |
| 2            | RECURSOS DE CAPITAL                              | 0              | 0           | 0           | 0              | 89,274,981     | 1,179,803   | 90,454,783    | 89,274,981    | 1,179,803   | 90,454,783    | 90,454,783     | 0          | -90,454,783    |
| 22           | OTROS RECURSOS DE CAPITAL                        | 0              | 0           | 0           | 0              | 89,274,981     | 1,179,803   | 90,454,783    | 89,274,981    | 1,179,803   | 90,454,783    | 90,454,783     | 0          | -90,454,783    |
| 2214         | SUPERAVIT FISCAL                                 | 0              | 0           | 0           | 0              | 77,598,489     | 0           | 77,598,489    | 77,598,489    | 0           | 77,598,489    | 77,598,489     | 0          | -77,598,489    |
| 22142        | RECURSOS PARA INVERSION                          | 0              | 0           | 0           | 0              | 77,598,489     | 0           | 77,598,489    | 77,598,489    | 0           | 77,598,489    | 77,598,489     | 0          | -77,598,489    |
| 223          | RENDIMIENTOS POR OPERACIONES<br>FINANCIERAS      | 0              | 0           | 0           | 0              | 11,676,492     | 1,179,803   | 12,856,294    | 11,676,492    | 1,179,803   | 12,856,294    | 12,856,294     | 0          | -12,856,294    |
| 2231         | PROVENIENTES DE RECURSOS DE LIBRE<br>DESTINACION | 0              | 0           | 0           | 0              | 1,662,848      | 385,281     | 2,048,129     | 1,662,848     | 385,281     | 2,048,129     | 2,048,129      | 0          | -2,048,129     |
| 11111        | PROVENIENTES DE RECURSOS DE                      | 0              | 0           | 0           | 0              | 10 01 3 644    | 794,571     | 10,808,165    | 10.013.644    | 794,571     | 10,808,165    | 10,808,165     | 0          | -10.808.165    |

Ejecución Trimestral: Al dar clic sobre la pestaña a continuación de despliega la siguiente ventana

| 😤 Ejecución Trimestral de Ingresos 🛛 🗾 |                      |  |  |  |  |  |
|----------------------------------------|----------------------|--|--|--|--|--|
| Rango a imprimir                       |                      |  |  |  |  |  |
| Trimestre                              | Primero 🖨            |  |  |  |  |  |
| Rubro inicial                          | <b>5</b>             |  |  |  |  |  |
| Rubro final                            | ZZ                   |  |  |  |  |  |
| Grupo Inicial                          | <b>N</b>             |  |  |  |  |  |
| Grupo Final                            | ZZ 😰                 |  |  |  |  |  |
|                                        |                      |  |  |  |  |  |
| Opciones                               |                      |  |  |  |  |  |
| Imprimir R                             | ubros Auxiliares     |  |  |  |  |  |
| Imprimir R                             | ubros sin Movimiento |  |  |  |  |  |
|                                        |                      |  |  |  |  |  |
| Ordenar por                            | Orden 1 🔶            |  |  |  |  |  |
|                                        | rimir X Cancelar     |  |  |  |  |  |

**Trimestre**: En esta opción podrá digitar el trimestre del informe a solicitar o dar clic en el botón o con barra espaciadora lo selecciona.

**Rubro inicial:** Digite el rubro inicial desde donde solicita la Ejecución Trimestral de Ingresos o de clic en el botón o con barra espaciadora seleccione el rubro de ingresos.

**Rubro final:** Digite el rubro final hasta donde solicita la Ejecución Trimestral de Ingresos o de clic en el botón o con barra espaciadora seleccione el rubro de ingresos.

Grupo Inicial: Digite el código del grupo inicial, si se manejan grupos de rubros o de clic en el botón

se deja vacío seleccione el grupo. Si el informe no se quiere solicitar con grupo este campo se deja vacío

**Grupo Final:** Digite el código del grupo final, o de clic en el botón 22 o con barra espaciadora seleccione el grupo. Si el informe no se quiere solicitar con grupo este campo se deja vacío

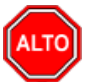

# **RECUERDE**...

Seleccionando la opción "Imprimir Rubros Auxiliares", la consulta muestra la Ejecución Trimestral con rubros auxiliares y sus respectivos mayores, igualmente se puede imprimir con solo rubros con movimientos.

Al dar clic imprime

| 3 <b>4 0</b>            | □ □ □ 100% · □ 3 % (?) Q 当 3 &                                    |                | Clos        | 2         | _       |            |                 |                            |                |  |
|-------------------------|-------------------------------------------------------------------|----------------|-------------|-----------|---------|------------|-----------------|----------------------------|----------------|--|
| ALCALDIA XY<br>Nit:     |                                                                   |                |             |           |         |            |                 | PAG. : 1<br>Fecha: 26/11/2 | 015 4:03:p. m. |  |
| JECUCION TRIN<br>CODIGO | ESTRAL DE INGRESO'S DE JULIO - SEPTIEMBRE DEL 2015<br>Descripcion | PRESUP         | ADICION     | REDUCCION | CREDITO | CONTRACRED | PRESUP<br>TOTAL | RECONOCIM.                 | RECAUDO S      |  |
| 1                       | TOTAL INGRESOS DEL PRESUPUESTO MUNICIPAL                          | 13,516,000,000 | 961,151,075 | 0         | 0       | 0          | 14,477,151,075  | 0                          | 0              |  |
| 11                      | INGRESOS CORRIENTES                                               | 5,538,000,000  | 0           | 0         | 0       | 0          | 5,538,000,000   | 0                          | 0              |  |
| 111                     | TRIBUTARIOS                                                       | 648,500,000    | 0           | 0         | 0       | 0          | 648,500,000     | 0                          | 0              |  |
| 1111                    | Impuestos Directos                                                | 100,000,000    | 0           | 0         | 0       | 0          | 100,000,000     | 0                          | 0              |  |
| 1112                    | IMPUESTOS INDIRECTOS                                              | 548,500,000    | 0           | 0         | 0       | 0          | 548,500,000     | 0                          | 0              |  |
| 112                     | NO TRIBUTARIOS                                                    | 4,889,500,000  | 0           | 0         | 0       | 0          | 4,889,500,000   | 0                          | 0              |  |
| 1121                    | TASAS                                                             | 150,500,000    | 0           | 0         | 0       | 0          | 150,500,000     | 0                          | 0              |  |
| 1122                    | VENTA DE BIENES Y SERVICIOS                                       | 15,000,000     | 0           | 0         | 0       | 0          | 15,000,000      | 0                          | 0              |  |
| 1125                    | TRANSFERENCIAS                                                    | 4,711,000,000  | 0           | 0         | 0       | 0          | 4,711,000,000   | 0                          | 0              |  |
| 11251                   | TRANSFERENCIAS PARA FUNCIONAMIENTO                                | 1,200,000,000  | 0           | 0         | 0       | 0          | 1,200,000,000   | 0                          | 0              |  |
| 112511                  | DEL NIVEL NACIONAL                                                | 1,200,000,000  | 0           | 0         | 0       | 0          | 1,200,000,000   | 0                          | 0              |  |
| 11252                   | TRANSFERENCIAS PARA INVERSIÓN                                     | 3,511,000,000  | 0           | 0         | 0       | 0          | 3,511,000,000   | 0                          | 0              |  |
| 112521                  | DEL NIVEL NACIONAL                                                | 3,511,000,000  | 0           | 0         | 0       | 0          | 3,511,000,000   | 0                          | 0              |  |
| 1125211                 | SISTEMA GENERAL DE PARTICIPACIONES                                | 3,511,000,000  | 0           | 0         | 0       | 0          | 3,511,000,000   | 0                          | 0              |  |
| 1126                    | PARTICIPACIONES                                                   | 13,000,000     | 0           | 0         | 0       | 0          | 13,000,000      | 0                          | 0              |  |
| 13                      | INGRESOS FONDO LOCAL DE SALUD                                     | 7,978,000,000  | 489,817,485 | 0         | 0       | 0          | 8,467,817,486   | 0                          | 0              |  |
| 131                     | NO TRIBUTARIOS                                                    | 7,978,000,000  | 489,817,485 | 0         | 0       | 0          | 8,467,817,486   | 0                          | 0              |  |
| 1311                    | TRANSFERENCIAS PARA INVERSION                                     | 7,660,000,000  | 488,338,105 | 0         | 0       | 0          | 8,148, 338,105  | 0                          | 0              |  |
| 10111                   | DEL NIVEL NACIONAL                                                | 7,660,000,000  | 488,338,105 | 0         | 0       | 0          | 8,148,338,105   | 0                          | 0              |  |

**Libros de Ejecución de Ingresos**: Al dar clic sobre la pestaña a continuación de despliega la siguiente ventana

| P Libro de Ejecu | ción de Ingresos | <b>—</b> X—               |
|------------------|------------------|---------------------------|
| 🗆 Rango a impri  | mir              | Comprobantes              |
| Fecha Inicial    | _/_/             | Modificaciones            |
| Eacha Einal      |                  | PAC .                     |
| recha rinai      |                  | Reconocimientos           |
| Mes Inicial      | ENERO 🗢          | Recaudos                  |
| Mes Final        | ENERO ᅌ          | Opciones                  |
| Rubro inicial    |                  | Informe resumido por días |
| Rubro final      | ZZ               |                           |
|                  |                  |                           |

**Mes Inicial**: En esta opción podrá digitar el mes inicial del informe a solicitar o dar clic en el botón o con barra espaciadora seleccione el mes.

**Mes Final**: En esta opción podrá digitar el mes final del informe a solicitar o dar clic en el botón o con barra espaciadora seleccione el mes.

**Rubro inicial:** Digite el rubro inicial desde donde solicita el Libro de Ejecución de Ingresos o de clic en el botón so con barra espaciadora seleccione el rubro de ingresos.

**Rubro final:** Digite el rubro final hasta donde solicita el Libro de Ejecución de Ingresos o de clic en el botón o con barra espaciadora seleccione el rubro de ingresos.

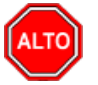

## **RECUERDE**...

Seleccionando la opción Comprobantes podrá imprimir el movimiento de un rubro de ingresos con modificaciones, PAC, reconocimientos, y recaudos.

| R                            |                |                                            | Preview                        |                   | - 🗆 🗙 |
|------------------------------|----------------|--------------------------------------------|--------------------------------|-------------------|-------|
| <i>⊜ ⊭</i> ∎ № A I I I I I I | 100% -         | ⊻ ‰ (??) © (*) ¥ (¥) II I                  | 1 ▶ ▶ Close                    |                   |       |
|                              |                |                                            |                                |                   |       |
|                              |                |                                            |                                |                   |       |
|                              |                |                                            |                                |                   |       |
|                              | ALCALDIA X     | Y                                          |                                | PAG.: 1           |       |
|                              |                |                                            |                                | FECHA: 26/11/2015 |       |
|                              | NIL:           |                                            |                                |                   |       |
|                              | REGISTRO       | DEL PRESUPUESTO DE INGRESOS DE SDE 01/03/  | 2015 HASTA 31/03/2015 DEL 2015 |                   |       |
|                              | FECHA          | TERCERO/DETALLE                            | COME                           | PROBANTE VALOR    |       |
|                              | 1111.03        |                                            |                                |                   |       |
|                              | Predial Unific | ado Vigencia actual                        |                                |                   |       |
|                              | 03/03/2015     | Ingresos de Tesorería del Día: 03/03/2015  | varios                         | 802,180           |       |
|                              | 03/03/2015     | Recaudos de Presupuesto del Día 03/03/2015 | varios                         | 559,504           |       |
|                              | 04/03/2015     | Ingresos de Tesorería del Día: 04/03/2015  | varios                         | 99,536            |       |
|                              | 04/03/2015     | Recaudos de Presupuesto del Día 04/03/2015 | varios                         | 63,396            |       |
|                              | 05/03/2015     | Ingresos de Tesorería del Día: 05/03/2015  | varios                         | 329,424           |       |
|                              | 05/03/2015     | Recaudos de Presupuesto del Día 05/03/2015 | varios                         | 650,908           |       |
|                              | 06/03/2015     | Ingresos de Tesorería del Día: 06/03/2015  | varios                         | 206,312           |       |
|                              | 06/03/2015     | Recaudos de Presupuesto del Día 06/03/2015 | varios                         | 1,220,784         |       |
|                              | 09/03/2015     | Ingresos de Tesorería del Día: 09/03/2015  | varios                         | 202,296           |       |
|                              | 09/03/2015     | Recaudos de Presupuesto del Día 09/03/2015 | varios                         | 252,492           |       |
|                              | 10/03/2015     | Recaudos de Presupuesto del Día 10/03/2015 | varios                         | 189,220           |       |
|                              | 10/03/2015     | Ingresos de Tesorería del Día: 10/03/2015  | varios                         | 460,552           |       |
|                              | 11/03/2015     | Recaudos de Presupuesto del Día 11/03/2015 | varios                         | 333,384           |       |
|                              | 11/03/2015     | Ingresos de Tesorería del Día: 11/03/2015  | varios                         | 318,424           |       |
|                              | 12/03/2015     | Recaudos de Presupuesto del Día 12/03/2015 | varios                         | 194,428           |       |
|                              | 12/03/2015     | Ingresos de Tesorería del Día: 12/03/2015  | varios                         | 467,024           |       |
|                              | 13/03/2015     | Recaudos de Presupuesto del Día 13/03/2015 | varios                         | 163,320           |       |
|                              | 13/03/2015     | Ingresos de Tesorería del Día: 13/03/2015  | varios                         | 248,212           |       |
|                              | 16/03/2015     | Recaudos de Presupuesto del Día 16/03/2015 | varios                         | 355,716           |       |
|                              | 16/03/2015     | Ingresos de Tesorería del Día: 16/03/2015  | varios                         | 112,308           |       |
|                              | 17/03/2015     | Ingresos de Tesorería del Día: 17/03/2015  | varios                         | 575,164           |       |
|                              | 17/03/2015     | Recaudos de Presupuesto del Día 17/03/2015 | varios                         | 964,888           |       |
|                              | 18/03/2015     | Ingresos de Tesorería del Día: 18/03/2015  | varios                         | 16,336            | v     |
| Page 1 of 7                  | 40/00/0045     | Desendes de Desenseis del Dís 40/02/2046   |                                | 70.040            |       |

PAC Anual: Al dar clic sobre la pestaña a continuación de despliega la siguiente ventana

| Pac Anual                  |
|----------------------------|
| Rango a imprimir           |
| Pac Inicial 🗢              |
| Pac modificado a           |
| Rubro inicial              |
| Rubro final ZZ             |
| Grupo Inicial              |
| Grupo Final ZZ             |
| Archivo (*.csv)            |
| Opciones                   |
| Imprimir Rubros Auxiliares |
| Pac Acumulado al Mes       |
| Ordenar por Orden 1        |
| Imprimir X Cancelar        |

**PAC**: En esta opción podrá digitar el informe del PAC a solicitar o dar clic en el botón o con barra espaciadora seleccionar si el inicial o modificado.

PAC modificado a: Con esta opción el PAC podrá ser solicitado a un período determinado.

**Rubro inicial:** Digite el rubro inicial desde donde solicita el informe de PAC o de clic en el botón o con barra espaciadora seleccione el rubro de ingresos.

**Rubro final:** Digite el rubro final hasta donde solicita el informe de PAC o de clic en el botón o con barra espaciadora seleccione el rubro de ingresos.

Grupo Inicial: Digite el código del grupo inicial, si se manejan grupos de rubros o de clic en el botón

so con barra espaciadora seleccione el grupo. Si el informe no se quiere solicitar con grupo este campo se deja vacío

**Grupo Final:** Digite el código del grupo final, o de clic en el botón <sup>SSS</sup> o con barra espaciadora seleccione el grupo. Si el informe no se quiere solicitar con grupo este campo se deja vacío

Archivo (\*.csv): Este informe el sistema lo envía a un archivo de extensión csv, solamente se debe asignar un nombre al informe.

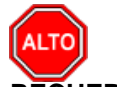

RECUERDE...

Seleccionando la opción "Imprimir Rubros Auxiliares", el informe de PAC se mostrará con rubros mayores y auxiliares.

Ejecuciones Diseñadas: Al dar clic sobre la pestaña a continuación de despliega la siguiente ventana

| Ejecuciones Ingresos                                                                                                    |                                                                                                    |  |  |  |  |  |  |  |
|----------------------------------------------------------------------------------------------------|----------------------------------------------------------------------------------------------------|--|--|--|--|--|--|--|
| Rango a imprimir                                                                                                    | Opciones                                                                                                    |  |  |  |  |  |  |  |
| MesEneroRubro inicialImage: Constraint of the second second se | <ul> <li>Imprimir Rubros Auxiliares</li> <li>Resultado en Miles de pesos</li> <li>Imprimir Saldos</li> <li>Ordenar por</li> <li>Orden 1</li> </ul> |  |  |  |  |  |  |  |
| Tîtulo del Reporte Archivo a generar (*.csv) Imprimir X Cancelar                                                                                                    |                                                                                                    |  |  |  |  |  |  |  |

**Mes**: En esta opción podrá digitar el mes del informe a solicitar o dar clic en el botón o con barra espaciadora seleccione el mes.

**Rubro inicial:** Digite el rubro inicial desde donde solicita el informe de ejecución de Ingresos o de clic en el botón o con barra espaciadora seleccione el rubro de ingresos.

Rubro final: Digite el rubro final hasta donde solicita el informe de ejecución de ingresos o de clic

en el botón 🏥 o con barra espaciadora seleccione el rubro de ingresos.

Grupo Inicial: Digite el código del grupo inicial, si se manejan grupos de rubros o de clic en el botón

so con barra espaciadora seleccione el grupo. Si el informe no se quiere solicitar con grupo este campo se deja vacío

**Grupo Final:** Digite el código del grupo final, o de clic en el botón 20 o con barra espaciadora seleccione el grupo. Si el informe no se quiere solicitar con grupo este campo se deja vacío

Archivo (\*.csv): Este informe el sistema lo envía a un archivo de extensión csv, solamente se debe asignar un nombre al informe.

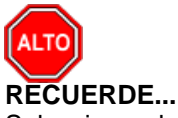

Seleccionando la opción "Imprimir Rubros Auxiliares", el informe de ejecución de ingresos se mostrará con rubros mayores y auxiliares, igualmente se puede imprimir en miles de pesos.

| - <u>1</u> 2 / / | UUU UU UU 100% • U                                   | =  (7 <b>Q</b>   % | 40    | <b>I I</b>     | • •    |                | 52    |       |         |           |                   |                |                  |        |  |
|------------------|------------------------------------------------------|--------------------|-------|----------------|--------|----------------|-------|-------|---------|-----------|-------------------|----------------|------------------|--------|--|
|                  |                                                      |                    |       |                | EJEI   | cucion de Ingr | IESOS |       |         |           |                   | PAG. : 1       |                  |        |  |
| MES REPORTA      | ADO: MARZO DEL 2015                                  |                    |       |                |        | ALCALDIA XI    |       |       |         |           |                   | FECHA: 26/11/2 | 2015 4:16:p. m.  |        |  |
| RUERO            | NOMBRE                                               | PREIN              | NCHES | NCACU          | REDMES | REDACU         | CRMES | CRACU | CORMES  | CORACU    | PREDEF            | REKMES         | REKACU           | PORREK |  |
|                  | TOTAL NOREBOS DEL PRESUPUESTO I UNICIPAL             | 125160000000       | 000   | B1,151,07500   | 000    | 000            | 000   | 000   | 000     | 000       | 14,477,151,075.00 | 711,889,420,25 | 1,570,068,567,64 | 0.13   |  |
|                  | INGREECE CORRIENTES                                  | 5538,000,00000     | 000   | 000            | 000    | 000            | 000   | 000   | 000     | 000       | 5,538,000,000.00  | 709,727,431,79 | 1,117961,20657   | 020    |  |
| .1               | TREUTAROS                                            | 941,5000000        | 0.00  | 000            | 000    | 000            | 000   | 000   | 000     | 000       | 643,5000000       | 87,503,956.79  | 141,301,657,57   | 022    |  |
| 81               | Intrusts Diects                                      | 100,000,000,000    | 000   | 000            | 000    | 000            | 0.00  | 000   | 000     | 000       | 100.000000.00     | 25381,22400    | 4572034000       | DAT.   |  |
| 12               | NPUESTOS NDIRECTOS                                   | \$4,500000         | 000   | 000            | 000    | 000            | 000   | 000   | 000     | 000       | 548,500,000.00    | 6364273279     | 95/8031757       | 0.57   |  |
| -                | NO TRIBUTARIOS                                       | 4309,500,000,00    | 000   | 000            | 000    | 000            | 0.00  | 000   | 000     | 000       | 420930000000      | 622.23,475.00  | \$76,280,14900   | 0.20   |  |
| 12               | TASHS                                                | 150,5000000        | 0.00  | 000            | 000    | 0.00           | 000   | 000   | 000     | 0.00      | 150 3000000       | 1204380000     | 21582,25000      | 0.54   |  |
|                  | VENTA DE BENES Y SERVICOS                            | 15000,00000        | 000   | 000            | 000    | 000            | 000   | 000   | 000     | 000       | 1500000000        | 778,79000      | 2,944,86800      | 037    |  |
| 23               | RANS DENGA                                           | 4,711,000,000,00   | 000   | 200            | 000    | 0.00           | 000   | 000   | 000     | 600       | 4/11/0000000      | 608,799,12520  | \$631303100      | 020    |  |
| 21               | TRANSPERENCIAS PARA FUNCIONALIENTO                   | 1,200,000,000,00   | 000   | 000            | 000    | 000            | 000   | 000   | 000     | 000       | 1,200,000,000,00  | 22,2231800     | 303,710,524.00   | 028    |  |
| 2011             | DE MIEL MOOML                                        | 1,200,000,000,00   | 000   | 000            | 000    | 000            | 000   | 000   | 000     | 000       | 120000000000      | 21213/800      | 201,710,924.00   | 028    |  |
| 24               | HANDEDRUKSPAHA MIERSUA                               | 35110000000        | 000   | 000            | 000    | 000            | 000   | 000   | 000     | 000       | 35110000000       | 26,54630720    | 614,80230700     | 078    |  |
| 100              | CEL MUEL MULLINE                                     | 231100000000       | 000   | 000            | 000    | 000            | 000   | 000   | 000     | 000       | 151100000000      | 2013/02/20     | 014,81230/00     | 0.0    |  |
| (224)            | Sol Bin Sector De Print Chicules                     | 10000000           | 000   | 000            | 000    | 000            | 0.00  | 000   | 000     |           | 10000000          | 20.5000.00     | 0.4.2.30700      | 0.00   |  |
|                  | SET ISETS DE CASTA                                   |                    |       |                |        |                | 0.00  | 200   |         |           | 000               | 1 00 00000     | 0015(703/7       | 200    |  |
|                  | CTERS BEC BOTS TE CADITAL                            | 000                | 0.00  | 000            | 000    | 000            | 0.00  | 000   | 000     | 0.00      | 000               | 1 (19 20 20 20 | 9045479347       | 000    |  |
| 24               | S PERANTER'S                                         | 000                | 000   | 000            | 600    | 000            | 0.00  | 000   | 000     | 0.00      | 0.00              | 000            | 7759843900       | 000    |  |
| 200              | RECURRENT PARA INVERSEN                              | 000                | 000   | 000            | 000    | 000            | 000   | 000   | 000     | 000       | 000               | 0.00           | 7758648900       | 000    |  |
| 23               | RENOTIENTOS POR OPERACIONES FINANCERAS               | 000                | 000   | 000            | 000    | 000            | 000   | 000   | 000     | 000       | 000               | 1 179 30260    | 12255294.47      | 000    |  |
| 21               | PROVENENTES DE RECURSOS DE LIBRE DESTINACIÓN         | 000                | 000   | 000            | 000    | 000            | 000   | 000   | 000     | 000       | 000               | 38,22,25       | 2048 (292)       | 000    |  |
| 32               | PROVENENTES DE RECURSOS DE DESTINACIÓN<br>ESPECIFICA | 000                | 000   | 000            | 000    | 000            | 000   | 000   | 000     | 000       | 020               | 78,52137       | 10,008,165,26    | 000    |  |
|                  | INSREEDS FONDO LOCAL DE SALLO                        | 7978,000,000,00    | 000   | 459,817,48600  | 000    | 000            | 000   | 000   | 000     | 000       | 8,457,217,406.00  | 95,1834        | £1,£197760       | 008    |  |
| н                | NO TREUTARIOS                                        | 79750000000        | 000   | 429,817,43600  | 000    | 0.00           | 000   | 000   | 000     | 000       | 8,467,917,486.00  | 95,18534       | 每1,至1,97760      | 008    |  |
| 81               | TRANSFERENCIAS PARA INVERSION                        | 7990,000,000.00    | 000   | 488,338,10500  | 000    | 000            | 000   | 000   | 000     | 600       | 8,148,338,105.00  | 000            | 67,917,361.12    | 008    |  |
| m1               | DELINIEL MODIAL                                      | 7560,000,000,00    | 000   | 423,202,125.00 | 000    | 000            | 0.00  | 000   | 000     | 000       | 8148338,10820     | 020            | 67,97361.12      | COS    |  |
| 2                | ARE TRUS RENT STUDS                                  | 50,000,000,00      | 000   | 1,49,3100      | 000    | 000            | 000   | 000   | 000     | 000       | 51,479,381.00     | 95,1834        | 3,744,81645      | 607    |  |
| 23               | CTROS APORTES                                        | 28,000000          | 000   | 000            | 000    | 000            | 0.00  | 000   | 000     | 000       | 26.0000000        | 020            | 000              | 000    |  |
|                  | NGREEDS TERCEROS                                     | 25,000000          | 000   | 000            | 000    | 000            | 000   | 000   | 000     | 000       | 25,000000         | 6,710,04000    | 26368,47900      | 0.51   |  |
|                  | BSTEILAGENERAL DE REDALLAS                           | 000                | 000   | £1,23358900    | 000    | 0.00           | 000   | 000   | 000     | 000       | \$*1,2055950      | 000            | 000              | 000    |  |
|                  |                                                      |                    | RE    | INFL CONTRER   | SURIEF |                |       |       | SONIA A | RANGO MED | 11/2              |                |                  |        |  |

Presupuesto Inicial: Al dar clic sobre la pestaña a continuación de despliega la siguiente ventana

| Presupuesto Inicial          | Presupuesto Inicial       |  |  |  |  |  |  |
|------------------------------|---------------------------|--|--|--|--|--|--|
| Rango a imprimir             |                           |  |  |  |  |  |  |
| Rubro inicial                |                           |  |  |  |  |  |  |
| Rubro final                  | ZZ                        |  |  |  |  |  |  |
| Grupo Inicial<br>Grupo Final | ZZ 😥                      |  |  |  |  |  |  |
| Opciones                     |                           |  |  |  |  |  |  |
| 🗌 🗌 Imprimir Rub             | ros Auxiliares            |  |  |  |  |  |  |
|                              |                           |  |  |  |  |  |  |
| Ordenar por Orden 1          |                           |  |  |  |  |  |  |
|                              | primir X <u>C</u> ancelar |  |  |  |  |  |  |

**Rubro inicial:** Digite el rubro inicial desde donde solicita el presupuesto inicial de Ingresos o de clic en el botón o con barra espaciadora seleccione el rubro de ingresos.

**Rubro final:** Digite el rubro final hasta donde solicita el presupuesto inicial de ingresos o de clic en el botón o con barra espaciadora seleccione el rubro de ingresos.

**Grupo Inicial:** Digite el código del grupo inicial, si se manejan grupos de rubros o de clic en el botón o con barra espaciadora seleccione el grupo. Si el informe no se quiere solicitar con grupo este campo se deja vacío
**Grupo Final:** Digite el código del grupo final, o de clic en el botón 2 o con barra espaciadora seleccione el grupo. Si el informe no se quiere solicitar con grupo este campo se deja vacío

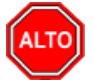

#### RECUERDE...

Seleccionando la opción "Imprimir Rubros Auxiliares", el informe del presupuesto inicial de ingresos se mostrará con rubros mayores y auxiliares.

Al dar clic imprime:

| R                                   |                    | Presupuesto - Sistema Contable Inter    | grado TNS Sector Oficial 2016 - [Preview] | - C ×       |
|-------------------------------------|--------------------|-----------------------------------------|-------------------------------------------|-------------|
| ₽ Archivo Egresos Ingresos Imprimir | Herramientas Ayuda |                                         |                                           | - 6 ×       |
| EMPRESA: ALCALDIA XY                | VIGENCIA: ACTUAL   | PERIODO: MARZO - 2015                   | MODULO: PRESUPUESTO                       |             |
| 1 %                                 |                    |                                         |                                           |             |
|                                     |                    |                                         |                                           |             |
| 🕇 100% 😅 🖬 🚳 📢 🗙                    |                    |                                         |                                           |             |
|                                     |                    |                                         |                                           |             |
|                                     |                    |                                         |                                           |             |
|                                     |                    |                                         |                                           |             |
|                                     | ALCALDIA XY        |                                         | PAG: 1                                    | _           |
|                                     | NUT:               |                                         | Fecha: 26/11/2015 4:1                     | 9:          |
|                                     | LISTADO GENER      | AL DE RUBROS - APROPIACION INICIAL      |                                           |             |
|                                     | GRUPOS :           |                                         |                                           |             |
|                                     |                    |                                         | ADBODIACION                               |             |
|                                     | CÓDIGO             | RUBROS                                  | INICIAL                                   |             |
|                                     | 1                  | TOTAL INGRESOS DEL PRESUPUESTO MUNICIPA | L 13,516,000,000                          |             |
|                                     | 11                 | INGRESOS CORRIENTES                     | 5,538,000,000                             |             |
|                                     | 111                | TRIBUTARIOS                             | 648,500,000                               |             |
|                                     | 1111               | Impuestos Directos                      | 100,000,000                               |             |
|                                     | 1112               | IMPUESTOS INDIRECTOS                    | 548,500,000                               |             |
|                                     | 112                | NO TRIBUTARIOS                          | 4,889,500,000                             |             |
|                                     | 1121               | TASAS                                   | 150,500,000                               |             |
|                                     | 1122               | VENTA DE BIENES Y SERVICIOS             | 15,000,000                                |             |
|                                     | 1123               | MULTAS Y SANCIONES                      | 0                                         |             |
|                                     | 1124               | CONTRIBUCIONES                          | 0                                         |             |
|                                     | 1125               | TRANSFERENCIAS                          | 4,711,000,000                             |             |
|                                     | 11251              | TRANSFERENCIAS PARA FUNCIONAMIENTO      | 1,200,000,000                             |             |
|                                     | 112511             | DEL NIVEL NACIONAL                      | 1,200,000,000                             |             |
|                                     | 112512             | DEL NIVEL DEPARTAMENTAL                 | 0                                         |             |
|                                     | 11252              | TRANSFERENCIAS PARA INVERSIÓN           | 3,511,000,000                             |             |
|                                     | 112521             | DEL NIVEL NACIONAL                      | 3,511,000,000                             |             |
|                                     | 1125211            | SISTEMA GENERAL DE PARTICIPACIONES      | 3,511,000,000                             |             |
|                                     | 1125212            | SISTEMA GENERAL DE REGALIAS             | 0                                         |             |
|                                     | 1125213            | COOFINANCIACION DEL NIVEL NACIONAL      | 0                                         |             |
|                                     | 112522             | COFINANCIACION DEL NIVEL DEPARTAMENTAL  | 0                                         |             |
|                                     | 112523             | OTRAS COFINANCIACIONES                  | 0                                         |             |
|                                     | 11253              | REGALIAS                                | 0                                         |             |
|                                     | 1126               | PARTICIPACIONES                         | 13,000,000                                |             |
|                                     | 1127               | OTROS INGRESOS NO TRIBUTARIOS           | 0                                         |             |
|                                     | 12                 | RECURSOS DE CAPITAL                     | 0                                         |             |
|                                     | 121                | RECURSOS DEL CREDITO                    | 0                                         | ÷           |
| Pres 1/2                            |                    | 177000                                  |                                           |             |
| rage //2                            |                    |                                         | 10                                        | 19.2        |
|                                     |                    | SUCURSAL: PRINCIPAL                     | USU                                       | ARIO: ADMIN |

Informes Contraloría Dptal. (Res.0083): Al dar clic sobre la pestaña a continuación de despliega la siguiente ventana

| Informes Contral | Informes Contraloría Departamental - Ingresos (Resol. 0083) |                                       |  |  |  |
|------------------|-------------------------------------------------------------|---------------------------------------|--|--|--|
| – Rango a impr   | imir                                                        | Opciones                              |  |  |  |
| Апехо            | (09) Pac Ingresos                                           | Imprimir Rubros Auxiliares            |  |  |  |
| Semestre         | PRIMERO 🗢                                                   | Resultado en Miles de pesos           |  |  |  |
| Rubro inicial    |                                                             |                                       |  |  |  |
| Rubro final      | ZZ 😫                                                        |                                       |  |  |  |
| Grupo Inicial    |                                                             | Ordenar por Orden 1                   |  |  |  |
| Grupo Final      | ZZ 😰                                                        | Nombre del Archivo (*.csv) a generar: |  |  |  |
| Seccion Inicial  |                                                             | C:\                                   |  |  |  |
| Seccion Final    | ZZ 🕗                                                        | 1                                     |  |  |  |
| Recurso Inicial  |                                                             |                                       |  |  |  |
| Recurso Final    | ZZ 🛐                                                        |                                       |  |  |  |
|                  | E Imprimir                                                  | X Cancelar                            |  |  |  |

**Anexos:** El informe a la Contraloría Departamental según resolución 0083 se presenta semestralmente, al dar clic en este botón se despliega la siguiente ventana:

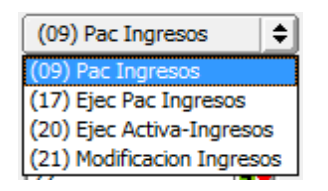

Rubro inicial: Digite el rubro inicial desde donde solicita el anexo correspondiente o de clic en el

botón 🔠 o con barra espaciadora seleccione el rubro de ingresos.

**Rubro final:** Digite el rubro final hasta donde solicita el anexo correspondiente o de clic en el botón o con barra espaciadora seleccione el rubro de ingresos.

**Grupo Inicial:** Digite el código del grupo inicial, si se manejan grupos de rubros o de clic en el botón

Se o con barra espaciadora seleccione el grupo. Si el informe no se quiere solicitar con grupo este campo se deja vacío

**Grupo Final:** Digite el código del grupo final, o de clic en el botón 🜌 o con barra espaciadora seleccione el grupo. Si el informe no se quiere solicitar con grupo este campo se deja vacío

Sección Inicial: Digite el código de la sección inicial, si se manejan secciones de rubros o de clic en

el botón ຶ o con barra espaciadora seleccione la sección. Si el informe no se quiere solicitar con sección este campo se deja vacío

**Sección Final:** Digite el código de la sección final, o de clic en el botón Sección barra espaciadora seleccione la sección. Si el informe no se quiere solicitar con sección este campo se deja vacío

Recurso Inicial: Digite el código del recurso inicial, si se manejan recursos de rubros o de clic en el

botón so con barra espaciadora seleccione la sección. Si el informe no se quiere solicitar con recurso este campo se deja vacío

**Recurso Final:** Digite el código del recurso final, o de clic en el botón 2 o con barra espaciadora seleccione el recurso. Si el informe no se quiere solicitar con recursos este campo se deja vacío

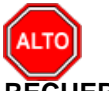

#### RECUERDE...

Seleccionando la opción "Imprimir Rubros Auxiliares", el informe de la Contraloría departamental se mostrará con rubros mayores y auxiliares, igualmente se puede ordenar por código de rubro y solicitar en miles de pesos.

#### Nombre del archivo (\*.csv) a generar: C:\

Estos informes se podrán enviar solo a archivos de extensión .csv

Planillas Diarias: Al dar clic sobre la pestaña a continuación se despliega la siguiente ventana

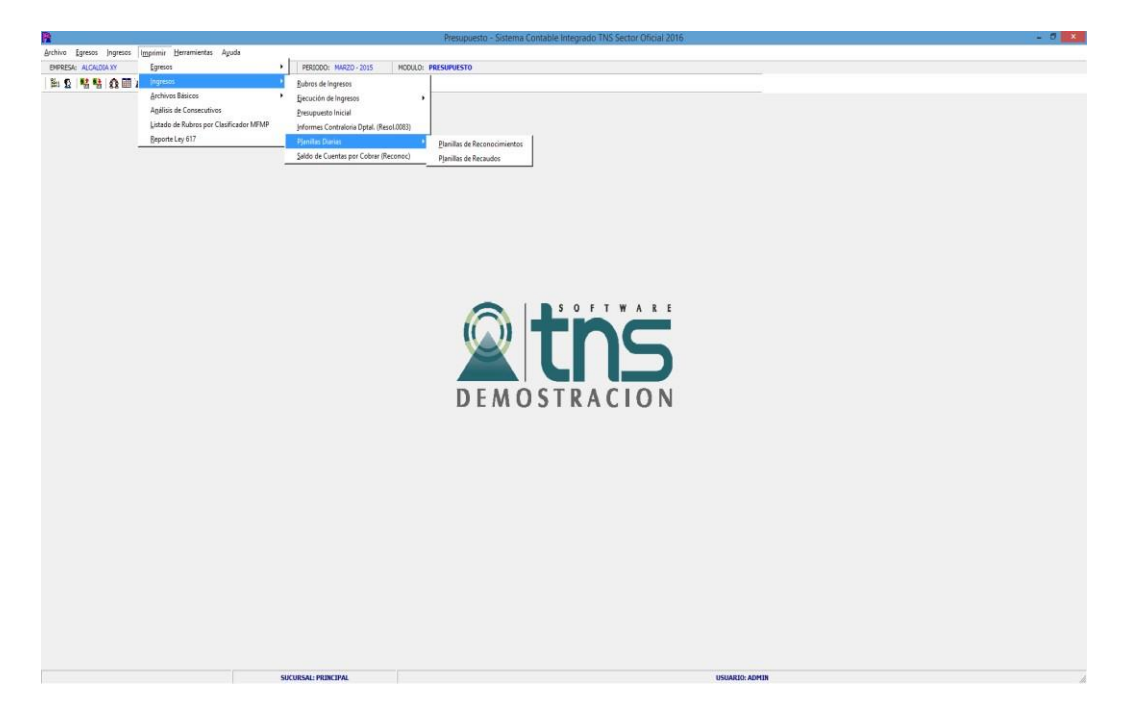

**<u>Planilla de Reconocimientos</u>**: Al dar clic sobre la pestaña a continuación se despliega la siguiente ventana

| Planilla de Reco | 😤 Planilla de Reconocimient 💶 💷 💻 🏹 |  |  |  |  |
|------------------|-------------------------------------|--|--|--|--|
| Rango a imprimir |                                     |  |  |  |  |
| Fecha Inicial    | 01/07/2017                          |  |  |  |  |
| Fecha Final      | 31/07/2017                          |  |  |  |  |
| Recibido de      |                                     |  |  |  |  |
| Rubro            |                                     |  |  |  |  |
| Cód. Prefijo     |                                     |  |  |  |  |
| 🗌 Detallada      |                                     |  |  |  |  |
|                  | X Cancelar                          |  |  |  |  |

**Fecha Inicial:** Digite la fecha inicial desde donde desea realizar la consulta de Planillas de Reconocimientos.

**Fecha Final:** Digite la fecha final hasta donde desea realizar la consulta de Planillas de Reconocimientos.

**Recibido de:** Digite aquí el tercero, o con barra espaciadora o dando clic en el botón podrá seleccionar el tercero.

Rubro: Digite el rubro o con barra espaciadora o dando clic en el botón podrá seleccionar el rubro.

Igualmente puede solicitar el informe de Planilla de Reconocimientos en forma detallada con solo dar clic en la opción.

Al dar clic imprime:

| R                      | Planilla de                                        | Reconocimientos - Repre_PlanillaRecon.fr3 |                               | - • × |
|------------------------|----------------------------------------------------|-------------------------------------------|-------------------------------|-------|
| 😂 🚔 🖶 🗞 🗛 🔲 🗐 📰 🖽 100% | , - 🗐 🛛 🖫 🕢 🕄 🍓 🖌 🕇                                | 1 ) ) Close                               |                               |       |
|                        | ALCALDIAXY<br>Nît: p                               | PLANILLA DE RECONOCIMIENTO S              | PAG. : 1<br>Fecha: 26/11/2015 | ^     |
|                        | FECHA NUMERO OBJETO                                | RECIBIDO DE                               | VALOR                         |       |
|                        |                                                    |                                           | 0.00                          |       |
|                        | XXXXX<br>Jefe de prespuesto-Secretaría de Hacienda | XXXXXX<br>Alcalde                         |                               |       |
|                        | XXXXXXX<br>Contador                                |                                           |                               |       |
|                        |                                                    |                                           |                               |       |
|                        |                                                    |                                           |                               |       |
| Dere 1 of 1            |                                                    |                                           |                               |       |

Pane I of I

**<u>Planilla de Recaudos</u>**: Al dar clic sobre la pestaña a continuación se despliega la siguiente ventana

| 🌺 Planilla Recaudos   |            |  |  |  |  |  |
|-----------------------|------------|--|--|--|--|--|
| Rango a imprimi       | ·          |  |  |  |  |  |
| Fecha Inicial         | 01/07/2017 |  |  |  |  |  |
| Fecha Final           | 31/07/2017 |  |  |  |  |  |
| Recibido de           |            |  |  |  |  |  |
| Rubro                 | <b>1</b>   |  |  |  |  |  |
| Cód. Prefijo          |            |  |  |  |  |  |
| - Opciones            | Opciones   |  |  |  |  |  |
| Detalle de Rubros     |            |  |  |  |  |  |
| 🗹 Agrupada por rubro  |            |  |  |  |  |  |
| 🖺 Imprimir 🗶 Cancelar |            |  |  |  |  |  |

**Fecha Inicial:** Digite la fecha inicial desde donde desea realizar la consulta de Planillas de Recaudos.

Fecha Final: Digite la fecha final hasta donde desea realizar la consulta de Planillas de Recaudos.

**Recibido de:** Digite aquí el tercero, o con barra espaciadora o dando clic en el botón podrá seleccionar el tercero.

Rubro: Digite el rubro o con barra espaciadora o dando clic en el botón podrá seleccionar el rubro.

Igualmente puede solicitar el informe de Planilla de Recaudos en forma detallada con solo dar clic en la opción o Agruparla por rubro. Saldo de Cuentas por Cobrar (Reconocimientos): Al dar clic sobre la pestaña a continuación se despliega la siguiente ventana

| 😤 Cuentas por Cobrar    |  |  |  |  |  |
|-------------------------|--|--|--|--|--|
| Rango a imprimir        |  |  |  |  |  |
| Fecha Inicial           |  |  |  |  |  |
| Fecha Final 31/07/2017  |  |  |  |  |  |
| Recibido de             |  |  |  |  |  |
| Reconocimiento          |  |  |  |  |  |
| Opciones                |  |  |  |  |  |
| Agrupar por Tercero     |  |  |  |  |  |
| Imprimir Valor Ajustado |  |  |  |  |  |
| Imprimir X Cancelar     |  |  |  |  |  |

Fecha Inicial: Digite la fecha inicial desde donde desea realizar la consulta de Cuentas por Cobrar.

Fecha Final: Digite la fecha final hasta donde desea realizar la consulta de Cuentas por Cobrar.

**Recibido de:** Digite aquí el tercero, o con barra espaciadora o dando clic en el botón podrá seleccionar el tercero.

**Reconocimiento:** Digite el número del reconocimiento si desea hacer la consulta con un solo reconocimiento si desea imprimir el saldo de cuentas por cobrar total deje este campo en blanco.

Igualmente puede solicitar el informe de Cuentas por Cobrar agrupado por Terceros.

Al dar clic imprime:

| R           |                                                      | Saldo de G                 | Cuentas por Cobrar - Rej | ore_SaldoCta      | axcobrar.fr | 3                             |               | <br>× |
|-------------|------------------------------------------------------|----------------------------|--------------------------|-------------------|-------------|-------------------------------|---------------|-------|
| a 🖻 🖬 🖏 6   |                                                      | 0% - 📃   🗵 🛯 🛛             | 🖱 🔍 🖄 🖄 🛛 🖬 🖌            | 1                 | H           | Close                         |               |       |
|             | ALCALDIA XY<br>Nit :<br>Filtrado por: Fecha Ini: 01. | /03/2015 Fecha Fin.: 31/03 | SALDO DE CUENTAS PO      | R COBRAR          |             | PAG. : 1<br>Fecha: 26/11/2015 |               | ^     |
|             | RECONOCIM. FECHA                                     | TERCERO                    | VR. RECONOC              | RECAUDO           | FECHA       | VR RECAUDO                    | SALDO<br>0.00 |       |
|             | XXXXX<br>Jefe de prespuesto-Sec                      | cretaría de Hacienda       |                          | XXXXXX<br>Alcalde |             |                               |               | Ľ     |
|             | XXXXXX<br>Contador                                   |                            |                          |                   |             |                               |               | v     |
| Page 1 of 1 |                                                      |                            |                          |                   |             |                               |               | 1.    |

## Cómo Imprimir Archivos Básicos

Con esta opción el usuario podrá imprimir listados de rubros de ingresos y de egresos

1. Ingrese al menú Imprimir.

2. Seleccione la opción **Archivos Básicos** con solo darle clic en la pestaña. A continuación, se desplegará la siguiente ventana

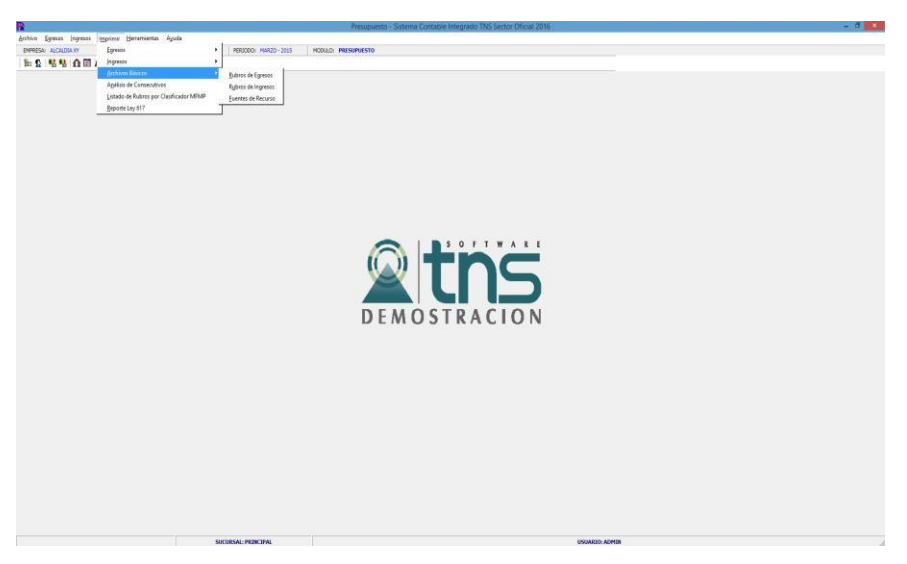

Rubros de Egresos: Al dar clic sobre la pestaña a continuación de despliega la siguiente ventana

| Rubros de Egresos |               |                        |  |
|-------------------|---------------|------------------------|--|
| Rango a Imprimir  |               | Opciones               |  |
| Rubro Inicial     |               | Solo Rubros Auxiliares |  |
| Rubro Final       | ZZ 😫          | Con Código Nacional    |  |
| Recurso Inicial   |               | Con Código FUT         |  |
| Recurso Final     | ZZ 📑          | Con Código CGR         |  |
| Area Admin.       |               | Con Código SIA         |  |
| Código Nacional   |               |                        |  |
| Vigencia          | ACTUAL 🗢      |                        |  |
| Ordenar por       | Orden 1       |                        |  |
|                   | Imprimir X Ca | ncelar 🔀 Exportar      |  |

**Rubro inicial:** Digite el rubro inicial desde donde solicita el listado de rubros o de clic en el botón

o con barra espaciadora seleccione el rubro de egresos.

**Rubro final:** Digite el rubro final hasta donde solicita el listado de rubros o de clic en el botón o con barra espaciadora seleccione el rubro de egresos.

Recurso inicial: Digite el recurso inicial desde donde solicita el listado de rubros o de clic en el

botón 💼 o con barra espaciadora seleccione la fuente de recurso

**Recurso final:** Digite el recurso final hasta donde solicita el listado de rubros o de clic en el botón o con barra espaciadora seleccione la fuente de recurso.

Código Nacional: Digite el código nacional de los rubros de egresos que deseo solicitar

**Vigencia:** Este informe se puede solicitar con rubros de egresos de la vigencia actual, Reservas y Cuentas por pagar.

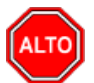

#### **RECUERDE...**

Seleccionando la opción "Imprimir Rubros Auxiliares", la consulta muestra solo el listado de rubros auxiliares, igualmente se puede imprimir con códigos nacionales, códigos FUT y Recurso-Área.

Al dar clic imprime

| ALCALDAXY       PAG.: 1         Nit:       RUBROS DE EGRESOS - VIGENCIA ACTUAL       PAG.: 1         COOIGO       DESCRIPCION       MAYOR ACUMULADOR UND ACUMULADOR DOS         2302131.01       Alimentación escolar para el fortalecimiento del nivel       N       2302         2       GASTOS DEL PRESUPUESTO       S         211       CONCEJO MUNICIPAL       S       21         211       CASTOS DE FERSONALE       S       21         211       CONCEJO MUNICIPAL       S       21         2111       SENSIO DE FERSONALE S ASOCIADOS A LA       S       211         21111       SUbskilo de riamentación       N       21111         21110       Subskilo de alimentación       N       21111         21111       SUBSKILO de alimentación       N       21111         21110       Subskilo de alimentación       N       21111         21110       Subskilo de riamentación       N       21111         21110       Prima de Navidad       N       21111         21110       Prima de Navidad       N       21111         21110       Prima de Navidad       N       21111         21110       Prima de Navidad       N       21111                                                                                                    |           |             | Prev                                                   | iew   |              |                              |   |
|----------------------------------------------------------------------------------------------------|-----------|-------------|--------------------------------------------------------|-------|--------------|------------------------------|---|
| ALCALDIA XY     P.G. : 1       Nit:     RUBROS DE EGRESOS - VIGENCIA ACTUAL     Fecha: 28/11/2015.513:p.m.       CODIGO     DE SCRIPCION     MAYOR     Acumul.abor uno acumul.abor uno acumul.abor dos       2302131.01     Alimentación escolar para el fortalecimiento del nivel     N     2302       2     GASTOS DE L PRESUPUESTO     S       21     GASTOS DE FUNCIONAMIENTO     S     2       211     CONCEJO MUNCIPAL     S     21       2111     GASTOS DE PRESIDALES ASOCIADOS A LA     S     2111       21110     Subsido de Transporte     N     21111       21110.1     Subsido de Transporte     N     21111       21110.2     Subsidio de Transporte     N     21111       21110.3     Subsidio de alimentación     N     21111       21110.4     Prima de Vacaciones     N     21111       21110.7     Indemitación por Vasaciones     N     21111       21112     SERVICIOS PERSONALES INDRECTOS     S     2111       2112.0     Personal Supernumerario     N     21112       2112.0     Personal Supernumerario     N     21112       2112.06     Otros Servicios Personales dimitectos     N     21112       2112.06     Otros Servicios Personales inditectos     N     21112 <th>) 🛩 🖬 🖏 🗛  </th> <th></th> <th>9% • 🗐 🖄 🖫 🧖 🔍 🎽 😹 🕅 H</th> <th>• 1</th> <th>► ►I</th> <th>Close</th> <th></th> | ) 🛩 🖬 🖏 🗛 |             | 9% • 🗐 🖄 🖫 🧖 🔍 🎽 😹 🕅 H                                 | • 1   | ► ►I         | Close                        |   |
| ALCALDA XY     P.G.: 1       NIT:     RUBROS DE EGRESOS - VIGENCIA ACTUAL     P.G.: 1       CODICO     DE SCRIPCION     MAYOR ACUMULADOR UNO ACUMULADOR DOS       2302131.01     Alimentación escolar para el fortalecimiento del nivel     N     2302       2     GASTOS DE L PRESUPUESTO     S       21     GASTOS DE FUNCIONAMENTO     S     2       211     CONCE JO MUNICIPAL     S     21       2111     GASTOS DE FENSONAL     S     211       2111     SERVICIOS PERSONAL     S     211       21110     Subsidio de Transporte     N     21111       21110.3     Subsidio de Transporte     N     21111       21110.4     Prima de Vacaciones     N     21111       2111.03     Subsidio de Transporte     N     21111       2111.04     Prima de Vacaciones     N     21111       2111.05     Honorarios Concejales     N     21111       2111.07     Indeminación por Vacaciones     N     21111       2112.01     Honorarios Concejales     N     21112       2112.01     Honorarios Concejales     N     21112       2112.01     Honorarios Concejales     N     21112       2112.02     Personal Supernumeranio     N     21112                                                                                                    |           |             |                                                        |       |              |                              | _ |
| ALCALDA XY       P.G. 1         Nit:       RUBRO S DE EGRESO S - VIGENCI A CTUAL       Peda: 28/11/2015/513:p. m.         CODIGO       DE SCRIPCION       MAYOR       ACUMULADOR UNO ACUMULADOR DOS         2002131.01       Alimentación escolar para el fortalecimiento del nivel       N       2002         2       GASTOS DEL PRESUPUESTO       S         21       GASTOS DEL PRESUPUENTO       S         211       CONCEJO MUNICIPAL       S       21         2111       GASTOS DE PERSONALES ASOCIADOS A LA       S       2111         2111.01       Subsidio de Transporte       N       21111         2111.02       Subsidio de Transporte       N       21111         2111.03       Subsidio de alimentación       N       21111         2111.04       Prima de Navidad       N       21111         2111.04       Prima de Navidad       N       21111         2111.04       Prima de Navidad       N       21111         2111.05       Prima de Navidad       N       21111         2111.04       Prima de Navidad       N       21111         2111.04       Prima de Navidad       N       21111         2111.04       Prima de Navidad       N       21111                                                                                                    |           |             |                                                        |       |              |                              |   |
| Itt:       RUBROS DE EGRESOS - VIGENCIA ACTUAL         Fecha:       26/11/2015 56:13;p.m.         CODIGO       DE SCRIPCION       MAYOR       ACUMULADOR UNO ACUMULADOR DOS         2302131.01       Alimentación escolar para el fortalecimiento del nivel       N       2302         2       GASTOS DEL PRESUPUESTO       S       2         21       GASTOS DE FUNCIONAMENTO       S       2         211       CONCEJO MUNICIPAL       S       21         21111       GASTOS DE PERSONALES ASOCIADOS A LA       S       2111         21111       SERVICIOS PERSONALES ASOCIADOS A LA       S       2111         21111.01       Subsidio de Transporte       N       21111         21111.02       Subsidio de alimentación       N       21111         21111.03       Subsidio de alimentación       N       21111         2111.04       Prima de Navidad       N       21111         2111.05       Prima de Navidad       N       21111         2111.04       Prima de Navidad       N       21111         2111.04       Prima de Navidad       N       21111         2111.04       Honorarios Concejales       N       21111      2111.04       Honorarios Concejales                                                                                                    |           | ALCALDIA XY |                                                        |       |              | PAG. : 1                     |   |
| CODIGODESCRIPCIONMAYORACUMULADOR UNO ACUMULADOR DOS2302131.01Alimentación escolar para el fortalecimiento del nivelN23022GASTOS DEL PRESUPUESTOS21GASTOS DE FUNCIONAMENTOS2211CONCEJO MUNICIPALS212111GASTOS DE FERSONALS21121111SERVICIOS PERSONALES ASOCIADOS A LAS211121111.02Subsidio de TransporteN2111121111.03Subsidio de alimentaciónN2111121111.04Prima de NavidadN2111121112.05SERVICIOS PERSONALES INDIRECTOSN211112111.04Prima de VacacionesN2111121112.05EVVICIOS PERSONALES INDIRECTOSN2111121112.01Honorarios ConcejalesN211122112.03Personal SupernumerarioN211122112.04Remuneración Por Servicios TrolcosN211122112.04Remuneración Por Servicios TrolcosN211122113CONTRIBUCIONES INIRERTES A LA NOMINAS211112113AL SECTOR PUBLICOS211132113Fondo de Cesantias e interesesN21113                                                                                                    |           | Nit:        | RUBROS DE EGRESOS -                                    | VIGEN | CIA ACTUAL   | Fecha: 26/11/2015 5:13:p. m. |   |
| CODIGODE SCRIPCIONMAYORACUMULADOR UNO ACUMULADOR DOS2002131.01Alimentación escolar para el fortalecimiento del nivelN23022GASTOS DEL PRE SUPUESTOS21GASTOS DE FUNCIONAMENTOS2211CONCEJO MUNICIPALS2112111GASTOS DE PERSONALS2112111SERVICIOS PERSONALES ASOCIADOS A LAS21112111.01Subsido de TransporteN211112111.02Subsido de TransporteN211112111.03Subsido de TransporteN211112111.04Prima de NavidadN211112111.05Personal NóminaN211112111.04Prima de NavidadN211112111.05Personal NóminaN211112111.06Prima de NavidadN211112111.01Honorarios ConcejalesN211122111.02SERVICIOS PERSONALES INDIRECTOSS211122111.01Honorarios ConcejalesN211122111.02Personal SupernumerarioN211122111.04Remuneración Por Servicios TonicosN211122111.04Remuneración Por Servicios TonicosN211122111.04Remuneración Por Servicios TonicosN211122111.01HONORARISCINICITOSN211122111.01CONTRIBUCIONES INHERENTES A LA NOMINAS2111121113.01Fondo de Cesantias e interesesN21113<                                                                                                    |           |             |                                                        |       |              |                              |   |
| 2302131.01Alimentación escolar para el fortalecimiento del nivelN23022GASTOS DEL PRE SUPUESTOS21GASTOS DE FUNCIONAMENTOS211CONCEJO MUNICIPALS2111GASTOS DE PERSONALS2111GASTOS DE PERSONALS2111SERVICIOS PERSONALES ASOCIADOS A LAS2111.01Sueido Personal NóminaN2111.02Subsidio de TransporteN2111.03Subsidio de imentaciónN2111.04Prima de NavidadN2111.2SERVICIOS PERSONALES INDIRECTOSS2111.2SERVICIOS PERSONALES INDIRECTOSS2111.04Prima de NavidadN2111.2SERVICIOS PERSONALES INDIRECTOSS2111.2SERVICIOS PERSONALES INDIRECTOSS2111.2Terrona SoncejalesN2111.2Personal SupernumerarioN2111.2Terrona SoncejalesN2111.2Itiliz2111.2CONTRIBUCIONES INHERENTES A LA NOMINAS2111.3AL SECTOR PUBLICOS2111.3Fondo de Cesantias e interesesN2111.3Fondo de Cesantias e interesesN2111.3Fondo de Cesantias e interesesN2111.3Sentires e interesesN2111.3Fondo de Cesantias e interesesN2111.3Fondo de Cesantias e interesesN                                                                                                    |           | CODIGO      | DESCRIPCION                                            | MAYO  | R ACUMULADOR | UNO ACUMULADOR DOS           |   |
| 2       GASTOS DEL PRE SUPUESTO       S         21       GASTOS DE FUNCIONAMENTO       S       2         211       CONCEJO MUNCIPAL       S       21         2111       GASTOS DE FERSONAL       S       211         2111       GASTOS DE FERSONAL       S       211         2111       GASTOS DE FERSONALES ASOCIADOS A LA       S       2111         21110       Subsido de Pransporte       N       21111         21110.2       Subsido de Oransporte       N       21111         21110.3       Subsido de Imentación       N       21111         21110.4       Prima de Navidad       N       21111         21110.6       Prima de Vacaciones       N       21111         21110.4       Prima de Vacaciones       N       21111         21110.4       Prima de Navidad       N       21111         21110.4       Prima de Navidad       N       21111         21112       SERVICIOS PERSONALES INDIRECTOS       S       21112         21112       SERVICIOS PERSONALES INDIRECTOS       N       21112         21112.01       Honorarios Concejales       N       21112         21112.01       Honorarios Concejales       N       21                                                                                                    |           | 2302131.01  | Alimentación escolar para el fortalecimiento del nivel | N     | 2302         |                              |   |
| 21       GASTOS DE FUNCIONAMIENTO       S       2         211       CONCEJO MUNCIPAL       S       211         2111       GASTOS DE PERSONALE       S       211         2111       GASTOS DE PERSONALE       S       211         2111       SERVICIOS PERSONALES ASOCIADOS A LA       S       2111         21110       Subidio dersonal Nómina       N       21111         21111.02       Subidio de alimentación       N       21111         21111.03       Subidio de alimentación       N       21111         21111.04       Prima de Navidad       N       21111         21111.05       Prima de Vacaciones       N       21111         21112.01       Indemización por Vacaciones       N       21111         21112.01       Honorarios Concejales       N       21112         21112.03       Personal Supernumerario       N       21112         21112.04       Remuneración Por Servicios Tonicos       N       21112         21112.04       Remuneración Por Servicios Tonicos       N       21112         21113       CONTRIBUCIONES INHERENTES A LA NOMINA       S       21111         21113.1       A LSECTOR PUBLICO       S       21113         <                                                                                                    |           | 2           | GASTOS DEL PRESUPUESTO                                 | s     |              |                              |   |
| 211CONCEJO MUNICIPALS212111GASTOS DE PERSONALES21121111SERVICIOS PERSONALES ASOCIADOS A LAS21112111101Subidio de TransporteN211112111102Subidio de TransporteN211112111103Subidio de alimentaciónN211112111104Prima de NavidadN211112111105Indemización por VacacionesN211112111107Indemización por VacacionesN2111121112SERVICIOS PERSONALES INDIRECTOSS211112111204Honorarios ConcejalesN211122111205Personal SupernumerarioN211122111206Otros Servicios TunicosN2111221113CONTRIBUCIONES INHERENTES A LA NOMINAS21111211131AL SECTOR PUBLICOS21113211131AL SECTOR PUBLICOS21113211131.01Fondo de Cesantas e interesesN211131                                                                                                    |           | 21          | GASTOS DE FUNCIONAMIENTO                               | s     | 2            |                              |   |
| 2111       GASTOS DE PERSONAL       S       211         21111       SERVICIOS FERSONALES ASOCIADOS A LA       S       2111         21111       Subidio de ransporte       N       21111         21111.02       Subidio de Transporte       N       21111         21111.03       Subidio de alimentación       N       21111         21111.04       Prima de Navidad       N       21111         21111.05       Prima de Vacaciones       N       21111         21111.01       Idemnización por Vacaciones       N       21111         21112.01       Honorarios Concejales       N       21112         21112.03       Personal Supernumerario       N       21112         21112.04       Remuneración Por Servicios T, Cnicos       N       21112         21112.01       Honorarios Concejales Indirectos       N       21112         21112.04       Remuneración Por Servicios T, Cnicos       N       21112         21113       CONTRIBUCIONES INHERTES A LA NOMINA       S       2111         21113       AL SECTOR PUBLICO       S       21113         21113.1       AL SECTOR PUBLICO       S       21113         21113.1       Fondo de Cesantias e intereses       N       21                                                                                                    |           | 211         | CONCEJO MUNICIPAL                                      | s     | 21           |                              |   |
| 21111         SERVICIOS PERSONALES ASOCIADOS A LA         S         2111           21111.01         Suedo Personal Nómina         N         21111           21111.02         Subsido de Transporte         N         21111           21111.03         Subsido de Transporte         N         21111           21111.03         Subsido de Transporte         N         21111           21111.03         Subsido de Transporte         N         21111           21111.03         Subsido de Transporte         N         21111           21111.04         Prima de Navidad         N         21111           21111.05         Prima de Vacaciones         N         21111           21112.01         Indemización por Vacaciones         N         21112           21112.01         Honorarios Concejales         N         21112           21112.01         Honorarios Concejales         N         21112           21112.02         Personal Supernumerario         N         21112           21112.04         Remuneración Por Servicios Tonicos         N         21112           21112.04         ONTRIBUCIONES INHERENTES A LA NOMINA         S         21111           21113         CONTRIBUCIONES INHERENTES A LA NOMINA         S         <                                                                |           | 2111        | GASTOS DE PERSONAL                                     | s     | 211          |                              |   |
| 21111.01       Suekio Personal Nómina       N       21111         21111.02       Subsidio de Transporte       N       21111         21111.03       Subsidio de alimentación       N       21111         21111.04       Prima de Navidad       N       21111         21111.04       Prima de Vacaciones       N       21111         21111.05       Prima de Vacaciones       N       21111         21112       SERVICIOS PERSONALES INDIRECTOS       S       21112         21112.01       Honorarios Concejales       N       21112         21112.03       Personal Supernumerario       N       21112         21112.04       Remuneración Por Servicios Tonicos       N       21112         21112.04       ONTRIS UCIONES INTERENTES A LA NOMINA       S       21111         21113       CONTRIBUCIONES INTERENTES A LA NOMINA       S       21113         21113.1       AL SECTOR PUBLICO       S       21113         21113.1       Fondo de Cesantias e intereses       N       21113                                                                                                    |           | 21111       | SERVICIOS PERSONALES ASOCIADOS A LA                    | s     | 2111         |                              |   |
| 21111.02       Subsidio de Transporte       N       21111         21111.03       Subsidio de alimentación       N       21111         21111.03       Subsidio de alimentación       N       21111         21111.04       Prima de Navidad       N       21111         21111.05       Prima de Vacaciones       N       21111         2111.06       Prima de Vacaciones       N       21111         21112       SERVICIOS PERSONALES INDIRECTOS       S       21111         21112.01       Honorarios Concejales       N       21112         21112.03       Personal Supernumerario       N       21112         21112.04       Remuneración POr Servicios T.ncios       N       21112         21112.06       Otros Servicios Personales Indirectos       N       21112         21113       CONTRIBUCIONES INHERENTES A LA NOMINA       S       21111         211131       AL SECTOR PUBLICO       S       21113         211131.01       Fondo de Cesantas e intereses       N       211131                                                                                                    |           | 21111.01    | Sueldo Person al Nómina                                | Ν     | 21111        |                              |   |
| 21111.03       Subsidio de alimentación       N       21111         21111.04       Prima de Navidad       N       21111         21111.05       Prima de Vacaciones       N       21111         21111.07       Indemnización por Vacaciones       N       21111         21112.01       Honorarios Concejales       N       21112         21112.03       Personal Supernumerario       N       21112         21112.04       Remuneración Por Servicios T,cnicos       N       21112         21112.06       Otros Servicios T,cnicos       N       21112         21113       CONTRIBUCIONES INHERENTES A LA NOMINA       S       21111         21113       AL SECTOR PUBLICO       S       21113         21113.10       Fondo de Cesantas e intereses       N       21113                                                                                                    |           | 21111.02    | Subsidio de Transporte                                 | Ν     | 21111        |                              |   |
| 21111.04       Prima de Navidad       N       21111         21111.06       Prima de Vacaciones       N       21111         21111.07       Indemización por Vacaciones       N       21111         21112       SERVICIOS PERSONALES INDIRECTOS       S       21111         21112.01       Honorarios Concejales       N       21112         21112.03       Personal Supernumerario       N       21112         21112.04       Remuneración Por Servicios T,cnicos       N       21112         21112.06       Otros Servicios Personales Indirectos       N       21112         21113       CONTRIBUCIONES INHERENTES A LA NOMINA       S       21111         21113.1       AL SECTOR PUBLICO       S       21113         21113.1       Fondo de Cesantas e intereses       N       21113                                                                                                    |           | 21111.03    | Subsidio de alimentación                               | Ν     | 21111        |                              |   |
| 21111.06         Prima de Vacaciones         N         21111           21111.07         Indemización por Vacaciones         N         21111           21112         SERVICIOS PERSONALES INDIRECTOS         S         2111           21112.01         Honorarios Concejales         N         21112           21112.03         Personal Supernumerario         N         21112           21112.04         Remuneración Por Servicios Tonicos         N         21112           21112.06         Otros Servicios Personales Indirectos         N         21112           21113         CONTRBUCIONES INHERENTES A LA NOMINA         S         21111           21113.1         AL SECTOR PUBLICO         S         21113           21113.1         Fondo de Cesantas e intereses         N         211131                                                                                                    |           | 21111.04    | Prima de Navidad                                       | Ν     | 21111        |                              |   |
| 21111.07Indemnización por VacacionesN2111121112SERVICIOS PERSONALES INDIRECTOSS211121112.01Honorarios ConcejalesN2111221112.03Personal SupernumerarioN2111221112.04Remuneración Por Servicios T,cnicosN2111221112.06Otros Servicios Personales IndirectosN2111221113CONTRIBUCIONES INHERENTES A LA NOMINAS21111211131AL SECTOR PUBLICOS21113211131.01Fondo de Cesantas e interesesN211131                                                                                                    |           | 21111.06    | Prima de Vacaciones                                    | Ν     | 21111        |                              |   |
| 21112         SERVICIOS PERSONALES INDIRECTOS         S         2111           21112.01         Honorarios Concejales         N         21112           21112.03         Personal Supernumerario         N         21112           21112.04         Remuneración Por Servicios T.nicos         N         21112           21112.06         Otros Servicios Tensioals Indirectos         N         21112           21113         CONTRIBUCIONES INHERENTES A LA NOMINA         S         21111           211131         AL SECTOR PUBLICO         S         21113           211131.01         Fondo de Cesantas e intereses         N         211131                                                                                                    |           | 21111.07    | Indemnización por Vacaciones                           | N     | 21111        |                              |   |
| 21112.01         Honorarios Concejales         N         21112           21112.03         Personal Supernumerario         N         21112           21112.04         Remuneración Por Servicios T, Cnicos         N         21112           21112.06         Otros Servicios Personales Indirectos         N         21112           21113         CONTRIBUCIONES INHERENTES A LA NOMINA         S         2111           211131         AL SECTOR PUBLICO         S         21113           211131.01         Fondo de Cesantas e intereses         N         211131                                                                                                    |           | 21112       | SERVICIOS PERSONALES INDIRECTOS                        | s     | 2111         |                              |   |
| 21112.03         Personal Supernumerario         N         21112           21112.04         Remuneración Por Servicios T,cnicos         N         21112           21112.06         Otros Servicios Personales Indirectos         N         21112           21113         CONTRBUCIORES INHERENTES A LA NOMINA         S         21111           211131         AL SECTOR PUBLICO         S         21113           211131.01         Fondo de Cesantas e intereses         N         211131                                                                                                    |           | 21112.01    | Honorarios Concejales                                  | N     | 21112        |                              |   |
| 21112.04         Remuneración Por Servicios T,cnicos         N         21112           21112.06         Otros Servicios Personales Indirectos         N         21112           21113         CONTRIBUCIONES INHERENTES A LA NOMINA         S         2111           211131         AL SECTOR PUBLICO         S         21113           211131.01         Fondo de Cesantías e intereses         N         211131                                                                                                    |           | 21112.03    | Personal Supernumerario                                | N     | 21112        |                              |   |
| 21112.06         Otros Servicios Personales Indirectos         N         21112           21113         CONTRIBUCIONES INHERENTES A LA NOMINA         S         2111           211131         AL SECTOR PUBLICO         S         21113           211131.01         Fondo de Cesantías e intereses         N         211131                                                                                                    |           | 21112.04    | Remuneración Por Servicios T, cnicos                   | N     | 21112        |                              |   |
| 21113         CONTRIBUCIONES INHERENTES A LA NOMINA         S         2111           211131         AL SECTOR PUBLICO         S         21113           211131.01         Fondo de Cesantas e intereses         N         211131                                                                                                    |           | 21112.06    | Otros Servicios Personales Indirectos                  | N     | 21112        |                              |   |
| 211131         AL SECTOR PUBLICO         S         21113           211131.01         Fondo de Cesantías e intereses         N         211131                                                                                                    |           | 21113       | CONTRIBUCIONES INHERENTES A LA NOMINA                  | s     | 2111         |                              |   |
| 211131.01 Fondo de Cesantías e intereses N 211131                                                                                                    |           | 211131      | AL SECTOR PUBLICO                                      | s     | 21113        |                              |   |
|                                                                                                    |           | 211131.01   | Fondo de Cesantías e intereses                         | Ν     | 211131       |                              |   |
| of 10                                                                                                    | 1 of 10   |             |                                                        |       |              |                              |   |

Rubros de Ingresos: Al dar clic sobre la pestaña a continuación de despliega la siguiente ventana

| Rubros de Ingresos                                                                                                    |                                                                                                    |
|----------------------------------------------------------------------------------------------------|----------------------------------------------------------------------------------------------------|
| Rango a Imprimir       Rubro Inicial       Rubro Final       ZZ       Recurso Inicial       Recurso Final       ZZ       Area Admin.       Código Nacional | Opciones  Solo Rubros Auxiliares  Con Código Nacional  Con Código FUT  Con Recurso y Area  Con Código CGR  Con Código SIA |
| Vigencia ACTUAL<br>Ordenar por Orden 1 ¢                                                                                                    | ▼<br>Cancelar Gči Evportar                                                                                                |

**Rubro inicial:** Digite el rubro inicial desde donde solicita el listado de rubros o de clic en el botón o con barra espaciadora seleccione el rubro de ingresos.

**Rubro final:** Digite el rubro final hasta donde solicita el listado de rubros o de clic en el botón o con barra espaciadora seleccione el rubro de ingresos.

**Recurso inicial:** Digite el recurso inicial desde donde solicita el listado de rubros o de clic en el botón o con barra espaciadora seleccione la fuente de recurso

**Recurso final:** Digite el recurso final hasta donde solicita el listado de rubros o de clic en el botón o con barra espaciadora seleccione la fuente de recurso.

Código Nacional: Digite el código nacional de los rubros de egresos que deseo solicitar

Vigencia: Este informe se puede solicitar con rubros de egresos de la vigencia actual,

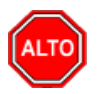

#### **RECUERDE...**

Seleccionando la opción "Imprimir Rubros Auxiliares", la consulta muestra solo el listado de rubros auxiliares, igualmente se puede imprimir con códigos nacionales, códigos FUT, y con recurso-Área.

Si maneja Área Administrativa puede solicitar el listado filtrado por área.

Al dar clic imprime

| EMPRESA XYZ<br>Nit: 123456789 | RUBRO S DE I                          | RUBROS DE INGRESOS |                               |  |
|-------------------------------|---------------------------------------|--------------------|-------------------------------|--|
| CODIGO                        | DE SCRIPCION                          | MAYOR              | ACUMULADOR UNO ACUMULADOR DOS |  |
| 1.0.02.02                     | BANCOS - C. INTERADMINISTRATIVOS      | N                  | 1.0.02                        |  |
| 1.2.10.01                     | CANCELACION RESERVAS -C. INT.         | Ν                  | 1.2.10                        |  |
| 1.0.02.01                     | BANCOS - RECURSOS PROPIOS             | N                  | 1.0.02                        |  |
| 1.2.10.01.1                   | CANCELACION RESERVAS - 2017           | N                  | 1.2.10                        |  |
| 1.2.10.01.2                   | CANCELACION RESERVAS - 2021           | N                  | 1.2.10                        |  |
| 1.0                           | DISPONIBILIDAD INICIAL                | S                  | 1                             |  |
| 1.2.10                        | RECURSOS DEL BALANCE                  | S                  | 1.2                           |  |
| 1.0.02                        | BANCOS                                | S                  | 1.0                           |  |
| 1                             | INGRESOS                              | S                  |                               |  |
| 1.1                           | INGRESOS CORRIENTES                   | S                  | 1                             |  |
| 1.1.02                        | INGRESOS NO TRIBUTARIOS               | S                  | 1.1                           |  |
| 1.1.02.02                     | TASAS Y DERECHOS ADMINISTRATIVOS      | S                  | 1.1.02                        |  |
| 1.1.02.01.015.1               | CERTIFICACIONES Y CONSTANCIAS         | N                  | 1.1.02.02                     |  |
| 1.1.02.01.015.2               | PAZ Y SALVO SERVICIOS                 | N                  | 1.1.02.02                     |  |
| 1.1.02.01.015.3               | CERTIFICACIONES                       | N                  | 1.1.02.02                     |  |
| 1.1.02.03                     | MULTAS, SANCIONES E INTERESES DE MORA | S                  | 1.1.02                        |  |
| 1.1.02.03.001                 | MULTAS Y SANCIONES                    | s                  | 1.1.02.03                     |  |

Euentes de Recursos: Al dar clic sobre la pestaña a continuación de despliega la siguiente ventana

| Partes de Recurso                | X     |  |  |  |  |  |
|----------------------------------|-------|--|--|--|--|--|
| Rango a Imprimir                 |       |  |  |  |  |  |
| Recurso Inicial<br>Recurso Final | ZZ OB |  |  |  |  |  |
| Opciones Imprimir Descripción    |       |  |  |  |  |  |
| Imprimir Cancelar                |       |  |  |  |  |  |

**Recurso inicial:** Digite el recurso inicial desde donde solicita el listado de fuentes de recurso o de clic en el botón a o con barra espaciadora seleccione la fuente de recurso

**Recurso final:** Digite el recurso final hasta donde solicita el listado de fuentes de recurso o de clic en el botón o con barra espaciadora seleccione la fuente de recurso.

Si desea imprimir la descripción de las fuentes de recursos de clic en esta opción.

# **OPERACIONES NO RUTINARIAS**

### Cómo Configurar los Parámetros Generales

Esta opción le permite al usuario configurar los parámetros usados en el módulo de Presupuesto y en la integración con Contabilidad

Ingrese al menú Archivos.

Seleccione la opción **Configuración– Generales** con solo darle un clic en la pestaña. A continuación, se desplegará la siguiente ventana:

Se compone de tres pestañas:

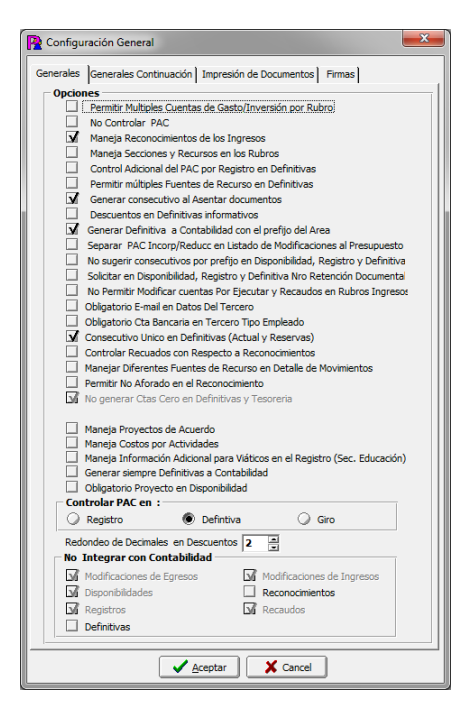

#### Parámetros Generales del Módulo de Presupuesto:

#### **Opciones:**

Permitir Múltiples Cuentas de Gasto/Inversión por Rubro: Al dar clic en esta opción el sistema le permitirá en cada rubro parametrizar varias cuentas y asignarles un porcentaje de distribución.

No controlar PAC: Si la entidad no está obligada a manejar de clic en esta opción.

Maneja Reconocimientos de los Ingresos: Con esta opción el usuario podrá manejar reconocimientos en los ingresos con solo dar clic.

Maneja Secciones y Recursos en los Rubros: Si el usuario da clic en esta opción podrá manejar secciones y recursos en los rubros del presupuesto, estas divisiones se manejan comúnmente en los hospitales.

Control Adicional del PAC en Registros: Si el usuario quiere manejar el PAC en cada registro debe seleccionar esta opción.

Permitir Múltiples Fuentes de recursos en definitivas: Con esta opción el usuario podrá manejar diferentes fuentes de recursos en las definitivas de pago.

Genera Consecutivo al Asentar Documento: Si desea que el sistema le genere el consecutivo automático de clic en esta opción.

Descuentos en Definitivas Informativos: Con esta Opción el sistema le permite hacer los descuentos en las definitivas de pagos como informativos y cuando se realice el pago se realiza la contabilización de dichos descuentos.

Redondeo de Decimales en Descuentos: Si el usuario quiere manejar redondeo de decimales en los descuentos debe indicar -1-2-3 0 1 2 3

**Controlar PAC en:** La entidad tiene la opción de manejar el PAC, en el Registro, la Definitiva o en el Pago.

**No Integrar con Contabilidad:** Si desea que el módulo de presupuesto no se integre con el módulo de contabilidad debe marcar todas las opciones.

Impresión de Documentos: Al dar clic imprime

| P Configuración General 🗧                                                                                                    | x |
|----------------------------------------------------------------------------------------------------|---|
| Generales Generales Continuación Impresión de Documentos Firmas                                                                |   |
| Imprimir directamente a Impresora                                                                                              |   |
| Modificaciones de Egresos Definitivas                                                                                          |   |
| Disponibilidades Modificaciones de Ingresos                                                                                    |   |
| Registros Reconocimientos                                                                                                    |   |
| Al Imprimir que asiente el documento                                                                                           |   |
| Modificaciones de Egresos M Definitivas                                                                                        |   |
| Disponibilidades Modificaciones de Ingresos                                                                                    |   |
| Registros                                                                                                    |   |
| _                                                                                                    |   |
| M Imprimir Fuente de Recurso M Imprimir Pac programado en el Registro                                                          |   |
| Imprimir Rubro Mayor     Imprimir Cuentas en Definitivas                                                                       |   |
| Imprimir Saldos en cada Rubro                                                                                                  |   |
| Disponibilidades Registros Definitivas                                                                                         |   |
| Imprimir Fecha y Hora en Informes de Presupuesto                                                                               |   |
| Al Imprimir Solicitar Firmas en Disponibilidad, Registro, Definitiva y                                                         |   |
| Modificaciones                                                                                                    |   |
| M Mostrar Programacion dei PAC al Imprimir Registro Presupuestal                                                               |   |
| Agrupar por ruente de Recurso al imprimir Houricación al Presupuesto      Incluir causación Contable al imprimir la Definitiva |   |
| Imprimir Reportes (Disponibilidad, Registro, Definitiva) en Formato FR3                                                        |   |
|                                                                                                    |   |
| Formato de Disponibilidad                                                                                                    |   |
| Formato de Desistro                                                                                                    |   |
|                                                                                                    |   |
| Pormato de Deninitiva [Keprie_Deninitiva.m                                                                                     |   |
|                                                                                                    |   |
|                                                                                                    |   |
| Aceptar X Cancel                                                                                                    |   |
|                                                                                                    | _ |

**Imprimir directamente a Impresora:** Si el usuario desea imprimir los documentos directamente a la impresora, es decir, que el sistema no le muestre en modo gráfico sino modo texto deberá dar clic en todos los documentos.

Al Imprimir que asiente el documento: El usuario puede configurar que cuando se envíe a imprimir los documentos como Modificaciones de Egresos, disponibilidades, Registros, Definitivas, Modificaciones de Ingresos y reconocimientos se asientan. Igualmente podrá imprimir en los documentos la fuente de recurso, el rubro mayor, y saldos del rubro en las disponibilidades, registros y definitivas.

Firmas: Al dar clic imprime

| Configuraci  | ón General 🗾                                        |
|--------------|-----------------------------------------------------|
| Generales Ge | nerales Continuación Impresión de Documentos Firmas |
| Informes     |                                                     |
| Firma 1      |                                                     |
| Cargo        |                                                     |
| Firma 2      |                                                     |
| Cargo        |                                                     |
| Firma 3      |                                                     |
| Cargo        |                                                     |
| Disponibilio | lad Registro Definitiva Reconocimiento Modificación |
| Firma 1      |                                                     |
| Cargo        | Subsecretario Area Gestión Financiera               |
| Firma 2      |                                                     |
| Cargo        |                                                     |
| Firma 3      |                                                     |
| Cargo        |                                                     |
| Firma 4      |                                                     |
| Cargo        |                                                     |
|              |                                                     |
|              | Aceptar                                             |

**Informes:** Aquí se configura las firmas de los informes de presupuesto. Para los documentos cada uno de ellos tiene configurable las firmas con solo dar clic en la pestaña.

### Cómo Bloquear Periodos

Esta opción le permite al usuario bloquear Períodos en e I módulo de Presupuesto.

- 1. Ingrese al menú Archivos.
- Seleccione la opción <u>Configuración– B</u>loqueo de Periodos con solo darle un clic en la pestaña. A continuación, se desplegará la siguiente ventana:

| P Bloqueo de Periodos |
|-----------------------|
| Bloquear Hasta        |
| Periodo INICIAL       |
| Aceptar Cancelar      |

Periodo: Seleccione el periodo que desea que este bloqueado, para que ningún usuario del sistema pueda realizar una modificación que afecte el movimiento.

## Cómo Crear Consecutivos

Esta opción le permite al usuario crear o modificar los consecutivos de los documentos los cuales son muy importantes para la organización y control de dichos documentos.

- 1. Ingrese al menú Archivos.
- Seleccione la opción <u>Configuración Consecutivos</u> con solo darle un clic en la pestaña. A continuación, se desplegará la siguiente ventana:

| P Consecutivos   |         |             |            |            |
|------------------|---------|-------------|------------|------------|
| K < ► ► + -      | • ~ %   | ৫ 🔜 🔖 💌     | Filtrar F  | Por Tipo ᅌ |
|                  |         | Mod         | o Filtrado |            |
| Tipo Comprobante | Prefijo | Consecutivo |            |            |
| MI               | 00      | 001         |            |            |
| ME               | 00      | 002         |            |            |
| PE               | 00      | 003         |            |            |
| PE               | 01      | 006         |            |            |
| RK               | 00      | 002         |            |            |
| PE               | 03      | 013         |            |            |
| СС               | 00      | 766         |            |            |
| PE               | 02      | 005         |            |            |
| MI               | 09      | 008         |            |            |
| PE               | 05      | 016         |            |            |
| PE               | 09      | 012         |            |            |

**Tipo de Comprobante**: Digite el tipo de comprobante al cual desea crearle su respectivo consecutivo y así tener un mejor manejo del documento.

**Prefijo**: Introduzca el prefijo del respectivo documento al cual se le creará el consecutivo y este será parte de la identificación del mismo.

**Consecutivo**: Digite el número con el cual se iniciará la identificación del respectivo documento, que quiere asignarle el correspondiente consecutivo.

## Cómo Crear Pensamientos

Mediante esta opción el usuario del sistema podrá agregar textos o frases que desea que aparezca en la ventana de bienvenida al momento de ingresar al módulo.

- 1. Ingrese al menú Archivos.
- 2. Seleccione la opción <u>Configuración– Pensamientos</u> con solo darle un clic en la pestaña. A continuación, se desplegará la siguiente ventana:

| R | Pensar | nientos                     | <b>—</b> ו     |
|---|--------|-----------------------------|----------------|
| ſ | < < •  | - 🛏 🕂 🗕 🔺 🖉 🥲 🖬 🖬 Filtrar 📄 | Por Código 🔶 敏 |
|   |        | Modo Filtrado               |                |
|   | Código | Autor                       |                |
|   | 000001 | ANONIMO                     |                |
|   | 000002 | REFRAN ARABE                |                |
|   | 000003 | ARISTOTELES                 |                |
|   | 000004 | P. BOSMANS                  |                |
|   | 000005 | F. BACON                    |                |
|   | 000006 | M. L. KING                  |                |
|   | 000007 | 5. BOLIVAR                  |                |
|   | 800000 | J. KELLER                   |                |
|   | 000009 | IGNACIO DE LOYOLA           |                |
|   | 000010 | OVIDIO                      |                |
|   | 000011 | H. CAMARA                   | <b>_</b>       |
|   | 000012 | GANDHI                      |                |

**Código**: Digite el número consecutivo con el cual se ira a identificar en la base de datos el respectivo pensamiento que está insertando.

Autor: Introduzca el nombre completo del autor que creo el pensamiento que desea insertar en la base de datos.

**Descripción**: Digite la frase que desea que aparezca en la ventana de entrada al módulo de presupuesto, de una manera correcta.

### Cómo Modificar Informes

Mediante esta opción el usuario del sistema podrá modificar sus informes y agregar las opciones que desea que aparezcan impresas al momento de generar dicho informe.

- 1. Ingrese al menú Archivos.
- Seleccione la opción <u>Configuración</u> Diseño de Informes con solo darle un clic en la pestaña. A continuación, se desplegará la siguiente ventana:

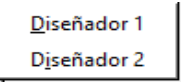

### Cómo Ejecutar Comandos

Esta opción le permite al usuario del módulo de presupuesto ejecutar procedimientos que corregirá o modificará su información de una manera correcta y eficiente.

- 1. Ingrese al menú Archivos.
- Seleccione la opción <u>Configuración– Ejecutar</u> con solo darle un clic en la pestaña. A continuación, se desplegará la siguiente ventana:

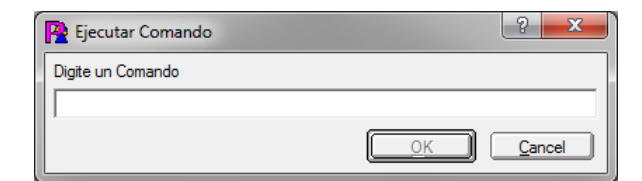

Aquí se debe digitar el comando a realizar y después dar clic en ok, esta opción de Ejecutar comando debe ser dirigida por un asesor de TNS software ya sea personal o telefónicamente.

## Cómo Ejecutar Eventos Personalizados

Esta opción le permite al usuario del módulo de presupuesto ejecutar Eventos Personalizados los cuales son programaciones específicas como por ejemplo Informe SIDEF, Informe CGR (Contraloría General de la República) entre otros.

- 1. Ingrese al menú <u>A</u>rchivos.
- 2. Seleccione la opción Configuración– Ejecutar Evento Personalizados con solo darle un clic en la pestaña. A continuación, se desplegará la siguiente ventana:
- 3.

| )atos del Script a Ej | ecutar |
|-----------------------|--------|
| Nombre del Archivo    |        |
| Parámetro 1           |        |
| Parámetro 2           |        |
| Parámetro 3           |        |
| Parámetro 4           |        |
| Parámetro 5           |        |

Aquí se debe digitar el nombre del evento personalizado o dar clic en Para seleccionar el evento y después ejecutar. Recuerde que los eventos personalizados se deben guardar en el módulo de Administración.

## Cómo Actualizar saldos de Documentos.

Esta opción le permite al usuario del módulo de Presupuesto actualizar el movimiento existente y así obtener los informes correctos de este módulo.

- 1. Ingrese al menú Herramientas
- 2. Con solo dar clic Actualizar Saldos de Documentos el sistema empieza a realizar el proceso.

### Cómo Recalcular Rubros de Egresos

Esta opción le permite al usuario del módulo de Presupuesto recalcular el movimiento existente, consultando el movimiento y actualizando totales de rubros.

- 1. Ingrese al menú Herramientas
- 2. Con solo dar clic **Recalcular Rubros de Egresos** el sistema empieza a realizar el proceso.

## Cómo Recalcular Rubros de Ingresos

Esta opción le permite al usuario del módulo de Presupuesto recalcular el movimiento existente, consultando el movimiento y actualizando totales de rubros.

- 1. Ingrese al menú <u>H</u>erramientas
- 2. Con solo dar clic **Recalcular Rubros de Ingresos** el sistema empieza a realizar el proceso.

### Cómo Regenerar Comprobantes.

Mediante esta opción el usuario del módulo de Presupuesto podrá regenerar los comprobantes de Modificaciones al presupuesto, Disponibilidades, Registros, Definitivas, Modificaciones de Ingresos, que el sistema genera al módulo de contabilidad siempre y cuando estos dos módulos se encuentren integrados.

- 1. Ingrese al menú <u>H</u>erramienta
- 2. Seleccione la opción **Regenerar Comprobantes.** con solo darle un clic en la pestaña. A continuación, se desplegará la siguiente ventana:

| Regenerar a Contabilidad                         | × |
|--------------------------------------------------|---|
| Documentos                                       | 1 |
| Modificaciones de Egresos                        |   |
| Disponibilidades                                 |   |
| Registros                                        |   |
| Definitivas                                      |   |
| Asientos Ctas Cerc  Todos los Asientos           |   |
| Modificaciones de Ingresos                       |   |
| Reconocimientos                                  |   |
| Recaudos de Presupuesto                          |   |
| Rango de Fechas                                  |   |
| Fecha Inicial 01/03/2023                         |   |
| Fecha Final 31/03/2023                           |   |
| Opciones                                         | _ |
| Reemplazar Existentes                            |   |
| Actualizar sólo cuentas en Definitiva            |   |
| Actualizar Concepto y cuentas en Definitiva      |   |
| Copiar en el Egreso el concepto de la Definitiva |   |
| Reemplazar existentes y Recalcular saldos        |   |
|                                                  |   |
| Aceptar Scancelar                                |   |

#### Rango de Fechas

**Fecha Inicial:** Introduzca aquí la fecha desde donde se quiere regenerar los documentos recuerde que la fecha debe ser dd/mm/aaaa (día/mes/año).

**Fecha Final:** Introduzca aquí la fecha hasta donde se quiere regenerar los documentos recuerde que la fecha debe ser dd/mm/aaaa (día/mes/año).

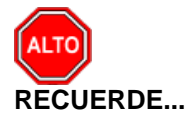

Si ha hecho cambios en los documentos ya generados y necesita que los modifique en Contabilidad seleccione la opción "Reemplazar Existentes".

### Cómo Asentar documentos pendientes.

Mediante esta opción el usuario del módulo de Presupuesto podrá asentar Comprobantes de Egreso pendientes en cualquier periodo del año y así generar el respectivo movimiento.

- 1. Ingrese al menú Movimientos.
- 2. Seleccione la opción Asentar Pendientes con solo darle un clic en la pestaña. A continuación, se desplegará la siguiente ventana:

| Asentar Pendientes                                       |
|----------------------------------------------------------|
| Documentos                                               |
| Modificaciones de Egresos     Disponibilidades           |
| Registros     Definitivas     Modificaciones de Ingresos |
| Reconocimientos                                          |
| Periodos a Asentar                                       |
| Periodo Actual                                           |
| Todos los Periodos                                       |
| Aceptar Cancelar                                         |

**Documentos:** Al asentar pendientes el usuario deberá marcar la opción en los tipos de documentos que quiere asentar entre estos están las modificaciones de egresos, disponibilidades, registros, definitivas, modificaciones de ingresos

#### Periodo por Asentar

**Periodo Actual:** Marque esta opción si quiere asentar solo los documentos del periodo donde se encuentra.

**Todos los Periodos:** Marque esta opción si quiere asentar los documentos pendientes de todos los periodos.

### Cómo Importar disponibilidad de Nómina.

Mediante esta opción el usuario del módulo de Presupuesto podrá importar la disponibilidad de nómina mediante un archivo plano que genera el software de nómina.

1. Ingrese al menú Movimientos.

2. Seleccione la opción **Importar Disponibilidad nómina** con solo darle un clic en la pestaña. A continuación, se desplegará la siguiente ventana:

| <u>P</u> Importar Co       | mprobantes         | ×        |
|----------------------------|--------------------|----------|
| Opciones<br>Archivo Origen |                    | <b>e</b> |
|                            | mportar X Cancelar |          |

**Opciones:** En Archivo Origen el usuario podrá digitar el archivo plano o buscar en seleccionar para importar la disponibilidad de nómina.

### Cómo Importar Datos Visual TNS.

Mediante esta opción el usuario del módulo de Presupuesto podrá importar datos de otras empresas de visual TNS oficial como rubros de egresos, ingresos, Fuentes de recursos y grupos de rubros.

- 1. Ingrese al menú Movimientos.
- 2. Seleccione la opción **Importar Datos Visual TNS** con solo darle un clic en la pestaña. A continuación, se desplegará la siguiente ventana:

| Tablas a T   | mortar           |       |               |            |
|--------------|------------------|-------|---------------|------------|
|              | - de Deseures    |       | a da Essara   |            |
|              | s de Recursos    |       | os de Egreso  |            |
| Grupos       | de Rubros        | Rubro | os de Ingreso |            |
| Empresa O    | rigen de Datos — |       |               |            |
| Código       |                  | Non   | ıbre          | Año Fiscal |
| 32           | ALCALDIA DE      |       |               | 2022       |
| 33           | ESE JAIME        |       |               | 2022       |
| 4            | EMSERPA 2021     |       |               | 2021       |
| 50           | EMPRESA XYZ      |       |               | 2023       |
| 51           | JORDAN           |       |               | 2023       |
|              |                  |       |               | ↓ ▶        |
| Tino do Mo   | dificación       |       |               |            |
| npo de Mo    | Adicionar        |       | Actualizar    |            |
| Condicione   | s                |       | _             |            |
| Rubro Inicia | al               |       |               |            |
| Rubro Final  | ZZ               |       |               |            |
|              |                  |       |               |            |

**Tablas para Importar:** El usuario podrá importar Fuentes de recursos, Grupos de rubros, Rubros de Egreso y rubros de Ingresos con solo dar clic en la opción.

**Empresa Origen:** El usuario podrá seleccionar la empresa Origen de datos de la cual quiere importar la información seleccionada.

**Opciones:** En Archivo Origen el usuario podrá digitar el archivo plano o buscar en seleccionar para importar la disponibilidad de nómina.